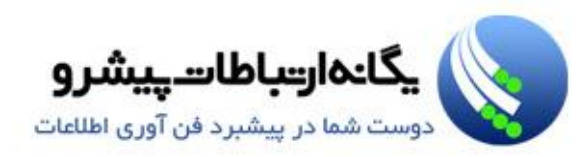

# VMware vSphere 5.0

## آموزش نصب، پیکربندی و مدیریت زیر ساخت مجازی

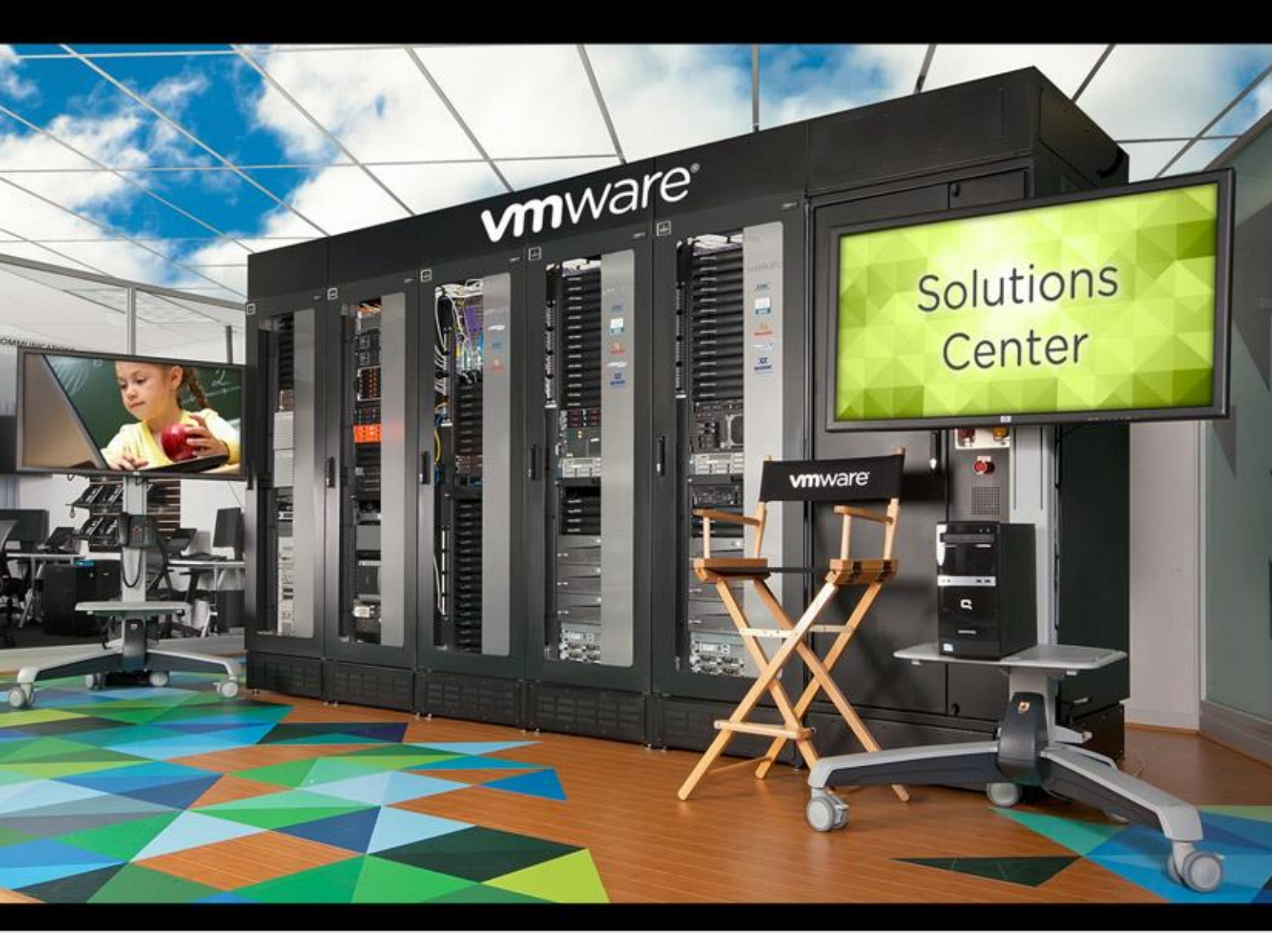

ترجمه و تاليف: احسان عليمحمدي

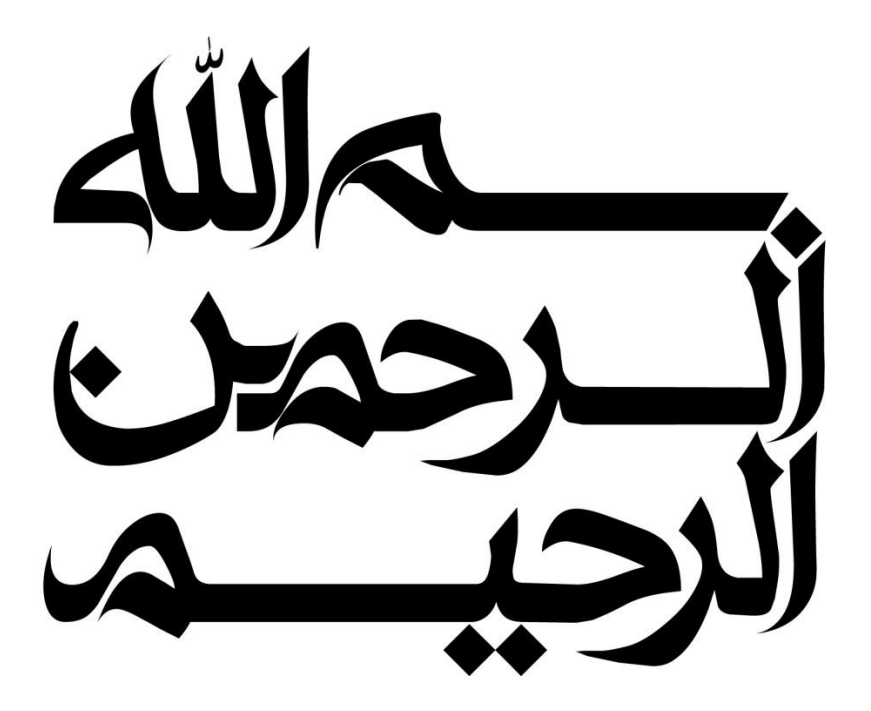

تقدیم به آنان که وجودم جز هدیه وجودشان نیست پدر و مادر عزیزم

9

تقدیم به مهدی آذربایجانی که با صبرش در تمامی لحظات رفیق راه بود

این کتاب رایگان است و حق فروش آن تنها برای نویسنده و شرکت یگانه ارتباطات پیشرو محفوظ می باشد اما اگر احساس کردید که برای شما مفید بوده، خوشحال می شویم مبلغی را برای حمایت از کودکان سرطانی در وب سایت موسسه خیریه محک پرداخت نمائید، واریز اینترنتی آن بیش از ۲ دقیقه زمان نخواهد برد. پیشاپیش از شما سپاسگزاریم.

### فهرست مطالب

| ۱۴ | مقدمه                                       |
|----|---------------------------------------------|
| ۱۵ | فصل اول: مجازی سازی چیست؟                   |
| ۱۶ | بخش اول: معرفی مجازی سازی                   |
| ١٧ | زیر ساخت فیزیکی                             |
| ۱۸ | زیر ساخت مجازی                              |
| ۱۹ | معماری فیزیکی و مجازی                       |
| ۲۰ | چرا از ماشین مجازی (VM) استفاده می کنیم؟    |
| ۲۲ | منابع اشتراكي                               |
| ٢٣ | مجازی سازی CPU                              |
| ۲۴ | استفاده از حافظه فیزیکی و مجازی هاست        |
| ۲۵ | شبکه فیزیکی و مجازی                         |
| ۲۷ | فایل سیستم های فیزیکی و VMware vSphere VMFS |
| ۲۹ | کپسوله سازی                                 |
| ۳۰ | ساختا ر فایل سیستم                          |
| ۳۱ | فایل های ماشین مجازی (vm)                   |
| ۳۳ | بخش دوم: واسط کاربری VMware vSphere         |
| ٣۴ | واسط کا ربری                                |
| ۳۵ | دانلود کردن vSphere Client                  |
| ۳۶ | استفاده از vSphere Client                   |
| ۳۷ | vSphere Client: سربرگ پیکربندی              |
| ۳۸ | مشاهده پیکربندی حافظه و پردازنده            |
| ۳۹ | مشاهده Log های سیستم ESXi                   |
| ۴۱ | مشاهده قابلیت های دارای لایسنس              |
| ۴۲ | مديريت ESXi از طريق خط فرمان                |
| ۴۴ | کارگاه شما ره یک:                           |
| ۴۵ | بخش سوم: بررسی اجمالی ESXi                  |
| ۴۶ |                                             |
| ۴۸ | معماری ESXi                                 |

| ۵۰ | پیکربندی ESXi                                     |
|----|---------------------------------------------------|
| ۵۱ | پیکربندی ESXi : دسترسی root                       |
| ۵۲ | پیکربندی ESXi : مدیریت شبکه                       |
| ۵۳ | پیکربندی ESXi : سایر تنظیمات                      |
| ۵۴ | ESXi به عنوان یک کلاینت NTP                       |
| ۵۵ | تنظیمات شبکه: DNS & Routing                       |
| ۵۶ | تنظیمات دسترسی از راه دور : پروفایل امنتی         |
| ۵۷ | بهترین روش مدیریت کا ربران ESXi                   |
| ۵۸ | کارگاه شماره دو:                                  |
| ۵۹ | فصل دوم: ماشین های مجازی                          |
| ۶۰ | بخش اول: مفاهیم ماشین مجازی                       |
| ۶۱ | ماشین مجازی چیست؟                                 |
| ۶۲ | فایل های که یک ماشین مجازی ایجاد می کند           |
| ۶۴ | مشاهده فایل های ماشین مجازی                       |
| ۶۵ | استفاده از سربرگ Storage Views برای نمایش فایل ها |
| ۶۷ | سخت افزار ماشین مجازی                             |
| ۶۹ | CPU و حافظه                                       |
| ۷۰ | دیسک مجازی                                        |
| ٧٢ | کارت شبکه مجازی                                   |
| ٧۴ | ﺳﺎﯾﺮ ﺩﺳﺘﮕﺎﻩ ﮬﺎ                                    |
| ٧۶ | کنسول ماشین مجازی                                 |
| ٧٨ | بخش دوم: ایجاد ماشین مجازی                        |
| ٧٩ | ویزا رد ایجاد ماشین مجازی                         |
| λ٠ | انتخاب پیکربندی Typical                           |
| λ۲ | امکان Thin Provisioning در دیسک مجازی             |
| λ۳ | انتخاب پیکربندی Custom                            |
| ٨۵ |                                                   |
| ٨۶ | نصب سيستم عامل                                    |
| ٨Υ |                                                   |

| ٨٩    | Virtual Appliance                                                     |
|-------|-----------------------------------------------------------------------|
| ٩٠    | نصب یک قالب OVF                                                       |
| ۹۱    | کارگاه شما ره سه:                                                     |
| ٩٢    | فصل سوم:  VMware vCenter Server                                       |
| ۹۳    | بخش اول: نصب ESXi                                                     |
| ٩۴    | پیش نیازهای سخت افزاری ESXi                                           |
| ٩۶    | نصب ESXi 5.0 نصب                                                      |
| ٩٨    | نصب ESXi بصب                                                          |
| ٩٩    | بوت شدن ESXi از SAN Storage                                           |
| 1 • 1 | بخش دوم: معماری vCenter Server                                        |
| ۱۰۲   | vCenter Server به عنوان یک پلتفرم مدیریتی                             |
| ۱۰۳   | معماری vCenter                                                        |
| ۱۰۴   | ارتباط ESXi و VCenter Server                                          |
| ۱۰۵   | کامپوننت های vCenter Server                                           |
| ۱۰۶   | ماژول های vCenter Server                                              |
| ۱۰۷   | ماژول های پیش فرض vCenter Server                                      |
| ۱۰۹   | بخش سوم: نصب vCenter Server – نسخه ويندوز                             |
| ۱۱۰   | گزینه های پیاده سازی vCenter Server                                   |
| 111   | نیازمندیهای سخت افزار و نرم افزار vCenter Server                      |
| ۱۱۳   | نیازمندیهای دیتابیس vCenter                                           |
| 114   | محاسبه اندازه دیتابیس                                                 |
| ۱۱۵   | پیش از نصب vCenter Server                                             |
| ۱۱۶   | نصب vCenter Server و کامپوننت های آن                                  |
| ١١٧   | نصب vCenter Server در حالت Standalone Instance و یا Linked Mode Group |
| ۱۱۸   | ویزارد نصب vCenter Server                                             |
| ١٢٠   | سرویس های vCenter Server                                              |
| 171   | کارگاه شما ره چهار:                                                   |
| 177   | بخش چهارم: نصب و توسعه vCenter Virtual Appliance                      |
| ١٢٣   | قابلیت های vCenter Server Appliance                                   |

| ١٢۵ | مزیت های vCenter Server Appliance                           |
|-----|-------------------------------------------------------------|
| ١٢۶ | نیازمندیهای vCenter Server Appliance                        |
| ١٢٧ | وا رد کردن Appliance                                        |
| ١٢٨ | شروع به کار کردن Appliance                                  |
| ١٢٩ | پیکربندی شبکه vCenter Server Appliance                      |
| ۱۳۰ | پیکربندی منطقه زمانی vCenter Server Appliance               |
| ۱۳۱ | اتصال به واسط کاربری تحت وب                                 |
| ۱۳۲ | پیکربندی vCenter Server                                     |
| ۱۳۴ | مديريت vCenter Server Services                              |
| ۱۳۵ | سایر پیکربندهای vCenter Server                              |
| 188 | کارگاه شما ره پنج:                                          |
| ١٣٧ | بخش پنجم: مديريت vCenter Server                             |
| ١٣٨ | آبجکت های دیتاسنتر                                          |
| ۱۳۹ | سازماندهی آبجکت ها درون پوشه ها                             |
| 14  | راهبری vSphere Client                                       |
| 141 | نمای Host : vCenter Server ها و کلاستر ها و m و Template ها |
| 147 | نمای vCenter Server؛ Datastores & Networks ک                |
| ۱۴۳ | افزودن یک هاست به vCenter Server                            |
| 144 | نگاه اجمالی به لایسنس vCenter                               |
| ۱۴۵ | رویدادهای vCenter Server                                    |
| 145 | vCenter Server System Logs                                  |
| ١۴٧ | کارگاه شما ره شش:                                           |
| ۱۴۸ | فصل چهارم: پیکربندی و مدیریت شبکه مجازی                     |
| 149 | بخش اول: معرفی vNetwork Standard Switch                     |
| ۱۵۰ | شبکه مجازی و سوئیچ مجازی چیست؟                              |
| ۱۵۱ | انواع اتصالات سویئچ مجازی                                   |
| ۱۵۲ | مثال هایی از اتصالات سوئیچ مجازی                            |
| ۱۵۳ | انواع سوئیچ های مجازی                                       |
| ۱۵۴ | کامپوننت های سوئیچ مجازی استاندارد                          |

| ۱۵۶ | پیکربندی سوئیچ مجازی استاندارد                            |
|-----|-----------------------------------------------------------|
| ۱۵۷ | پورت های سوئیچ مجازی استاندارد                            |
| ۱۵۸ | خصوصيات آداپتور شبكه                                      |
| ۱۵۹ |                                                           |
| ١۶٠ | ملاحظات شبكه فيزيكى                                       |
| ۱۶۱ | کارگاه شما ره هفت:                                        |
| 187 | بخش دوم: پیکربندی پالیسی های Standard Virtual Switch      |
| ١۶٣ | پالىسى ھاى شبكە                                           |
| 184 | پالیسی امنیت                                              |
| 188 | پالیسی Traffic Shapping                                   |
| ١۶٧ | پیکربندی Traffic Shapping                                 |
| ١۶٨ | پاليسى NIC Teaming پاليسى                                 |
| ١٧٠ | متد Load Balancing: مبتنی بر Port ID                      |
| ١٧١ | متد Load Balancing:مبتنی بر Source MAC Hash.              |
| ١٧٢ | متد Load Balancing: مبتنی بر IP Hash                      |
| ١٧۴ | تشخیص و مدیریت خرابی شبکه                                 |
| ۱۷۶ | فصل پنجم: پیکربندی و مدیریت Storage مجازی                 |
| ١٧٧ | بخش اول: مفاهيم Storage                                   |
| ١٧٨ | نگاه اجمالی به Storage                                    |
| ۱۸۰ | نگاه اجمالی به پروتکل های Storage                         |
| ١٨٢ |                                                           |
| ١٨٣ | VMFS نسخه 5.0                                             |
| ۱۸۵ | NFS                                                       |
| ۱۸۶ | قرارداد های نامگذاری Storage                              |
| ١٨٨ | نمای نقشه ای Storage                                      |
| ١٨٩ | ملاحظات که در Storage های فیزیکی باید مورد توجه قرار گیرد |
| ۱۹۰ | بخش دوم: پیکربندی iSCSI Storage                           |
| 191 | کامپوننت های iSCSI                                        |
| ۱۹۲ | آدرس دهی و نام گذاری iSCSI Node                           |

| 19٣ | اغاز كننده iSCSI Initiator – iSCSI اغاز كننده |
|-----|-----------------------------------------------|
| ۱۹۵ | پیکربندی Software iSCSI                       |
| 198 | پیکربندی شبکه ESXi برای IP Storage            |
| ۱۹۷ | روش های شناسایی و جستجوی iSCSI Target         |
| ١٩٨ | امنیت در CHAP : iSCSI                         |
| ۲۰۰ | پیکربندی iSCSI سخت افزاری                     |
| ۲۰۱ | چند مسیر سازی با iSCSI Storage                |
| ۲۰۲ | بخش سوم: پیکربندی NAS/NFS Storage             |
| ۲۰۳ | کامپوننت های NFS                              |
| ۲۰۴ | پیکربندی NFS برای کنترل دسترسی                |
| ۲۰۶ | آدرس دهی و کنترل دسترسی NFS                   |
| ۲۰۷ | پیکربندی یک NFS Datastore                     |
| ۲۰۹ | نمای اطلاعات IP Storage                       |
| ۲۱۰ | Unmount کردن و حذف کردن یک NFS Datastore      |
| 711 | چند مسیر سازی و NFS Storage                   |
| ۲۱۳ | کارگاه شما ره هشت:                            |
| ۲۱۳ | کارگاه شما ره نه:                             |

#### مقدمه

در این کتاب سعی شده است تا مفاهیم پایه ای مجازی سازی و VMware vSphere به محلی تصویری و با نثری نسبتا روان برای شما عزیزان ارائه گردد. توصیه می شود که پیش از مطالعه هر صفحه ابتدا اسلاید های تصویری آن را با دقت مطالعه و سپس به متن ترجمه شده آن مراجعه نمائید. بدین ترتیب می توانید درک بهتری از مسائل داشته باشید. به نظر بنده درک این کتاب برای کسانی که هیچ گونه آشنایی با مجازی سازی و ابزار VMware vSphere ندارند آسان می باشد البته اگر این کتاب را مطالعه نمودید و اشکالاتی را در آن یافتید، ممنون می شوم تا انتقاد خود را برای بنده ارسال نمائید تا در نسخه های بعدی آن را اصلاح نمائیم. لازم به ذکر است که کارگاه های آموزشی که در این کتاب مطرح شده در حال حاضر آماده ارائه نیست و تلاش ما بر این است که این کارگاه ها را در قالب فایل های ویدئویی رایگان عرضه نمائیم.

احسان عليمحمدي

Alimohamadi@Yepco.ir

1891/07/80

#### فصل اول: مجازی سازی چیست؟

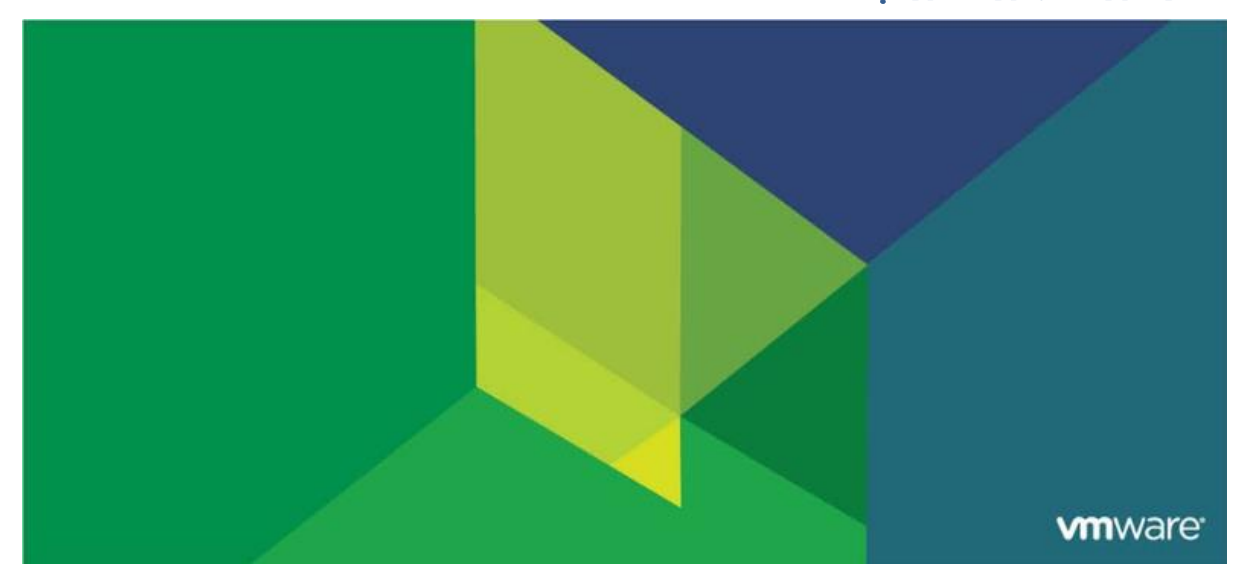

این فصل شامل بخش های زیر می گردد:

- ۱. معرفی مجازی سازی
- ۲. رابط کاربری VMware vSphere
  - ۳. بررسی اجمالی ESXi

اهمیت این فصل:

VMware vSphere بر مبنای اجزا و کامپوننت های متعددی پیاده سازی شده است که شما می بایست به عنوان یک vSphere Administrator با آنها آشنا باشید. در این فصل مفاهیم کلی مجازی سازی، ماشین مجازی، ESXi و همچنین اجزای اصلی vSphere تشریح می گردد. در ادامه شما به این نکته پی خواهید برد که vSphere چگونه می تواند در دیتاسنتر ها به کمک شما بیاید.

## بخش اول: معرفي مجازي سازي

بعد از به اتمام رساندن این بخش شما قادر خواهید بود:

- تفاوت میان معماری مجازی و فیزیکی را درک و تشریح نمائید
  - یک ماشین مجازی (VM) را تعریف نمائید
  - مزیت های استفاده از ماشین مجازی را تشریح نمائید
- نحوه برخورد VMware vSphere با پردازنده ها (CPU)، حافظه (Memory)، شبکه (Network) و دیسک ها (Disk) را تشریح نمائید
  - فایل های یک ماشین مجازی را شناسایی و تشریح نمائید
    - معماری ESXi را تشریح نمائید

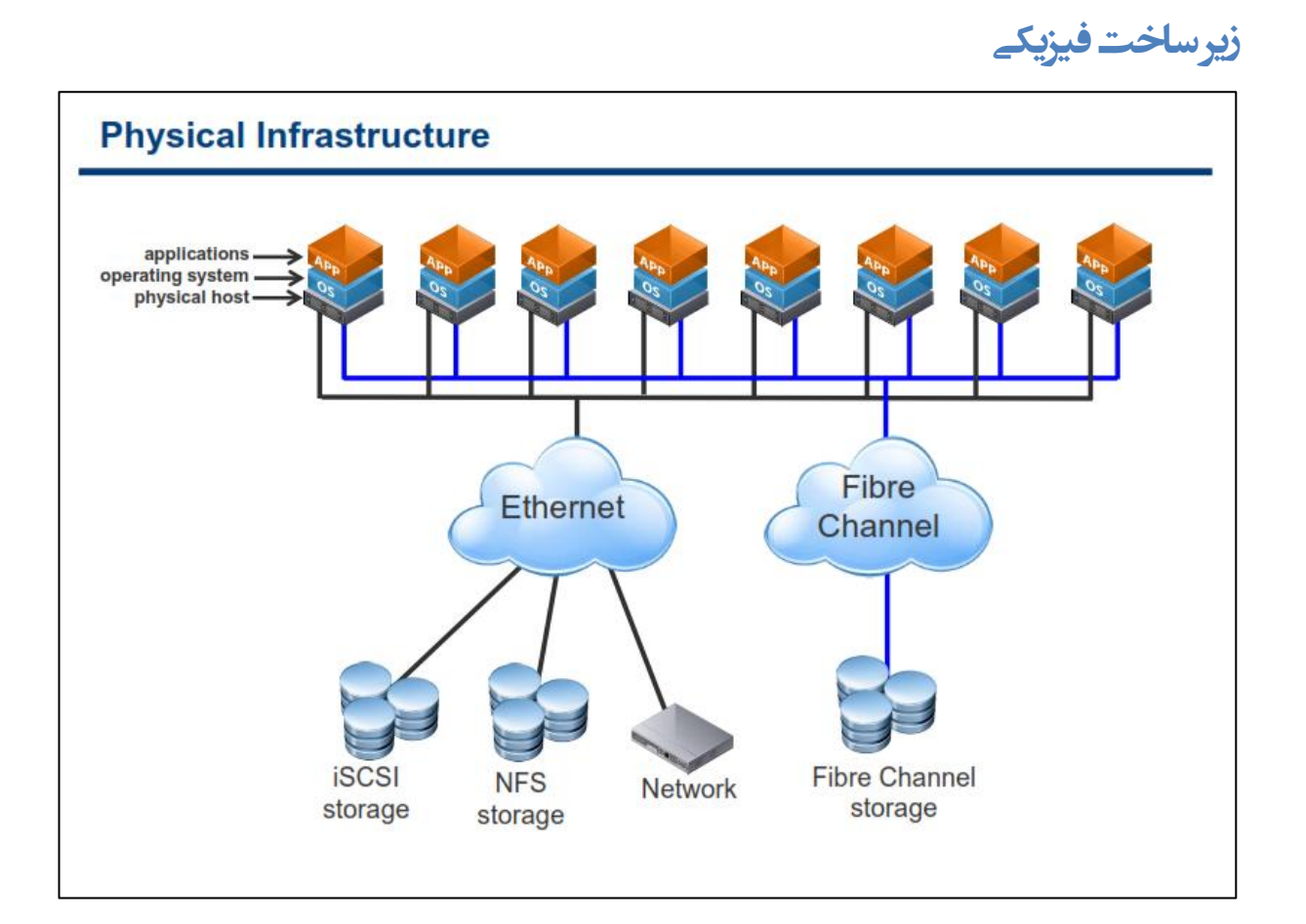

به صورت سنتی، سیستم عامل ها و نرم افزارها بروی کامپیوترهای فیزیکی اجرا می شوند که همین امر باعث بوجود آمدن چالش های متعددی در اجرای تعداد زیادی از سرورهای فیزیکی در یک دیتاسنتر شده است. این مدل از انعطاف پذیری و کارآمدی بالایی برخوردار نیست. البته برنامه ریزی و هزینه ای که برای زیرساخت های یک دیتاسنتر از قبیل فضای رک، برق اضطراری،کابل کشی ، تامین سرور و غیره انجام می شود بسیار مهم هستند اما بخش کمی از مشکلات مربوط به این موارد می گردد.

در حالت استاندارد هر یک از نرم افزارها در یک دیتاسنتر می بایست بروی یک سیستم عامل به اجرا در بیایند که در این صورت شما می بایست از تعداد زیادی سرور فیزیکی استفاده نمائید که این مسئله در بسیاری موارد به سود سازمان نخواهد بود، چراکه در این حالت شما تنها از ۵ الی ۱۰ درصد ظرفیت و توان سرورهای فیزیکی خود استفاده می نمائید و همچنین می بایست از فضای دیتاسنتر بزرگتری برخوردار باشید و در کنار آن از سیستم های تامین برق و خنک کننده قدرتمند تری استفاده نمائید که این عوامل خود نیز هزینه های شما افزایش خواهند داد.

همچنین تهیه سرور نیز در چنین محیط هایی زمان بر می باشد و می بایست زمان زیادی صرف تهیه سخت افزار، نصب و راه اندازی سیستم عامل ، آنتی ویروس، سرویس پک و غیره شود و از طرفی زمان زیادی باید صرف نمائید تا سرورها را با محیط دیتاسنتر خود یکپارچه کنید به عنوان مثال: باز کردن پورت، پیکربندی Rule فایروال ، اتصال به Storage و غیره.

## زير ساخت مجازى

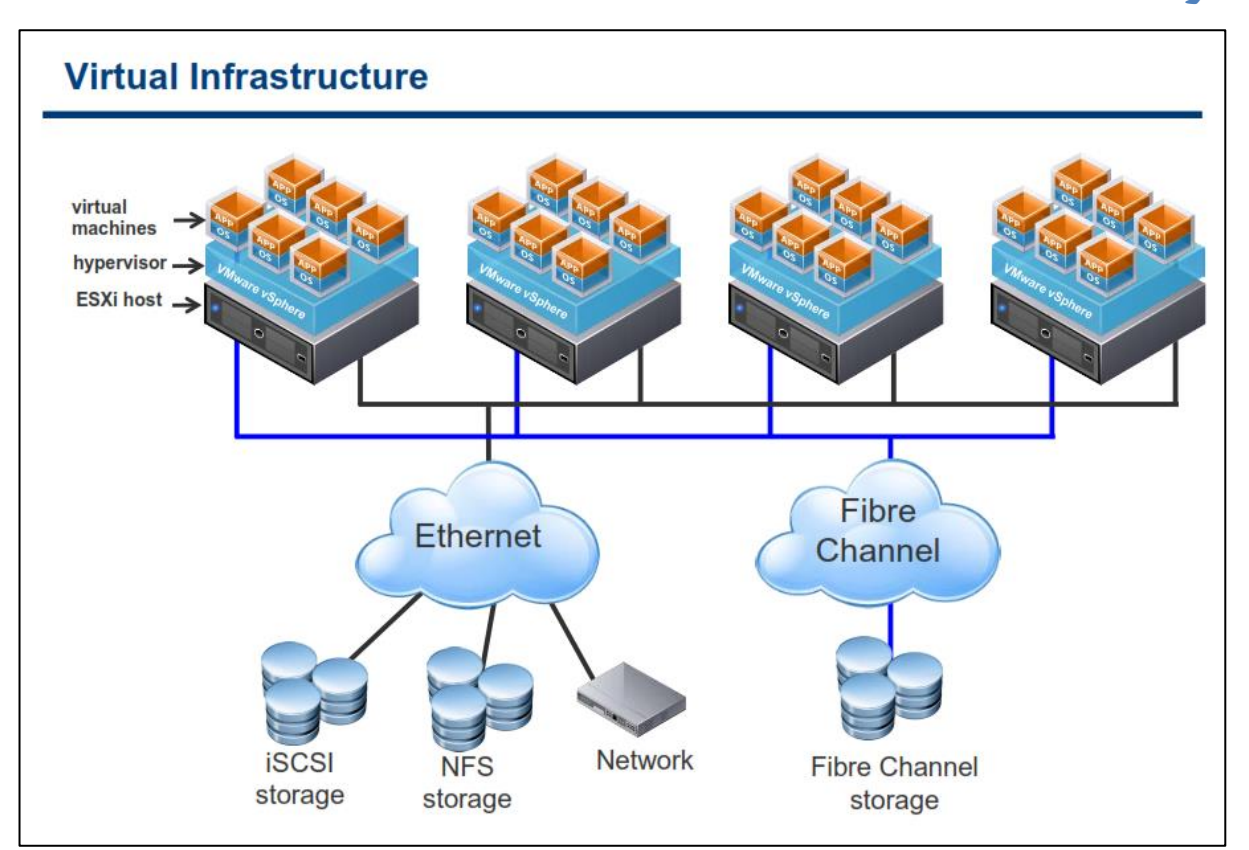

مجازی سازی این قابلیت را برای شما فراهم می کند تا بتوانید چندین ماشین مجازی (ماشین مجازی شامل یک سیستم عامل و یک برنامه می باشد) را بروی یک سرور به صورت مجازی به اجرا در بیاورید. توجه داشته باشید که هر یک از برنامه ها به صورت مستقل بروی یک سیستم عامل به اجرا درمی آیند. تبدیل یک دیتاسنتر فیزیکی به یک دیتاسنتر مجازی باعث کاهش موارد مورد نیاز یک دیتاسنتر از قبیل سیستم تامین برق، سیستم خنک کنندگی، کابل کشی، فضای مصرفی در داخل رک، تجهیزات شبکه، منابع ذخیره سازی و غیره می شود چراکه شما با این کار تعداد سرور های فیزیکی خود را کاهش داده اید.

این کاهش دادن با تبدیل شدن چندین سرور فیزیکی به ماشین های مجازی و در نهایت یکی کردن آنها در یک Host امکان پذیر می شود. Host کامپیوتر میزبانی می باشد که چندین ماشین مجازی بروی آن به اجرا در می آیند.

در محیط های مجازی، تهیه و راه اندازی سرورهای جدید همانند حالت قبل سخت و پیچیده نیست و شما دیگر نیازی به صبر کردن برای تهیه سخت افزار، نصب سیستم عامل ، سرویس پک، کابل کشی و سیستم خنک کننده (Cooling) ندارید. بدین ترتیب شما به سادگی می توانید از طریق یک رابط کاربری گرافیکی (GUI) این کار را عرض چند دقیقه انجام دهید.

## معماري فيزيك ومجازي

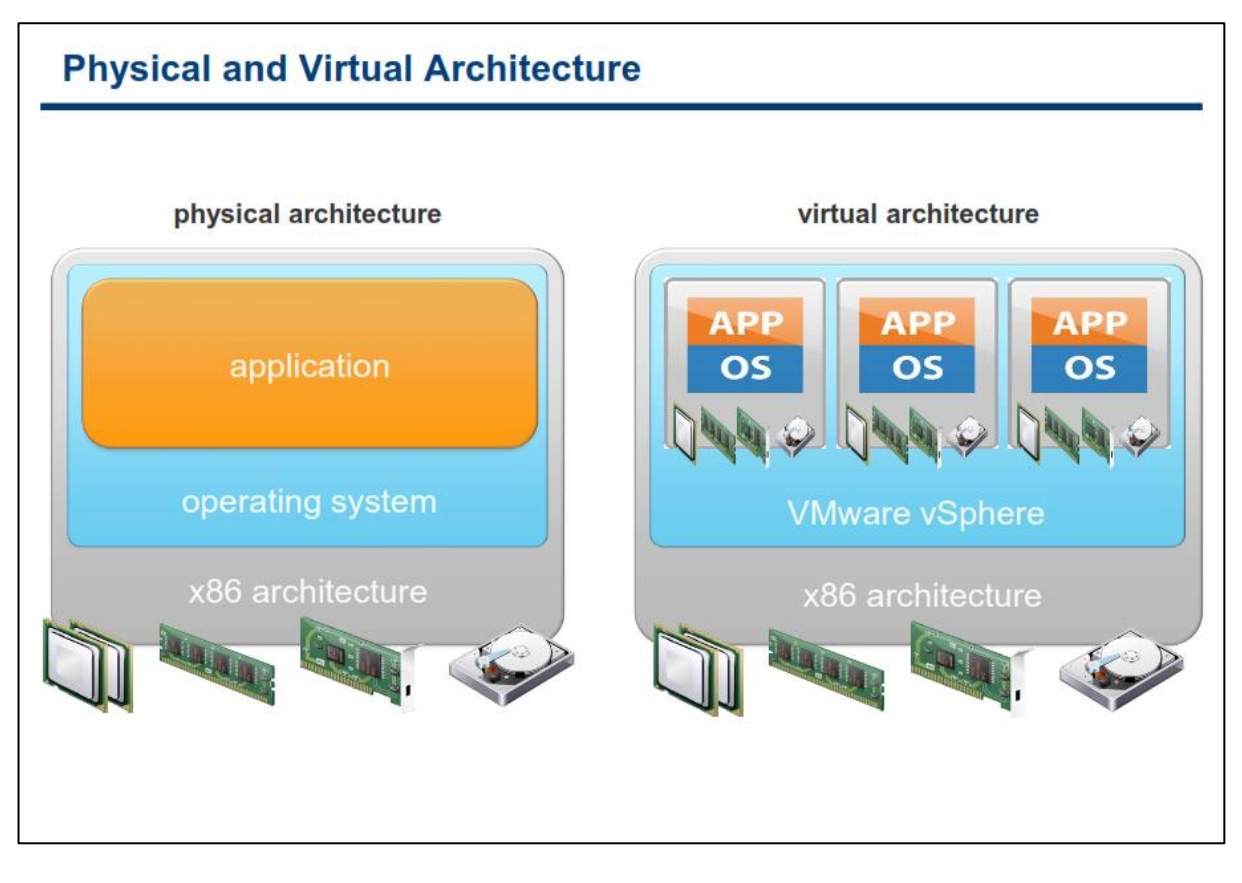

مجازی سازی، راه حلی برای بسیاری از مشکلات است که توسط کارکنان بخش IT مشاهده می شود. مجازی سازی تکنولوژی است که در واقع سخت افزار فیزیکی را از سیستم عامل کامپیوتر جدا می کند. مجازی سازی برای شما این قابلیت را فراهم می کند تا بتوانید حجم زیادی از پردازش ها را از طریق ماشین های مجازی و با قراردادن آنها بروی یک کامپیوتر به اجرا در آورید.

یک ماشین مجازی (vm) یک کامپیوتری است که به صورت نرم افزاری ایجاد می شود و شبیه یک کامپیوتر فیزیکی، سیستم عامل و برنامه ها می توانند بروی آن نصب و اجرا گردند. هر vm شامل سخت افزارهای مجازی خود از قبیل , CPU Memory, Network Adapter, Hard Disk و همچنین سیستم عامل و برنامه های کاربردی می باشد.

در تصویر بالا تفاوت بین معماری فیزیکی و مجازی مشخص شده است .در ساختار فیزیکی سیستم عامل بطور مستقیم با سخت افزار نصب شده در ارتباط می باشد و پردازش ها را اجرا و تخصیص حافظه و ... را انجام می دهد.

اما در مقابل یک هاست مجازی شده با سخت افزار از طریق یک لایه نرم افزاری که لایه مجازی سازی یا همان Hypervisor در ارتباط می باشد. Hypervisor منابع سخت افزاری را بصورت دینامیکی و پویا برای ماشین مجازی فراهم می کند. همچنین Hypervisor این قابلیت را برای vm فراهم می کند که بتواند بدون وابستگی به سخت افزار لایه پائین به فعالیت خود ادامه دهد و در واقع به سخت افزار Hypervisor وابسته نباشند. بطور مثال یک vm می تواند از یک هاست مجازی شده به هاست دیگر منتقل شود بدون اینکه مشکلی بوجود آید یا همچنین Hard Disk های مجازی یک ماشین مجازی می توانند از یک نوع منبع ذخیره سازی (Storage) به یک نوع دیگر منتقل شوند.

## چرااز ماشین مجازی (۷۸) استغادہ مے کنیم؟

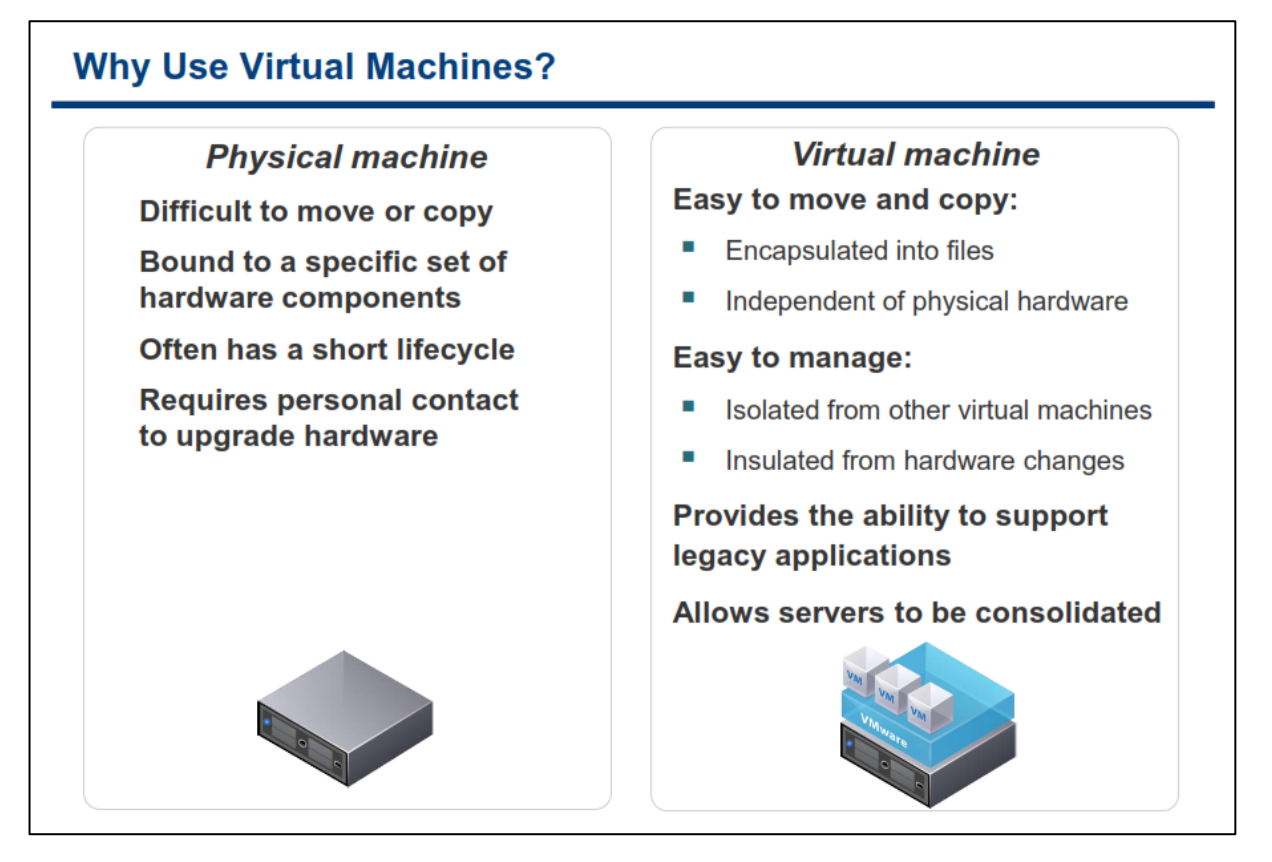

بروی یک ماشین فیزیکی شما می توانید مستقیما یک سیستم عامل یا OS را نصب کنید، اما می بایست برای هر سخت افزار درایور مخصوص به خودش را نصب کنید و در صورت ارتقاء مجدد باید این کار را دوباره انجام دهید و بدین ترتیب همیشه نیاز است تا تکنسین ها این کار را پس از ارتقاء سخت افزار و یا OS انجام دهند.

اما vm اندای نرم افزاری است و در واقع مجموعه ای از فایل ها می باشد. vm ها از درایور های استاندارد دستگاه ها استفاده می کنند و بدین ترتیب سخت افزارها می تواند بدون اینکه نیاز به تغییر درایور و یا بخش دیگری از vm باشند، ارتقاء پیدا کنند.

ماشین های مجازی که بروی یک هاست قرار می گیرند کاملا از همدیگر مجزا هستند و هیچ تداخل نرم افزاری با یکدیگر ندارند. بدین معنی که شما می توانید یک Database Server را به همراه یک Email Server بروی یک سرور فیزیکی و بروی دو ماشین مجازی و بدون هیچ گونه تداخلی نصب و راه اندازی نمائید.

اگر در یک ماشین های مجازی کاربری دارای سطح دسترسی Administrator در سیستم عامل خود باشد، به هیچ وجه امکان دسترسی به سایر ماشین های مجازی را بدون تائید مدیر سیستم ندارد. بدین ترتیب اگر سیستم عامل یکی از ماشین های مجازی دچار مشکل شود، سایر ماشین های مجازی موجود بروی هاست به فعالیت خود ادامه می دهند. در صورتیکه یک سیستم عامل در یک ماشین مجازی دچار مشکل شود، بروی دسترسی کاربران به سایر ماشین های مجازی خللی وارد نمی کند و همچنین در عملکرد سایر ماشین های مجازی نیز تاثیری نخواهد داشت.

با استفاده از ماشین مجازی (vm) شما می توانید سرورهای فیزیکی خود را یکپارچه کنید و از حداکثر توان سرور های فیزیکی استفاده نمائید. چراکه vm ها مجموعه ای از فایل ها هستند که قابلیت های زیادی را می توان برای آنها فراهم آورد که در هیچ معماری فیزیکی قابل پیاده سازی نیست .به عنوان مثال:

- قابلیت vShield امکانی را فراهم می کند که بتوانید دسترسی vm ها به یکدیگر را در محیط مجازی کنترل کنید.
   این قابلیت در هیچ زیرساخت فیزیکی وجود ندارد.
- با استفاده از قابلیت هایی همچون High Availability, Fault Tolerant, Live Migration شما می توانید
   زمان سرویس دهی (Up Time) را افزایش داده و زمان Recovery را در مواقع بحرانی و مورد نیاز کاهش دهید.

نکته دیگری که در این رابطه می توان بیان کرد این است که شما می توانید از نرم افزارهای قدیمی و سیستم عامل های قدیمی نیز بروی این پلتفرم مجازی استفاده کنید حتی اگر سخت افزارهای جدید موجود بروی سرور فیزیکی شما، سیستم عامل های قدیمی را پشتیبانی نکنند. به عنوان مثال شما می توانید برای یک سرور فیزیکی HP Proliant DL380 یک ماشین مجازی ایجاد و بروی آن ویندوز ۹۸ نصب نمائید.

## منابع اشتراکے

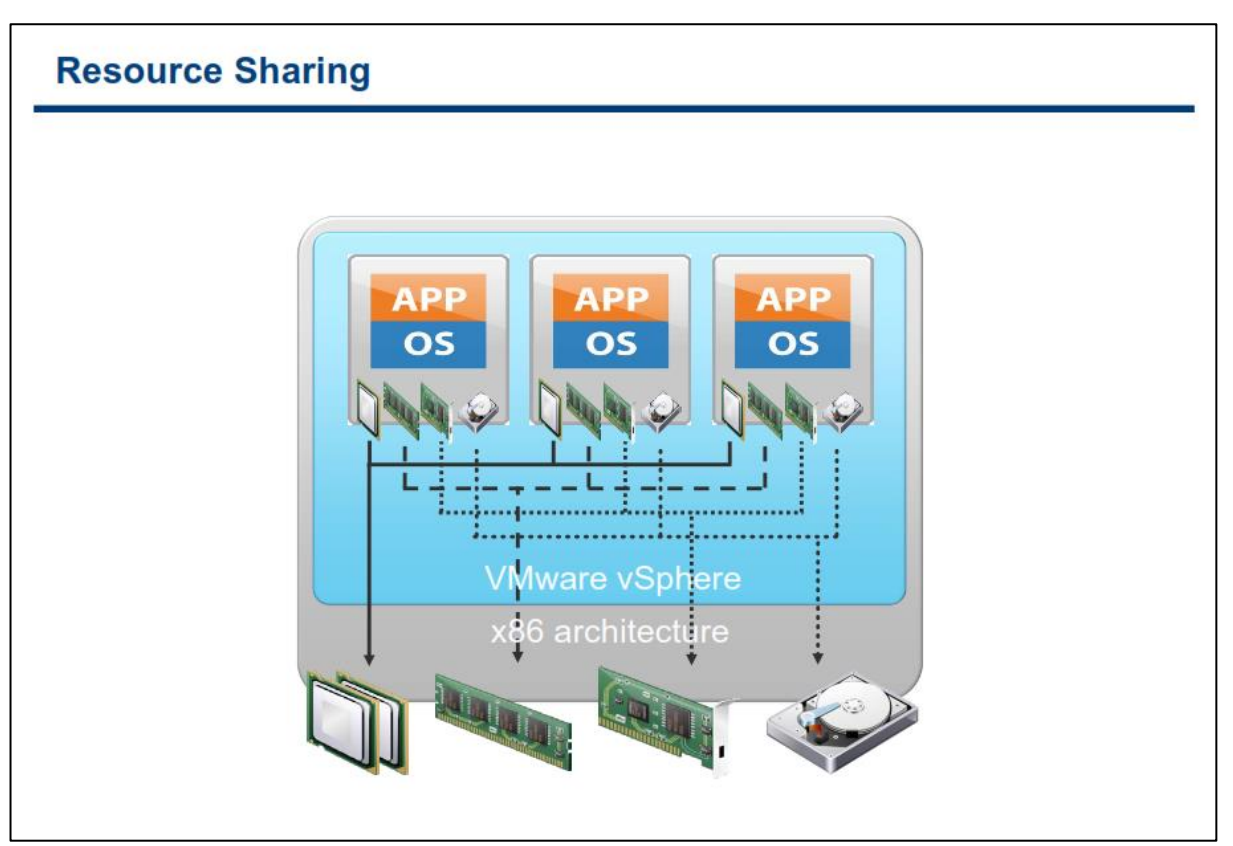

نکته کلیدی که در مجازی سازی وجود دارد این است که منابع فیزیکی به اشتراک گذاشته می شوند. مجازی سازی این امکان را به شما می دهد تا بتوانید چندین vm را بروی یک سرور فیزیکی به اجرا در آورید، در واقع هر ماشین مجازی از بخشی از منابع به اشتراک گذاشته شده یک ماشین فیزیکی استفاده می کند. هر vm از CPU ها بصورت اشتراکی استفاده می کند که البته زمانبندی آنها توسط Hypervisor کنترل می شود و همین طور به ماشین های مجازی فضایی از حافظه فیزیکی تخصیص داده شده است که بتوانند از آن استفاده نمایند. سایر منابع نیز بدین صورت کار می کنند یعنی از منابع به اشتراک گذاشته شده استفاده می کنند اما زمانبندی و مدیریت آن به عهده Hypervisor می باشد.

زمانیکه چند wn بروی ESXi اجرا می شوند هر wn بخشی از منابع سخت افزاری را به خود اختصاص می دهد. Hypervisor مشابه OS های سنتی wm ها را زمانبندی کرده و حافظه را به آنها تخصیص می دهد. در سیستم عامل های معمولی برنامه ها زمانیکه که اجرا می شوند سیستم عامل به آنها فضایی از حافظه را تخصیص می دهد و همچنین استفاده برنامه ها از CPU را زمانبندی می کند. در Hypervisor نیز چنین می باشد، در واقع Hypervisor به wm ها به مانند برنامه های کاربردی نگاه می کند و همانگونه که برنامه ها برای ادامه کار خود نیاز به منابع دارند و سیستم عامل های معمولی آنها را در اختیار برنامه ها قرار می دهند، Hypervisor نیز منابع را در اختیار wm ها قرار می دهد. این کارها با مکانیزم های کنترلی پیچیده و ماهرانه ای مدیریت می شوند.

با تنظیمات پیش فرض ESXi، همه vm ها از منابع به اشتراک گذاشته شده به صورت برابر استفاده می کنند بدین معنی که در حالت پیش فرض همه vm ها در استفاده از منابع از اولویت یکسانی برخوردار هستند.

## مجازی سازی CPU

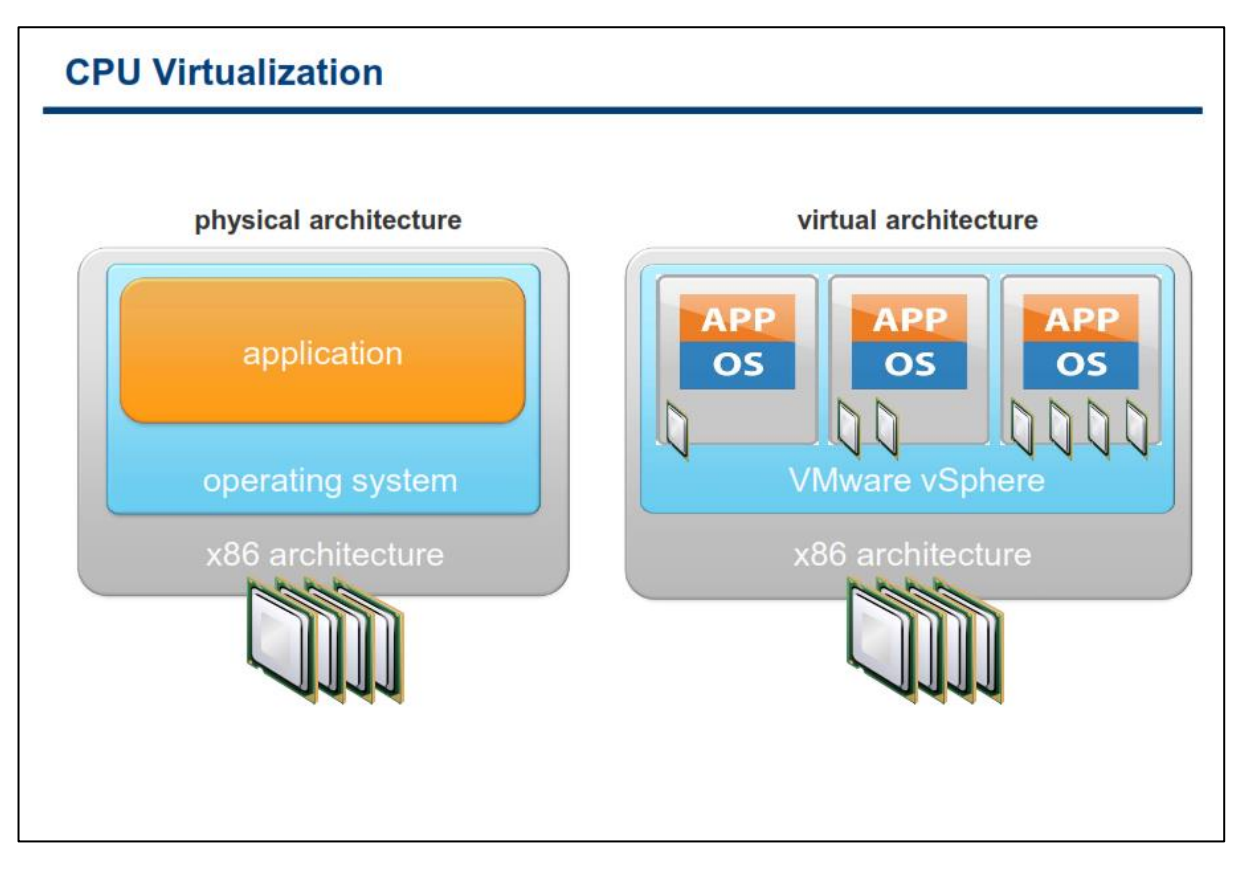

مجازی سازی CPU یک Emulation نیست و شما نباید Emulation را با virtualization اشتباه بگیرید. در Emulation مهمه کار توسط نرم افزار ماشین مجازی به صورت کامل شبیه سازی می شود و ماشین مجازی به صورت کامل شبیه سازی می شود و ماشین های مجازی به صورت کامل می توانند روی( هرنوع معماری) نصب و اجرا گردند. بطور مثال می توان از CS می شود و ماشین های مجازی به صورت کامل می توانند روی( هرنوع معماری) نصب و اجرا گردند. بطور مثال می توان از Cisco Packet Tracer در این حالت سخت افزار ماشین مجازی به صورت کامل شبیه سازی می شود و ماشین های مجازی به صورت کامل می توانند روی( هرنوع معماری) نصب و اجرا گردند. بطور مثال می توان از می شود و ماشین های مجازی به صورت کامل می توان از می شود و ماشین های مجازی به صورت کامل می توانند روی ( هرنوع معماری) نصب و اجرا گردند. بطور مثال می توان از سی شود و ماشین های مجازی می در شبیه سازی روترهای سیسکو نام برد. این نرم افزار بطور کامل عملکرد روترها و سوئیچ های سیسکو را شبیه سازی می کند ولی در مقابل نرم افزار GNS3 ابزاری است که امکان اجرای سیستم عامل IOS سیسکو را بروی معماری همی توان از بروی معماری می توان از بروی معماری می توان از ماشین می مان یوزی می می می توان از ماشین های معالی می توان از مان برد. این نرم افزار بطور کامل عملکرد روترها و سوئیچ های سیسکو را سیسکو را شبیه سازی می آورد.

از آنجائیکه مجازی سازی CPU در کارایی بسیار تاثیر دارد لذا دسترسی ماشین های مجازی به CPU به صورت مستقیم انجام می پذیرد و در واقع virtualization یا همان Simulation رخ می دهد. Hypervisor تنها در زمان ایجاد vm دستورات را از طرف vm و با واسطه اجرا می کند.

اما زمانیکه wm ها در ESXi اجرا می شوند ممکن است wm ها برای دریافت منابع CPU با هم رقابت نمایند و زمانیکه مجادله بر سر CPU رخ دهد هاست ESXi پردازنده های فیزیکی را برای تمام wm ها برش زمانی می دهد و همه ماشین های مجازی براساس برش زمانی که ESXi برای آنها در نظر گرفته است می توانند به CPU دسترسی داشته باشند. نکته قابل توجه اینجاست که هر wm از حداکثر تعداد CPU مشخص شده خود می تواند استفاده کند.

## استغاده از حافظه فیزیکے و مجازی هاست

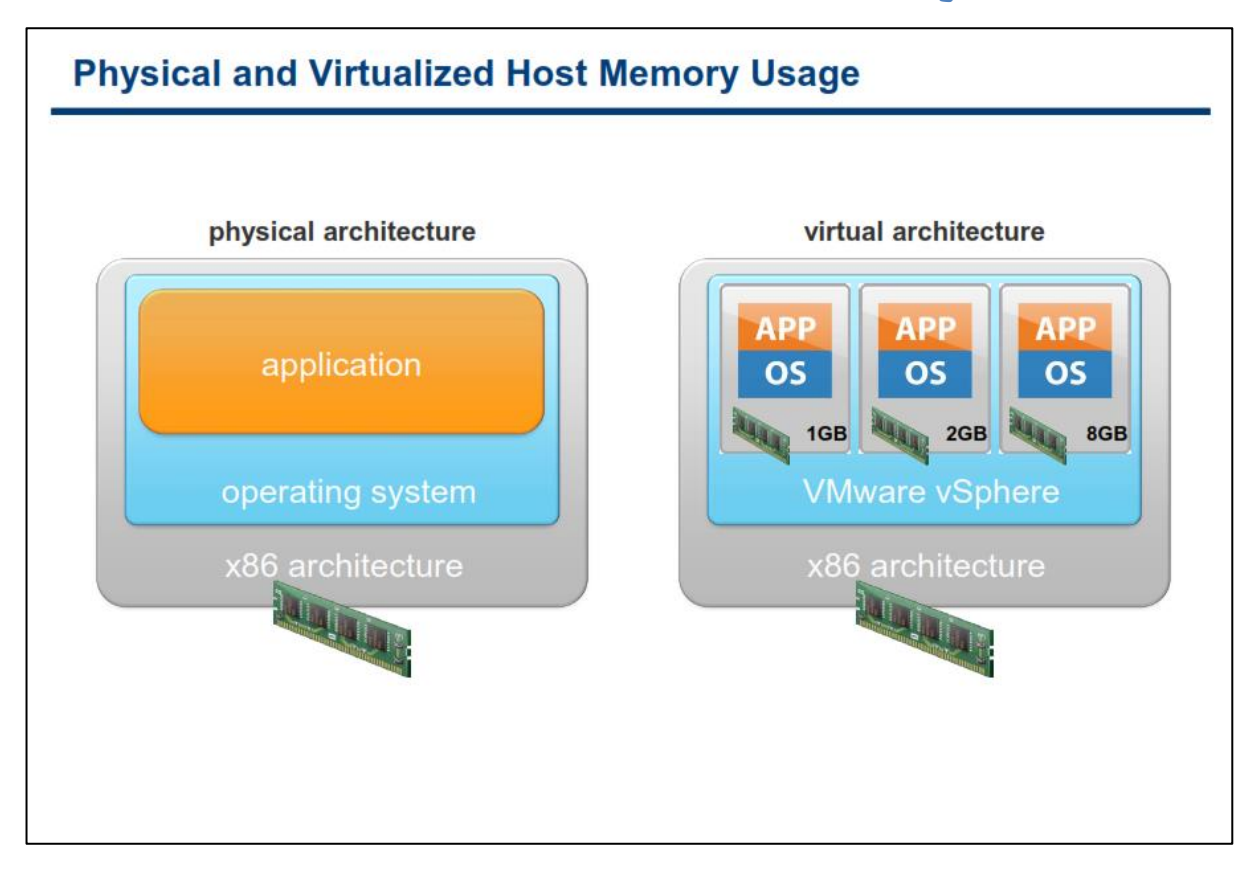

در محیط های غیر مجازی، OS یا همان سیستم عامل تمام حافظه فیزیکی را به خود اختصاص می دهد. زمانیکه برنامه ای شروع به اجرا شدن می کند از یک واسطی که توسط OS فراهم شده است، برای تخصیص و یا آزادسازی حافظه مجازی در حین اجرا استفاده می کند. حافظه مجازی (Virtual Memory) یک تکنیک مفیدی می باشد که اکثر OS ها از آن بهره می برند و تقریبا همه CPU های مدرن دارای سخت افزاری برای پشتیبانی از حافظه مجازی می باشند. حافظه مجازی یک فضای آدرس دهی مجازی یکپارچه ای را برای نرم افزار ایجاد می کند. در واقع با استفاده از تکنیک لزومی ندارد داده ها به صورت فیزیکی در کنار یکدیگر قرار گیرند و می توان آنها را بروی سطح حافظه توزیع نمود. این تکنیک برای Swap, File در کامپیوترهای پیشرفته مورد استفاده قرار می گرد.

اما در محیط مجازی، VMware Hypervisor یک فضای آدرس دهی پشت سر هم و پیوسته را برای vm، زمانیکه شروع بکار می کند ایجاد می کند. این فضای حافظه در زمان ایجاد vm پیکربندی می شود و دارای خصوصیات شبیه به حافظه مجازی می باشد. این پیکربندی به Hypervisor این اجازه را می دهد که چندین vm را بطور همزمان اجرا و از دسترسی حافظه یک vm توسط vm دیگر جلوگیری و حفاظت کند.

## شبکه فیزیکے ومجازی

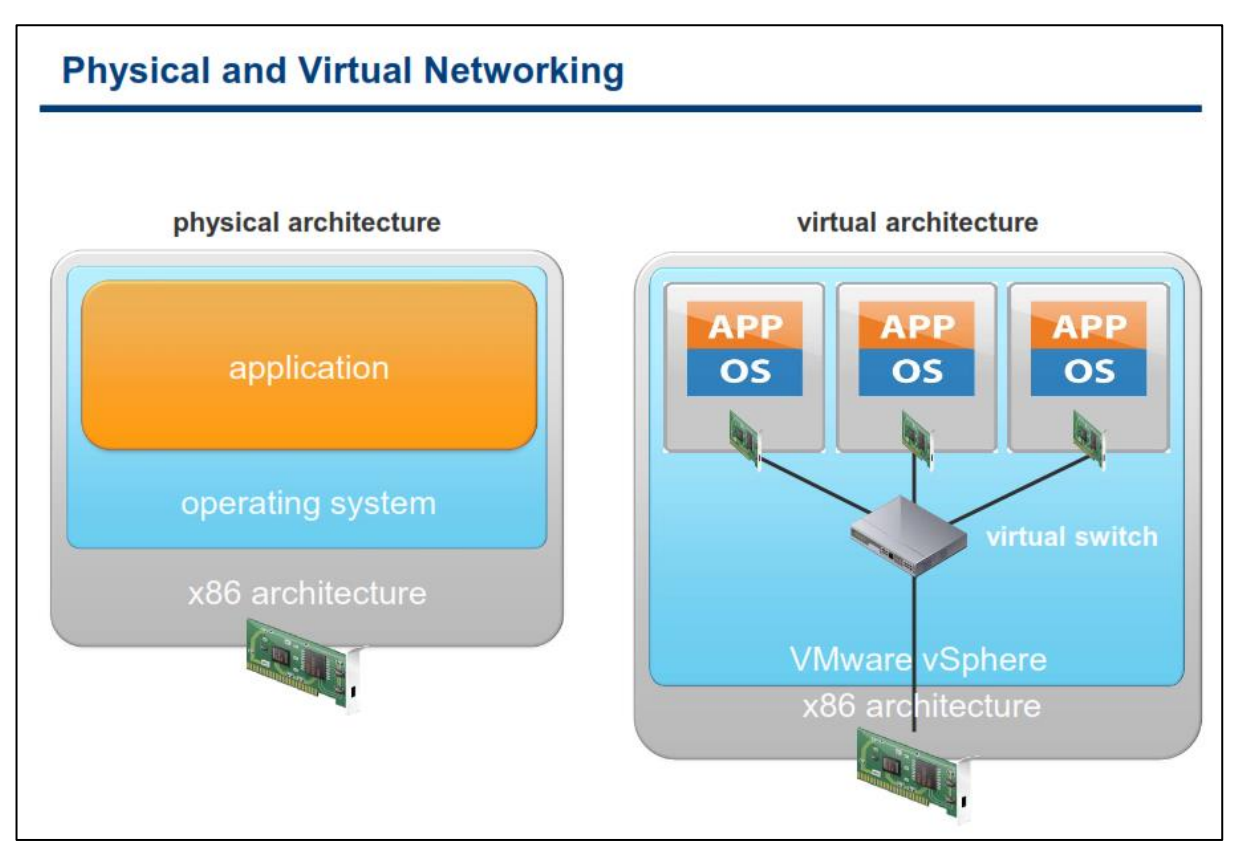

کامپوننت های شبکه در vmware شامل دو قسمت کلی می باشد: Virtual Network Adapter یا کارت شبکه مجازی که هر vw می تواند چندین کارت شبکه مجازی داشته باشد و بعدی Virtual Switch و یا همان سوئیچ مجازی می باشد که برای برقرار کردن ارتباط vm ها با یکدیگر بروی یک ESXi و بدون هیچ سخت افزار اضافی استفاده می شود. سوئیچ مجازی همچنین از قابلیت VLAN طبق استاندارد های سازگار با تولیدکنندگانی همچون سیسکو پشتیبانی می کند.

تکنولوژی VMware این امکان را به شما میدهد که بتوانید از طریق سوئیچ مجازی، wm ها را به یکدیگر و یا شبکه های خارجی متصل نمائید. سوئیچ مجازی همانند سایر سوئیچ های حقیقی Frame ها را در لایه Data Link ارسال می کنند. یک هاست ESXi ممکن است شامل چندین سوئیچ مجازی باشد. سوئیچ مجازی از طریق کارت شبکه Moutbound هاست به شبکه خارجی متصل می شود. سوئیچ مجازی قابلیت یکی کردن چندین کارت شبکه مجازی(vmnic) را دارا می باشد و این بسیار شبیه NIC Teaming در سرورهای سنتی می باشد که باعث افزایش پهنای باند و ایجاد Fault Tolerant و تحمل پذیری خطا می شود. این امکانات در سوئیچ مجازی تعبیه شده است.

سوئیچ مجازی از بسیاری از موارد شبیه سوئیچ فیزیکی مدرن می باشد. همانند یک سوئیچ فیزیکی هر سوئیچ مجازی مجزا می باشد و IP Table خودش را دارا می باشد. هر مقصدی که در سوئیچ مجازی در نظر گرفته می شود فقط با پورت هایی در همان سوئیچ مجازی، که فریم متعلق به آنجاست تطابق داده می شود. بدین ترتیب این قابلیت امنیت را در سطح سوئیچ مجازی افزایش داده و کار را برای هکر ها مشکل خواهد کرد. سوئیچ ها همچنین از VLAN در سطح پورت سوئیچ پشتیبانی می کنند و هر پورت می تواند به عنوان Access و یا Trunk پیکربندی شود و دسترسی را برای یک و یا چندین VLAN فراهم نماید.

چندین سوئیچ مجازی نمی توانند بطور داخلی به هم متصل شوند و ترافیک شبکه نمی تواند بطور مستقیم از یک سوئیچ مجازی به سوئیچ مجازی دیگر در همان هاست حرکت کند و منتقل شود. برخلاف سوئیچ فیزیکی سوئیچ مجازی نیاز به قابلیت Spanning Tree Protocol ندارند چراکه در یک توپولوژی شبکه تک سطحی محصور شده اند.

سوئیچ مجازی همه پورت هایی را که شما نیاز دارید را برای شما فراهم می آورند. سوئیچ مجازی به حالت آبشاری نیاز ندارند چراکه سوئیچ مجازی، کارت شبکه فیزیکی را به اشتراک نمی گذارند و بدین ترتیب تاخیر در رسیدن پکت در میان سوئیچ های مجازی رخ نمی دهد.

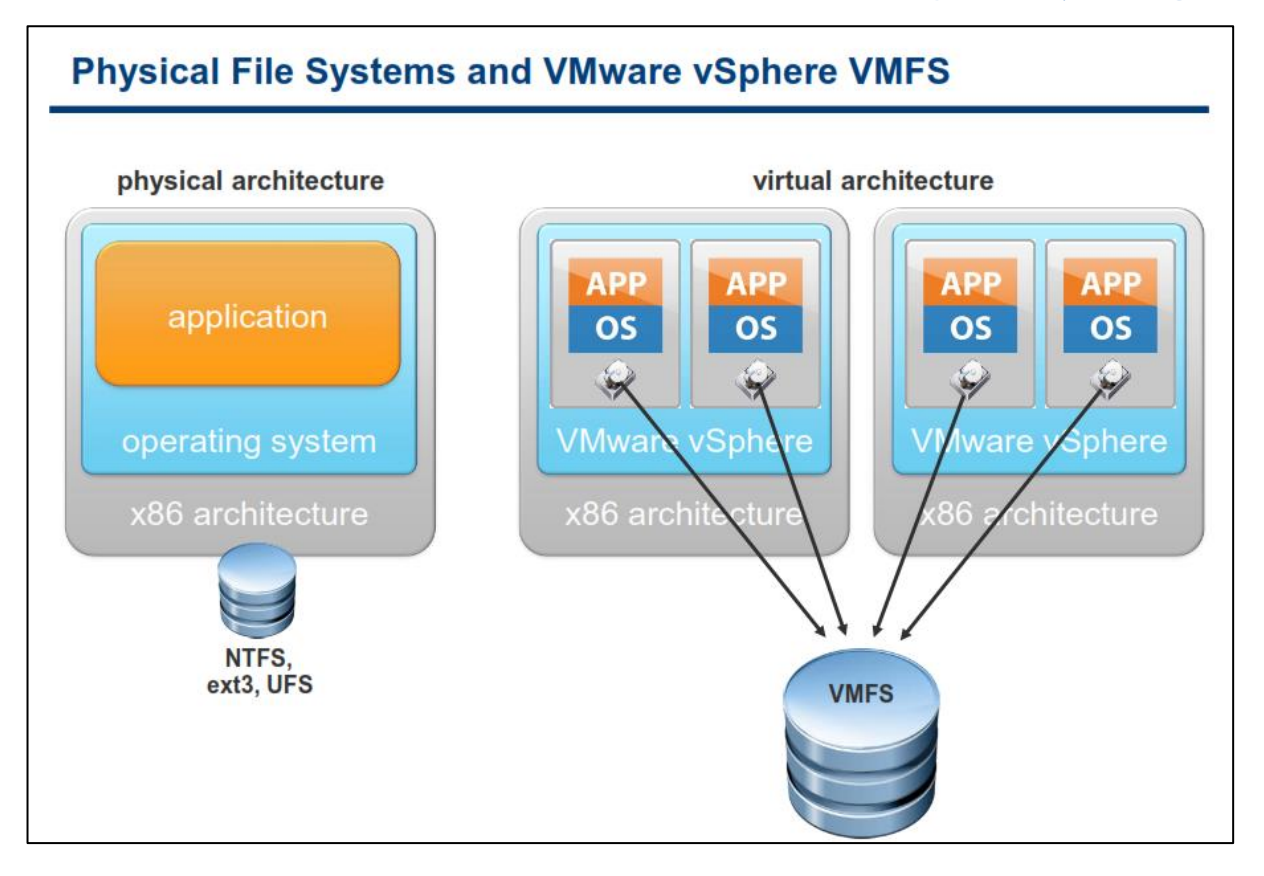

## فایل سیستم های فیزیکے و VMware vSphere VMFS

فایل سیستم های معمول تنها به یک سرور اجازه می دهند تا در یک زمان خاص بروی یک فایل عملیات خواندن و نوشتن را انجام دهند. در مقابل فایل سیستم VMware vSphere VMFS یک ساختار توزیع شده از منبع ذخیره سازی را برای شما فراهم می کند و این اجازه را برای شما فراهم می کند که چندین هاست ESXi بتوانند بطور همزمان بروی یک منبع ذخیره سازی و به اشتراک گذاشته شده (Shared Storage) عملیات نوشتن و خواندن را انجام دهند. VMFS برای محیط مجازی ایجاد، طراحی و بهبود یافته است. VMFS یک فایل سیستم کلاستری با کارایی بالا برای wm ها می باشد. SVMFS

VMFS میزان استفاده از یک منبع ذخیره سازی را با چندین vm که دسترسی های به اشتراک گذاشته شده ( Shared میزان استفاده از یک منبع ذخیره سازی را با چندین vm که دسترسی های زیرساختی توزیع شده را همانند انتقال در Access) دارند افزایش می دهد. VMFS همچنین زمینه لازم برای سرویس های زیرساختی توزیع شده را همانند انتقال در حین اجرا wm ها (Live Migration VM) و Fault Tolerant را فراهم می آورد.

VMFS یک واسط (Interface) را برای منابع ذخیره سازی فراهم می کند. بنابراین با استفاده از این واسط پروتکل هایی همچون NAS, iSCSI ,Fibre Channel پشتیبانی می شوند و می توان از آنها به عنوان منبع ذخیره سازی برای vm ها استفاده نمود. از دیگر امکانات جالب VMFS امکان رشد و توسعه دینامیک و پویای VMFS Datestore با استفاده از متد VMFS می استفاده از متد VMFS می باشد که این قابلیت این امکان را برای شما فراهم می آورد که بتوانید حجم datastore Storage را بدون توقف (DownTime)افزایش دهید.

در مجموع میتوان گفت که VMFS یک فایل سیستم توزیع شده است که قابلیت های منحصر به فردی را فراهم می آورد که هیچ فایل سیستم دیگری چنین قابلیتی را ندارد. VMFS متدهای File Locking توزیع شده ای را برای ارتباط میان wm ها و منبع ذخیره سازی فراهم می کند که شاید نتوان در هیچ فایل سیستم توزیع شده ای آن را یافت. امکان منحصر به فرد دیگری که VMFS فراهم می کند این است که شما می توانید wn ها به راحتی به منبع ذخیره سازی که در حال کار است، متصل نمائید،

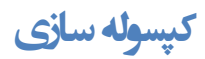

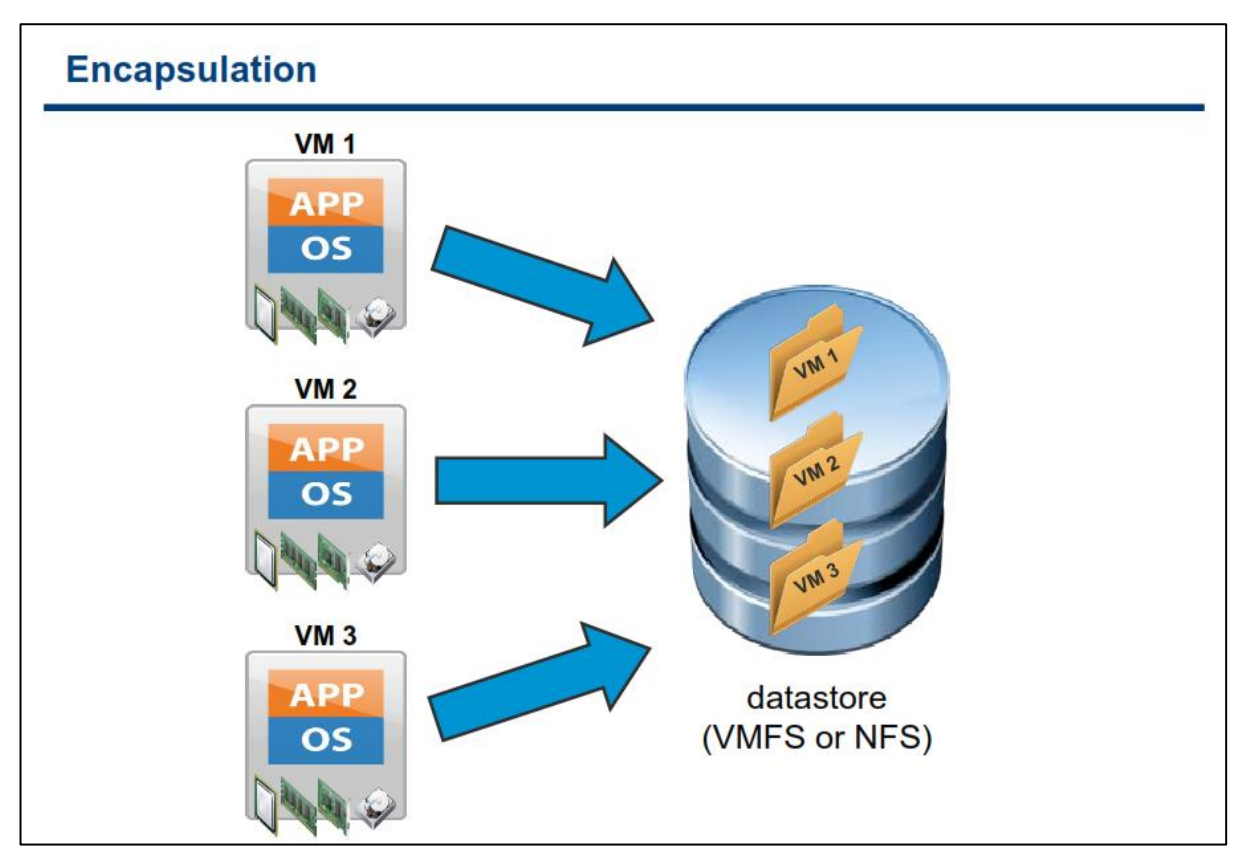

VMFS همه فایل های یک vm را در داخل یک پوشه و یا دایرکتوری کپسوله می کند. همین امر باعث تداوم سرویس دهی و بهبود بازیابی داده ها در مواقع مورد نیاز می شود. این امکان در بسیاری از موارد می تواند راه گشا باشد.

ساختارفايل سيستم

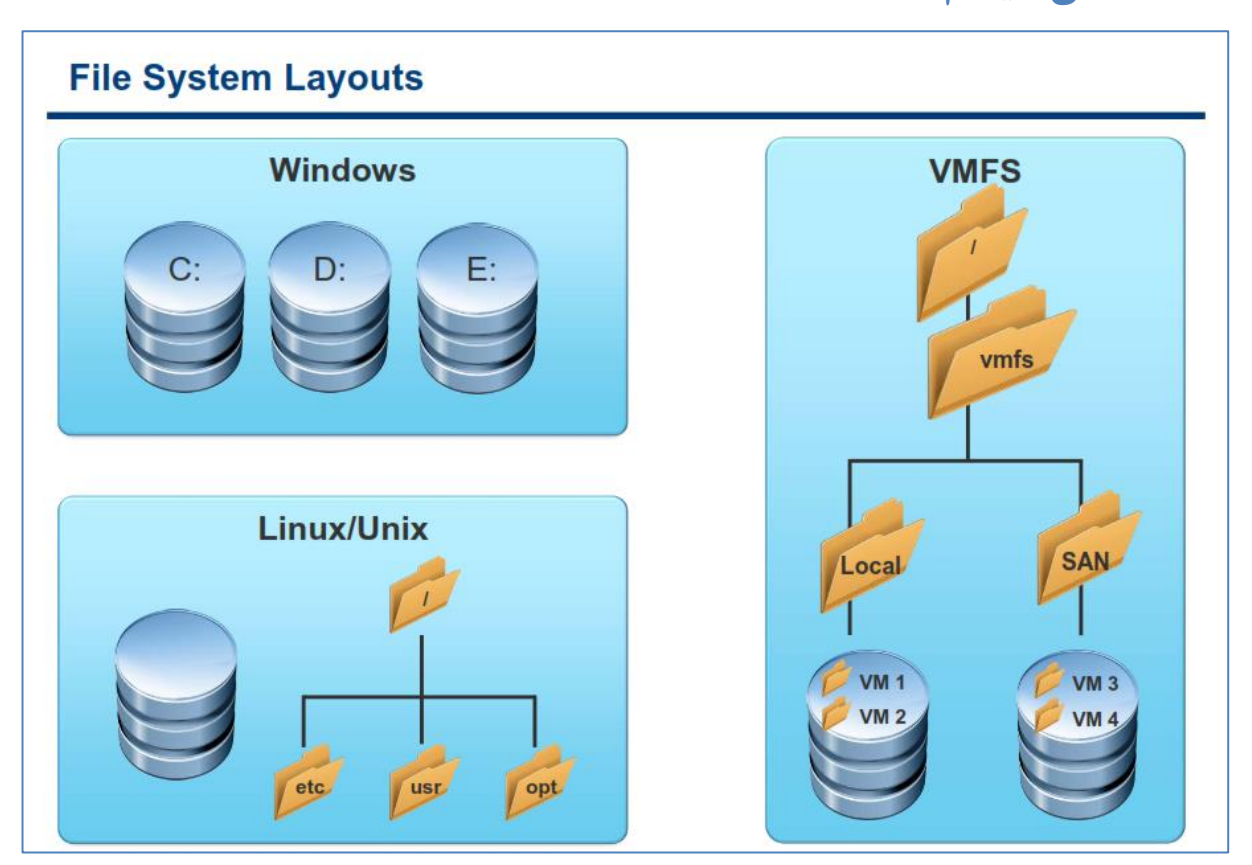

VMFS برای پشتیبانی از فایل های بزرگ و اجرای دستورات کوتاه (به صورت همزمان) بهینه شده است. یک VMFS از یک ulatastore به یک پوشه و یا datastore از یک ساختاری شبیه به سیستم عامل لینوکس یا یونیکس بهره می برد. هر datastore به یک پوشه و یا دایرکتوری Mount می شود (همانند پوشه ANR و Local در اسلاید بالا) که خود آن نیز شامل تعدادی زیر پوشه و فایل دیگر می باشد. فایل های مربوط به هر vm در یکی از این زیر پوشه ها قرار می گیرد(همانند 200).

## فایل های ماشین مجازی (vm)

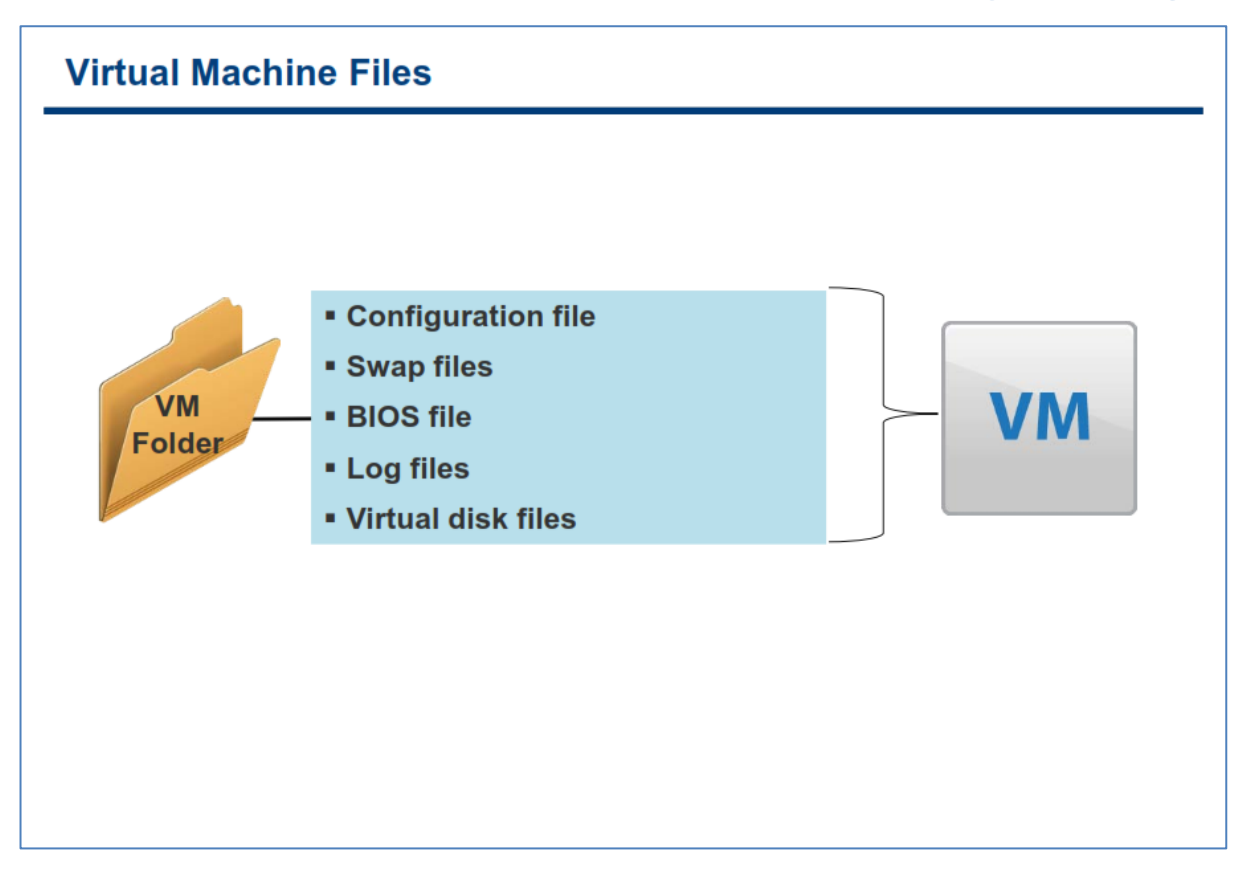

Hardware فایل پیکربندی ماشین مجازی با پسوند vmx شناخته می شود. در این فایل متنی اطلاعاتی همچون Hardware Configuration , Advanced Power and Resource Settings , VMware Tools Options, Power وجود دارد. شما می توانید این فایل را با ویرایشگرهای متنی ساده باز کرده و به صورت دستی تغییرات مورد نظر خود را در آن اعمال نمائید.

<u>vswp</u>: فایل swap که با پسوند vswp شناخته می شود، فقط زمانی ایجاد می شود که هاست تمام حافظه خود را از دست داده باشد(Out of Memory) . برای مثال شما یک wn با 2.0 GB حافظه ایجاد می کنید ولی در یک زمان تمام حافظه فیزیکی موجود در هاست به اتمام می رسد و شرایطی پیش می آید که تنها 1.5 GB آن به wn اختصاص داده می شود و در نتیجه برای 512 مگابایت Overflow رخ می دهد. در این شرایط یک فایل swap با حجم 512 MB ایجاد می شود (در واقع زمانیکه استفاده از RAM های تعریف شده بروی هاست بالا می رود و از حد موجود آن می گذرد برای آن مقدار از حافظه ای که وجود ندارد فایل swap ایجاد می شود).

nvram: فایل BIOS که با پسوند nvram شناخته می شود برای نگهداری تنظیمات BIOS از آن استفاده می شود فرمت این فایل باینری می باشد و اگر پاک شود بصورت خودکار در زمان روشن شدن vm با تنظیمات پیش فرض ایجاد می شود.

log : فایل log که با پسوند log. شناخته می شود کلیه log های مربوط به vm در آنها ذخیره می شود و برای عیب یابی از آنها می توان استفاده نمود. این فایل در پوشه vm ذخیره می شود و به ازای هر سیکل روشن و خاموش شدن vm یک فایل log ایجاد می شود. این فایل ها با نام vmware.log ذخیره می شوند و در صورتیکه بیش از یک فایل log وجود داشته

باشد log فایل ها نیز بصورت vmware-#.log ذخیره می شوند(# به نشانه عدد می باشد). همیشه ۶ فایل log آخر vm نگهداری می شود و در صورت خاموش و روشن کردن vm قدیمی ترین فایل log حذف خواهد شد و فایل log جدید ایجاد می شود.

<u>vmdk</u>: فایل هارد دیسک مجازی vm با پسوند vmdk شناخته می شود. همه هارد دیسک های مجازی (Virtual Disk) از دو بخش تشکیل شده اند: یکی از آنها که حاوی تمامی اطلاعاتی می باشد که بروی هارد دیسک mw شما قرار دارد و اندازه آن برابر با حجم دیسک شما می باشد و دیگری یک فایل متنی کوچک به عنوان توصیف کننده دیسک یا همان Descriptor File می باشد. او Descriptor File حاوی اطلاعاتی در مورد سکتور ،سیلندر و نوع آداپتور دیسک می باشد. در برخی از موارد این دو بخش در دو فایل جداگانه قرار می گیرند و در برخی موارد دیگر فایل Descriptor File به صورت Sembeded در فایل داده vmdk قرار می گیرد. فایل vmdk ممکن است در چندین قالب مختلف ایجاد شود:

- embeded و بخش داده دیسک مجازی هر دو می توانند بصورت Descriptor File و بخش داده دیسک مجازی هر دو می توانند بصورت embeded در یک فایل جای گیرند. در این صورت قالب فایل بصورت vmname.vmdk می باشد ولی در صورتیکه که Discriptor File در یک فایل ایجاد شود این قالب یعنی vmname.vmdk را به خود اختصاص می دهد و بخش داده نیز در سایر قالب های زیر قرار می گیرد.
- ۲. <u>vmname-flat.vmdk</u>در صورتیکه Descriptor File در یک فایل جداگانه و در قالب vmname.vmdk ایجاد شود دیسک مجازی پیش فرضی که برای vm ایجاد می شود با این قالب ایجاد خواهد شد.
- ۳. strtual Disk این نوع قالب Virtual Disk در واقع همان redo-log می باشد که از زمان ایجاد
   ۳. Snapshot ایجاد می شود و تغییرات پس از Snapshot بروی این قالب از فایل نوشته می شود.
- ۲. <u>vmname-rdm.vmdk</u>: زمانیکه که یک vm از Raw Device Mapping استفاده می کند این قالب از فایل
   ۹. ایجاد می شود که این فایل به عنوان فایل نگاشت برای RDM-Disk استفاده می شود.
- ۵. diskname-####.vmdk این قالب بصورت اتوماتیک زمانیکه شما یک overname-delta.vmdk این قالب بصورت اتوماتیک زمانیکه شما یک یا چندین Snapshot تهیه می کنید ایجاد می شود. این فایل تغییرات ایجاد شده بروی Virtual Disk را در حین اجرای we فخیره می کند. این قالب ممکن است بیش از یک فایل باشد که با پسوند های منحصر به فرد #### که بصورت اتوماتیک تولید می شود از هم جدا می شوند.
- ۶. <u>vmname-s###.vmdk</u>: در صورتیکه در حین ایجاد vm اینگونه تعیین کرده باشید که Virtual Disk در چندین فایل با حجم حداکثر GB ۲ قرار گیرد فایل vmdk شما با این فرمت ایجاد می شوند. البته در برخی موارد ممکن است این قالب بصورت vmname-f###.vmdk نیز وجود داشته باشد.

نکته اینکه در برخی از محصولات قدیمی vmware برای ذخیره سازی فایل هارد دیسک مجازی از پسوند dsk استفاده می شود.

## بخش دوم: واسط کاربری VMware vSphere

بعد از به اتمام رساندن این بخش شما قادر خواهید بود:

- VMware vSphere Client را دانلود و نصب نمائید
- با استفاده از vSphere Client بصورت remote به هاست ESXi متصل شوید
  - تنظیمات ESXi را پیکربندی و مشاهده نمائید:
    - پیکربندی حافظہ و پردازندہ
      - o سیستم ESXi logs
      - ں ایسنس نرم افزار
      - مدیریت ESXi از طریق خط فرمان

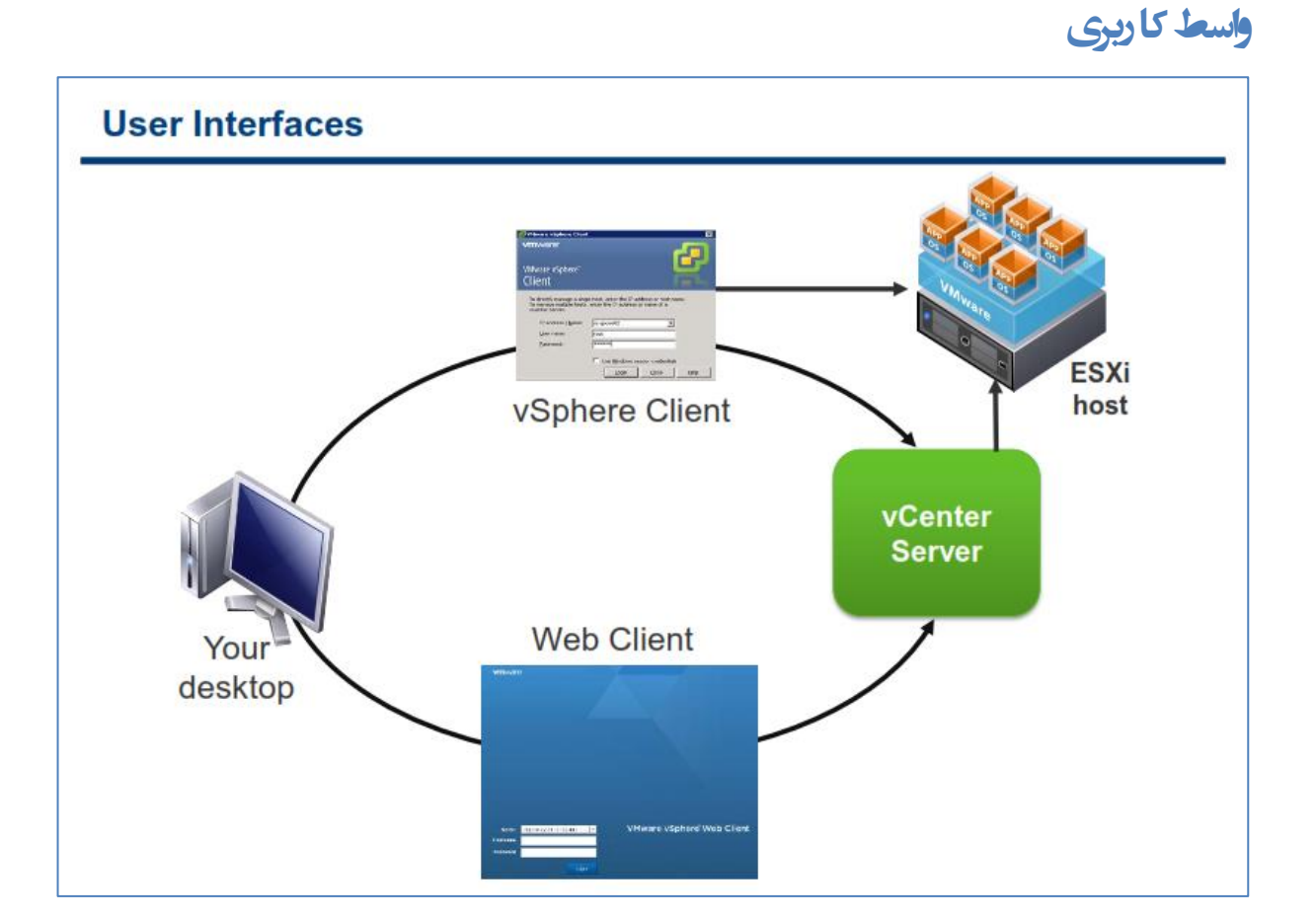

در vSphere 5.0 دو واسط کاربری وجود دارد که می توانید برای ارتباط با محیط vSphere از آن استفاده نمائید. یکی از این واسط های کاربری vSphere Client نام دارد که برای اتصال به هاست ESXi و vCenter استفاده می شود .واسط کاربری vSphere Client تمامی امکانات مورد نیاز برای پیکربندی و مشاهده تنظیمات یک دیتاسنتر را برای شما فراهم می آورد. نکته جالب اینکه در صورتیکه از طریق نرم افزار vSphere Client به vSphere به vCenter متصل شوید از امکانات بالاتری برخوردار خواهید بود.

اما واسط کاربری دوم که با نام vSphere Web Client شناخته می شود و با استفاده از Adobe Flex به زیبایی و به صورت تحت وب طراحی شده است و به همین دلیل برای اجرای آن نیازمند نصب پلاگین Adobe Flash بروی مرورگر خود می باشید. نسخه Web Client دارای قابلیت های پائین تری نسبت به نسخه ویندوزی آن یعنی VM Deployment ، nor می باشد. نسخه تحت وب این برنامه تنها دارای قابلیت هایی همچون VM Deployment ، Inventory و Configuration می باشد که البته این امکانات در نسخه VM اورای قابلیت هایی افزایش یافته است. شما می توانید از هر یک از این واسط های کاربری استفاده و یا در صورت لزوم به صورت همزمان از آنها استفاده نمائید.

## دانلود کردن vSphere Client

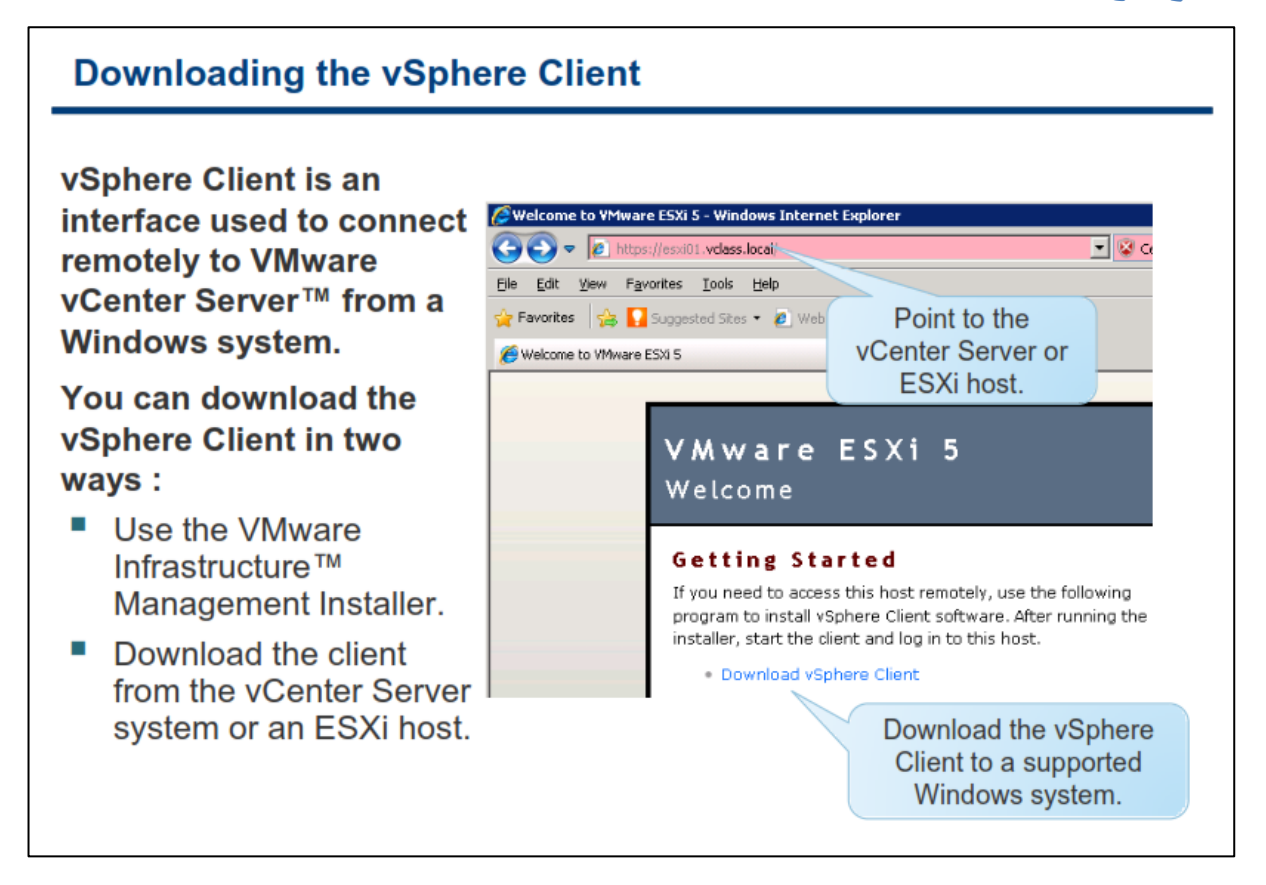

واسط کاربری vSphere Client واسط کاربری کامل تری برای اتصال به vCenter و ESXi می باشد چراکه اکثر امکانات گرافیکی مربوط به برنامه در آن موجود می باشد. علاوه بر آن، vSphere Client کنسولی را برای مدیریت و دسترسی به ماشین مجازی فراهم می آورد.

vSphere Client را به سادگی می توانید از طریق VMware vCenter Installer که بروی DVD این برنامه وجود دارد نصب نمائید. vSphere Client تنها بروی سیستم عامل های ویندوزی نصب می شود. برای آگاهی از اینکه vSphere در وب Client بروی چه نسخه هایی از ویندوز نصب می شود می توانید به مقاله vSphere Compatibility Matrixes در وب سایت http://www.vmware.com/support/pubs

همچنین شما میتوانید پس از نصب ESXi و یا vCenter از طریق مرورگر وب به یکی از این دو متصل شوید و از طریق تصویری که اسلاید بالا ملاحظه می کنید برنامه vSphere Client را دانلود و بروی سیستم خود نصب نمائید.

## استفاده از vSphere Client

| Using the vSphere Client                                                                                                    |                                                                                                    |
|----------------------------------------------------------------------------------------------------|----------------------------------------------------------------------------------------------------|
| The vSphere Client is an<br>interface used to remotely<br>connect to an ESXi host<br>or a vCenter Server from a<br>Windows PC. | WMware v5phere Client         Vmware         Vmware         VMware v5phere <sup>™</sup>                                                                                            |
| On the vSphere Client<br>login screen, enter:                                                                                  | Client                                                                                                    |
| <ul> <li>Host name or IP<br/>address of ESXi host or<br/>vCenter Server</li> </ul>                                             | To directly manage a single host, enter the IP address or host name.<br>To manage multiple hosts, enter the IP address or name of a<br>vCenter Server.<br>IP address / Name: esx01 |
| User name                                                                                                    | User name: root                                                                                                    |
| Password for that user                                                                                                    | Password:                                                                                                    |
| (Optional) Use your<br>Windows session<br>credentials.                                                                         | Use Windows session credentials                                                                                                    |

به منظور استفاده از برنامه vSphere Client بروی آیکن آن در دسکتاپ خود کلیک کنید و در پنجره Login نام DNS و یا IP سرور ESXi و یا IP سرور ESXi و یا Host دسترسی به آن را وارد نمائید در صورتیکه می خواهید به vCenter Server متصل شوید شما می توانید از حساب کاربری Local و یا Domain سرور vCenter برای اتصال به آن استفاده نمائید.

همچنین در صورتیکه vSphere Client را بروی سرور vCenter نصب کرده اید می توانید بجای IP و Host name از "localhost" استفاده نمائید و یا اگر می خواهید از Username , Password که با آن Login نموده اید استفاده نمائید گزینه Use Windows Session Credentials را انتخاب کنید تا بدون نیاز به وارد کردن Credential به vCenter به ecenter ESXi متصل شوید .مثلا اگر با نام کاربری Administrator وارد سیستم شده اید و می خواهید از همان اطلاعات برای Login کردن استفاده نمائید، این گزینه را انتخاب نمائید.

برای آگاهی از نیازمندیهای سخت افزاری و نرم افزاری vSphere Client می توانید به مقاله ESXi and vCenter Server E Setup Guide در وب سایت http://www.vmware.com/support/pubs مراجعه نمائید.

## vSphere Client: سربرگ پیکربندی

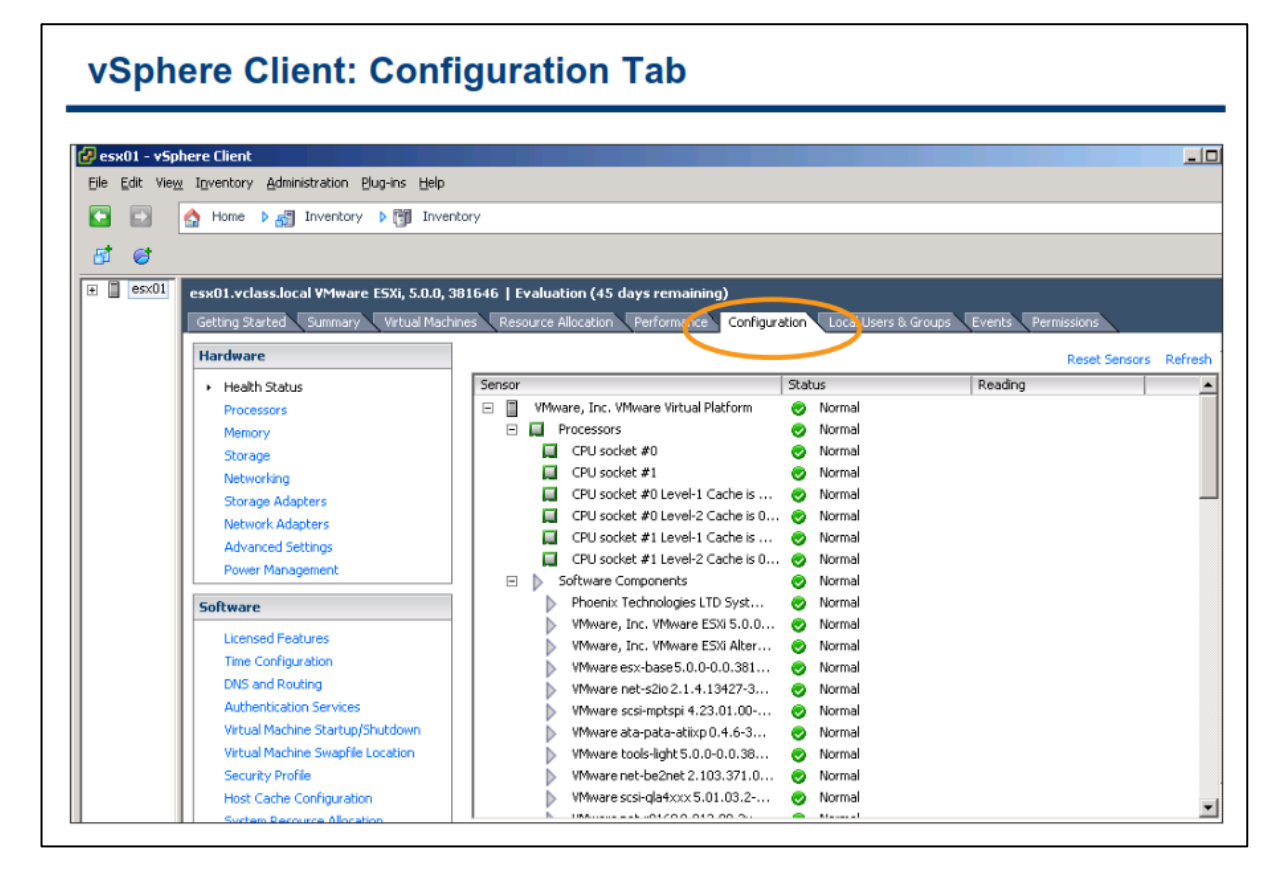

زمانیکه از طریق vSphere Client به ESXi متصل می شوید در پنل سمت چپ بروی سربرگ Configuration کلیک نمائید بدین ترتیب می توانید تنظیمات سخت افزاری و نرم افزاری هاست ESXi را ببینید.

در این سربرگ شما می توانید پیکربندی Processor , Memory و همچنین پیکربندی Network , Storage مربوط به هاست ESXi را مشاهده و تغییر دهید. علاوه بر موارد فوق اقدامات زیر را نیز می توانید مشاهده و تغییر دهید:

- سریال لایسنس را وارد نمائید
  - NTP را پیکربندی نمائید
- Secondary را پیکربندی نمائید DNS Primary ,Secondary
  - Security Profile را پیکربندی نمائید

شما همچنین همانند اسلاید بالا می توانید در این بخش از سلامت هاست خود از طریق Health Status اطلاع پیدا کنید. اگر عملکرد یک کامپوننت به صورت عادی و نرمال باشد، Status آن سبز می شود و در صورتیکه وضعیت آن در آستانه خطر باشد و یا بدرستی کار نکند، آیکن آن به رنگ زرد و یا قرمز نشان داده می شود. معمولا رنگ زرد به نشانه کاهش کارایی و یا Performance می باشد و رنگ قرمز به نشانه Stop شدن کامپوننت ها و یا اجرا شدن تا سر حد Maximum می باشد (بطور مثال حافظه به میزان ۹۵٪ مورد استفاده قرار گرفته باشد). ولی اگر Status خالی باشد بدین معنی است که سرویس مانیتورینگ نتوانسته وضعیت کامپوننت را تشخیص دهد.

## مشاهده پیکربندی حافظه و پردازنده

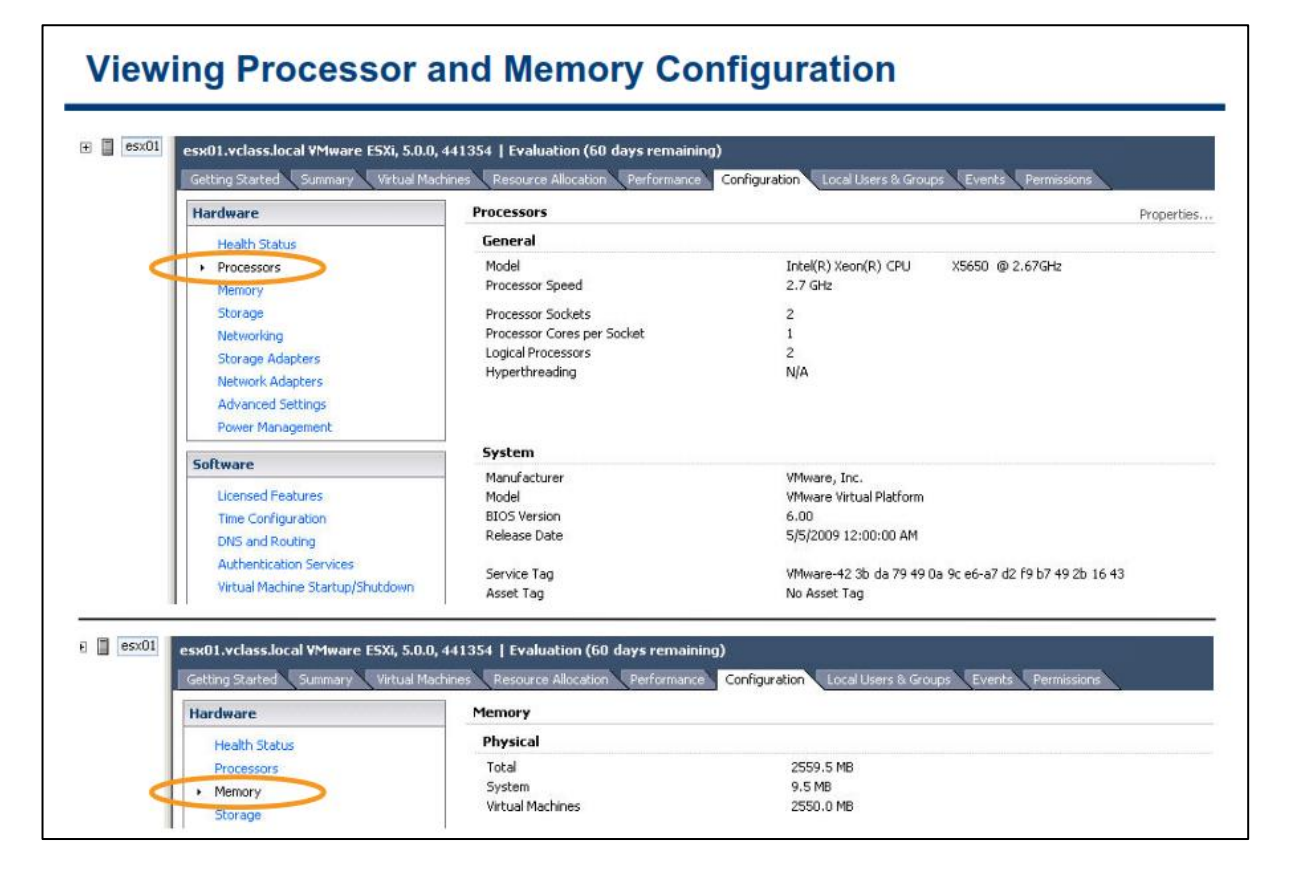

در سربرگ Configuration و در بخش Hardware شما می توانید بروی Processors کلیک نمائید و از مدل پردازنده ، سرعت پردازنده و همچنین تعداد سوکت ها ، هسته ها(Core) و Logical Processor آن اطلاع پیدا نمائید.

همچنین با کلیک بروی Memory می توانید اطلاعاتی را درباره حافظه فیزیکی همانند اندازه کل حافظه ، میزان استفاده از حافظه برای کل سیستم و میزان استفاده از حافظه برای vm ها بدست آورید.

## مشاهده Log های سیستم ESXi

| Use the vSphere<br>Client to view logs.<br>Export system<br>logs to an archive<br>file.<br>• Send to VMware<br>Support. | Image: Server log       [/var/log/hostd.log]         Server log       [/var/log/hostd.log]         Dit-07-29T02:10:58.8272       [FFFC4A90 verbose 'ServiceSystem'] Command finished         2011-07-29T02:10:58.8282       [FFFC4A90 verbose 'FirewallSystem'] LoadRulesets: Loa         2011-07-29T02:10:58.6312       [FFFC4A90 verbose 'FirewallSystemProvider'] GetRules:         2011-07-29T02:10:10:20:10:22       [CEFC4A90 verbose 'FirewallSystemProvider'] GetRules: |
|----------------------------------------------------------------------------------------------------|----------------------------------------------------------------------------------------------------|
|                                                                                                    | 2011-07-29T02:10:58.832Z [FFFC4A90 verbose 'FirewallSystemProvider'] GetAllor                                                                                                    |

Log گزارشی است از رویدادها و اتفاقاتی که بروی یک سیستم روی می دهد. برای مشاهده Log های سیستم ESXi می بایست در منوی vSphere Client به بخش View->Administration->System Logs مراجعه نمائید.

ESXi دارای فایل های Log با نام های hostd.log و vmkernal.log می باشد. این Log ها شامل کلیه رویداد ها و رخداد ها از زمانیکه سیستم ESXi روشن می شود می باشد. این Log ها برای بخش پشتیبانی vmware و همچنین متخصصانی که قصد عیب یابی سیستم را دارند بسیار مفید می باشند. زمانیکه شما بروی یک مشکل با تیم پشتیبانی صحبت می کنید، شما می بایست فایل های Log هاست ESXi را برای تیم پشتیبانی فراهم نمائید.

vSphere Client به شما اجازه می دهد که بتوانید Log های سیستم را فشرده و و بروی دسکتاپ خود ذخیره نمائید. شما می توانید این فایل های Log را برای عیب یابی به بخش پشتیبانی vmware ارسال نمائید. برای ذخیره کردن Log ها بروی دسکتاپ خود می توانید همانند اسلاید بالا بروی Export System Logs کلیک نمائید.

در vSphere 5.0 چندین بهبود برای Log گیری در سیستم ESXi افزوده شده است. همه Log ها از پروتکل Log در میدهد. بدین ترتیب Log پشتیبانی می نمایند. Syslog پروتکلی است که به یک دستگاه اجازه ارسال Log های خود را میدهد. بدین ترتیب Log ها می توانند بروی سیستم ESXi و یا بروی یک سرور دیگر در شبکه (Remote Server) ذخیره شوند و یا اینکه از هر دو Bly توانند بروی سیستم ESXi و یا بروی یک سرور دیگر در شبکه (Remote Server) ذخیره شوند و یا اینکه از هر دو ESXi می توانند بروی سیستم ESXi و یا بروی یک سرور دیگر در شبکه (Remote Server) ذخیره شوند و یا اینکه از هر دو Bly توانند بروی سیستم ESXi و یا بروی یک سرور دیگر در شبکه (Remote Server) ذخیره شوند و یا اینکه از هر دو Iog می توانند بروی سیستم ESXi و یا بروی یک سرور دیگر در شبکه (Remote Server) دخیره نماند. پیام های Boy می توانید Iog می توان با استفاده شود. شما بروی امنی همچون SS

vSphere Syslog Listener به عنوان یک plug-in اختیاری بروی vCenter Server ویندوزی قرار می گیرد و از آن می توان برای Log گیری از این برنامه استفاده نمود و از طرف دیگر در vCenter Virtual Appliance عملیات Log گیری با استفاده از Syslog داخلی این Appliance انجام می شود. با استفاده از vSphere 5.0 می توانید پیام های Log را از منابع مختلف به مکان دیگری انتقال دهید که البته این نیز می بایست پیکربندی شود. همچنین شما می توانید از طریق خط فرمان (CLI) هاست ESXI عملیات Log گیری را پیکربندی نمائید.
System Resource Allocation Agent VM Settings

Advanced Settings

days

مشاهده قابليت هاي داراي لايسنس

#### Viewing Licensed Features 🕝 esx01 - vSphere Client Before purchasing Ele Edit View Inventory Administration Blug-ins Help 🖸 🔝 🔥 Home 🕨 🚮 Inventory 🕨 🗊 Inventory licenses, you can install Rt C ESXi in evaluation 🖽 📋 📾 🚺 esx01.vclass.local VMware ESXi, 5.0.0, 441354 | Evaluation (60 days remai mode: Getting Started Si Configuration Hardware Intended for Licensed Features Health Status ESX Server License Type demonstration and Processors Product: Evaluation Mode Expires: 9/26/2011 Memory evaluation purposes Storage Product Features: Up to 32-way virtual SMP vCenter agent for VMwar vStorage APIs VMsafe Networking Allows software to be Storage Adapters VMware host Network Adapters completely operational Advanced Settings vSphere HA Hot-Pluggable virtual HW Power Managemen Motion immediately after Motion VSphere FT VSphere Data Recovery VSphere Data Recovery VSphere DRS Storage vMotion MPIO / Thrid-Party Multi-Pathing VSphere Distributed Switch Host profiles Periode with ull Satial Data Concern Software installation Licensed Features Time Configuration Does not require any DNS and Routing Authentication Servic licensing configuration Remote virtual Serial Port Concentrator Virtual Machine Startup/Shutdown Storage I/O Control Direct Path vMotion Virtual Machine Swapfile Location vAAI Shared Smart Card Reader Storage DRS Profile-Driven Storage vMotion Metro vSphere Auto Deploy vSphere View Accelerator AAI Provides full Security Profile Host Cache Configuration functionality for 60

برای وارد کردن لایسنس هاست ESXi می بایست بروی لینک Licensed Features در سربرگ Configuration کلیک نمائید. در پنجره Licensed Features شما می توانید لایسنس های نرم افزار را مشاهده و از قابلیت هایی که برای این نرم افزار فعال شده است مطلع شوید.

قبل از خرید و فعال سازی لایسنس های ESXi، شما می توانید نرم افزار را در حالت آزمایشی نصب نمائید. بطور پیش فرض نرم افزار پس از نصب در حالت آزمایشی قرار می گیرد. در طول دوره آزمایشی شما می توانید از تمامی قابلیت های این نرم افزار که در ینجره Licensed Features نمایش داده شده است استفاده نمائید.

مدت زمان استفاده آزمایشی از نرم افزار، از تاریخی که آن را نصب می نمائید به مدت ۶۰ روز می باشد. در طول این مدت، مکررا زمان انقضای حالت آزمایشی به شما اطلاع رسانی می شود. این مدت زمان ۶۰ روزه قابل تمدید نیست و امکان متوقف کردن آن نیز وجود ندارد. بعد از انقضای حالت آزمایشی، شما دیگر قادر به انجام بسیاری از کارها در vCenter Server و ESXi نمی باشید. برای مثال شما دیگر قادر نخواهید بود یک ماشین مجازی را روشن و یا خاموش نمائید. همچنین تمامی هاست های ESXi از vCenter Server جدا و قطع می شوند. برای ادامه استفاده از تمامی قابلیت های ESXi و vCenter Server شما می بایست یک لایسنس تهیه نمائید.

همان طور که در اسلاید بالا نمایش داده شده است، هاست ESXi در حالت آزمایشی به اجرا در آمده است. اما در صورتیکه می خواهید لایسنس نرم افزار را وارد نمائید بروی گزینه Edit که در قسمت بالای سمت راست پنجره Licensed Features وجود دارد، كليك نمائيد. سيس گزينه Assign License را انتخاب و لايسنس جديد را وارد نمائيد.

# مديريت ESXi از طريق خط فرمان

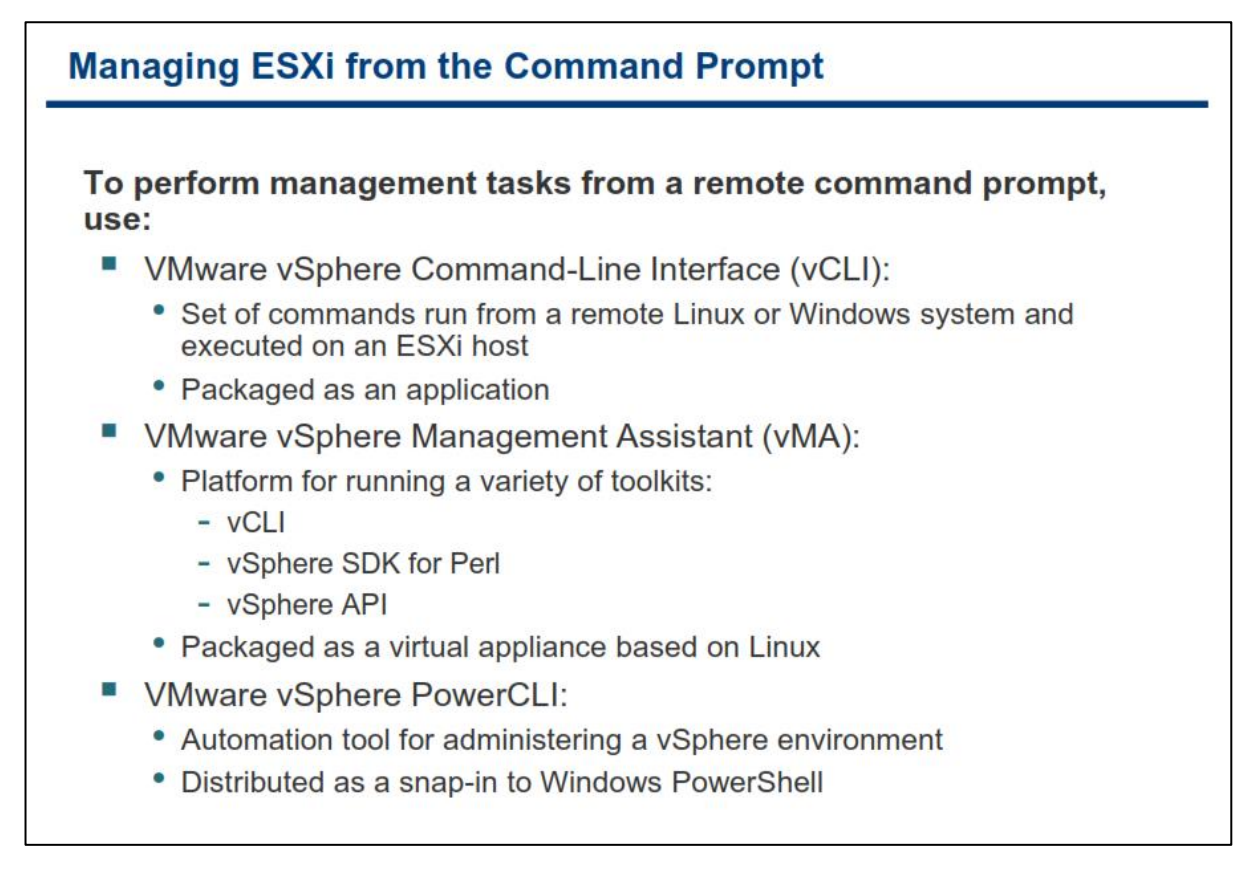

برای مدیریت هاست ESXi از طریق خط فرمان می توانید از ابزارهای (vSphere Command Line Interface) ، vCLI (vSphere Command Line Interface) و vSphere PowerCLI استفاده نمائید.

ابزار vCenter مجموعه ای از دستورات را در قالب یک نرم افزار کاربردی برای شما فراهم می آورد که می توانید با استفاده از آن هاست ESXi را مدیریت کنید. این ابزار می تواند مستقیما به ESXi و یا vCenter متصل شود و برای اتصال به vCenter از User ها , Role های تعریف شده در vCenter استفاده می نماید. شما با استفاده از vCLl می توانید از طریق سیستم عامل لینوکس و یا ویندوز دستورات خود را بروی ESXi به صورت remote اجرا نمائید.

vMA نیز یک پلتفرمی برای اجرای دستورات و اسکریپت های می باشد که شما آن توسعه داده اید. vMA باید بروی یک هاست که از ماشین مجازی ۶۴ بیتی پشتیبانی می کند اجرا گردد. vMA به عنوان یک Virtual Appliance و به صورت built-in و بروی Redhat Linux توسعه داده شده است.(یک Virtual Appliance مجموعه ای از ماشین های مجازی می باشد که در داخل یک پکیج قرار گرفته اند و به صورت یکپارچه مدیریت و بروزرسانی می شوند). این پلتفرم ابزارهایی همچون vSphere SDK for Perl ، vCLl و vSphere SDK for Perl یک د. اسکریپت نویسان می توانند با آبجکت اسکریپت نویسی ساده ای را برای vSphere API فراهم می آورد. توسعه دهندگان و اسکریپت نویسان می توانند با آبجکت های vSphere SDK for Perl ای در برای vSphere API مرور کنند. برای کسب اطلاعات بیشتر می توانند به سایت های vSphere SDK از طریق vSphere API مراجه می آورد. توسعه دهندگان و اسکریپت نویسان می توانند با آبجکت مای vSphere SDK از طریق vSphere API در اطرا برقرار کنند. برای کسب اطلاعات بیشتر می توانید به سایت مای develop.vmware.com شما می توانید با استفاده از یک مرورگر به هاست ESXi متصل شده و ابزارهای vCLI و vMA را از طریق لینک هایی که در این صفحه قرار گرفته است، دانلود نمائید.

PowerCLI نیز ابزاری برای خودکار سازی کار ها در یک محیط vSphere می باشد. این ابزار به عنوان یک Snap-in به Windows Powershell افزوده شده است. PowerCLI یک ابزار خط فرمانی قدرتمند می باشد که با استفاده از آن می repowerCLI افزوده شده است. Networking , Storage, vm مامل vSphere Management را خودکار نمائید. Networking , Storage, vm شامل بیش از ۲۰۰ دستور و صفحه راهنما می باشد. برای دانلود PowerCLI می توانید به وب سایت http://www.vmware.com/go/powercli.

# کارگاه شما ره یک:

در این کارگاه آموزشی، شما نحوه نصب و راه اندازی نرم افزارهای vSphere Client و vSphere Web Client را خواهید آموخت که شامل موارد زیر می باشد:

- ۱. نصب نرم افزار vSphere Client
- ۲. نصب نرم افزار vSphere Web Client

### بخش سوم: بررسی اجمالی ESXi

بعد از به اتمام رساندن این بخش شما قادر خواهید بود:

- معماری ESXi را تشریح نمائید
- تنظیمات ESXi را همچون موارد زیر پیکربندی نمائید:
  - o **شبکه**
  - لايسنس
  - o کلاینت NTP
  - DNS & Routing o
  - پروفایل امنیتی
- بهترین روش را برای مدیریت کاربران ESXi تشریح نمائید

#### **VMware ESXi**

#### VMware ESXi

- Available for purchase with vSphere 5 or a free version can be downloaded
- High-security
  - Memory Hardening
  - Kernel Module Integrity
  - Trusted Platform Module
- Small disk footprint
- Can be installed on hard disks, SAN LUNs, USB devices, SD cards, or directly into memory

شما می توانید نسخه رایگان ESXi که vSphere Hypervisor نامیده می شود را از وب سایت Flash ,CD-ROM , Hard Disk ,SD Card دانلود و یا از نسخه لایسنس دار آن استفاده نمائید. ESXi را می توانید بروی Auto ملایسنس از طریق امکانی بنام Deploy نصب و یا حتی آن را را بروی است های بدون دیسک نصب نمائید (مستقیما بروی حافظه از طریق امکانی بنام Deploy نصب می گردد).

ESXi فضایی کمتر از ۲۰ مگابایت را اشغال می کند که همین مسئله باعث افزایش امنیت و ضریب اطمینان آن شده است.

بعضی از بهبود های که در ESXi 5.0 به وجود آمده عبارتند از :

- پشتیبانی از حداکثر ۵۱۲ ماشین مجازی و تعداد ۲۰۴۸ CPU مجازی به ازای هر هاست
  - پشتیبانی از سرورهای فیزیکی با ۱۶۰ CPU Logical و ۲ ترابایت حافظه (RAM)
- پشتیبانی ESXi از هاست هایی که دارای UEFI Boot می باشند.(UEFI یک واسط نرمافزاری بین سیستمعامل و میانافزار (Firmware) سختافزار است که قبل از بوت سیستم قرار می گیرد. UEFI در سیستم های امروزی جایگزین BIOS شده است).

علاوه بر موارد ذکر شده، ESXi از قابلیت های امنیتی بیشتری بهره برده که از جمله آن می توان به موارد زیر اشاره نمود:

- ۱. Memory Hardening: کرنل ESXi، برنامه های کاربردی کاربر و همچنین کامپوننت های اجرایی (همانند درایور ها و فایل های کتابخانه ای) را در یک آدرس تصادفی و غیر قابل پیش بینی قرار می دهد. بدین ترتیب آدرس دهی حافظه را دشوار می کند تا توسط هکر ها قابل دسترسی و پیش بینی نباشد.
- ۲. Kernel Module Integrity: با استفاده از امضای دیجیتال این اطمینان را در یکپارچه سازی و احراز هویت ماژول ها ، درایور ها و برنامه هایی که بوسیله VMKernel بارگذاری شده اند، را ایجاد می کند.
- ۳. Trusted Platform Module : یک قطعه سخت افزاری می باشد که فرایند بوت شدن و لود شدن درایور ها را از لحاظ معتبر بودن چک و بررسی می کند. بدین ترتیب اگر فایل های مخربی جایگزین فایل های بوت سیستم عامل شوند از بوت شدن آن سیستم عامل با فایل های مخرب جلوگیری و به مدیر سیستم اعلام می گردد.

#### معماری ESXi

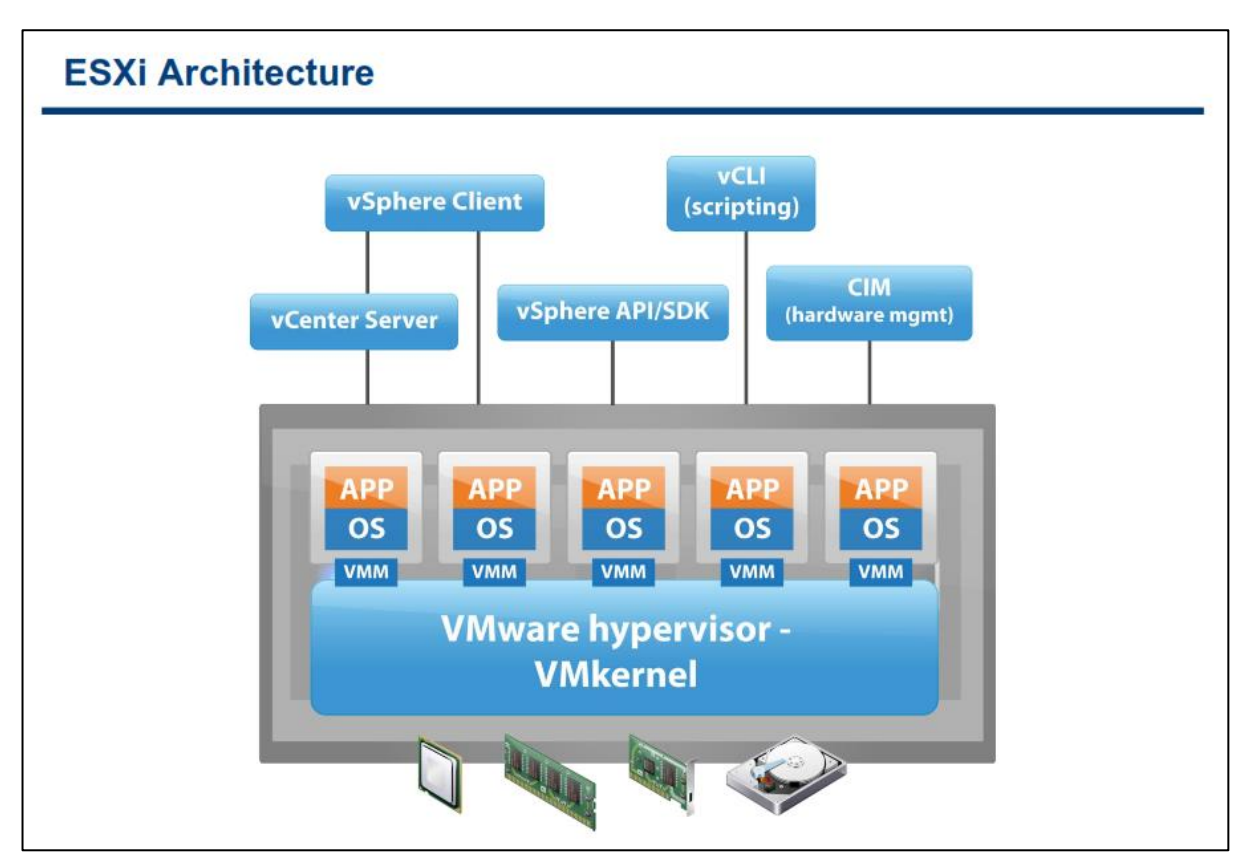

ESXi یک لایه مجازی سازی را برای به اشتراک گذاری منابع سیستم (همچون حافظه، CPU، کارت شبکه و هارد دیسک) به ماشین های مجازی فراهم می کند . ESXi صرفا یک Hypervisor (مدیر ماشین های مجازی) است که یک بستری را برای دینامیک کردن و اتوماتیک کردن دیتاسنتر شما ایجاد می کند.

ساختار ESXi بدین گونه می باشد که تمامی نرم افزارهای موجود بروی یک vm، بدون دسترسی مستقیم به سخت افزار فیزیکی و یا اصلی اجرا می شوند. ESXi Hypervisor بنام VMKernel نیز شناخته می شود. VMKernel درخواست ها را از ماشین مجازی برای دریافت منبع (VMM) Virtual Machine Monitor,...) از VMtwork ,Disk ,Memory) دریافت می کند و پس از آن به سخت افزار اصلی ارائه می دهد و در نهایت دوباره از طریق همین VMM به ماشین مجازی پاسخ می دهد. VMM در هر vm به منظور ارائه العالي Virtual Hardware به و دریافت و ارسال درخواست ها فعالیت می کند.

به هاست ESXi می توانید از طریق چندین رابط کاربری دسترسی پیدا کنید:

- vSphere Client .1
  - vCLI .۲
  - vSphere API ."
- (CIM) Common Information Model .۴

CIM یک استاندارد مدیریتی است که توسط DMTF یا Distributed Management Task Force ارائه می شود. اکثر اطلاعاتی که از طریق CIM دریافت می شود را می توانید از طریق vSphere API نیز بدست آورید. اما با این حال برخی از اطلاعات فقط از طریق CIM دریافت می شود بطور مثال وضعیت سلامت (Status Health) سخت افزار هاست ESXi.

ESXi از پردازنده اینتل Xeon و بالاتر و همچنین پردازنده AMD پشتیبانی می کند. ESXi شامل یک VMKernel که با ساختار ۶۴ بیتی است. هاست هایی که دارای پردازنده ۳۲ بیتی هستند از طریق ESXi پشتیبانی نمی شود. ولی ESXi از Guest ها و یا همان ماشین های مجازی با سیستم عامل ۳۲ و ۶۴ بیتی پشتیبانی می کند.

برای اطلاعات بیشتر در مورد سخت افزارهای و Guest OS پشتیبانی شده توسط ESXi به سایت www.vmware.com راجعه کنید (EsXi مراجعه کنید (Hardware Compatibility List ).

### پیکربندی ESXi

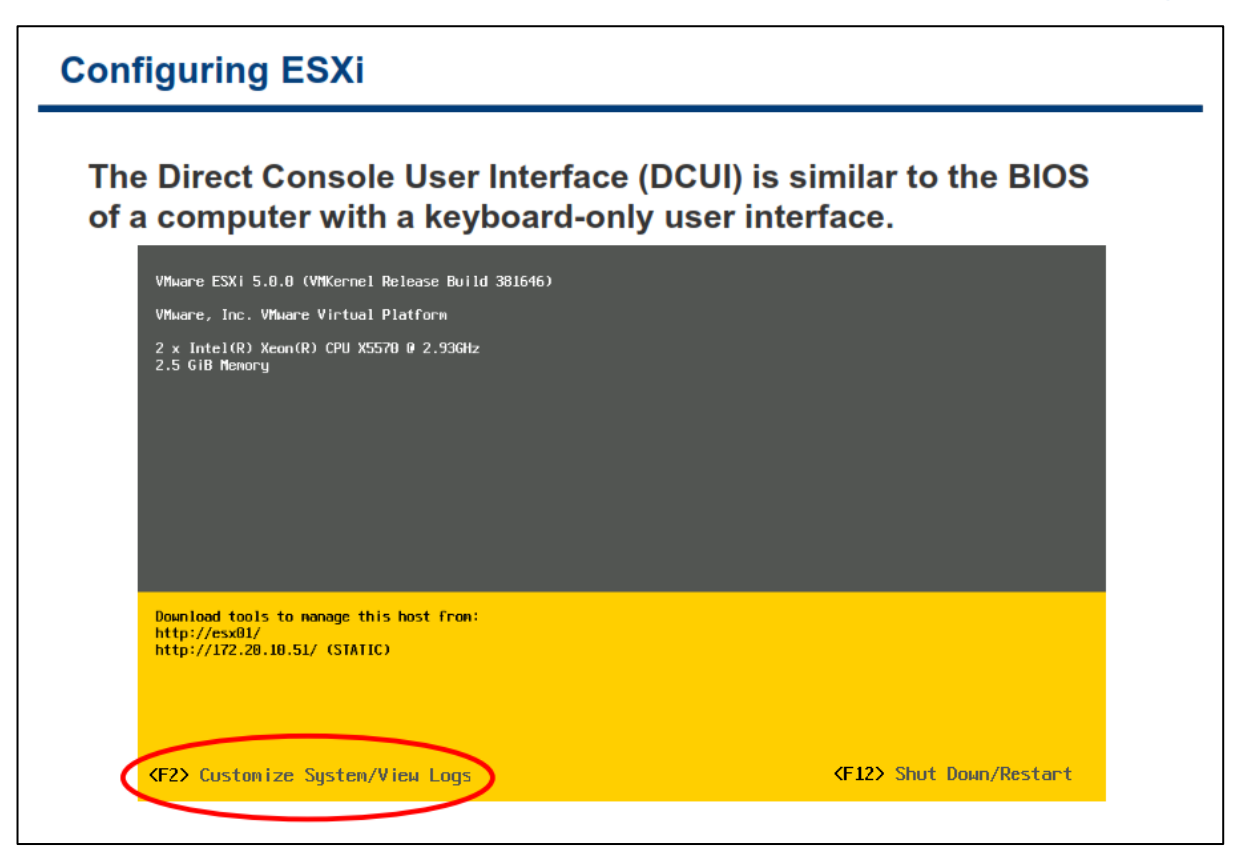

شما می توانید از طریق رابط کاربری مستقیم هاست ESXi که بنام DCUI (Direct Console User Interface) شناخته می شود تنظیمات اولیه ESXi را پیکربندی نمائید. برای وارد شدن به تنظیمات می بایست کلید F2 را بزنید. شما از طریق این کنسول تنها می توانید تنظیمات و پیکربندی های سطح پائین را بروی ESXi انجام دهید.

#### پیکربندی ESXi : دسترسے root

| Configuring ESXi: root Access                                                                                                    |                                                                                 |                     |
|----------------------------------------------------------------------------------------------------|---------------------------------------------------------------------------------|---------------------|
| <ul> <li>The DCUI allows an administrator to</li> <li>Set a root password (complex pas</li> <li>Enable or disable lockdown mode root)</li> </ul>                                                                                                    | :<br>swords only)<br>(to prevent user access to ho                              | st as               |
| System Customization                                                                                                    | Configure Password                                                              |                     |
| Configure Passuord<br>Configure Lockdown Node<br>Configure Lockdown Node<br>Configure Management Network<br>Restart Nanagement Network<br>Restore Network Settings<br>Restore Standard Switch<br>Configure Keyboard<br>Troubleshooting Options<br>View System Logs<br>View Support Information<br>Reset System Configuration | Set<br>To prevent unauthorized access to this system,<br>password for the user. | set the             |
| KUp/Down≻ Select                                                                                                    | <enter> Change</enter>                                                          | <esc> Log Out</esc> |

نام کاربری مدیر سیستم هاست ESXi کلمه "root" می باشد و به صورت پیش فرض کلمه عبور آن null و یا خالی می باشد. اگر شما هیچ کلمه عبوری را برای نام کاربری root تعیین ننمائید، نمی توانید از طریق رابط های کاربری vSphere Configuration Password به عبور گزینه Configuration Password را انتخاب و سپس کلمه عبور خود را وارد نمائید. در این بخش توجه داشته باشید که می بایست کلمه عبور خود را به صورت Complex (یعنی در کلمه عبور خود می بایست حداقل یک حرف بزرگ و حداقل یک حرف کوچک و حداقل یک عدد وجود داشته باشد) و با حداقل ۸ کاراکتر وارد نمائید.

اگر گزینه LockDown Mode را فعال نمائید تمام دسترسی های راه دور (Remote) با نام کاربری root به هاست ESXi مسدود می شود و تنها از طریق vSphere vCenter و یا DCUI می توانید به ESXi دسترسی داشته باشید. یعنی دیگر از طریق ابزارهای ESXi بطور مستقیم متصل شد.

نکته : در صورتی که هر دو گزینه Support Mode و Lockdown Mode را فعال نمائید امکان دسترسی تیم پشتیبانی فراهم نخواهد بود چراکه گزینه Lockdown Mode دارای اولویت بالاتری می باشد.

## پیکربندی ESXi : هدیریت شبکه

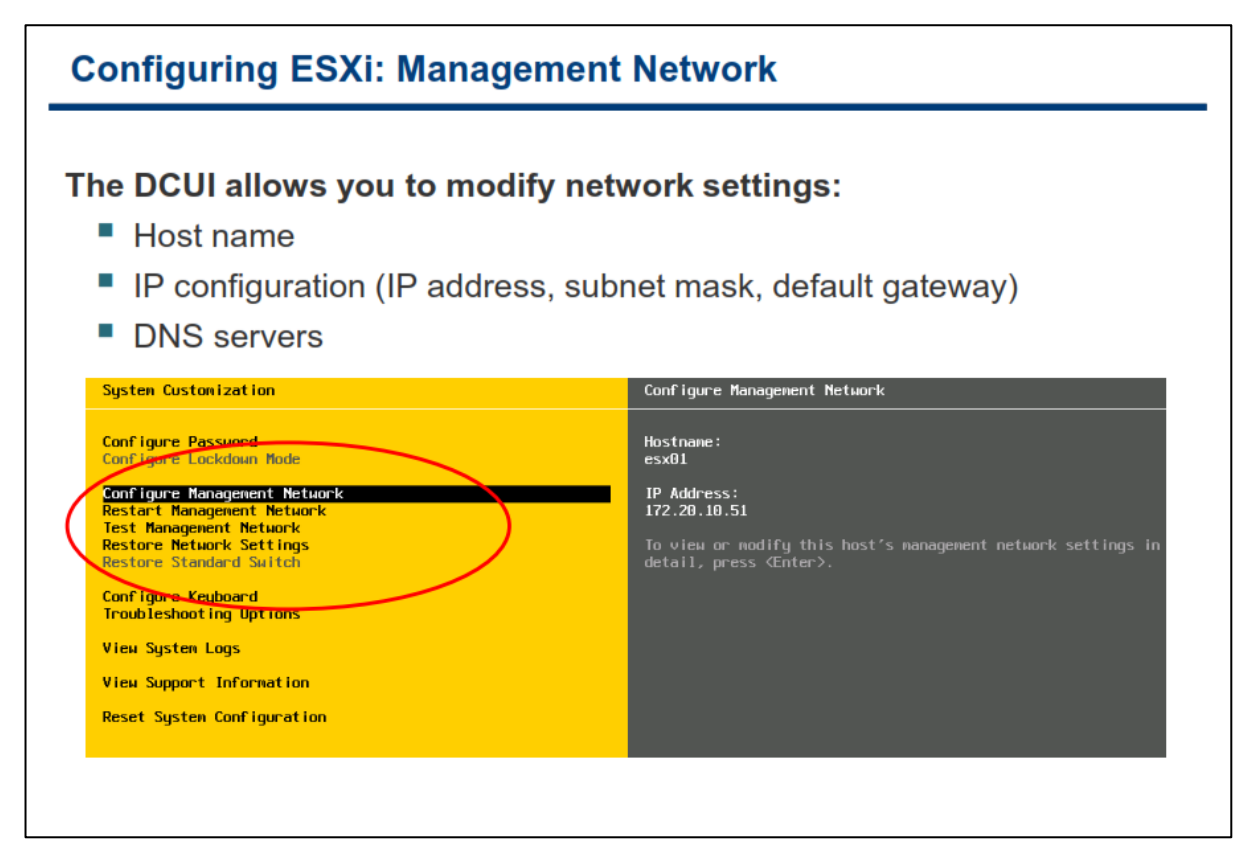

شما می بایست IP Address هاست ESXi را پیش از هر کار دیگری پیکربندی نمائید. بطور پیش فرض هاست ESXi بر روی حالت DHCP Client قرار دارد و IP Addressرا از DHCP Server دریافت می کند. برای تغییر و پیکربندی تنظیمات اولیه شبکه شما می توانید هم از DCUI و هم از vSphere Client استفاده نمائید.

از طریق کنسول DCUI همانند اسلاید بالا شما می توانید Host Name و IP Address (شامل IP Address و Subnet و Subnet Mask, Default Gateway می باشد ) و DNS Server را پیکربندی نمائید. همچنین شما می توانید آن کارت شبکه فیزیکی هاست را که برای مدیریت و اتصال به ESXi استفاده می شود را تغییر دهید و یا اینکه تنظیمات مربوط به VLAN را انجام دهید. از دیگر اقداماتی که در این بخش می توانید انجام دهید استفاده از تنظیمات 6.0 و همچنین پیکربندی DNS Suffix شبکه محلی می باشد (بطور مثال 2001).

## پیکربندی ESXi : سایر تنظیمات

| C  | Configuring ESXi: Other Settings                                                                                                    | \$                                                                                            |
|----|----------------------------------------------------------------------------------------------------|-----------------------------------------------------------------------------------------------|
| TI | <ul> <li>he DCUI allows an administrator to</li> <li>Configure keyboard layout</li> <li>View support information</li> <li>View system logs</li> <li>Enable troubleshooting services, w</li> </ul>                                                                                                    | :<br>/hen required                                                                            |
|    | System Customization                                                                                                    | Configure Keyboard                                                                            |
| (  | Configure Password<br>Configure Lockdown Node<br>Configure Management Network<br>Restart Management Network<br>Restore Network Settings<br>Restore Network Settings<br>Restore Standard Surret<br>Configure Keyboard<br>Troubleshooting Options<br>View System Logs<br>View Support Information<br>Reset System Configuration | Default<br>To select the layout type for the keyboard of this host,<br>press <enter>.</enter> |

با استفاده از DCUI شما می توانید Keyboard Layout را که بصورت پیش فرض بروی English تنظیم شده است را تغییر دهید. همچنین می توانید اطلاعات مربوط به بخش پشتیبانی vmware را در منوی View Support Information (همانند شماره سریال لایسنس ESXi ) مشاهده نمائید و یا اینکه Log های مربوط به هاست را در منوی Log م Logs مشاهده نمائید.

گزینه Troubleshooting Options نیز سرویس عیب یابی را فعال و غیر فعال می کند. به صورت پیش فرض این گزینه غیر فعال است. سرویس عیب یابی شامل موارد زیر می باشد:

- ۱. Local Tech Support Mode: این گزینه برای عیب یابی مشکلات به صورت محلی و مستقیم می باشد.
- ۲. Remote Tech Support Mode Service: این گزینه نیز برای عیب یابی مشکلات از راه دور و به صورت Remote Service می باشد. یعنی با استفاده از پروتکل SSH و نرم افزاری همچون Putty، کارشناسان vmware می توانند به هاست شما متصل شده و اقدام به عیب یابی نمایند.

توصیه می شود Troubleshooting Options را تنها در مواردی که نیاز به پشتیبانی است فعال نمائید و در غیر این صورت به دلایل امنیتی آن را غیر فعال نمائید.

گزینه Reset System Configuration نیز به شما اجازه می دهد تنظیمات سیستم را به حالت پیش فرض برگردانید و همه Package ها و Extension هایی که بروی این هاست نصب شده است را حذف نماید.

#### ESXi به عنوان يك كلاينت ESXi

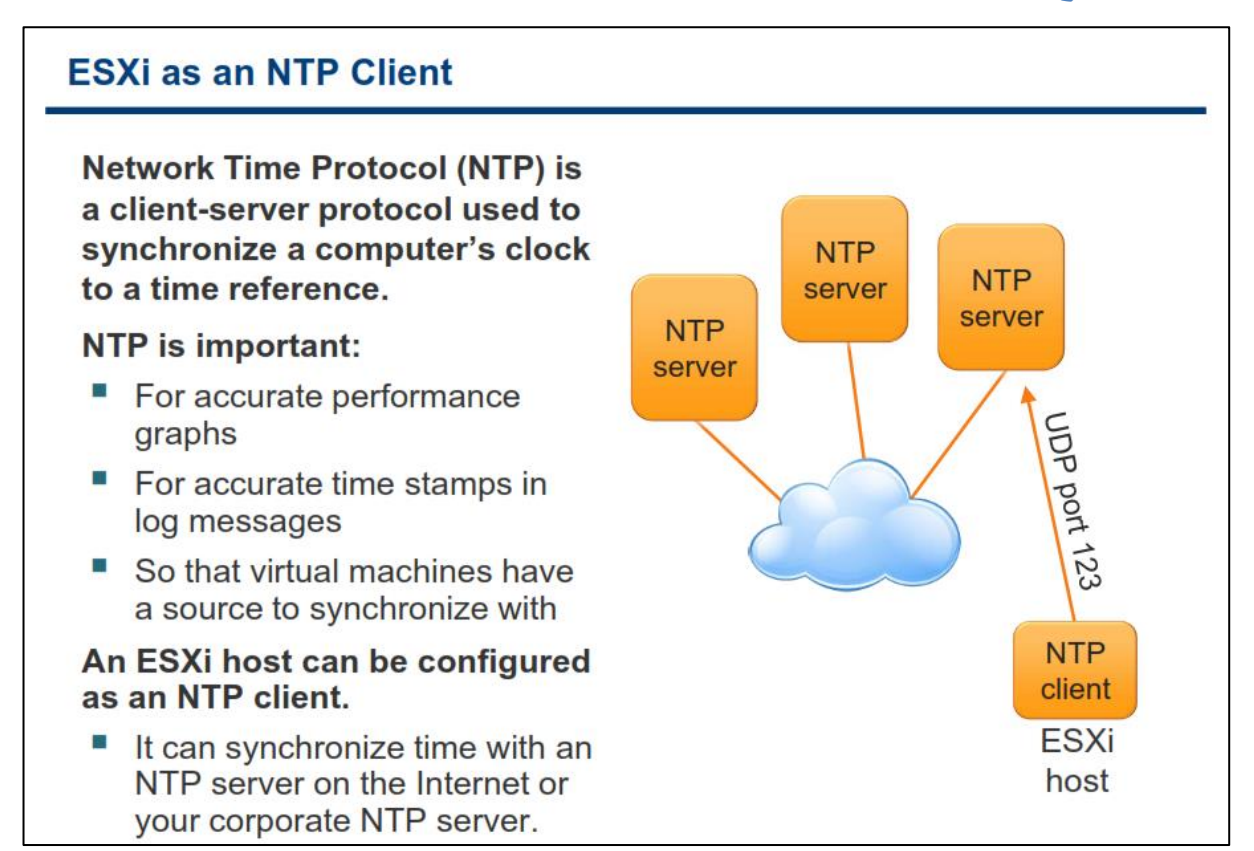

NTP یک پروتکل استاندارد اینترنت می باشد که از آن برای یکسان سازی ساعت در شبکه استفاده می شود. استفاده از NTP به دلایل زیر از اهمیت بالایی برخوردار است:

- 1. اطلاعات مرتبط با کارایی و Performance سرور ها می بایست بدرستی تفسیر و نمایش داده شوند.
  - ۲. زمان دقیق رخداد ها و رویداد ها می بایست به درستی در پیام های Log نمایش داده شود.
- ۳. vm ها می تواند زمان خود را با هاست ESXi یکسان سازی نماید. یکسان سازی زمان برای سرویس ها و برنامه ها یی که بروی vm ها در حال هایی که بروی vm ها در حال اجرا می باشد.

NTP یک پروتکل کلاینت – سروری می باشد و زمانی که شما ESXi را به عنوان یک کلاینت NTP پیکربندی می کنید، هاست ESXi زمان و ساعت خود را با NTP Server یکسان می کند. NTP سرور می تواند در شبکه داخلی شما باشد و یا اینکه بروی اینترنت باشد. پورت NTP Server به صورت پیش فرض ۱۲۳ UDP می باشد. ESXi از نسخه ۳ و NTP ب پشتیبانی می کند.

برای کسب اطلاعات بیشتر درباره NTP می توانید به www.ntp.org مراجعه نمائید.

برای تنظیم کردن NTP می بایست با ابزار vSphere Client به ESXi متصل شوید و در بخش Configuration گزینه Time ترای تنظیم کردن NTP می بایست با ابزار Configuration و از د نمائید و آدرسی همانند ir.pool.ntp.org را انتخاب و NTP سرور خود را وارد نمائید و آدرسی همانند ir.pool.ntp.org را وارد نمائید. این آدرس معتبر است و از همین آدرس می توانید برای دیتاسنتر خود استفاده نمائید.

### تنظيمات شبكه: DNS & Routing

| Network Settings: DN                                                                                                    | S and Routing                                                                                                    | , 381646   Evaluation (45 days remain                                                                                                    | ing)                                                  |
|----------------------------------------------------------------------------------------------------|----------------------------------------------------------------------------------------------------|----------------------------------------------------------------------------------------------------|-------------------------------------------------------|
| link allows you to                                                                                                    | Getting Started Summary Virtual Ma                                                                                                    | chines Resource Alocation Performance                                                                                                    | Configuration Local Users & Groups Ever<br>Properties |
| <ul> <li>Host name and domain</li> <li>DNS server addresses and search domains</li> <li>Default VMkernel gateway</li> </ul> | Health Status Processors Memory Storage Networking Storage Adapters Networking Storage Adapters Advanced Settings Power Management Software Licensed Features Time Configuration ONS and Routing Authempotents Startup/Shutdown Virtual Machine Startup/Shutdown Virtual Machine Startup/Shutdown Virtual Machine Startup/Shutdown Virtual Machine Startup/Shutdown Virtual Machine Startup/Shutdown Virtual Machine Startup/Shutdown Curdeos Discusse Alianation Curdeos Discusse Alianation | Host Identification<br>Name<br>Domain<br>DNS Servers<br>Method<br>Preferred DNS Server<br>Alternate DNS Server<br>Search Domains<br>vclass.local, vpod.local<br>Default Gateways<br>Whitemel | esx01<br>vclass.local<br>Static<br>172.20.10.10       |

در بخش DNS and Routing هاست ESXi شما می توانید تغییرات زیر را اعمال نمائید:

- نام هاست و دامنه را تنظیم نمائید
- DNS Primary and Secondary را تنظیم نمائید
- Default Gateway که همان VMKernel را تنظیم نمائید

برای انجام این پیکربندی می بایست بروی سربرگ Configuration هاست ESXi کلیک نمائید و سپس گزینه DNS and Routing را انتخاب و بروی لینک Properties کلیک نمائید.

تنظیمات دسترسے از راہ دور: پروفایل امنتے

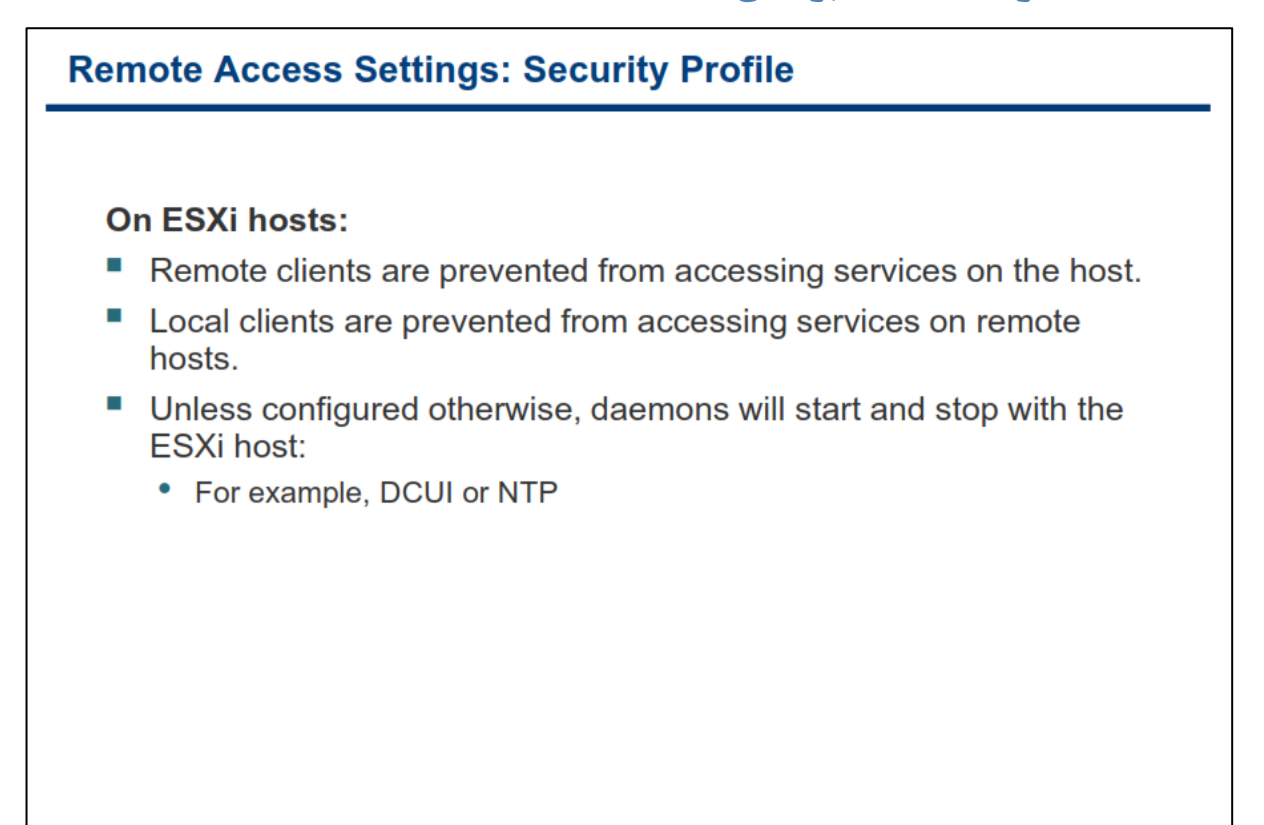

به صورت پیش فرض ESXi از دسترسی Remote User ها به سرویس های هاست جلوگیری می کند و از طرف دیگر نیز از دسترسی Local User به سرویس های راه دور جلوگیری می کند. ولی با این حال برخی از پورت های هاست باز می باشد. ESXi دارای یک Firewall داخلی ضعیف می باشد که شما می توانید از طریق سربرگ Configuration هاست، گزینه Security Profile را انتخاب و این فایروال را پیکربندی نمائید و برخی از دسترسی ها را ایجاد و یا حذف نمائید.

برای ایجاد دسترسی به یک کلاینت و یا سرویس شما می بایست CheckBox مورد نظر را انتخاب و یا برای حذف دسترسی به یک کلاینت و یا سرویس، CheckBox مورد نظر را از حالت انتخاب خارج نمائید.

### بهترین روش مدیریت کا ریران ESXi

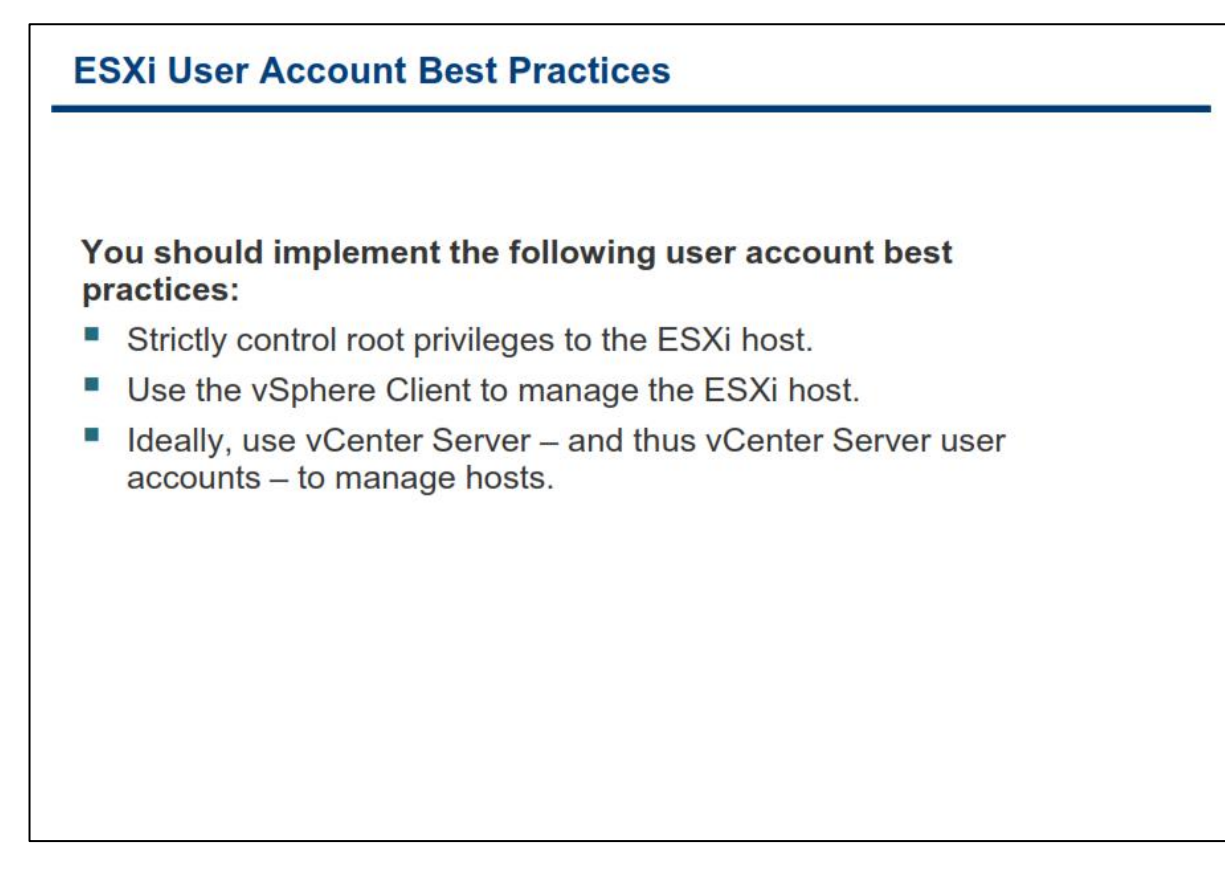

بروی هاست ESXi ،کاربر root قدر تمندترین و نامحدود ترین کاربر بروی سیستم می باشد و قادر به اجرای همه دستورات و فایل ها می باشد. ایمن نگه داشتن این حساب کاربری از مهم ترین گام های برقراری امنیت به شمار می رود.

زمانیکه شما از vCenter Server برای مدیریت هاست ها استفاده می کنید، می بایست از طریق واسط کاربری vSphere از طریق دافتل به vCenter Server وارد شوید و از آنجا هاست ها را مدیریت نمائید. اتصال مستقیم به هاست ESXi از طریق vCenter Server از طریق vSphere Client از طریق vSphere Client می بایست صرفا در موارد اجباری صورت پذیرد. برای مثال زمانیکه vCenter Server دچار مشکل شده است، این امکان می بایست وجود داشته باشد تا شما بتوانید به هاست ESXi از طریق vClient و یا vSphere client متصل شوید.

شما می توانید تمامی هاست های خود را از طریق vCenter Server و به صورت متمرکز مدیریت نمائید. این کار باعث مدیریت بهتر دسترسی ها و کاربران می گردد. برای اتصال به vCenter شما می توانید هم از Local Account و هم از Domain Account استفاده نمائید. توصیه می شود از Domain Account برای مدیریت هاست ESXi استفاده نمائید.

## کارگاه شماره دو:

در این کارگاه شما خواهید توانست هاست ESXi خود را پیکربندی نمائید که شامل موارد زیر می باشد:

- ۱. اتصال به هاست ESXi با vSphere Client
- ۲. مشاهده Hardware Configuration هاست.
- ۳. پیکربندی DNS and Routing بروی یک هاست
- ۴. پیکربندی هاست ESXi به عنوان یک NTP Client

#### فصل دوم: ماشین های مجازی

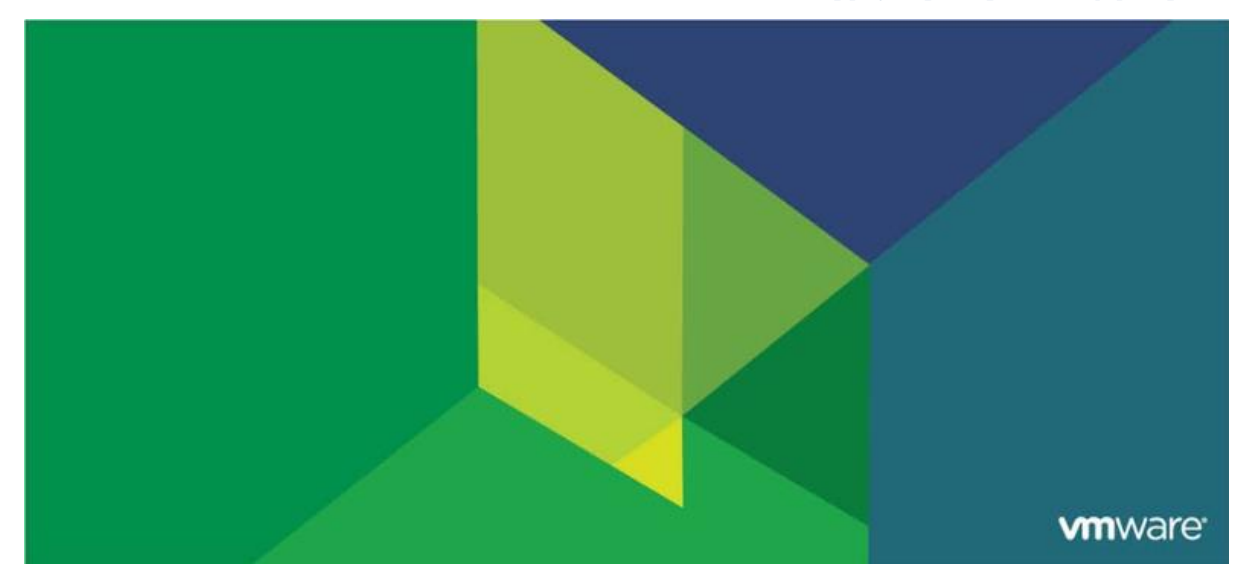

این فصل شامل بخش های زیر می گردد:

- مفاهیم ماشین مجازی
- ۲. ایجاد یک ماشین مجازی

#### اهمیت این فصل:

یک ماشین مجازی مجموعه ای از سخت افزارهای مجازی می باشد که بروی آن سیستم عامل های پشتیبانی شده به همراه نرم افزارهای آن در حال اجرا هستند. شما می توانید ماشین مجازی را به چندین روش ایجاد نمائید. انتخاب یک روش صحیح می تواند به شما در کاهش زمان و بهبود فرایند راه اندازی مدیریت شده ماشین های مجازی کمک می کند.

### بخش اول: مفاهیم ماشین مجازی

بعد از به اتمام رساندن این بخش شما قادر خواهید بود:

- مفهوم ماشین مجازی را تشریح نمائید
- فایل های یک ماشین مجازی را مشاهده و تشریح کنید
  - سخت افزارهای یک ماشین مجازی را لیست نمائید

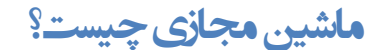

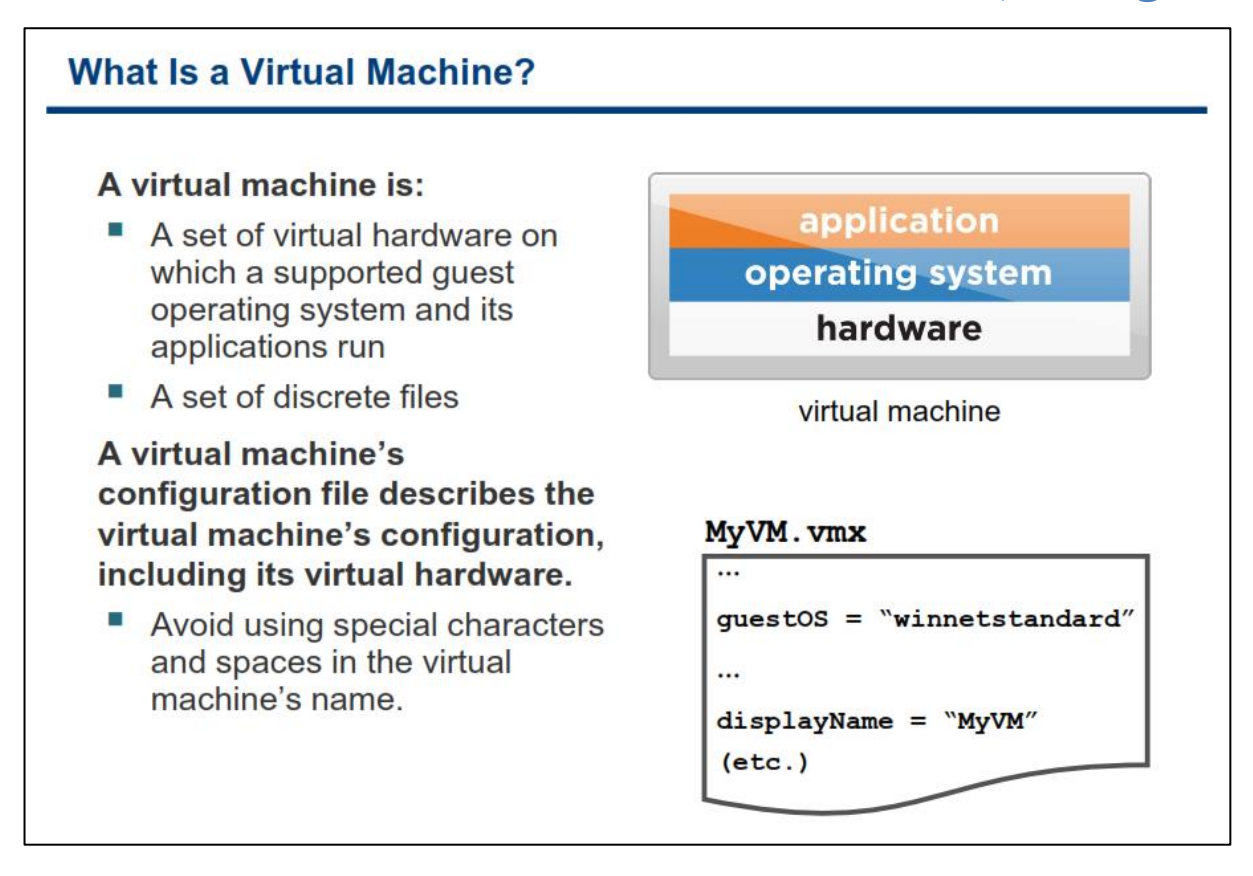

یک ماشین مجازی مجموعه ای از سخت افزارهای مجازی می باشد که بروی آن سیستم عامل های پشتیبانی شده به همراه نرم افزارهای کاربردی آن در حال اجرا هستند. در واقع ماشین مجازی مجموعه ای از فایل های ناپیوسته می باشند. فایل پیکربندی هر ماشین مجازی، تنظیمات و پیکربندی های آن را تشریح می کنند که این پیکربندی ها و تنظیمات شامل مواردی همچون تعداد CPU و میزان حافظه، هارد دیسک ، کارت شبکه و غیره می باشد. تمامی این پیکربندی ها درون یک فایل متنی با پسوند vmx تعریف می شود.

زمانیکه قصد دارید یک vm را نام گذاری نمائید، توصیه می شود از کارکترهای خاص (همانند \*&%!#@) و فاصله (Space) در نام گذاری vm ها استفاده نکنید و از آن پرهیز کنید چراکه از نام vm برای ساخت سایر فایل های یک vm استفاده می شود و احتمال بروز مشکل در مواردی وجود دارد.

## فایل های که یک ماشین مجازی ایجاد مے کند

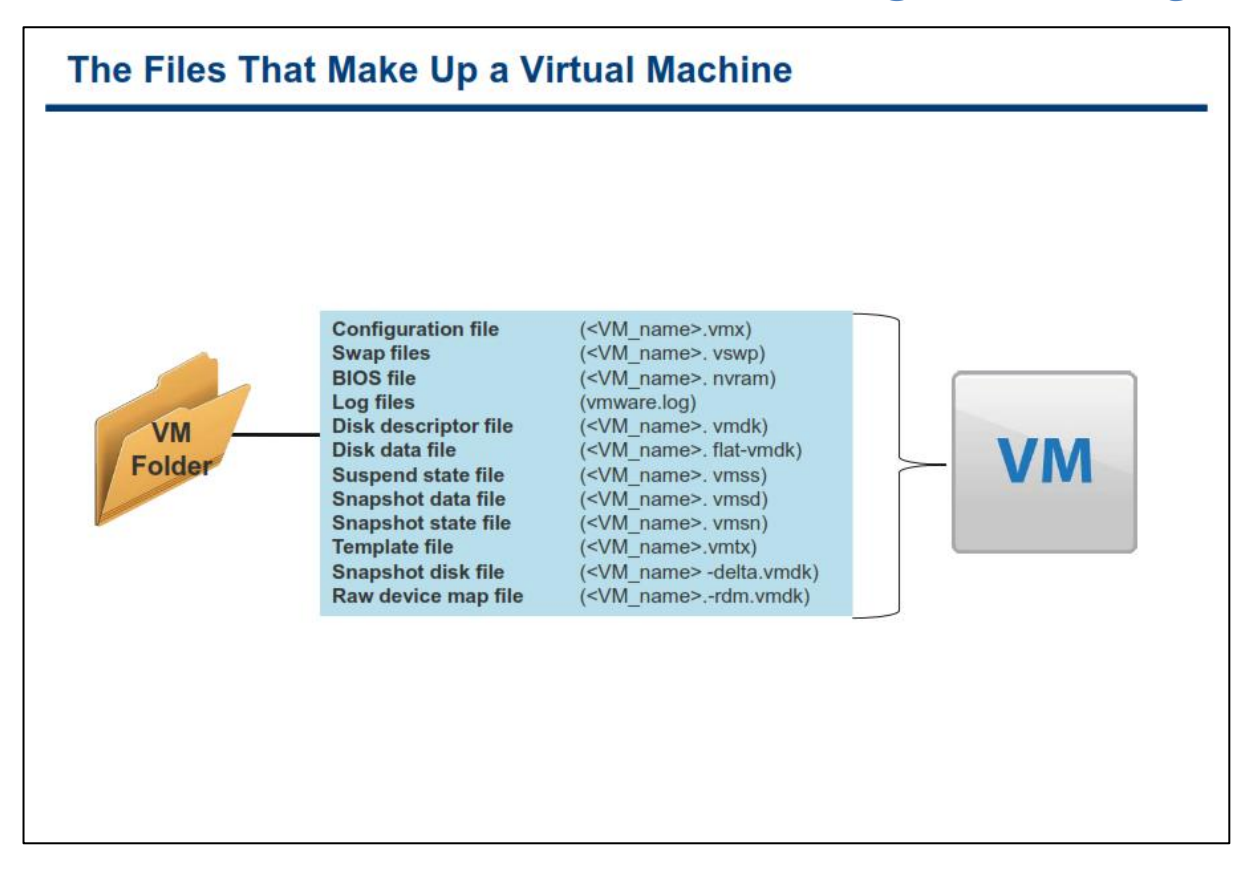

در اسلاید بالا برخی از فایل های سازنده یک ماشین مجازی نمایش داده شده است. بجز فایل های Log ، نام هر یک از فایل ها با نامی که برای ماشین مجازی تعیین کرده اید (<VM\_name>) شروع می شوند. یک vm و یا ماشین مجازی شامل فایل های زیر می باشد(البته این موارد در فصل قبلی بیان شد اما بدلیل اهمیت آن دوباره آن می پردازیم):

- یک فایل پیکربندی با پسوند vmx
- یک یا چندین فایل دیسک مجازی (Virtual Disk files). اولین دیسک مجازی بنام <VM\_name.vmdk> و پس از آن VM\_name>-flat.vmdk> نام گذاری می گردد.
  - یک فایل حاوی تنظیمات BIOS ماشین مجازی با پسوند nvram
- فایل Log جاری ماشین مجازی که با پسوند و نام (vmware.log) شناخته می شود و مجموعه ای از فایل هایی که برای نگهداری فایل های Log قدیمی تر استفاده می شود با پسوند و نام (vmware-#.log) شناخته می شوند.
   بدین ترتیب در صورتیکه بیش از یک فایل log وجود داشته باشد log فایل ها نیز به صورت vmware-#.log دخیره می شوند (# به نشانه عدد می باشد). همیشه شش Log فایل آخر wn نگهداری می شود و در صورت Log خاموش شدن و روشن کردن with قدیمی ترین log فایل حذف خواهد شد و فایل از مایل ایمانی می شود.
- فایل swap که با پسوند vswp شناخته می شود برای نگهداری حافظه swap در زمانیکه حافظه تعیین شده برای
   ماشین مجازی به اتمام میرسد و پس از سرریز حافظه بخشی از اطلاعات حافظه به این فایل انتقال داده می شود.
- فایل تشریح کننده Snapshot که با پسوند vmsd شناخته می شود. اگر ماشین مجازی دارای Snapshot نباشد محتوای این فایل خالی خواهد بود.

اگر ماشین مجازی به یک Templateو یا قالب تبدیل شود (این مبحث در فصل های بعدی تشریح میشود)، فایل پیکربندی Template ماشین مجازی با پسوند (vmtx) جایگزین فایل پیکربندی vm با پسوند vmx می شود.

اگر ماشین مجازی بیش یک دیسک مجازی داشته باشد، فایل های بعدی آن با نام های vm\_name>\_#.vmdk و یا vm\_name>\_#-flat.vmdk ها بیش از یک فایل باشند به ترتیب دارای شماره(#) می شوند همانند vm\_name\_#.vmdk و یا vm\_name\_#-flat.vmdk. بطور مثال اگر نام یک ماشین مجازی Test01 باشد و دارای دو دیسک مجازی باشد ، این ماشین مجازی دارای فایل هایی با نام های ,Test01-flat.vmdk , Test01-flat.vmdk , و دارای دو دیسک مجازی باشد ، این ماشین مجازی دارای فایل هایی با نام های ,vmdk , Test01-flat.vmdk

همچنین ماشین های مجازی می توانند دارای فایل های دیگری نیز باشند، برای مثال اگر یک ماشین مجازی دارای یک یا چندین Snapshot باشد و یا دارای RDM (Raw Device Mapping) باشد فایل های دیگری نیز به آن اضافه خواهد شد. از طرفی دیگر هر ماشین مجازی دارای فایل های Lock با پسوند lck می باشند. همچنین اگر شما از ابزارهایی همچون VMware Data Recovery برای تهیه نسخه پشتیبان از vm ها استفاده نمائید فایل های برای پیگیری تغییرات در فایل ها ایجاد می شوند.

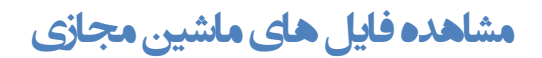

| Displaying a Virtual Machine's                                                                               | s Files                                                      |                                         |                                     |                                                         |  |
|----------------------------------------------------------------------------------------------------|--------------------------------------------------------------|-----------------------------------------|-------------------------------------|---------------------------------------------------------|--|
|                                                                                                    | Resources                                                    |                                         |                                     |                                                         |  |
| Click on a VM. On the Summary<br>tab, right-click the datastore on<br>the Resources pane.                    | Consumed<br>Consumed<br>Active Gue:                          | Host CPU;<br>Host Memory;<br>st Memory; | R                                   | 29 MHz<br>235.00 MB<br>23.00 MB<br>efresh Storage Usage |  |
| Click Browse Datastore to                                                                                    | Provisioned Storage:<br>Not-shared Storage:<br>Used Storage: |                                         |                                     | 2.42 GB<br>1.52 GB<br>1.52 GB                           |  |
| Siowse its mes.                                                                                              | Storage                                                      | 5-02<br>Browse Da<br>Alarm              | itatus Normal<br>Normal<br>Itastore | Drive Type                                              |  |
| Datastore Browser - [datastore1]                                                                             |                                                              |                                         |                                     |                                                         |  |
| Image: Search     Image: Image: Search     Image: Image: Search       Image: Search     Image: Image: Search |                                                              |                                         |                                     | 1                                                       |  |
|                                                                                                    | Size                                                         | Provisioned Size                        | Туре                                | Path                                                    |  |
| Greg-U1-1, Vmx                                                                                               | 2.69 KB                                                      | 0.007.450.00.40                         | Virtual Machine                     | [datastore1] Greg-U1-1<br>[datastore1] Greg-U1-1        |  |
| Greg-UI-1. VMak 1                                                                                            | 104,046.00 KB                                                | 2,097,152.00 KB                         | Virtual DISK.<br>Virtual Machine    | [datascore1] Greg-01-1<br>[datastore1] Creg-01-1        |  |
|                                                                                                    | 191.75 KB<br>9.49 VB                                         |                                         | Non-volatile me                     | [datastore1] Greg-01-1                                  |  |
| Greg-01-1.vmxf                                                                                               | 0.26 KB                                                      |                                         | File                                | [datastore1] Greg-01-1                                  |  |
| Greg-01-1. vmsd                                                                                              | 0.00 KB                                                      |                                         | File                                | [datastore1] Greg-01-1                                  |  |
| vmx-Greg-01-1-2191458621-1                                                                                   | 46,080.00 KB                                                 |                                         | File                                | [datastore1] Greg-01-1                                  |  |
| Greg-01-1-829f013d.vswp                                                                                      | 393,216.00 KB                                                |                                         | File                                | [datastore1] Greg-01-1                                  |  |

فایل های ماشین مجازی یا بروی VMware VMFS Datastore و یا بروی NFS Datastore ذخیره می گردند. شما با استفاده از واسط کاربری VMware vSphere Client می توانید فایل های ماشین مجازی را مشاهده نمائید البته در صورتیکه بدانید ماشین مجازی بروی کدام Datastore قرار گرفته است. (Datastore: محلی انتزاعی برای ذخیره سازی ماشین های مجازی می باشد)

برای یافتن Datastore که ماشین مجازی بروی آن ذخیره شده است شما می بایست wn خود را در بخش Datastore Datastore انتخاب و سپس به سربرگ Summery بروید. سپس در پنل resource شما می توانید لیستی از Datastore هایی که توسط این ماشین مجازی استفاده می شوند را ببینید. بروی یکی از Datastore ها راست کلیک نمائید و گزینه Browse Datastore را انتخاب نمائید. بدین ترتیب محتوای Datastore به شما نمایش داده می شود و شما می توانید بروی پوشه ماشین مجازی خود کلیک نمائید و فایل های مربوط به آن ماشین مجازی را مشاهده و حتی در صورت لزوم فایلی را آپلود و یا دانلود نمائید.

در پنجره Datastore Browser دیسک های مجازی تنها شامل یک فایل با پسوند vmdk هستند. ولی در واقع یک دیسک مجازی شامل دو فایل می باشد:

- فایل vmdk. که در واقع تشریح کننده خصوصیات و ویژگی های دیسک مجازی است
- فایل flat.vmdk (این فایل Hidden می باشد) که حاوی داده ها و اطلاعاتی است که بروی دیسک مجازی ذخیره شده است

استغاده از سربرگ Storage Views برای نمایش فایل ها

| sing the Storage                                                                                                    | e Views Tab to Display Fi                                                                                                    | es                                                                                                    |                                                                                                    |                                                                                                    |
|----------------------------------------------------------------------------------------------------|----------------------------------------------------------------------------------------------------|----------------------------------------------------------------------------------------------------|----------------------------------------------------------------------------------------------------|----------------------------------------------------------------------------------------------------|
|                                                                                                    |                                                                                                    |                                                                                                    |                                                                                                    |                                                                                                    |
| Click the Storage ∖                                                                                                    | /iews <b>tab.</b>                                                                                                    |                                                                                                    |                                                                                                    |                                                                                                    |
| -                                                                                                    |                                                                                                    |                                                                                                    |                                                                                                    |                                                                                                    |
| Select Show All Vir                                                                                                    | tual Machine Files <b>from the n</b>                                                                                                    | ienu.                                                                                                    |                                                                                                    |                                                                                                    |
|                                                                                                    |                                                                                                    |                                                                                                    |                                                                                                    |                                                                                                    |
|                                                                                                    |                                                                                                    |                                                                                                    |                                                                                                    |                                                                                                    |
| Vienne Deserts Mana                                                                                                    |                                                                                                    |                                                                                                    |                                                                                                    |                                                                                                    |
| Tew. Reports Maps                                                                                                    |                                                                                                    |                                                                                                    |                                                                                                    |                                                                                                    |
|                                                                                                    |                                                                                                    |                                                                                                    |                                                                                                    |                                                                                                    |
| Show all Virtual Machine Files                                                                                                    |                                                                                                    |                                                                                                    | D.                                                                                                    | Jame, Path                                                                                                    |
| Name                                                                                                    | Path                                                                                                    | File type                                                                                                    | Datastore                                                                                                    | Jame, Path<br>Size                                                                                                    |
| Show all Virtual Machine Files  Name Andrew02-1.nvram                                                                                                    | Path<br>[VMF5-02] Andrew02-1/Andrew02-1.nvram                                                                                                    | File type                                                                                                    | Datastore                                                                                                    | Jame, Path<br>Size<br>8.48 Kl                                                                                                    |
| Name Andrew02-1.nvram Andrew02-1.vmdk                                                                                                    | Path<br>[VMF5-02] Andrew02-1/Andrew02-1.nvram<br>[VMF5-02] Andrew02-1/Andrew02-1.vmdk                                                                                                    | File type<br>NVRAM<br>Disk Descriptor                                                                                                    | Datastore<br>VMFS-02<br>VMFS-02                                                                                                    | Jamie, Path<br>Size<br>8.48 Ki<br>0.00 I                                                                                                    |
| Show all Virtual Machine Files<br>Name<br>Andrew02-1. nvram<br>Andrew02-1. vmdk<br>Andrew02-1. vmsd                                                                                                    | Path<br>[VMFS-02] Andrew02-1/Andrew02-1.nvram<br>[VMFS-02] Andrew02-1/Andrew02-1.vmdk<br>[VMFS-02] Andrew02-1/Andrew02-1.vmsd                                                                                                    | File type<br>NVRAM<br>Disk Descriptor<br>Snapshot List                                                                                                    | Datastore<br>VMFS-02<br>VMFS-02<br>VMFS-02                                                                                                    | Jame, Path<br>Size<br>8.48 Ki<br>0.00 I<br>0.00 I                                                                                                |
| Show all Virtual Machine Files<br>Name  Andrew02-1. nvram Andrew02-1. vmdk Andrew02-1. vmsd Andrew02-1. vmx                                                                                                    | Path<br>[VMFS-02] Andrew02-1/Andrew02-1.nvram<br>[VMFS-02] Andrew02-1/Andrew02-1.vmdk<br>[VMFS-02] Andrew02-1/Andrew02-1.vmsd<br>[VMFS-02] Andrew02-1/Andrew02-1.vmx                                                                                                    | File type<br>NVRAM<br>Disk Descriptor<br>Snapshot List<br>Configuration                                                                                                    | Datastore<br>VMFS-02<br>VMFS-02<br>VMFS-02<br>VMFS-02                                                                                                    | Jame, Path<br>Size<br>8.48 Ki<br>0.00 I<br>0.00 I<br>2.92 Ki                                                                                     |
| Show all Virtual Machine Files                                                                                                    | Path           [VMF5-02] Andrew02-1/Andrew02-1.nvram           [VMF5-02] Andrew02-1/Andrew02-1.vmdk           [VMF5-02] Andrew02-1/Andrew02-1.vmsd           [VMF5-02] Andrew02-1/Andrew02-1.vmxf                                                                                                    | File type<br>NVRAM<br>Disk Descriptor<br>Snapshot List<br>Configuration<br>Extended Configuration                                                                                               | Datastore<br>VMFS-02<br>VMFS-02<br>VMFS-02<br>VMFS-02<br>VMFS-02<br>VMFS-02                                                                                                    | Jame, Path<br>Size<br>8.48 Ki<br>0.00 l<br>0.00 l<br>2.92 Ki<br>2.67 Ki                                                                          |
| Name Andrew02-1. nvram<br>Andrew02-1. nvram<br>Andrew02-1. vmdk<br>Andrew02-1. vmsd<br>Andrew02-1. vmx<br>Andrew02-1. vmxf<br>Andrew02-1-7a27e5f9.vswp                                                                                                  | Path           [VMFS-02] Andrew02-1/Andrew02-1.nvram           [VMFS-02] Andrew02-1/Andrew02-1.vmdk           [VMFS-02] Andrew02-1/Andrew02-1.vmsd           [VMFS-02] Andrew02-1/Andrew02-1.vmxd           [VMFS-02] Andrew02-1/Andrew02-1.vmxf           [VMFS-02] Andrew02-1/Andrew02-1.vmxf           [VMFS-02] Andrew02-1/Andrew02-1.vmxf                                                                                                    | File type<br>NVRAM<br>Disk Descriptor<br>Snapshot List<br>Configuration<br>Extended Configuration<br>Swap                                                                                       | VMFS-02<br>VMFS-02<br>VMFS-02<br>VMFS-02<br>VMFS-02<br>VMFS-02<br>VMFS-02                                                                                                    | Jame, Path<br>Size<br>8.48 KI<br>0.00 I<br>0.00 I<br>2.92 KI<br>2.67 KI<br>384.00 M                                                              |
| Name Andrew02-1. nvram<br>Andrew02-1. nvram<br>Andrew02-1. vmsd<br>Andrew02-1. vmsd<br>Andrew02-1. vmsd<br>Andrew02-1-7a27e5f9. vswp<br>Andrew02-1-aux.xml                                                                                              | Path           [VMFS-02] Andrew02-1/Andrew02-1.nvram           [VMFS-02] Andrew02-1/Andrew02-1.vmdk           [VMFS-02] Andrew02-1/Andrew02-1.vmsd           [VMFS-02] Andrew02-1/Andrew02-1.vmxf           [VMFS-02] Andrew02-1/Andrew02-1.vmxf           [VMFS-02] Andrew02-1/Andrew02-1.vmxf           [VMFS-02] Andrew02-1/Andrew02-1.vmxf           [VMFS-02] Andrew02-1/Andrew02-1.vmxf           [VMFS-02] Andrew02-1/Andrew02-1.vmxf                                                                                                    | File type<br>NVRAM<br>Disk Descriptor<br>Snapshot List<br>Configuration<br>Extended Configuration<br>Swap                                                                                       | VMFS-02<br>VMFS-02<br>VMFS-02<br>VMFS-02<br>VMFS-02<br>VMFS-02<br>VMFS-02<br>VMFS-02<br>VMFS-02                                                                                                    | Jame, Path<br>Size<br>8.48 KI<br>0.00 I<br>0.00 I<br>2.92 KI<br>2.67 KI<br>384.00 M<br>0.00 I                                                    |
| Show all Virtual Machine Files                                                                                                    | Path           [VMFS-02] Andrew02-1/Andrew02-1.vrvam           [VMFS-02] Andrew02-1/Andrew02-1.vrmdk           [VMFS-02] Andrew02-1/Andrew02-1.vrmxd           [VMFS-02] Andrew02-1/Andrew02-1.vrmxd           [VMFS-02] Andrew02-1/Andrew02-1.vrmxd           [VMFS-02] Andrew02-1/Andrew02-1.vrmxd           [VMFS-02] Andrew02-1/Andrew02-1.vrmxd           [VMFS-02] Andrew02-1/Andrew02-1.vrmxd           [VMFS-02] Andrew02-1/Andrew02-1.vrmxd           [VMFS-02] Andrew02-1/Andrew02-1.vrmxd                                                                                                    | File type<br>NVRAM<br>Disk Descriptor<br>Snapshot List<br>Configuration<br>Extended Configuration<br>Swap<br>Disk Extent                                                                        | Datastore           VMFS-02           VMFS-02           VMFS-02           VMFS-02           VMFS-02           VMFS-02           VMFS-02           VMFS-02           VMFS-02           VMFS-02           VMFS-02           VMFS-02           VMFS-02           VMFS-02           VMFS-02           VMFS-02                                                                                           | Jame, Path<br>Size<br>8.48 Kl<br>0.00 l<br>2.92 Kl<br>2.67 Kl<br>384.00 ľ<br>0.00 l<br>1.10 G                                                    |
| Name Andrew02-1. nvram<br>Andrew02-1. nvram<br>Andrew02-1. vmdk<br>Andrew02-1. vmsd<br>Andrew02-1. vmsd<br>Andrew02-1. vmsf<br>Andrew02-17a27e5f9. vswp<br>Andrew02-1-7a27e5f9. vswp<br>Andrew02-1-fat. vmdk<br>vmware.log                              | Path           [VMFS-02] Andrew02-1/Andrew02-1.nvram           [VMFS-02] Andrew02-1/Andrew02-1.vmdk           [VMFS-02] Andrew02-1/Andrew02-1.vmxd           [VMFS-02] Andrew02-1/Andrew02-1.vmxf           [VMFS-02] Andrew02-1/Andrew02-1.vmxf           [VMFS-02] Andrew02-1/Andrew02-1.vmxf           [VMFS-02] Andrew02-1/Andrew02-1-7a27e5f9.vswp           [VMFS-02] Andrew02-1/Andrew02-1-aux.xml           [VMFS-02] Andrew02-1/Andrew02-1-filat.vmdk           [VMFS-02] Andrew02-1/vmware.log                                                                                                    | File type<br>NVRAM<br>Disk Descriptor<br>Snapshot List<br>Configuration<br>Extended Configuration<br>Swap<br>Disk Extent<br>Log                                                                 | Datastore           VMFS-02           VMFS-02                                                                         | Jame, Path<br>Size<br>8.48 Kl<br>0.00 l<br>2.92 Kl<br>2.67 Kl<br>384.00 f<br>0.00 l<br>1.10 G<br>73.90 Kl                                        |
| Name Andrew02-1. nvram<br>Andrew02-1. nvram<br>Andrew02-1. vmdk<br>Andrew02-1. vmxd<br>Andrew02-1. vmxf<br>Andrew02-1. vmxf<br>Andrew02-1.7a27e5f9. vswp<br>Andrew02-1-7a27e5f9. vswp<br>Andrew02-1-fat. vmdk<br>vmware.log<br>vmware.log<br>vmware.log | Path         [VMFS-02] Andrew02-1/Andrew02-1.nvram         [VMFS-02] Andrew02-1/Andrew02-1.vmdk         [VMFS-02] Andrew02-1/Andrew02-1.vmsd         [VMFS-02] Andrew02-1/Andrew02-1.vmsd         [VMFS-02] Andrew02-1/Andrew02-1.vmsf         [VMFS-02] Andrew02-1/Andrew02-1.vmsf         [VMFS-02] Andrew02-1/Andrew02-1.vmsf         [VMFS-02] Andrew02-1/Andrew02-1-ra27e5F9.vswp         [VMFS-02] Andrew02-1/Andrew02-1-aux.xml         [VMFS-02] Andrew02-1/mware.log         [VMFS-02] Andrew02-1/vmware.log                                                                                                    | File type<br>NVRAM<br>Disk Descriptor<br>Snapshot List<br>Configuration<br>Extended Configuration<br>Swap<br>Disk Extent<br>Log<br>Log                                                          | Datastore           VMFS-02           VMFS-02           VMFS-02           VMFS-02           VMFS-02           VMFS-02           VMFS-02           VMFS-02           VMFS-02           VMFS-02           VMFS-02           VMFS-02           VMFS-02           VMFS-02           VMFS-02           VMFS-02                                                                                           | lame, Path<br>Size<br>8.48 Kl<br>0.00 l<br>0.00 l<br>2.92 Kl<br>2.67 Kl<br>384.00 f<br>0.00 l<br>1.10 G<br>73.90 Kl<br>202.84 l                  |
| Name Andrew02-1. nvram Andrew02-1. nvram Andrew02-1. vmdk Andrew02-1. vmsd Andrew02-1. vmxf Andrew02-1. vmxf Andrew02-17a27e5f9.vswp Andrew02-1-7a27e5f9.vswp Andrew02-1-fat. vmdk vmware.log vmware-0.log vmware-1.log                                 | Path         [VMFS-02] Andrew02-1/Andrew02-1.nvram         [VMFS-02] Andrew02-1/Andrew02-1.vmdk         [VMFS-02] Andrew02-1/Andrew02-1.vmsd         [VMFS-02] Andrew02-1/Andrew02-1.vmsd         [VMFS-02] Andrew02-1/Andrew02-1.vmsf         [VMFS-02] Andrew02-1/Andrew02-1.vmsf         [VMFS-02] Andrew02-1/Andrew02-1.vmsf         [VMFS-02] Andrew02-1/Andrew02-1.vmsf         [VMFS-02] Andrew02-1/Andrew02-1-ra2rsf9.vswp         [VMFS-02] Andrew02-1/Andrew02-1-aux.xml         [VMFS-02] Andrew02-1/Andrew02-1-fat.vmdk         [VMFS-02] Andrew02-1/vmware.log         [VMFS-02] Andrew02-1/vmware-0.log         [VMFS-02] Andrew02-1/vmware-1.log                                                                                                    | File type<br>NVRAM<br>Disk Descriptor<br>Snapshot List<br>Configuration<br>Extended Configuration<br>Swap<br>Disk Extent<br>Log<br>Log<br>Log                                                   | Datastore           VMFS-02           VMFS-02 | Jame, Path<br>Size<br>8.48 Ki<br>0.001<br>0.001<br>2.92 Ki<br>2.67 Ki<br>384.00 f<br>0.001<br>1.10 G<br>73.90 Ki<br>202.84<br>174.31             |
| Show all Virtual Machine Files                                                                                                    | Path           [VMF5-02] Andrew02-1/Andrew02-1.nvram           [VMF5-02] Andrew02-1/Andrew02-1.vmdk           [VMF5-02] Andrew02-1/Andrew02-1.vmsd           [VMF5-02] Andrew02-1/Andrew02-1.vmxs           [VMF5-02] Andrew02-1/Andrew02-1.vmxf           [VMF5-02] Andrew02-1/Andrew02-1.vmxf           [VMF5-02] Andrew02-1/Andrew02-1.ra27e5f9.vswp           [VMF5-02] Andrew02-1/Andrew02-1.ra27e5f9.vsmp           [VMF5-02] Andrew02-1/Andrew02-1.ra27e5f9.vsmp           [VMF5-02] Andrew02-1/Andrew02-1.ra27e5f9.vsmp           [VMF5-02] Andrew02-1/Andrew02-1.ra27e5f9.vsmp           [VMF5-02] Andrew02-1/Andrew02-1.ra27e5f9.vsmp           [VMF5-02] Andrew02-1/Andrew02-1.ra27e5f9.vsmp           [VMF5-02] Andrew02-1/Andrew02-1.ra27e5f9.vsmp           [VMF5-02] Andrew02-1/Andrew02-1.ra27e5f9.vsmp           [VMF5-02] Andrew02-1/Andrew02-1.ra27e5f9.vsmp           [VMF5-02] Andrew02-1/vmware.log           [VMF5-02] Andrew02-1/vmware-1.log           [VMF5-02] Andrew02-1/vmware-2.log | File type       NVRAM       Disk Descriptor       Snapshot List       Configuration       Extended Configuration       Swap       Disk Extent       Log       Log       Log       Log       Log | Datastore           VMFS-02           VMFS-02 | Jame, Path<br>Size<br>8.48 Ki<br>0.001<br>0.001<br>2.92 Ki<br>2.67 Ki<br>384.00 f<br>0.001<br>1.10 G<br>73.90 Ki<br>202.84<br>174.31<br>94.32 Ki |

همانطور که در اسلاید بالا مشاهده می نمائید، شما می توانید به صورت گرافیکی تمام فایل های ماشین مجازی را در سربرگ Storage View مربوط به آن ماشین مجازی مشاهده نمائید. برای دسترسی به سربرگ Storage View ماشین مجازی، شما می بایست ماشین مجازی خود را در بخش Inventory و در زمانیکه به vCenter Server متصل هستید انتخاب نمائید و سپس بروی سربرگ Storage View کلیک نمائید. همان طور که در اسلاید بالا مشاهده می نمائید شما دارای دو نما و یا همان View هستید: Storage View و Maps اگر بروی Reports کلیک نمائید یک منوی کشویی در زیر آن ظاهر می شود و بدین ترتیب گزینه های مختلفی را برای گزارش گیری در اختیار شما قرار می دهد. برای مثال علاوه برای مشاهده همه فایل های ماشین مجازی ، می توانید این موارد را نیز مشاهده نمائید:

- Datastore ها
  - LUN ها
- آداپتورهای Array Port , Path, SCSI
  - NAS Mount •

توجه داشته باشید موارد فوق در فصل های بعدی به تفصیل تشریح خواهد شد. همچنین شما می توانید از سربرگ Configuration هاست ESXi نیز اقدام به مشاهده فایل های ماشین مجازی نمائید. برای اینکار می بایست مراحل زیر را دنبال کنید:

هاست VMware ESXi مورد نظر را در بخش Inventory انتخاب کنید و سپس بروی سربرگ Configuration
 کلیک نمائید.

- در مرحله بعدی بروی لینک Storage کلیک نمائید.
- در این مرحله بروی Datastore که حاوی فایل های ماشین مجازی می باشد راست کلیک نمائید و گزینه Browse Datastore را انتخاب کنید.
  - در نهایت وارد پوشه هم نام ماشین مجازی مورد نظر شوید.

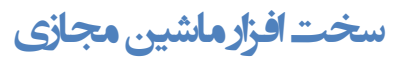

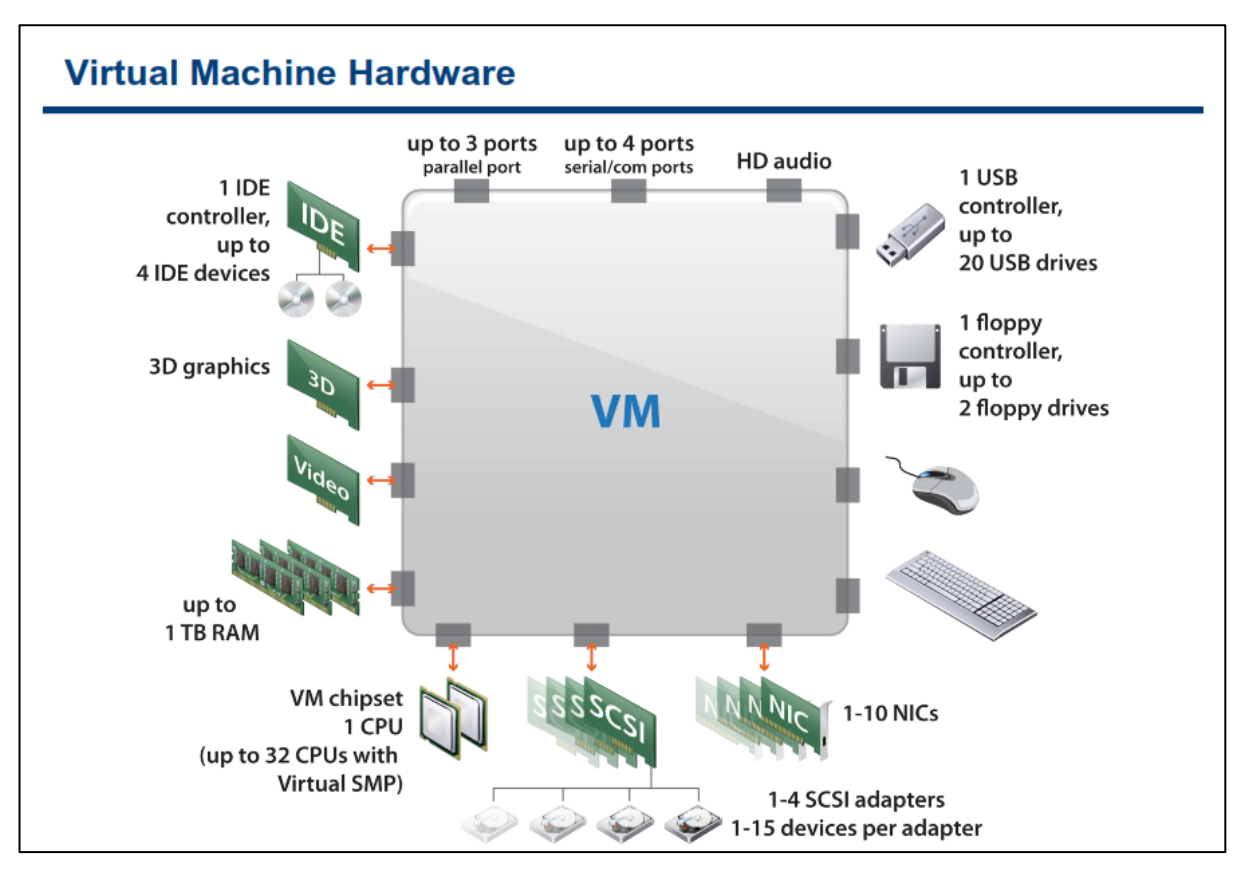

یک ماشین مجازی از سخت افزار مجازی استفاده می نماید. هر سیستم عامل که بروی ماشین مجازی نصب می گردد، دستگاه های سخت افزاری را به صورت عادی می بیند. این بدین معنی است که تفاوت میان سخت افزار واقعی و سخت افزاری مجازی را متوجه نمی شود. در واقع سیستم عامل متوجه نمی شود که این دستگاه مجازی می باشد. تمامی ماشین های مجازی دارای سخت افزارهای یک شکل می باشند (البته بجز مواردی که یک Administrator می تواند یک سخت افزار متفاوت اعمال نمائید).سخت افزارهای یک شکل این امکان را برای ماشین مجازی فراهم می آورد که بتواند به صورت Portable و یا قابل حمل در میان پلتفرم های VMware Virtualization جابجا شود بدون اینکه اختلالی در اجرای این ماشین مجازی ایجاد شود.

شما می توانید مواردی همچون CPU ماشین مجازی و حافظه را پیکربندی نمائید و همچنین دیسک های مجازی و کارت های شبکه مجازی(NIC) را نیز اضافه نمائید. شما همچنین قادر خواهید بود تا سخت افزارهای مجازی دیگر همچون SCSI Drive ، Floppy Drive ، CD/DVD Drive را نیز اضافه و پیکربندی نمائید. البته لازم به ذکر است که شما نمی توانید تمامی دستگاه ها را پیکربندی و اضافه نمائید. برای مثال شما نمی توانید یک Video Card را اضافه نمائید ولی می توانید Video Card ها را در داخل سیستم عامل پیکربندی نمائید.

شما همچنین می توانید چندین USB Device را همانند قفل های USB نرم افزارها و Flash Memory ها به یک ماشین مجازی که بروی هاست ESXi قرار گرفته و این USB Device ها به صورت فیزیکی به آن هاست متصل هستند، اضافه نمائید. زمانیکه شما یک USB Device را به هاست ESXi متصل می نمائید، این USB Device تنها برای vm هایی که بروی آن هاست قرار گرفته اند قابل دسترسی می باشد. این vm ها نمی توانند به USB Device هایی که بروی سایر هاست ها قرار گرفته اند متصل شوند. هر USB Device در هر لحظه فقط توسط یک ماشین مجازی مورد استفاده قرار می گیرد. زمانیکه که شما یک USB Device را از یک vm جدا می کنید، این USB Device برای سایر vm هایی که بروی آن هاست هستند در دسترس قرار می گیرد.

نکته:

شما می توانید تا شش دستگاه PCI vSphere DirectPath را به یک vm اضافه نمائید. این دستگاه ها می بایست برای استفاده از گذرگاه PCI بروی هاستی که vm بروی آن اجرا می شود رزرو گردد. توجه نمائید که در این حالت شما نمی توانید از قابلیت Snapshot استفاده نمائید.

برای کسب اطلاعات بیشتر در خصوص سخت افزار ماشین مجازی می توانید به سایت http://www.vmware.com مراجعه نمائید و مقاله vSphere Virtual Machine Configuration Guide مراجعه نمائید. همچنین برای مشاهده لیست کاملی از حداکثر پیکربندی های ماشین مجازی می توانید به مقاله Configuration Maximum در وب سایت http://www.vmware.com مراجعه نمائید.

#### CPU وحافظه

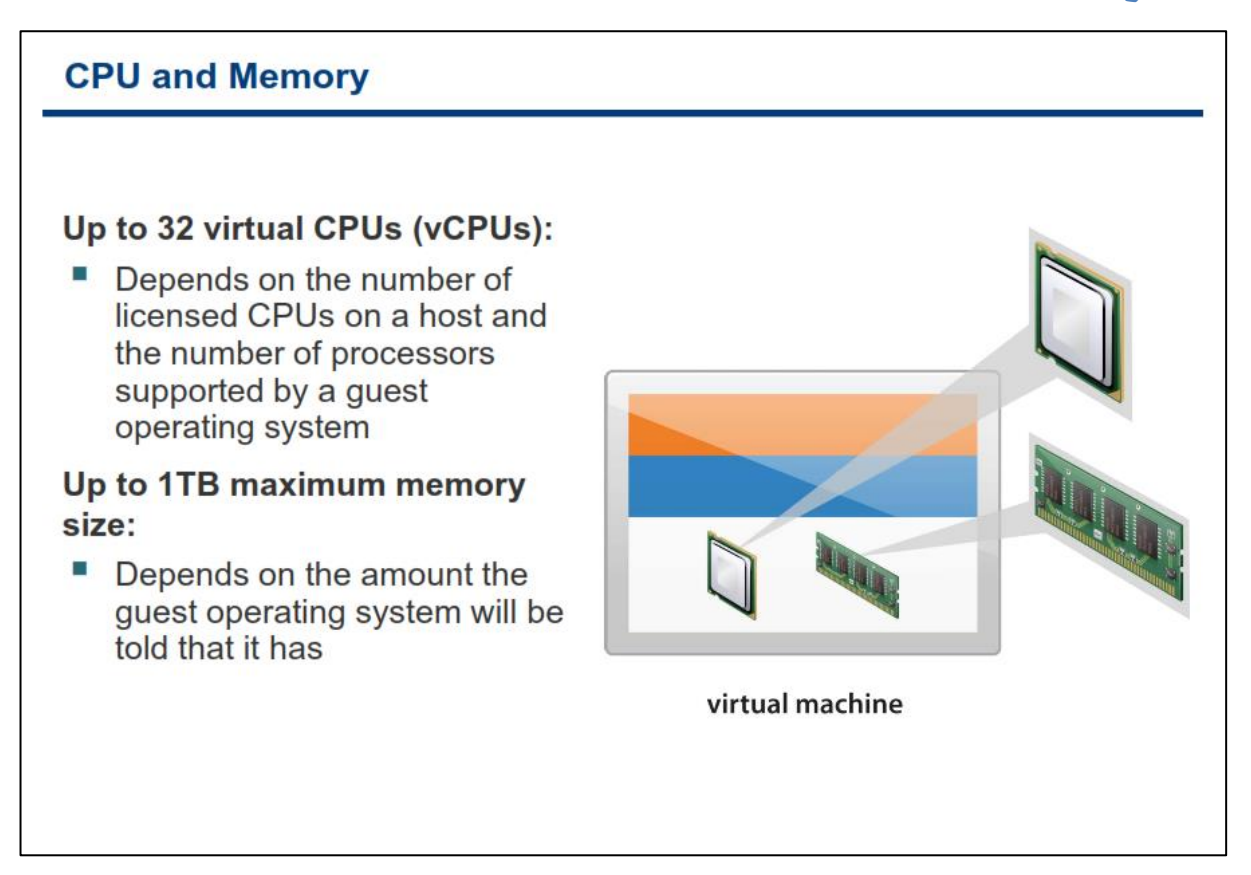

ابزار VMware vSphere Client می تواند اندازه پیش فرض حافظه (RAM) را برای ماشین ها مجازی در زمان ایجاد آنها تعیین نماید. اما با این وجود شما می بایست از اندازه حافظه مورد نیاز خود برای نرم افزارها و سیستم عاملی که بروی w نصب شده اطلاع حاصل نمائید. حداکثر اندازه حافظه ای که شما می توانید برای یک wm در نظر بگیرد یک ترابایت می باشد. میزان حافظه ای که شما در نظر می گیرد حداکثر میزان حافظه ای است که wm می تواند از آن استفاده نماید.

با استفاده از قابلیت VMware vSphere Virtual Symmetric Multiprocessing شما می توانید ماشین های مجازی با حداکثر ۳۲ پردازنده تعریف نمائید و بتوانید پردازش های سنگینی که در ارتباط مستقیم با CPU هستند را بروی هاست ESXi به اجرا در آورید.

این در حالی است که بسیاری از سیستم عامل ها و یا نرم افزارها برای استفاده از چندین CPU طراحی و بهبود داده نشده اند. البته هر هاستی نیز نمی تواند دارای ماشین های مجازی با چندین CPU باشد. چرا که در بسیاری از موارد CPU ها فیزیکی محدود هستند.

#### دیسک مجازی

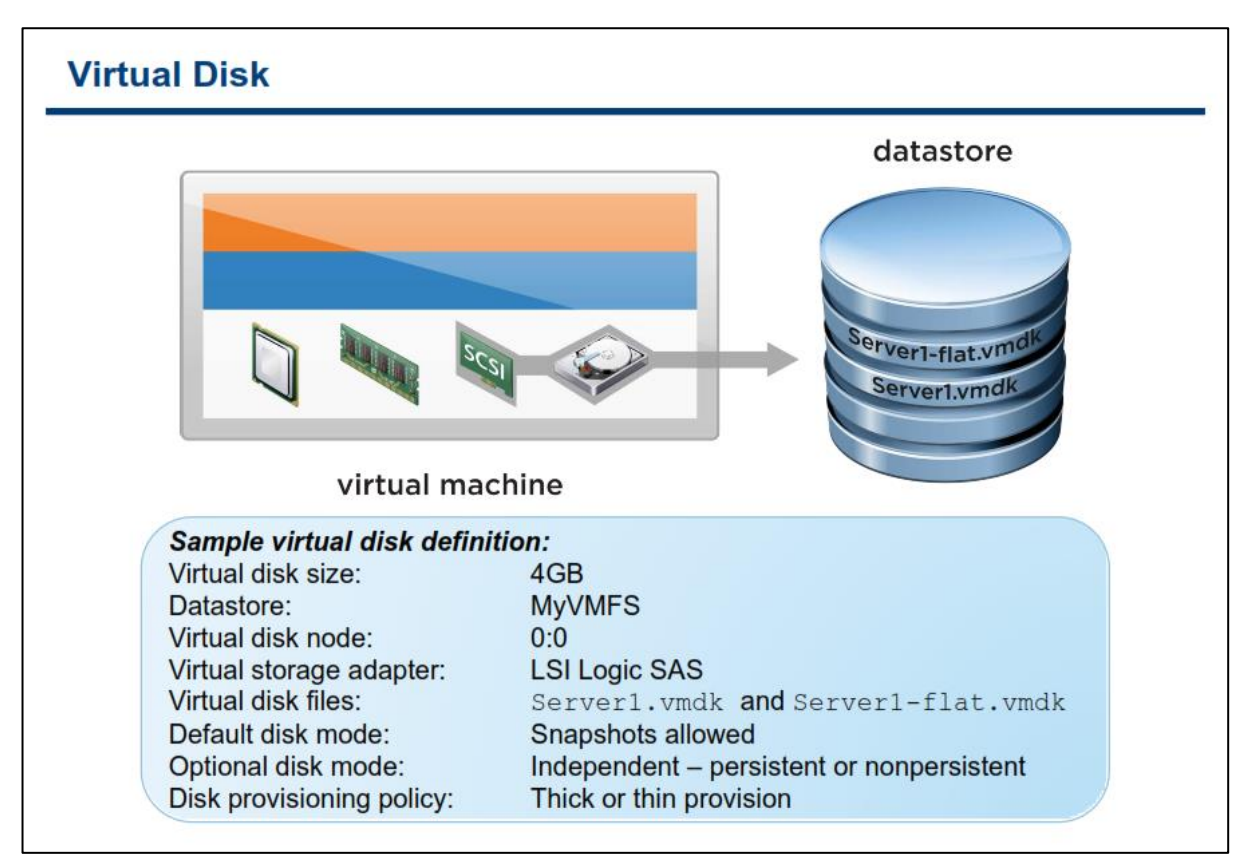

هر vm می تواند حداقل یک Virtual Disk و یا دیسک مجازی داشته باشد . افزودن اولین Virtual Disk باعث می شود که یک Virtual SCSI Adapter بصورت مجازی به vm اضافه گردد. ESXi چهار نوع آداپتور را برای Virtual Disk ارائه می دهد: BusLogic Parallel , LSI Logic Parallel , LSI Logic SAS , VMware Paravirtual SCSI

تفاوت BusLogic Parallel , LSI Logic Parallel , LSI Logic Parallel , LSI Logic SAS تنها به سیستم عامل آن ماشین مجازی وابسته است که از آن آداپتور پشتیبانی نماید. در صورتیکه شما از سیستم عامل های جدید استفاده می کنید پیشنهاد می شود از SAS استفاده نمائید. حال اگر میزان I/O شما در یک vm بیش از ۲۰۰۰ I/O در ثانیه می باشد پیشنهاد می شود از VMware Paravirtual SCSI استفاده نمائید و در غیر این صورت اگر کمتر از این مقدار I/O وجود داشت همان SAS را انتخاب کنید چرا که در مواردی مفید نخواهد بود.

فایل Virtual Disk در پوشه ای که فایل پیکربندی vm قرار دارد بروی VMFS datastore ذخیره می شود. این فایل همنام ماشین مجازی می باشد. شما می توانید تعیین کنید که Virtual Disk در یک SCSI Target ID خاص و یا در یک LUN مجزا بروی SAN Storage قرار گیرد. از طرفی دیگر شما می توانید تعیین کنید که Virtual Disk شما منبع ذخیره سازی را اشغال کند و یا نکند. این امکان را Disk Provisioning می نامند. Disk Provisioning دارای دو حالت thick می باشد. thick می باشد. این امکان را محافی تعیین شده دیسک را بروی datastore به خود اختصاص می دهد و آن را اشغال می کند ولی در حالت thin به نسبت فضایی که بروی دیسک مجازی ذخیره شده است این حجم اشغال می شود که البته این موضوع در بعضی از مواقع ممکن است دردسر ساز شود چراکه ممکن است شما بیش از اندازه فضا به wm ها اختصاص دهید و این به مرور برای شما مشکل آفرین شود.

حالت های خاصی دیگری نیز برای دیسک مجازی وجود دارد که بنام independent شناخته می شود. حالت independent دارای دو گزینه Persistent, non-Persistent می باشد که البته در بخش های بعدی بطور کامل تشریح خواهد شد.

#### کارت شبکه مجازی

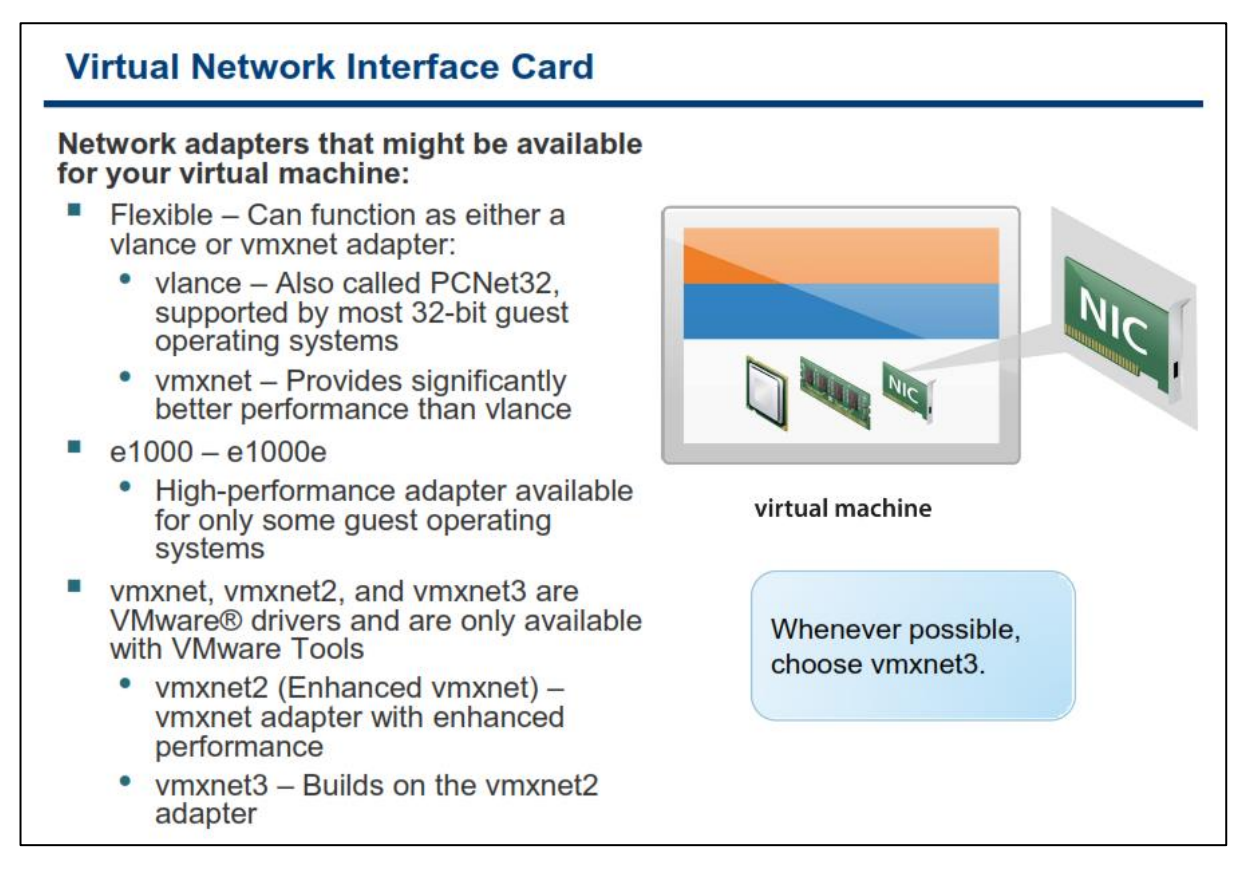

آداپتور های شبکه و یا همان کارت های شبکه مجازی دارای سه نوع اصلی هستند:

IFlexible-۱: در این حالت اگر ابزار VMware Tools بروی سیستم عامل ۷m نصب نباشد عملکرد آن شبیه به vlance در این حالت اگر ابزار adapter می باشد و اگر adapter نصب باشد عملکرد آن به صورت wmxnet خواهد بود.

- o solution should be and the second state of the second state of the sec
- vmxnet این نوع NIC دارای کارایی بهتری نسبت به vlance می باشد و برای wm ها بهبود داده شده
   است و نوع فیزیکی آن وجود ندارد و توسط vmware تولید و درایور آن عرضه می شود.

۲- 1000: یک نسخه شبیه سازی شده کارت شبکه Intel 82545EM Gagabit Ethernet NIC می باشد و درایور آن built-in در سیستم عامل های جدید شامل NIC JP , Linux Kernel 2.4 و بالاتر وجود دارد. این نوع NIC به صورت built-in ییش فرض بروی سیستم عامل های ۶۴ بیتی تنظیم می شود. البته توجه داشته باشید که پهنای باند و کارایی این نوع NIC به کارت شبکه هاست فیزیکی بستگی دارد.

e1000e-۳: یک نسخه شبیه سازی شده Intel 82574 Gigabit Ethernet NIC می باشد که در ماشین های مجازی با hardware version 8 به بالا پشتیبانی می شود و هم اکنون صرفا در vm هایی با سیستم عامل های ویندوزی پشتیبانی می شود و متاسفانه در لینوکس پشتیبانی نمی شود.

vmxnet2-۴: این NIC نوع بهبود یافته vmxnet می باشد که دارای قابلیت ها و امکانات پیشرفته ای از جمله jumbo frames و hardware off-loads می باشد.

۵-vmxnet ، vmxnet ، vmxnet ، یباشد که بطور مستقیم هیچ ارتباطی به vmxnet ، vmxnet ، vmxnet ندارد ولی شامل تمامی قابلیت های آنها به همراه چندین قابلیت جدید دیگر می باشد که شامل IPv.6 off-loads , MSI/MSI-X می باشد که شامل Interrupt Delivery , Multiqueue or Receive-Side Scaling می باشد. این نسل در سیستم عامل های محدودی پشتیبانی می شود و فقط با wm هایی با *hardware version 7.0* به بالا پشتیبانی می شود. تقریبا در همه سیستم عامل هایی همچون xp 2003,2003R2, 2008, 2008R2, 7 و Pedhat 5 و به بالا پشتیبانی می گردد.

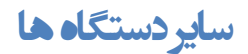

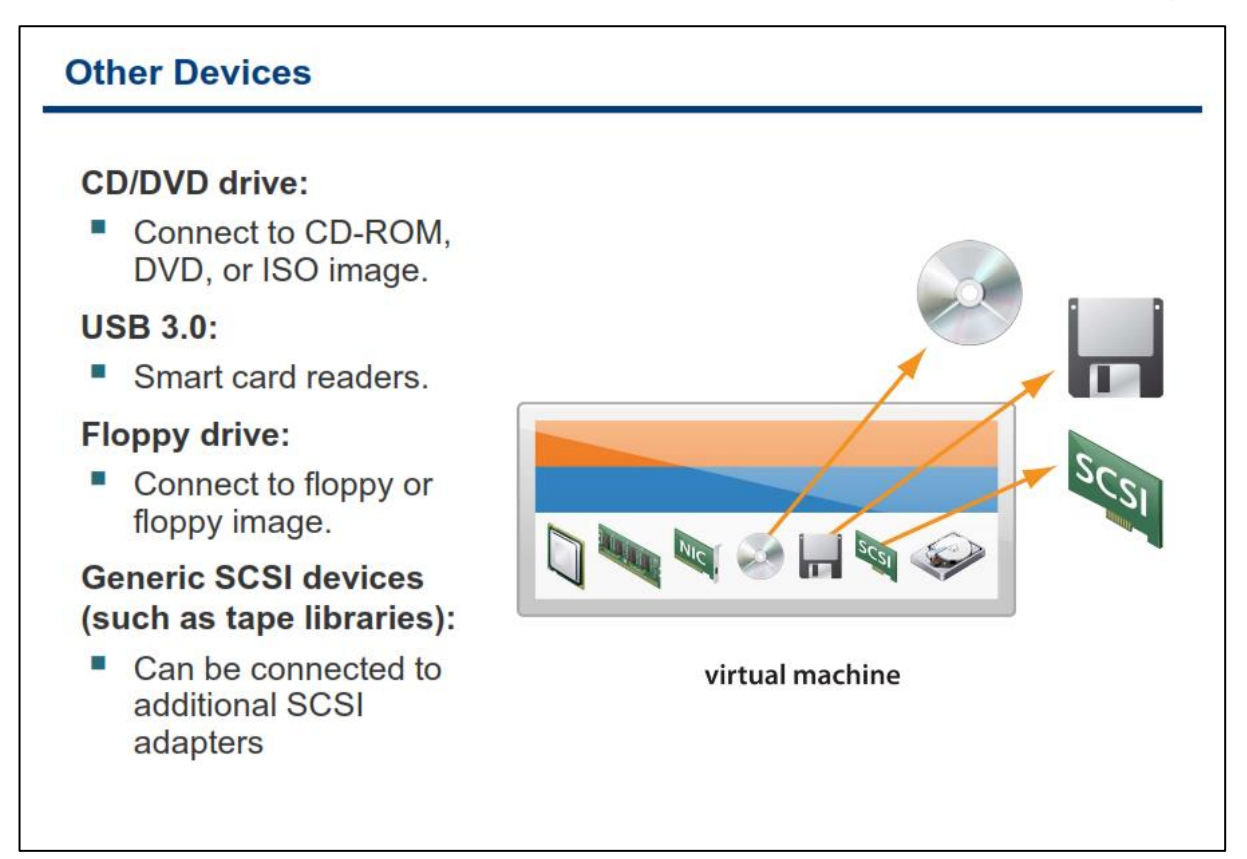

CPU مجازی و حافظه مجازی حداقل نیازمندیهای یک سخت افزار مجازی می باشد اما داشتن یک دیسک مجازی و کارت شبکه مجازی یک vm را مفید تر از قبل می سازد. سایر سخت افزارهای مجازی برای vm شامل: CD/DVD Drive مجازی ، Floppy Drive مجازی و SCSI Drive های مجازی می باشد. CD/DVD Drive و یا Floppy Drive می توانند از موارد زیر برای ماشین مجازی مسیردهی شوند:

- CD/DVD Drive و یا Floppy Drive موجود بروی هاست فیزیکی ESXi
  - فايل ISO Image با پسوند iso. و Floppy Image با پسوند flp.
- CD/DVD Drive و یا Floppy Drive موجود بروی سیستم Local (همان سیستمی که شما از طریق آن به هاست ESXi متصل می شوید)

شما می توانید CD/DVD Drive ماشین مجازی را به یک Drive فیزیکی و یا یک فایل iso. نگاشت (Map) نمائید. یک فایل iso فایلی است که به صورت بایت به بایت از روی CD\DVD کپی شده است و Ripped می باشد. Ripped یک فایل سیستم است که بصورت بایت به بایت بروی سطح دیسک کپی شده است. بدین ترتیب شما می توانید به CD\DVD های مجازی با پسوند iso از راه دور دسترسی داشته باشید و البته در صورت استفاده از این راهکار از سرعت دسترسی بالاتری نسبت به داریو های فیزیکی برخوردار خواهید شد.

شما همچنین می توانید دستگاه های SCSI معمول را همانند Tap Library به vm های خود متصل نمائید. این دستگاه ها می توانند به Virtual SCSI Adapter های یک ماشین مجازی متصل شوند.

در نسخه vSphere 5.0 از دستگاه هایی با پورت USB 3.0 در ماشین های مجازی دارای سیستم عامل لینوکس نیز پشتیبانی می گردد. شما همچنین می توانید دستگاه های USB 3.0 را به کامپیوتری که بروی آن نرم افزار vSphere Client و یا vSphere Web Client نصب شده است، متصل نمائید و سپس دستگاه USB موجود بروی این سیستم ها را به ماشین مجازی متصل نمائید. بدین تر تیب لزومی ندارد شما حتما دستگاه USB را به هاست فیزیکی ESXi متصل نمائید تا از آن در ماشین مجازی استفاده نمائید. البته توجه نمائید که در vSphere 5.0 امکان اتصال مستقیم دستگاه B3.0 به هاست iSXi وجود ندارد و پشتیبانی نمی شود.

برای کسب اطلاعات بیشتر در خصوص ایجاد یک ماشین مجازی می توانید به مقاله vSphere Virtual Machine در وب سایت <u>http://www.vmware.com</u> مراجعه نمائید.

## کنسول ماشین مجازی

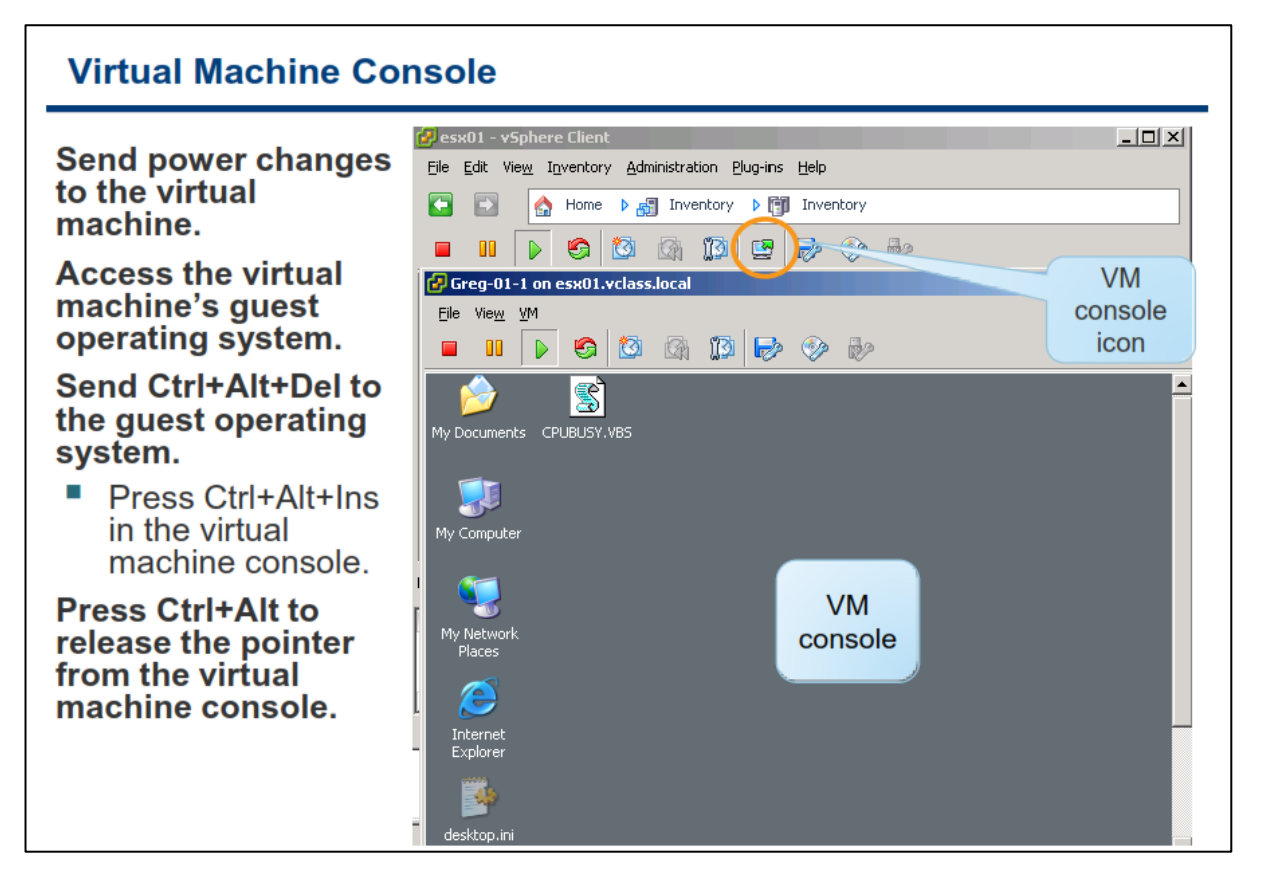

امکان Remote Console ماشین مجازی در نرم افزار vSphere Client به همراه قابلیت دسترسی به صفحه نمایش ، موس و کیبورد فراهم شده است. بدین ترتیب برای نصب سیستم عامل بروی vm می توانید از این امکان استفاده نمائید. Remote Console این امکان را به شما می دهد تا بتوانید به BIOS یک ماشین مجازی دسترسی داشته باشید. همچنین از طریق این کنسول شما می توانید ماشین مجازی را روشن ، خاموش و یا حتی مجددا آن را راه اندازی نمائید (Restart). Remote Console از اتصال Smart Card Reader به چندین ماشین مجازی پشتیبانی می کند که بدین ترتیب می توان از این قابلیت برای احراز هویت به ماشین مجازی استفاده نمود.

توصیه نمی شود از Remote Console برای اتصال به vm برای کارهای روزانه و عادی استفاده شود اما برای اینگونه فعالیت ها و ارتباط با دسکتاپ vm می توان از ابزارهایی همچون VMware View ، VMware View ، Virtual Network Connection و یا ابزارهای مشابه استفاده نمود. در حقیقت از این کنسول می بایست برای خاموش و روشن کردن vm ، پیکربندی سخت افزار، عیب یابی مشکلات شبکه و مسائلی از این دست استفاده نمود.

این کنسول به شما این امکان را می دهد که بتوانید Ctrl+Alt+Del را برای vm ارسال نمائید. برای اینکار می توانید از کلید ترکیبی Ctrl+Alt+Insert استفاده نمائید و یا اینکه در این کنسول از منوی VM->Guest گزینه Send Ctrl+Alt+Del را انتخاب نمائید. همچنین شما می توانید از کلید ترکیبی Ctrl+Alt برای برگرداندن کنترل اشاره گر موس به سیستم خودتان استفاده نمائید.
برای مشاهده Remote Console یک ماشین مجازی ، بروی ماشین مجازی مورد نظر در بخش Inventory راست کلیک نمائید و گزینه Open Console را انتخاب نمائید.

# بخش دوم: ایجاد ماشین مجازی

بعد از به اتمام رساندن این بخش شما قادر خواهید بود:

- یک ماشین مجازی را ایجاد نمائید
- Option های ماشین مجازی را پیکربندی نمائید
- یک سیستم عامل بروی ماشین مجازی نصب نمائید
- VMware Tools را در داخل سیستم عامل نمائید
- نحوه وارد کردن Virtual Appliance را به داخل ESXi تشریح نمائید

# ويزارد ايجاد ماشين مجازى

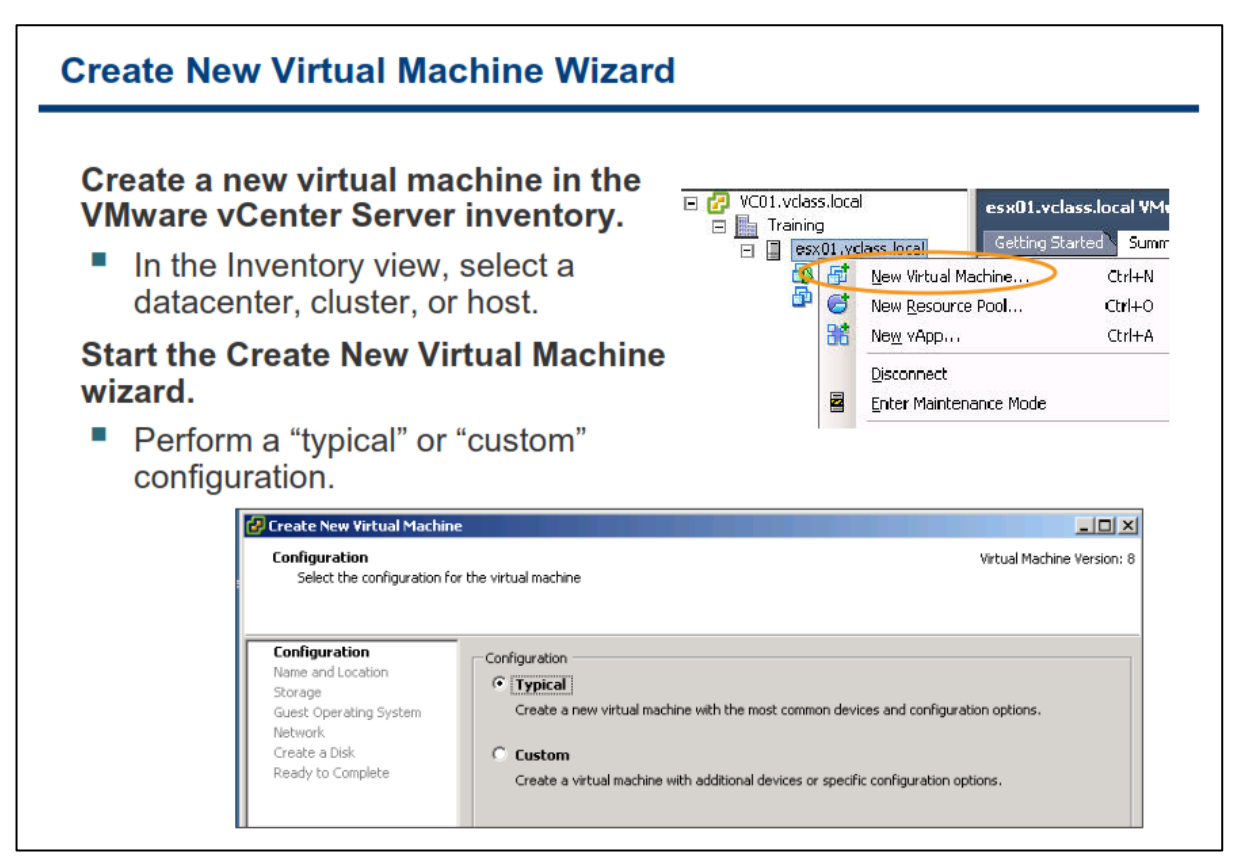

چندین روش برای ایجاد و گسترش یک ماشین مجازی وجود دارد. در این بخش شما فرا می گیرید که چگونه یک ماشین مجازی را به صورت دستی و Manully ایجاد نمائید و یا اینکه چگونه یک فایل Virtual Appliance (فایلی با فرمت Open Virtualization Format ) را به درون محیط مجازی وارد نمائید.

شما می توانید از ویزارد Create New Virtual Machine در برنامه vSphere Client برای ایجاد ماشین مجازی استفاده نمائید. برای اینکار شما می بایست به نمای Host and Cluster و یا نمای VM and Template مراجعه نمائید.

در نمای Host and Cluster راست کلیک نمائید و گزینه Cluster ، Datacenter و یا نام Host راست کلیک نمائید و گزینه New Virtual بروی نام Machine را انتخاب نمائید. بدین ترتیب ویزارد از شما Machine را انتخاب نمائید. بدین ترتیب ویزارد Typical Machine ظاهر می شود. در این ویزارد از شما پرسیده می شود آیا شما می خواهید vm جدید را به صورت عادی (Typical) و یا سفارشی (Custom) پیکربندی نمائید. مسیر پیکربندی Typical دارای فرایند کوتاه تری می باشد چراکه در این حالت گزینه هایی که به ندرت نیاز به تغییر پیدا می کنند نمایش داده نمی شود. اما مسیر پیکربندی Custom دارای فرایندی طولانی تری می باشد و همچنین گزینه متعددی را نیز به شما نمایش می دهد.

# انتخاب پیکربندی Typical

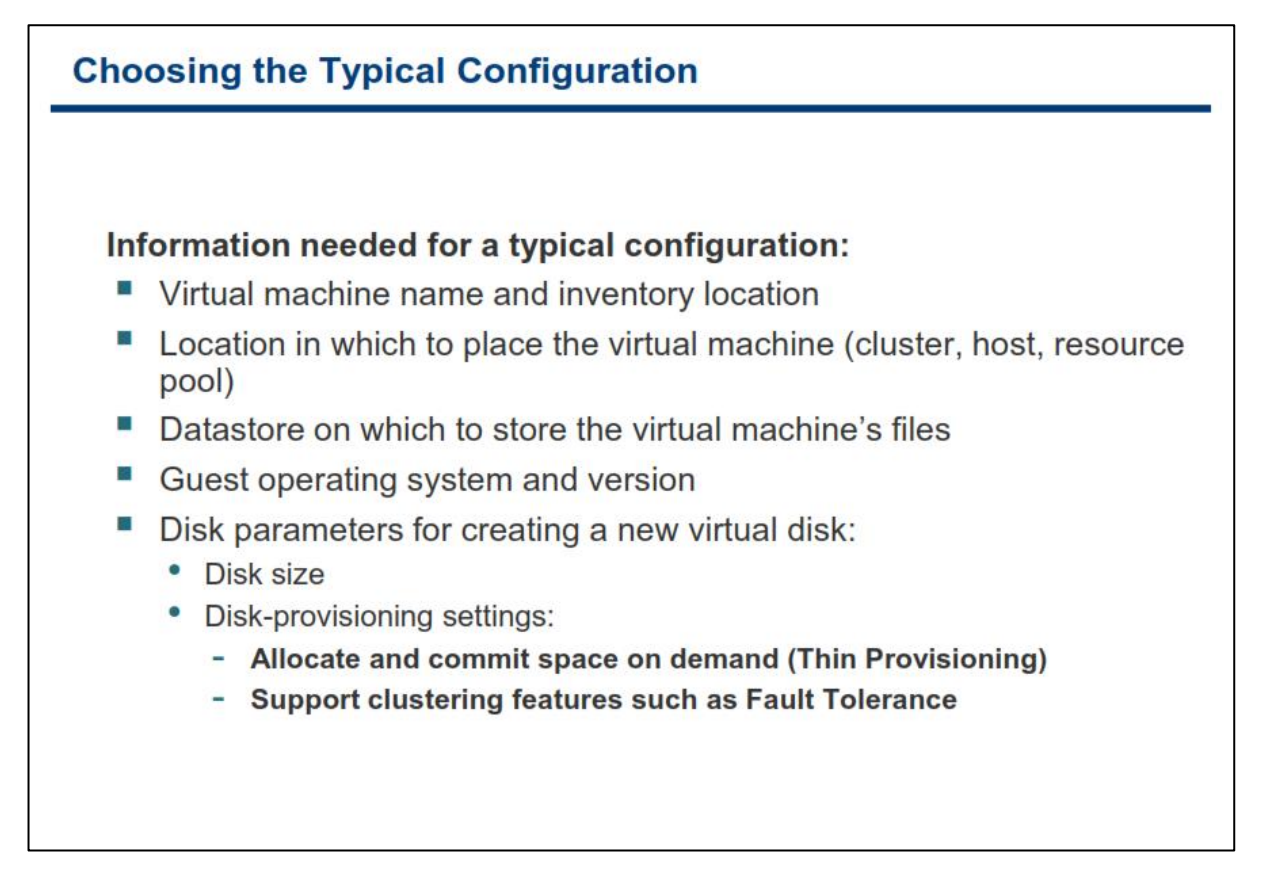

اگر شما پیکربندی Typical را انتخاب نمائید، ویزارد Create New Virtual Machine اطلاعاتی از قبیل موارد زیر را به شما نمایش می دهد:

- مشخص کردن نام ماشین مجازی
- مشخص کردن مکانی از vCenter Server Inventory که vm در آنجا قرار می گیرد
  - مشخص کردن datastore که فایل های vm بروی آن قرار می گیرند
  - مشخص کردن سیستم عاملی که می بایست بروی ماشین مجازی نصب گردد

همچنین شما می بایست اندازه و فضایی که می خواهید برای دیسک مجازی vm در نظر بگیرید را مشخص نمائید. و سپس می بایست یکی از گزینه های زیر را برای ذخیره سازی دیسک مجازی انتخاب نمائید:

- Thick Provision Lazy Zeroed این نوع دیسک مجازی در ابتدا تمام ظرفیت مورد نظر را در حین ایجاد wn و یا دیسک مجازی اشغال میکند. Lazy Zeroed نیز بدین معنی است که در زمانیکه دیسک مجازی ایجاد می شود تمامی بلوک های دیسک مجازی با صفر پر نمی شوند و در زمانیکه ماشین مجازی اقدام به نوشتن بروی دیسک مجازی می کند عملیات صفر کردن بلوک های دیسک مجازی انجام می شود.
- Thick Provision Eager Zeroed این نوع دیسک نیز همانند حالت قبلی در ابتدا تمام ظرفیت مورد نظر را به خود اختصاص می دهد فقط با این تفاوت که در لحظه ایجاد دیسک مجازی تمام بلوک ها را صفر می کند که این
   Fault کار باعث افزایش مدت زمان ایجاد w و یا دیسک می شود. برای استفاده از قابلیت های همچون

Tolerance می بایست از این نوع دیسک استفاده نمائید. در غیر این صورت می بایست Virtual Disk ها را convert نمائید که البته اینکار نیز توصیه نمی گردد.

Thin Provision: در این حالت شما یک ظرفیتی را برای Virtual Disk در نظر می گیرید که این ظرفیت بطور
 کامل در ابتدا توسط دیسک مجازی اشغال نمی شود. این گزینه به شما در صرفه جویی دیسک فیزیکی و همچنین
 کاهش زمان ایجاد دیسک مجازی کمک فراوانی می کند.

مثال: اگر شما دارای یک datastore با ظرفیت ۵۰۰ گیگابایت داشته باشید . همچنین یک ماشین مجازی از نوع Thick با ظرفیت ۱۰۰ گیگابایت بسازید، در همان ابتدا ۱۰۰ گیگابایت از فضای ۵۰۰ گیگابایتی سرور شما از دست میرود و مورد استفاده قرار می گیرد. اما اگر دیسک مجازی خود را از نوع Thin بسازید و بطور مثال یک سیستم عامل با حجم ۲ گیگابایت بروی آن ۷m نصب نمائید، همین دو گیگابایت از سرور اصلی (۵۰۰) کم می شود و البته شما می توانید تا حداکثر ۱۰۰ گیگابایت نیز اطلاعات بروی این دیسک مجازی ذخیره نمائید.

جدول زیر نشان دهنده تفاوت میان انواع دیسک های مجازی می باشد. این تفاوت ها شامل مدت زمان ایجاد یک نوع دیسک مجازی، نحوه تخصیص بلوک های دیسک و صفر کردن آنها و همچنین نحوه قالب بندی (Layout) انواع دیسک ها می باشد.

| Thin Provision           | Thick Provision<br>Eager Zeroed | Thick Provision<br>Lazy Zeroed |                        |
|--------------------------|---------------------------------|--------------------------------|------------------------|
| خيلى سريع                | آهسته و به میزان اندازه         | سريع                           | زمان ایجاد             |
|                          | دیسک مجازی بستگی دارد           |                                |                        |
| صفر کردن و تخصیص دادن    | بطور كامل از ابتدا تخصيص        | بطور كامل از ابتدا تخصيص       | تخصيص بلوک ها          |
| در زمان نوشتن بروی       | دادہ می شود                     | دادہ می شود                    |                        |
| دیسک صورت می پذیرد       |                                 |                                |                        |
| قالب ها براساس وضعيت     | شانس <u>بسیار زیادی</u> وجود    | شانس <u>زیادی</u> وجود دارد که | قالب بندی دیسک مجازی   |
| دینامیک درایو ها در زمان | دارد که بلوک های فایل           | بلوک های فایل پشت سر هم        |                        |
| تخصيص بلوك متفاوت مي     | پشت سر هم قرار گیرند            | قرار گیرند                     |                        |
| باشند و احتمال پشت سر    |                                 |                                |                        |
| هم قرار گرفتن بلوک های   |                                 |                                |                        |
| فایل به شدت کاهش می      |                                 |                                |                        |
| يابد                     |                                 |                                |                        |
| بلوک های فایل در زمانیکه | بلوک های فایل در زمان           | بلوک های فایل در زمان اولین    | صفر کردن بلوک فایل های |
| بلوک ها تخصیص پیدا می    | ایجاد دیسک صفر می شوند          | نوشتن بروی دیسک صفر می         | ذخيره شده              |
| کنند صفر می شوند         |                                 | شوند                           |                        |

# امکان Thin Provisioning دردیسک مجازی

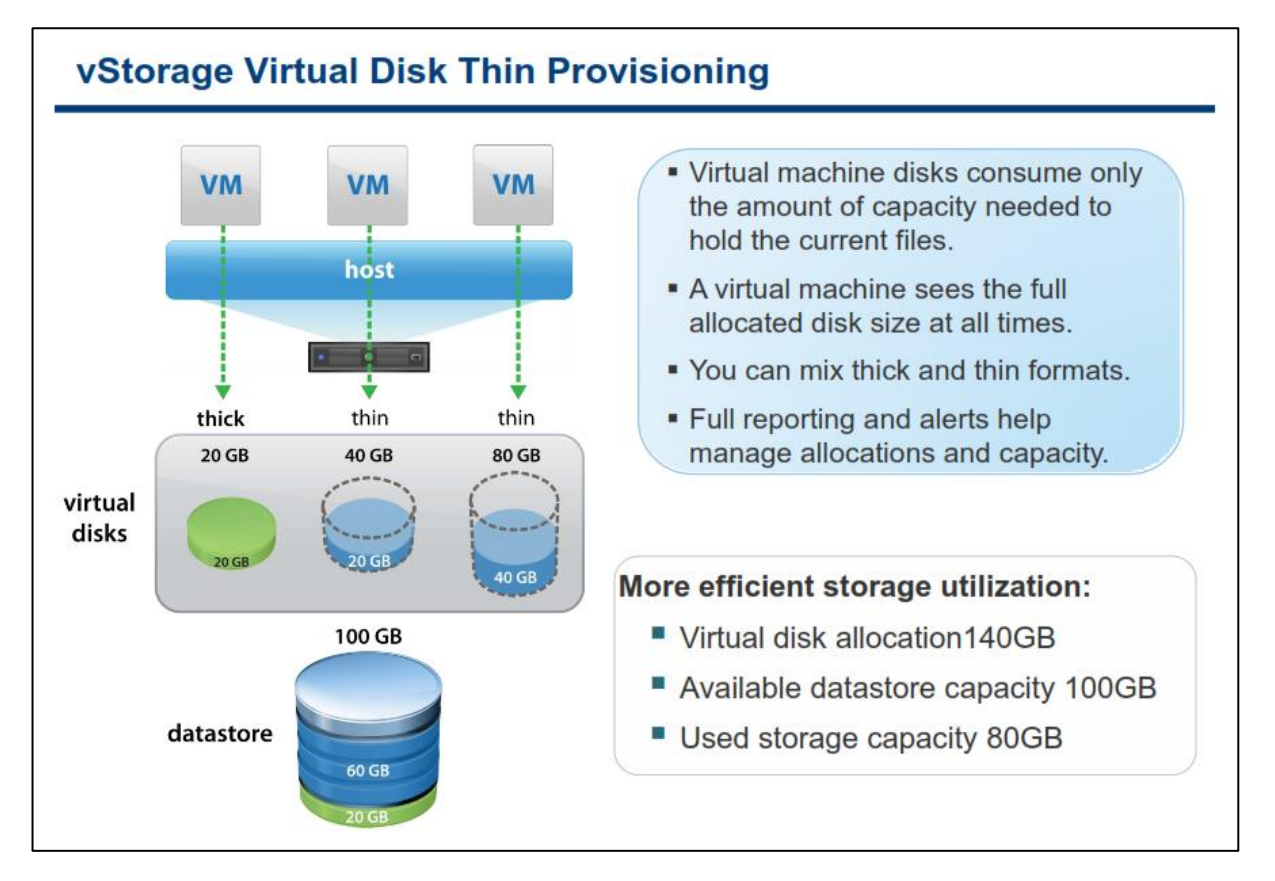

با استفاده از امکان Thin Provisioning در دیسک مجازی شما می توانید از فضای ذخیره سازی (Storage) خود به صورت بهینه و به همان اندازه ای که نیاز دارید استفاده نمائید. این امکان در صرف جویی فضای دیسک فیزیکی تاثیر به سزایی دارد. این امکان این اجازه را به شما می دهد که بتوانید بیش از فضای در دسترس خود دیسک مجازی تعریف نمائید. امکان Thin Provisioning گزارشات و هشدار هایی را برای استفاده و تخصیص فضا فراهم می کند که با استفاده از آن می توانید فضای ذخیره سازی را بهتر مدیریت نمائید.

امکان Thin Provisioning در اغلب اوقات با امکانی بنام Storage Array Deduplication در منابع ذخیره سازی مورد استفاده قرار می گیرد که همین امر باعث بهبود استفاده از دیسک می شود و در موارد بسیاری برای پشتیبان گیری از vm ها مورد استفاده قرار می گیرد.

البته توجه داشته باشید که همیشه امکان Thin Provisioning مناسب نیست و برای استفاده از این امکان باید ارزیابی هایی اولیه ای صورت پذیرد. بطور مثال در زمان بازیابی (Recovery) یک دیسک مجازی، دیسک هایی از نوع Thick راحت تر و بهتر مورد بازیابی قرار می گیرند و همین مسئله باعث می شود بروی برخی از ماشین های مجازی حساس از نوع Thin استفاده نکنیم.

# انتخاب پیکربندی Custom

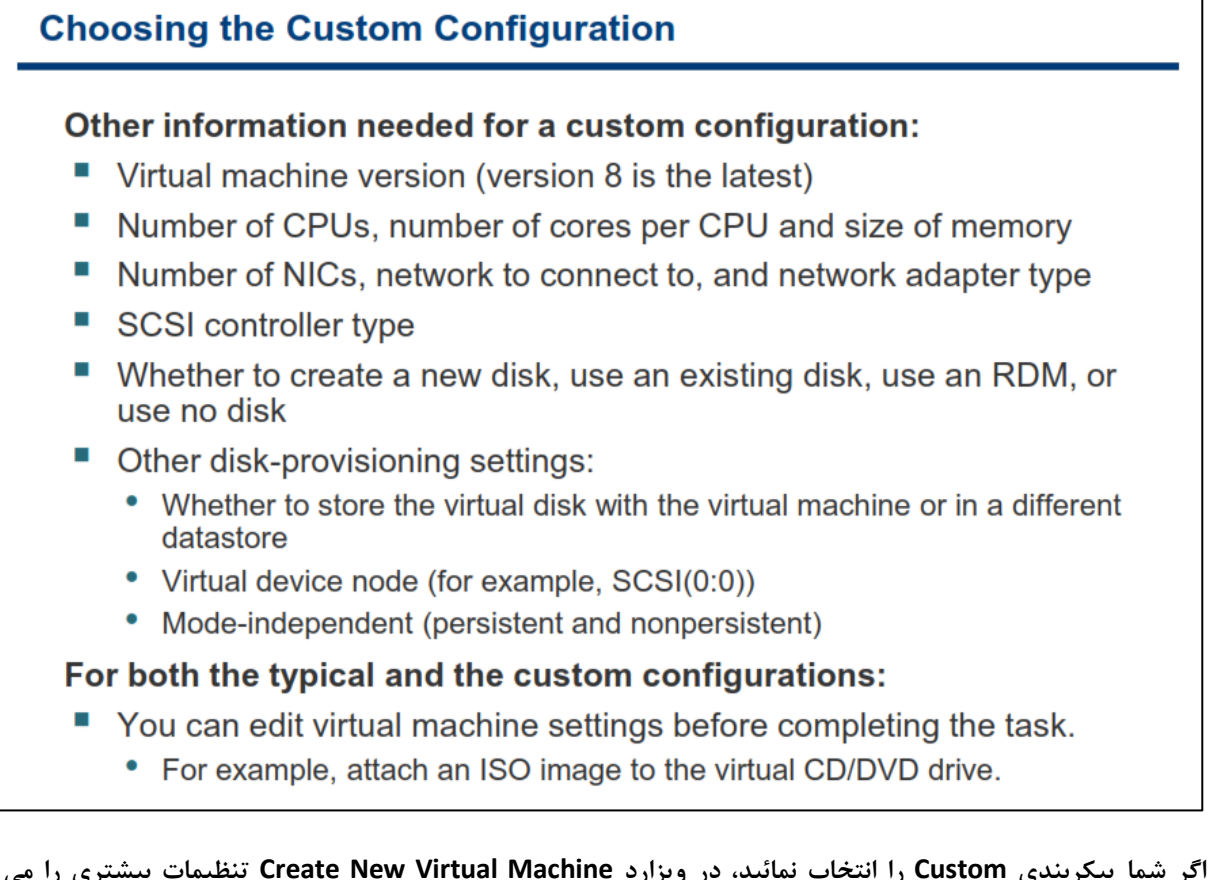

اگر شما پیکربندی Custom را انتخاب نمائید، در ویزارد Create New Virtual Machine تنظیمات بیشتری را می بایست پیکربندی نمائید، همانند نسخه ماشین مجازی.

آخرین نسخه ماشین مجازی نسخه ۸.۰ می باشد که البته این نسخه با ESXI 5.0 و بالاتر از آن سازگاری کامل دارد (البته به تازگی نیز نسخه ۹ و ۱۰ ماشین مجازی برای سازگاری با ESXI 5.1 و ESXI 5.5 عرضه شده است).نسخه ۸.۰ ماشین مجازی از امکانات بالاتری به نسبت نسخه های قبلی برخوردار است.

همچنین در ویزارد Custom علاوه بر موارد بالا گزینه هایی همانند موارد زیر را به شما ارائه می دهد:

- ساختن یک دیسک مجازی جدید
- استفاده از دیسک مجازی موجود
- ساختن یک Raw Device Mapping) در اسلاید بعدی به این موضوع می پردازیم
  - ایجاد vm بدون دیسک مجازی

برای ساخت vm در حالت Custom شما می توانید همچنین datastore و ISO و SCSI Controller Type و RAW Disk و RAW Disk تعداد CPU ها و هسته های آن ، میزان ظرفیت حافظه ،تعداد کارت های شبکه یک ماشین مجازی به همراه تعیین نوع آنها، را برای یک vm را مشخص کنید. همچنین شما می توانید Dirtual Device node و حالت Independent (مستقل)را برای دیسک مجازی مشخص کنید. پیکربندی حالت مستقل یا Independent را برای Wirtual Disk شامل گزینه های زیر می باشد: persistent یا پایدار: در این حالت تغییرات بلافاصله و به صورت دانمی بروی دیسک اعمال و نوشته می شود اما در این نوع دیسک دیگر از Snapshot پشتیبانی نمی شود. این حالت بسیار شبیه همان دیسک های فیزیکی می باشد چراکه تغییرات بلافاصله اعمال می شود و هیچ مکانیزمی نیز همانند Snapshot برای بازیابی اطلاعات قبلی وجود ندارد.

nonpersistent ویا ناپایدار: در این حالت تغییراتی که بروی دیسک ایجاد می شود صرفا تا زمانیکه که wm روشن می باشد پایدار است و زمانیکه wm خاموش و یا Restart می شود این تغییرات از بین می رود. در این حالت حتی اگر Snapshot نیز بازیابی شود، تغییرات از بین می رود. البته شما در اکثر مواقع نیاز به تغییر این حالت برای Virtual Disk ندارید.

توجه داشته باشید که در هر دو حالت Typical و Custom پس از ایجاد ماشین مجازی نیز شما می توانید این موارد را تغییر دهید. بطور مثال شما می توانید فایل ISO را بعدا به vm متصل نمائید.

## **Raw Device Mapping**

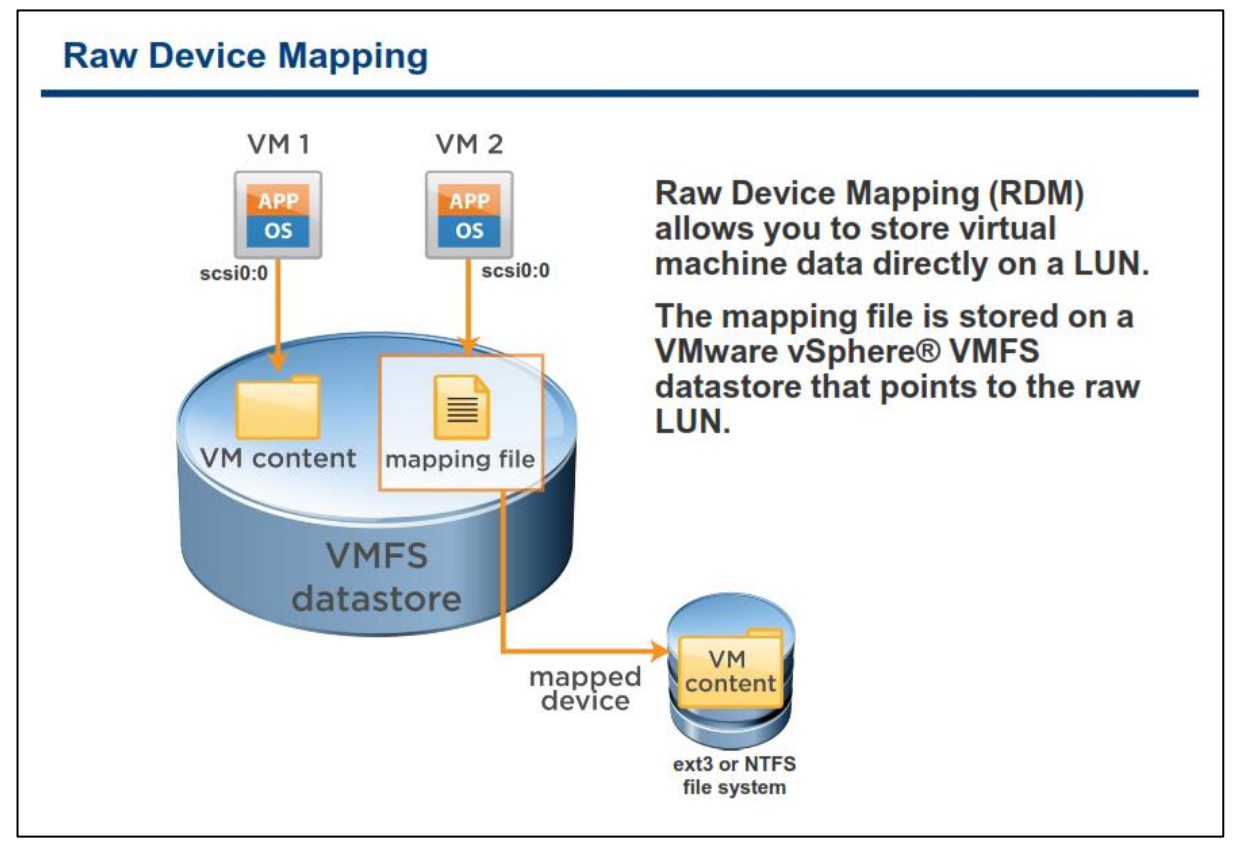

یک RAW Device Map یا همان فایل RDM یک فایل ذخیره شده بروی منبع ذخیره سازی فیزیکی( RDM یک فایل ذخیره شده بروی منبع ذخیره سازی فیزیکی( Storage) یا همان VMFS Volume می باشد. RDM به شما این اجازه را می دهد که بتوانید داده های vm را مستقیما بروی یک Storage فیزیکی ذخیره نمائید. بدین ترتیب تمامی اطلاعات شما بروی یک دیسک مجازی نوشته نمی شوند و هر آن چیزی که در داخل یک ماشین مجازی وجود دارد بروی منبع ذخیره سازی فیزیکی نوشته می شود.

بجای ذخیره داده vm در یک Virtual Disk در datastore VMFS شما می توانید داده های vm را مستقیما بروی raw داده می فرد اطلاق می شود) یک منبع ذخیره سازی LUN (به شماره بندی منطقی که بروی یک SAN Storage تخصیص داده می شود اطلاق می شود) یک منبع ذخیره سازی ذخیره نیاز به شمانحت برخی از ویژگی های فیزیکی Storage دارد، ذخیره سازی داده ها بدین صورت می تواند بسیار مفید و کاربردی باشد.

استفاده از این امکان به شما اجازه می دهد که از برخی از دستورات SAN Storage برای مدیریت آن استفاده نمائید.

RDM برای vm هایی که می خواهند بصورت مستقیم با دیسک های واقعی SAN در تعامل باشند توصیه می شود. همچنین اگر داده های شما بسیار حجیم هستند و همچنین اگر نمی خواهید این داده ها بروی یک Virtual Disk قرار گیرند می توانیداز این قابلیت استفاده کنید.

همانطور که در اسلاید بالا می بینید، Mapping File در واقع یک فایل اشاره گر می باشد که به یک LUN raw LUN خام )اشاره می کند.

#### www.yepco.ir

نصب سیستم عامل

| alling the Gu                                            | est Operating Sys                                                          | stem                                                              |  |
|----------------------------------------------------------|----------------------------------------------------------------------------|-------------------------------------------------------------------|--|
| all the guest operating system into the virtual machine. |                                                                            |                                                                   |  |
| 🛃 Greg-01-2 on esx01.vclass.l                            | ocal                                                                       |                                                                   |  |
| Eile Vie <u>w V</u> M                                    | 🗟 😰 🥪 🅪                                                                    |                                                                   |  |
| Windows Server 2003                                      | , Standard Edition Setup                                                   |                                                                   |  |
| Pla<br>C: Partitic<br>on 204                             | ase wait while Setup forma<br>n1 [New (Raw)]<br>8 MB Disk 0 at Id 0 on bus | ts the partition<br>2040 MB ( 2039 MB free)<br>0 on symmpi [MBR]. |  |
| Setup is fo                                              | rmatting 20%                                                               |                                                                   |  |
| Setup is fo                                              | rmatting 20%                                                               |                                                                   |  |

نصب سیستم عامل بروی ماشین مجازی دقیقا شبیه به نصب آن بروی یک کامپیوتر فیزیکی می باشد. برای نصب یک سیستم عامل بروی ماشین مجازی می بایست از طریق کنسول vm و ابزار vSphere Client که در بخش های قبلی بیان شد با ماشین مجازی ارتباط برقرار کنید. vSphere Client به شما امکان می دهد تا یک CD-ROM , DVD و یا فایل ISO را که حاوی فایل های نصب سیستم عامل می باشد را به یک Virtual CD/DVD Drive متصل نمائید.

همانطور که در اسلاید بالا می بینید یک سیستم عامل Windows Server 2003 در حال نصب بروی ماشین مجازی می باشد. همچنین برای کسب اطلاعات بیشتر در خصوص سیستم عامل هایی که بروی یک ماشین مجازی نصب می شوند می توانید به مقاله Guest Operation System Installation Guide به نشانی http://www.vmware.com/pdf/GuestOS\_guide.pdf

## **VMware Tools**

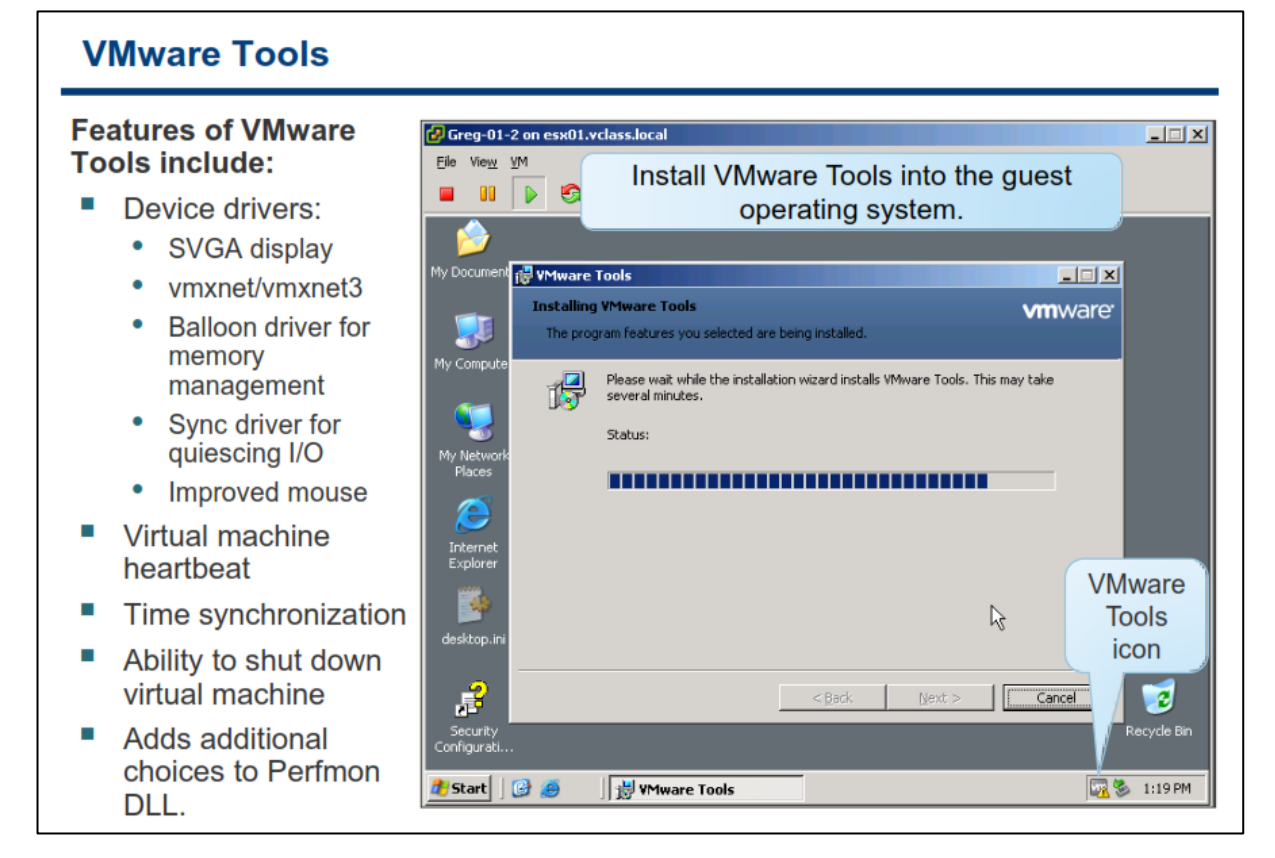

VMware Tools مجموعه ای از ابزارهای مفید برای بهبود کارایی یک vm می باشد. VMware Tools مدیریت vm ها و عملکرد سخت افزارهای مجازی را با جایگزین کردن درایور های VMware بجای درایورهای سیستم عامل، هماهنگ و تنظیم می نماید. با وجود اینکه شما می توانید VMware Tools را بروی سیستم عامل ماشین مجازی نصب نکنید اما توصیه می شود که VMware Tools را حتما نصب نمائید. WMware Tools قابلیت هایی را از قبیل موارد زیر برای شما فراهم می آورد:

- یکسان سازی زمان vm با زمان HOST ESXi
- مجموعه ای از درایورهای سخت افزارهای VMware
  - SVGA Display Driver o
- o vmxnet/vmxnet3 Network برای برخی از سیستم عامل ها
  - BusLogic SCSI برای برخی از سیستم عامل ها
- ۰ Memory Control Driver برای تخصیص حافظه در میان ۷۳ ها و یا همان Balloon driver برای مدیریت حافظه
  - بهبود عملكرد موس و كيبورد و همچنين VMware Mouse Driver
  - o قابلیت ShutDown کردن نرم افزاری vm با استفاده از دکمه Power off کنسول om
- High (به منظور مانیتورینگ و بررسی لحظه به لحظه در مکانیزم) Virtual Machine Heartbeat o Availability مورد استفاده قرار می گیرد)

- با استفاده از VMware Tools می توانید اقدام به توسعه اسکریپت هایی نمائید که به شما در اجرای
   اتوماتیک عملیات در یک سیستم عامل کمک خواهد کرد. این اسکریپت ها می توانند به گونه ای
   پیکربندی شوند که در حین تغییر وضعیت روشن و یا خاموش شدن ماشین مجازی اجرا گردند.
- ۷Mware User Process امکانی است که با استفاده از آن می توانید متن و یا فایلی را از یک vm به سیستم عاملی که vSphere Client در آن نصب است کپی نمائید.
  - درایور یکسان سازی برای quiesce I/O

## Virtual Appliance

## **Virtual Appliances**

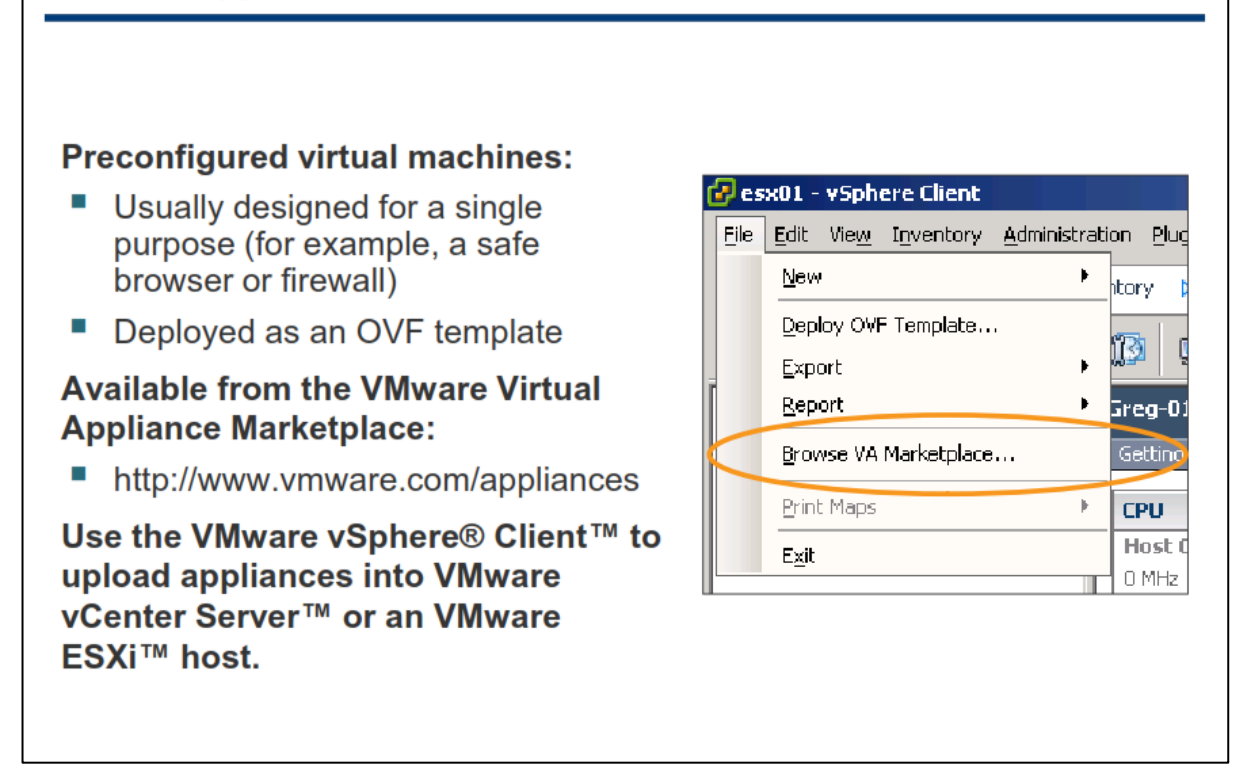

یک Virtual Appliance یک ماشین مجازی از پیش پیکربندی شده می باشد که سیستم عامل و نرم افزار های آن از پیش بروی آن نصب شده اند .یک Virtual Appliance برای اهداف خاصی همچون ابزارهای Backup & Recovery و ابزارهای فایروال طراحی می شوند.

یک Virtual Appliance را می توانید با استفاده از VSphere Client و با فرمت OVF وارد نمائید(Import) و یا خروجی بگیرید (Export). VA Marketplace ها را می توانید از وب سایت هایی همچون VA Marketplace دریافت و Import نمائید.

برای اینکار شما می توانید با استفاده از برنامه vSphere Client به هاست و یا vCenter Server متصل شوید و از منوی File->Browse VA Marketplace را انتخاب کنید.

Virtual Appliance ها به عنوان Open Virtualization Format یا همان OVF منتشر می شوند. OVF یک پلتفرم مستقل ، کارآمد ، توسعه پذیر و توزیع شده برای vm ها می باشد. OVF یک فایل فشرده شده می باشد و به همین خاطر راحتر آن را می توان دانلود و یا جابجا کرد. توجه داشته باشید که در هنگام Import کردن می بایست از سازگاری آن با سرور مقصد اطمینان حاصل نمائید چراکه VA های ناسازگار Import نخواهند شد.

## نصب یک قالب OVF

| Exploying an OVF Temps<br>Ele Edit View Inventory Administration Plug<br>Deploy OVF Template<br>Export<br>Browse VA Marketplace<br>Print Maps<br>Exit<br>Source | Another way to deploy a virtual appliance or any virtual machine stored in OVF format: <ul> <li>Deploy from an OVF template.</li> </ul>                                                                                                  |
|----------------------------------------------------------------------------------------------------|----------------------------------------------------------------------------------------------------|
| Select the source location.<br>OVF Template Details<br>Name and Location<br>Storage<br>Disk Format<br>Ready to Complete                                         | Deploy from a file or URL<br>Browse<br>Enter a URL to download and install the OVF package from the Internet, or<br>specify a location accessible from your computer, such as a local hard drive, a<br>network share, or a CD/DVD drive. |

با استفاده از vSphere Client شما می توانید Virtual Appliance را وارد نمائید (Import) و یا خروجی بگیرید(Export).

برای وارد کردن Virtual Appliance می بایست هاست و یا کلاستری را که می خواهید Virtual Appliance در آنجا اجرا گردد را انتخاب نمائید و سپس منوی File->Deploy OVF Template را انتخاب و فایل OVF را وارد نمائید. شما همچنین می توانید در wizard وارد کردن Virtual Appliance از یک آدرس URL نیز استفاده نمائید، بدین ترتیب فایل OVF از اینترنت دانلود شده و بروی سرور Deploy می گردد.

با خروجی گرفتن از یک ماشین مجازی در واقع شما از آن یک Virtual Appliance ایجاد می نمائید که قابلیت جابجایی و وارد شدن در سایر زیر ساخت های مجازی را دارا می باشد. برای Export کردن یک vm نیز شما می بایست آن vm را خاموش و دستگاه هایی شبیه به CD\DVD را از آن قطع کنید و سپس از گزینه File->Export OVF Template استفاده نمائید.

## کارگاه شما ره سه:

در این کارگاه آموزشی، شما نحوه ایجاد، وارد کردن و آماده سازی ماشین مجازی را خواهید آموخت که شامل موارد زیر می باشد:

- ایجاد ماشین مجازی
- ۲. نصب یک سیستم عامل بروی ماشین مجازی
- ۳. شناختن یک Disk Format برای ماشین مجازی و میزان استفاده آن از دیسک فیزیکی
  - ۴. نصب VMware Tools بروی یک ماشین مجازی
  - ۵. فعال کردن یکسان سازی زمان و تاریخ بین ماشین مجازی و هاست ESXi
    - ۶. کپی کردن برنامه ها از CD-ROM به ماشین مجازی

# vmware<sup>.</sup>

## فصل سوم: VMware vCenter Server

این فصل شامل بخش های زیر می گردد:

- ۱. نصب ESXi
- ۷. معماری vCenter Server
- ۳. نصب vCenter Server نسخه ویندوز
- ۲. نصب و توسعه vCenter Virtual Appliance
- ۵. مدیریت آیتم های موجود در vCenter Server

اهميت اين فصل:

از آنجائیکه هاست ESXi منابع فیزیکی را برای ماشین های مجازی فراهم می آورد و همچنین VMware vCenter Server به شما کمک می کند تا چندین هاست ESXi را به همراه ماشین های مجازی آنها به صورت یکپارچه مدیریت نمائید، اشکال در نصب ، پیکربندی و مدیریت vCenter server و ESXi می تواند باعث کاهش کارایی مدیریتی و یا بوجود آمدن DownTime در زیر ساخت مجازی شود.

## بخش اول: نصب ESXi

بعد از به اتمام رساندن این بخش شما قادر خواهید بود:

- چگونگی نصب ESXi را تشریح نمائید
- ازحداقل نیازمندی ها برای پیکربندی Boot From SAN آگاه شوید

# **پیش نیازهای سخت افزاری** ESXi

| Pro | ocessor – 64-bit x86 CPU:                                                                                                    |
|-----|----------------------------------------------------------------------------------------------------|
|     | All AMD Opteron processors                                                                                                    |
| 1   | All Intel Xeon 3000/3200, 3100/3300, 5100/5300, 5200/5400, 5500/5600, 7100/7300, 7200/7400, and 7500 processors                   |
|     | Up to 160 logical CPUs (cores or hyperthreads)                                                                                    |
| Me  | mory – 2GB RAM minimum                                                                                                    |
| On  | e or more Ethernet controllers:                                                                                                   |
|     | Gigabit or 10Gb Ethernet controllers are supported.                                                                               |
| 1   | For best performance and security, use separate Ethernet controllers for the management network and the virtual machine networks. |
| Dis | sk storage:                                                                                                    |
| •   | A SCSI adapter, Fibre Channel adapter, converged network adapter, iSCSI adapter, or internal RAID controller                      |
| •   | A SCSI disk, Fibre Channel LUN, iSCSI disk, or RAID LUN with unpartitioned space: SATA, SCSI, SAS                                 |

VMware ESXi نیازمند یک سرور ۶۴ بیتی می باشد (برای مثال Core & Hyperthreads) CPU Logical ۱۲۸). سرور ها می توانند تا ۲۸ CPU Logical ۲۸ (Core & Hyperthreads) حافظه (هاست می تواند از حداکثر ۷۲۵ Virtual CPU پشتیبانی نماید. همچنین هر سرور نیازمند حداقل ۲ GB حافظه (RAM) می باشد. یک هاست ESXi تا حداکثر ۱۰۵ TB حافظه (RAM) را به صورت سخت افزاری پشتیبانی می کند. هاست ESXi می بایست حتما دارای موارد زیر باشد:

- یک یا چند کارت شبکه فیزیکی
  - یک SCSI Controller
  - يک RAID Controller
- يک SCSI Disk و يا يک SCSI Disk

شما می توانید ESXi را بروی SATA Disk Drive , SCSI Drive Disk , SAS Disk Drive و boot نمائید. برای تهیه سخت افزار هاست ESXi، سخت افزار شما می بایست از VMware ESXi پشتیبانی نماید و یا اصطلاحا VMware Ready باشد.

برای کسب اطلاعات بیشتر در خصوص نصب ESXi and vCenter Server Setup Guide می توانید به مقاله ESXi and vCenter Server Setup Guide مراجعه نمائید. thtp://www.vmware.com/ در وب سایت /ESXi Embeded and vCenter Server Setup Guide مراجعه نمائید. همچنین برای کسب اطلاعات بیشتر در خصوص حداکثر میزان پیکربندی سخت افزاری و یا نرم افزاری که از طریق vmware پشتیبانی می گردد می توانید به مقاله Configuration Maximum به نشانی http://www.vmware.com/support/pubs مراجعه نمائید.

### فکسب ESXi 5.0

| Installi             | nstalling ESXi 5.0    |                                        |                                                                         |  |
|----------------------|-----------------------|----------------------------------------|-------------------------------------------------------------------------|--|
| Install<br>Option    | Required/<br>Optional | Default<br>Selection                   | Comments                                                                |  |
| Host name            | Required              | None                                   |                                                                         |  |
| Install<br>Location  | Required              | None                                   | Must be at least 5GB if you install the<br>components on a single disk. |  |
| Keyboard<br>Language | Optional              | U.S. English                           |                                                                         |  |
| VLAN ID              | Optional              | None                                   | VLAN ID Range: 0 through 4094                                           |  |
| IP Address           | Optional              | DHCP                                   | Configure a static IP address or use DHCP to                            |  |
| Subnet<br>Mask       | Optional              | Calculated based on IP address         | IP address, subnet mask, gateway, and DNS                               |  |
| Gateway              | Optional              | Based on IP address and<br>subnet mask | network settings can be changed after installation.                     |  |
| Primary<br>DNS       | Optional              | Based on IP address and<br>subnet mask | Secondary DNS server can also be defined.                               |  |
| Root<br>Password     | Optional              | None                                   | Must contain between 6 and 64 characters.                               |  |

در نصب عادی ESXi شما می بایست Bootable CD مربوط به ESXi را در داخل سرور قرار داده و از طریق آن boot نمائید. و به سوالات که در حین نصب از شما پرسیده می شود پاسخ دهید و در نهایت ESXi بروی Local Disk نصب نمائید. با استفاده از این روش Target Disk ، فرمت شده و پارتیشن بندی می شود و بروی آن ESXi boot image نصب می گردد. اگر شما قبلا بروی دیسک های سرور، ESXi را نصب نکرده باشید، همه داده هایی که بروی دیسک وجود دارند حذف خواهند شد. این داده ها شامل پارتیشن بندی، سیستم عامل ها و همچنین تمامی فایل های مرتبط با آن می باشد که حذف خواهند شد.

پیش از نصب ESXi، می بایست موارد زیر را در نظر بگیرید:

- در نصب عادی Installer ، ESXi به شما در خصوص نیازمندهای سیستم پیغام می دهد.
- مطمئن شوید که ساعت سیستم بروی UTC تنطیم شده باشد. این تنظیم را می بایست در BIOS سرور انجام شود.
- به قطع بودن Network Storage های خود دقت نمائید. این کار باعث کاهش زمان جستجوی فضای خالی بروی دیسک های موجود می گردد. زمانیکه شما Network Storage را قطع می نمائید، فایل های موجود بروی آن دیگر در دسترس نخواهند بود.

نکته: توجه نمائید نباید LUN های یک SAN Storage را که شامل فایل های نصبی ESXi می باشد را قطع نمائید و همچنین نباید VMware vSphere VMFS Datastore که حاوی فایل های نصبی ESXi دیگری می باشد را قطع نمائید.

#### www.yepco.ir

اگر شما شروع به نصب ESXi بروی دیسکی که حاوی نصب قبلی از یک ESXi و یا ESX و یا حتی یک ESXi به ESXi نمایش باشد، نمائید، ESXi Installer گزینه هایی را برای Upgrade کردن و Migrate و یا مهاجرت کردن از ESX به ESXi نمایش می دهد و از شما برای نگه داشتن و تغییر ندادن VMFS datastore سوال می نماید.

برای شروع نصب ESXi می بایست مراحل زیر را دنبال نمائید:

- CD نصب ESXi را در داخل CD\DVD-ROM هاست خود قرار دهید و سپس دستگاه را Restart نمائید.
  - BIOS را برای بوت شدن از طریق CD\DVD-ROM تنظیم نمائید.
    - سپس مراحل نصب را براساس موارد بالا ادامه دهید.

ESXi \_\_\_\_\_

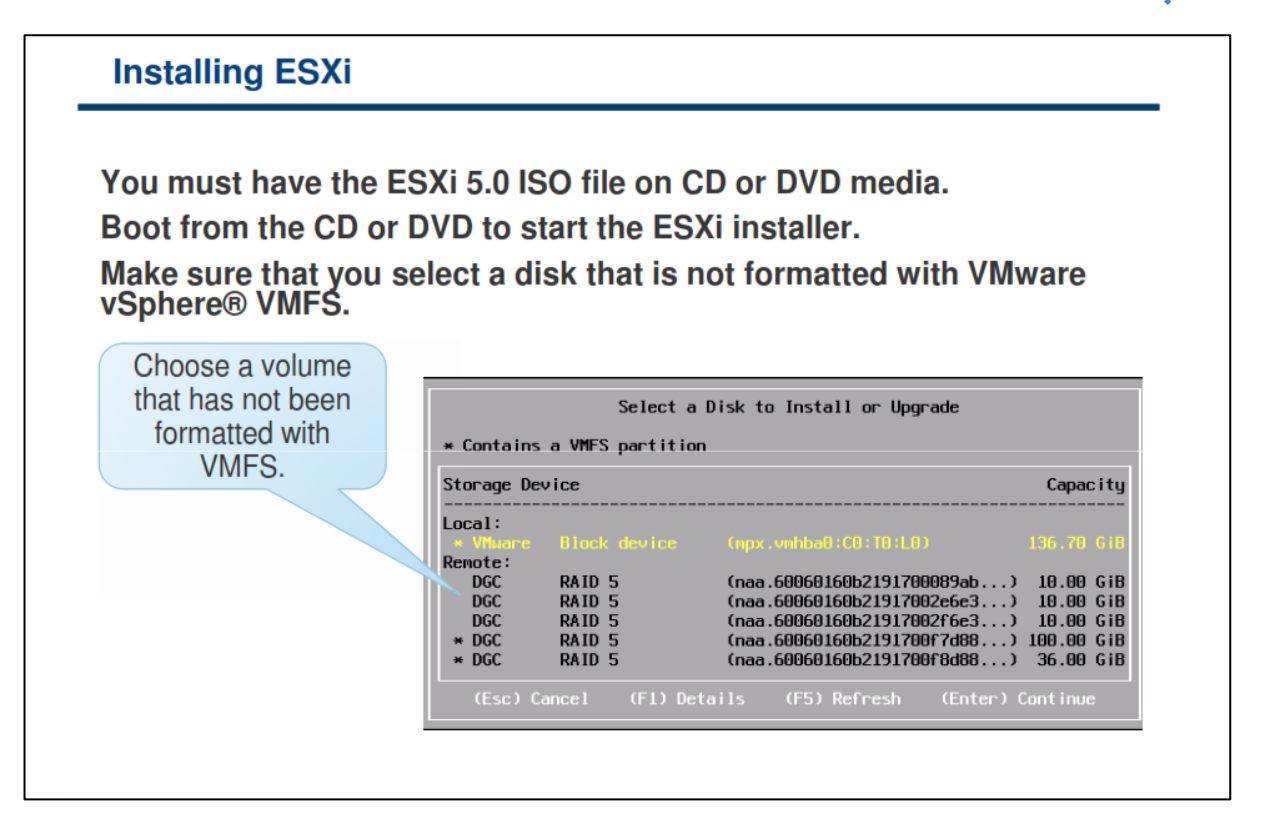

در صفحه انتخاب دیسک ، درایوی را که می خواهید ESXi را بروی آن نصب نمائید را انتخاب نمائید و سپس کلید Enter را بزنید. همچنین می توانید با فشار دادن کلید F1 اطلاعاتی را در خصوص دیسک انتخاب شده مشاهده نمائید.

در هنگام انتخاب دیسک دقت نمائید و به ترتیب دیسک ها در لیست نمایش داده شده اعتنا نکنید چراکه ممکن است دیسک دیگری را انتخاب نمائید و اطلاعات قبلی آن در حین نصب پاک گردد. این ترتیب دیسک توسط BIOS تعیین می شود و ممکن است آن ترتیب بندی مورد نظر شما نباشد. برای مثال، زمانیکه شما ESXI را بروی Local Disk نصب می نمائید، Local Disk ممکن است اولین دیسک در لیست نباشد. این مشکل ممکن است بروی سیستم هایی که دارای داریو هایی هستند که بصورت Hot-Swap به دستگاه متصل و یا قطع می شوند رخ دهد. البته اگر دیسکی که انتخاب کرده اید حاوی اطلاعات باشد، صفحه تائید انتخاب دیسک برای شما ظاهر خواهد شد.

همه هاست هایی که ESXi بروی آنها نصب می گردد از فرمت GUID Partition Table) GPT) بجای فرمت -MSDOS Style Partition استفاده می نمایند. با استفاده از این تغییر شما می توانید ESXi را بروی دیسک هایی با حجم بیش از 2.0 TB نیز نصب نمائید.

Partition Table بروی بخشی از ESXi Installer ، Image قرار دارد و در زمانیکه ESXi نصب می گردد بروی دیسک نوشته می شود. لازم به ذکر است دیسک ها با فرمت VMFS-5 پارتیشن بندی می شوند. ESXi زمانیکه برای اولین بار پس از نصب و یا Upgrade بوت می شود یک Scratch Partition و یک WMFS Partition ها را بصورت خالی ایجاد می نماید. Scratch Partition فضایی در حدود 4.0 GB می باشد و درآن اطلاعاتی در خصوص Scratch Partitor ذخیره می گردد. باقی مانده دیسک نیز با فرمت 5-VMFS فرمت می گردد.

## بوت شدن ESXI از SAN Storage

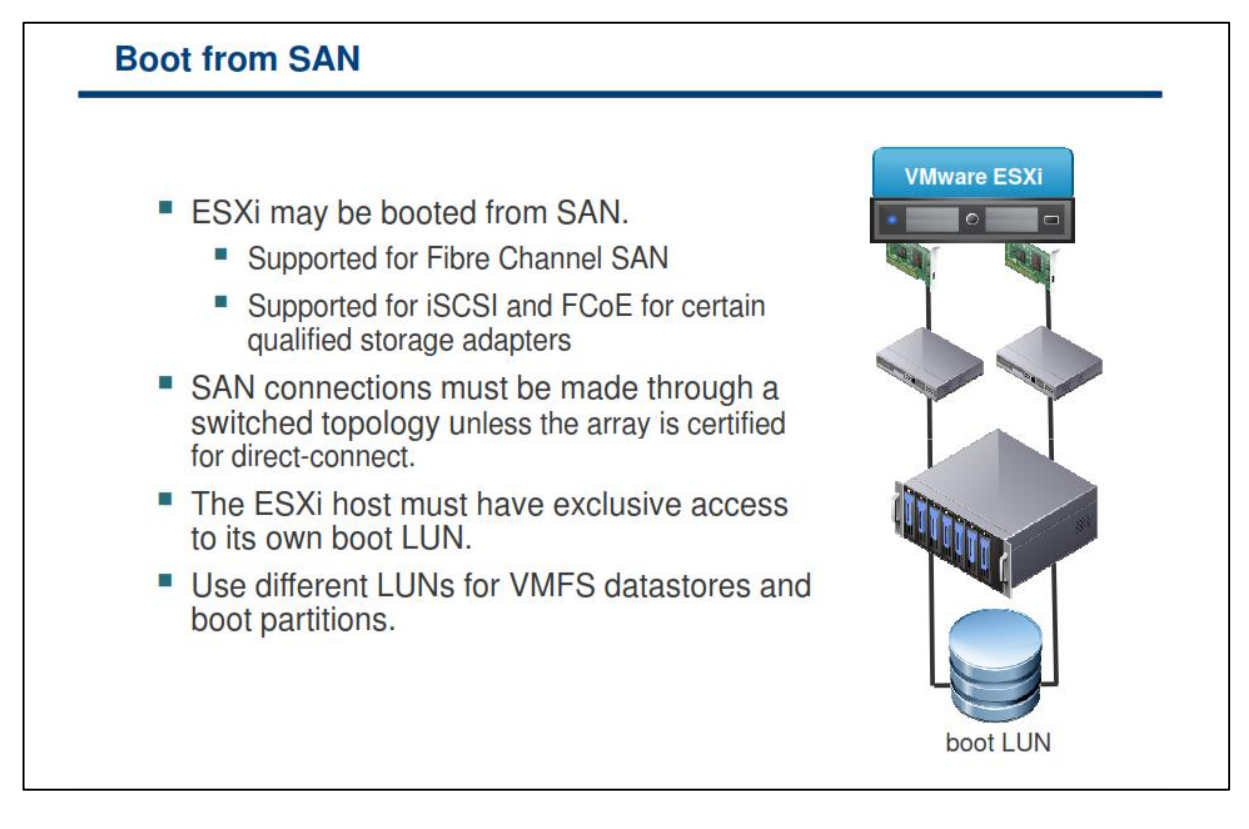

شما می توانید از Boot From SAN در مواقع زیر استفاده نمائید:

- اگر نمی خواهید از Local Storage برای نصب ESXi استفاده نمائید.
- اگر می خواهید از سیستم های بدون دیسک همانند Blade Server ها استفاده نمائید.

از جمله مزایای Boot From SAN می توان به موارد زیر اشاره نمود:

- شما می توانید از سرورهایی بدون Storage داخلی در تراکم بالا استفاده نمائید چراکه سرور های بدون Local
   اغلب فضای محیطی کمتری را اشغال می کنند.
  - شما می توانید سرورهای جدید را از محل قبلی Boot، جایگزین و بارگذاری نمائید.
- در صورتیکه Storage شما از قابلیت Array و یا Snapshot بهره مند باشد، می توانید از بوت شدن ESXi در یشتیبان تهیه نمائید.
- همچنین شما می توانید از چندین مسیر به Boot Disk سرور ESXi دسترسی داشته باشید که بدین ترتیب از دیسک ها در برابر خرابی در یک مسیر محافظت می شود.

توجه: چند مسیر سازی (Multipathing) در یک Boot LUN تنها برای Active-Active Arrays پشتیبانی می شود. در بخش های بعدی این متد را تشریح خواهیم کرد.

برای فعال کردن Boot from SAN شما می بایست چندین کار را به صورت صحیح انجام دهید. تفاوت این کارها در پروتکل Storage ای است که از آن استفاده می نمائید. Boot from SAN از پروتکل های Storage زیر پشتیبانی می نماید:

- (Fibre Channel and Fibre Channel over Ethernet)- FCoE
  - Hardware iSCSI
  - Software and dependent hardware iSCSI •

شما می بایست بروی یک SAN LUN به اشتراک گذاشته شده یک Diagnostic Partition پیکربندی نمائید. یک Diagnostic Partition ، پارتیشنی است که از چندین هاست، قابل دسترسی است و می تواند اطلاعاتی را در خصوص خطاهای سیستم در آنجا ذخیره نماید.

- اگر بیش از یک هاست ESXi، از یک LUN به عنوان Diagnostic Partition استفاده نماید، آن LUN می بایست در Zone ی قرار گیرید که همه سرورها بتوانند به آن دسترسی داشته باشند. Zone همانند VLAN است و البته در مورد سوئیچینگ Storage ها مطرح می شود.
- هر سرور نیازمند ۱۰۰ مگابایت فضا در Diagnostic Partition می باشد، بدین تر تیب اندازه LUN تعیین می نماید
   که چه تعداد سرور می تواند از آن استفاده نمایند. هر هاست ESXi به یک Slot قابل شناسایی نگاشت می شود.
   VMware توصیه می کند اگر سرورها از یک Diagnostic Partition به اشتراک گذاشته شده استفاده می
   کنند، حداقل شانزده Slot (معادل ۱۶۰۰ مگابایت) از فضای دیسک را باید به آن اختصاص دهید.
- اگر دستگاه ها تنها دارای یک Slot قابل شناسایی باشند، همه هاست های ESXi، اطلاعات خود را در یک Slot به اشتراک می گذارند. این پیکربندی به راحتی می تواند مشکلاتی را بوجود آورد. اگر دو سیستم ESXi یک Core اشتراک می گذارند. این پیکربندی به راحتی می تواند مشکلاتی را بوجود آورد. اگر دو سیستم Diagnostic Partition رونویسی Dump را در یک زمان یکسان اجرا نمایند، Core Dump ها بروی یکدیگر در Diagnostic Partition رونویسی می شوند.
- در زمانیکه شما از ESXI ای SAN از IESXI Boot Firmware Table) برای بوت شدن یک هاست ESXI از SAN استفاده می نمائید، شما نمی توانید یک Diagnostic Partition را بروی یک SAN LUN تنطیم نمائید. در عوض، شما می توانید از ابزار Log از هاست ها و نمائید.
   نمائید از ابزار VSphere Management Assistant) vMA برای جمع آوری اطلاعات و Log از هاست ها و ذخیره آنها برای تجزیه و تحلیل استفاده نمائید.

برای کسب اطلاعات بیشتر در خصوص پیکربندی Boot From SAN با استفاده از FC, FCoE, iSCSI می توانید به مقالاتی در این موضوع به آدرس http://www.vmware.com/support/pubs استفاده نمائید.

## بخش دوم: معماري vCenter Server

بعد از به اتمام رساندن این بخش شما قادر خواهید بود:

- معماری vCenter Server را تشریح نمائید
- نحوه برقراری هاست های ESXi با vCenter Server را تشریح نمائید
  - ماژول ها و کامپوننت های vCenter Server را شناسایی نمائید

# vCenter Server به عنوان یک پلتغرم مدیریتے

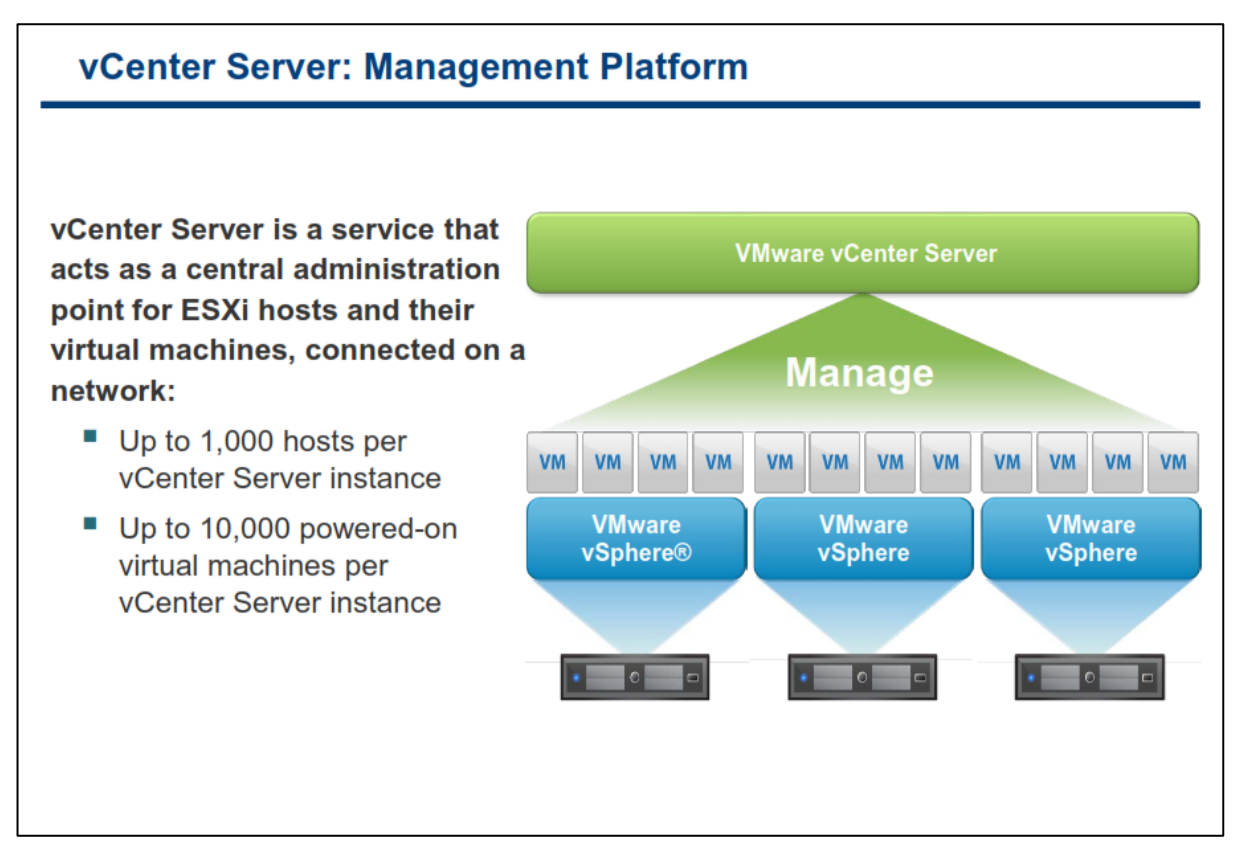

vCenter سرویسی است که از آن برای مدیریت مرکزی هاست های ESXi و ww های آنها در صورتیکه این هاست ها به شبکه متصل باشند، استفاده می گردد. با استفاده از این سرویس شما می توانید اقدامات مورد نیاز خود را بروی ww و هاست بصورت مستقیم انجام دهید. vCenter شامل ماژول ها و سرویس های متعددی می باشد که شما می توانید از آنها به ماست بصورت مستقیم انجام دهید. vCenter شامل ماژول ها و سرویس های ویندوزی پشتیبانی شده نصب نمائید و هم از بهرمند شوید. شما می توانید اقدامات مورد نیاز خود را بروی w و هم از به ماست بصورت مستقیم انجام دهید. vCenter شامل ماژول ها و سرویس های متعددی می باشد که شما می توانید از آنها به ماست بهرمند شوید. شما می توانید VMware برای شما مان و یندوزی پشتیبانی شده نصب نمائید و هم از vCenter بهرمند شوید. شما می توانید VMware را هم بروی سیستم عامل های ویندوزی پشتیبانی شده نصب نمائید و هم از vCenter و ما اینوکس که شرکت VMware برای شما تدارک دیده است استفاده نمائید. vCenter Distributed Resource Scheduler و یا همان حداکثر دسترسی، قابلیت Fault از مانبد منابع توزیع شده، قابلیت (VMotion و یا همان حداکثر دسترسی، قابلیت VMotion و یا همان حداکثر دسترسی، قابلیت Tolerace(FT) و یا زمانبند منابع توزیع شده.

هر سرویس vCenter Server می تواند تا حداکثر ۱۰۰۰ هاست ESXI را پشتیبانی و مدیریت نماید. از طرف دیگر vCenter هر سرویس Server می تواند از حداکثر vm ۱۵.۰۰۰ بصورت ریجستر شده Server می تواند از حداکثر ۱۰۰۰۰ vm بصورت و روشن پشتیبانی و همچنین از حداکثر ۱۵.۰۰۰ vm بصورت ریجستر شده و خاموش پشتیبانی نماید.

شما می توانید چندین vCenter را با استفاده از قابلیت Linked Mode Group به یکدیگر متصل نمائید. بدین ترتیب شما می توانید با ورود به یک vCenter از سایر اطلاعاتی که در vCenter های دیگر وجود دارد اطلاع حاصل نمائید و آنها را مدیریت نمائید. در نتیجه شما می توانید از هاست ها و vm های بیشتری نیز بدین ترتیب استفاده نمائید.

#### www.yepco.ir

## vCenter معماری

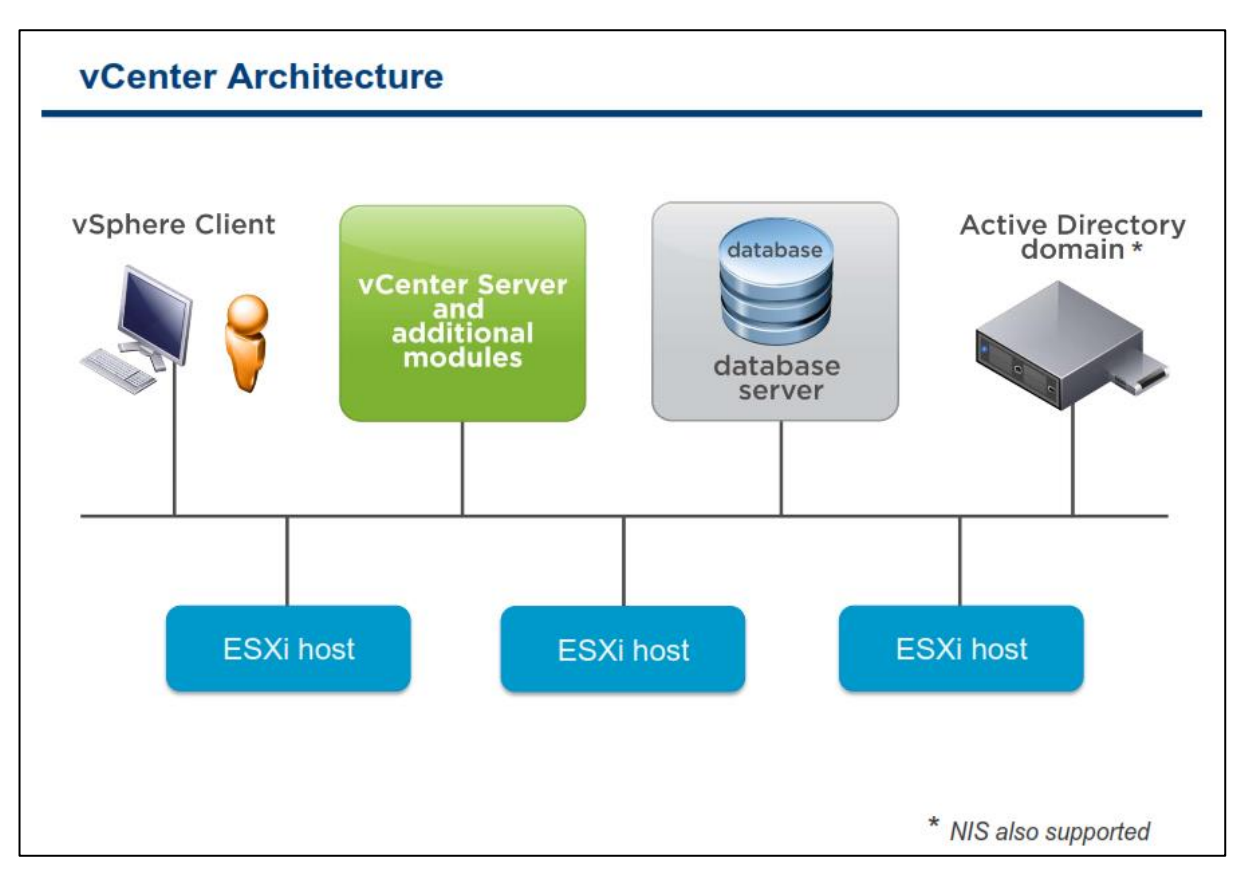

معماری و یا ساختار vCenter متکی به موارد زیر می باشد:

vSphere Client: شما از ابزار vSphere Client علاوه بر مدیریت هاست ESXi برای مدیریت vCenter نیز می توانید استفاده نمائید و به آن متصل شوید. اگر هاست ESXi را در داخل vCenter بصورت مدیریت شده وارد نمائید، از آن پس مدیران می بایست همیشه از vCenter برای مدیریت هاست ها استفاده نمایند.

Database باشد. در vCenter Server Database بایگاه داده (Database) آن می باشد. در Database) اطلاعاتی از قبیل Inventory Items , Security Role , Resource Pool, Performance Data و سایر اطلاعات حیاتی برای vCenter نگهداری می شود.

Active Directory Domain نیازی ندارد ولی در صورتیکه سرور Windows Security عضوی از Domain باشد، کاربران و گروه vCenter به Active Director نیازی ندارد ولی در صورتیکه سرور vCenter عضوی از Domain باشد، کاربران و گروه های Active Director در دسترس vCenter قرار خواهد داشت و می تواند از آنها استفاده نماید. ولی اگر vCenter عضوی از Domain استفاده نماید. ولی اگر vCenter عضوی از Domain در دسترس vCenter قرار خواهد داشت و می تواند از آنها استفاده نماید. ولی اگر vCenter عضوی از Domain باشد، کاربران و گروه های vCenter ای در صورتیکه سرور ای می تواند از آنها استفاده نماید. ولی اگر vCenter عضوی از Domain در دسترس vCenter از خواهد داشت و می تواند از آنها استفاده می نماید. ولی اگر vCenter عضوی از Domain در می نماید. و یا در صورتیکه از عضوی از Norter استفاده می نماید. و یا در صورتیکه از منه کاربری که در لینوکس تعریف می شود همانند vorter استفاده نماید.

Managed Hosts: نرم افزار vCenter به شما این اجازه را میدهد که ESXi را به خوبی VM هایی که بروی آن در حال اجرا هستند مدیریت کنید.

#### www.yepco.ir

## ارتباط ESXi و vCenter Server

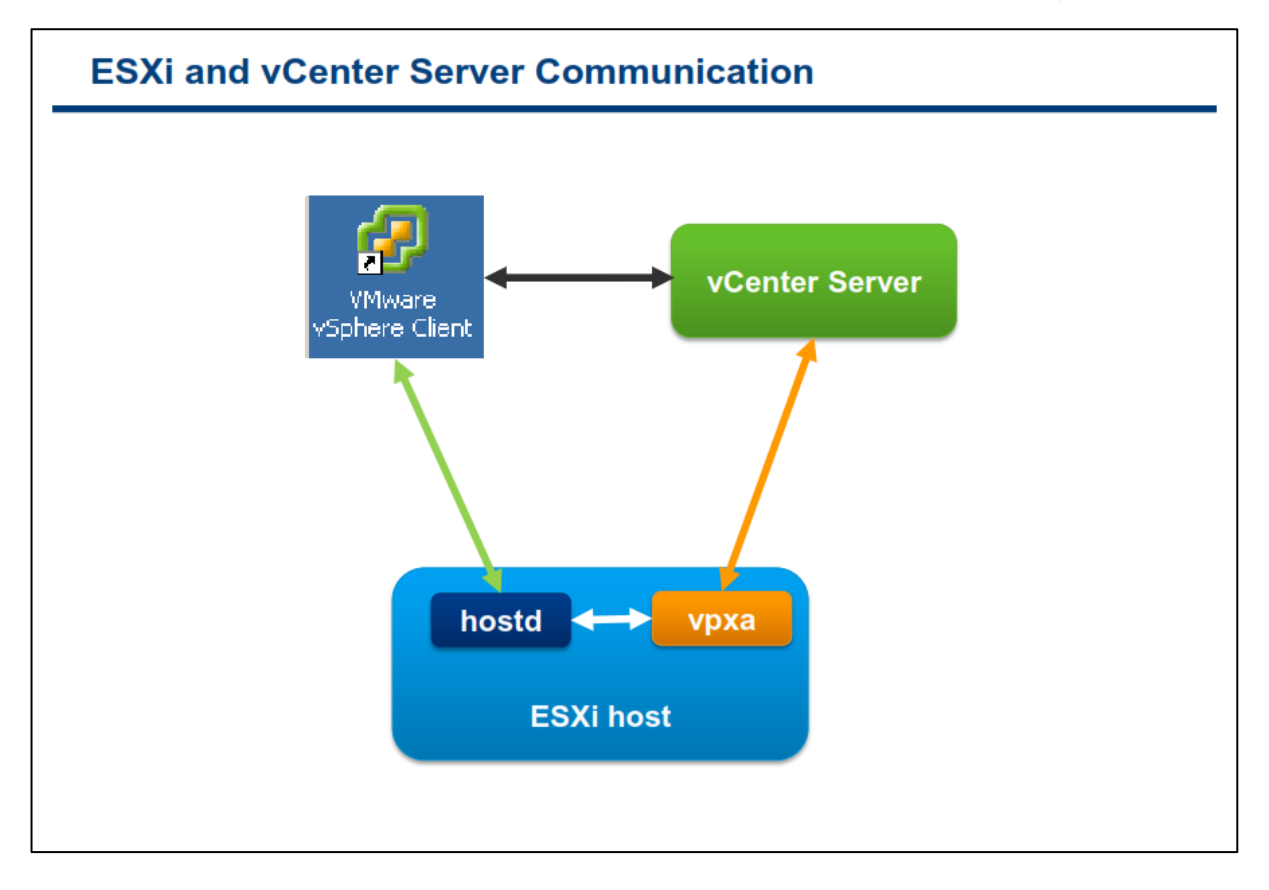

همانطور که در اسلاید بالا مشاهده می نمائید، vCenter از طریق یک Agent (که بروی ESXi قرار دارد) بنام vpxa به هاست ESXi دسترسی و با آن ارتباط برقرار می کند. زمانیکه هاست به vCenter اضافه می شود vpxa بروی ESXi شروع به کار می کند. vpxa با سرویس هاست که بنام hostd شناخته می شود ارتباط برقرار می کند و بدین ترتیب دستورات و فرامین را برای هاست ESXi ارسال می کند.

hostd به صورت مستقیم بروی ESXi اجرا می شود و مسئول مدیریت اکثر عملیات ها بروی هاست ESXi می باشد. این سرویس از وضعیت همه vm ها و منابع ذخیره سازی که برای ESXi مشخص شده اند، آگاه است. اکثر دستورات و پیام ها از طریق vCenter به hostd انتقال پیدا می کنند که از جمله آن می توان به ایجاد ، انتقال و یا روشن کردن vm و غیره اشاره نمود.

vpxa به عنوان یک واسطه میان vpxd که بروی vCenter اجرا می شود و hostd که بروی ESXi قرار دارد عمل می کند و برای رله کردن و یا روانه کردن دستورات و کار ها بروی ESXi استفاده می شود.

زمانیکه شما به vCenter Server با استفاده از vSphere Client متصل می شوید، vCenter دستورات را از طریق vpxa به هاست ESXi انتقال می دهد و vCenter Database نیز بروز رسانی می شود و اطلاعاتی نیز در آن نوشته می شود ولی اگر شما مستقیما از طریق vSphere Client به ESXi متصل شوید این ارتباط مستقیما به hostd متصل می شود و vCenter Database بروزرسانی نمی شود و اطلاعات و Log ها نیز در آن نوشته نمی شود.

## کامیوننت های vCenter Server

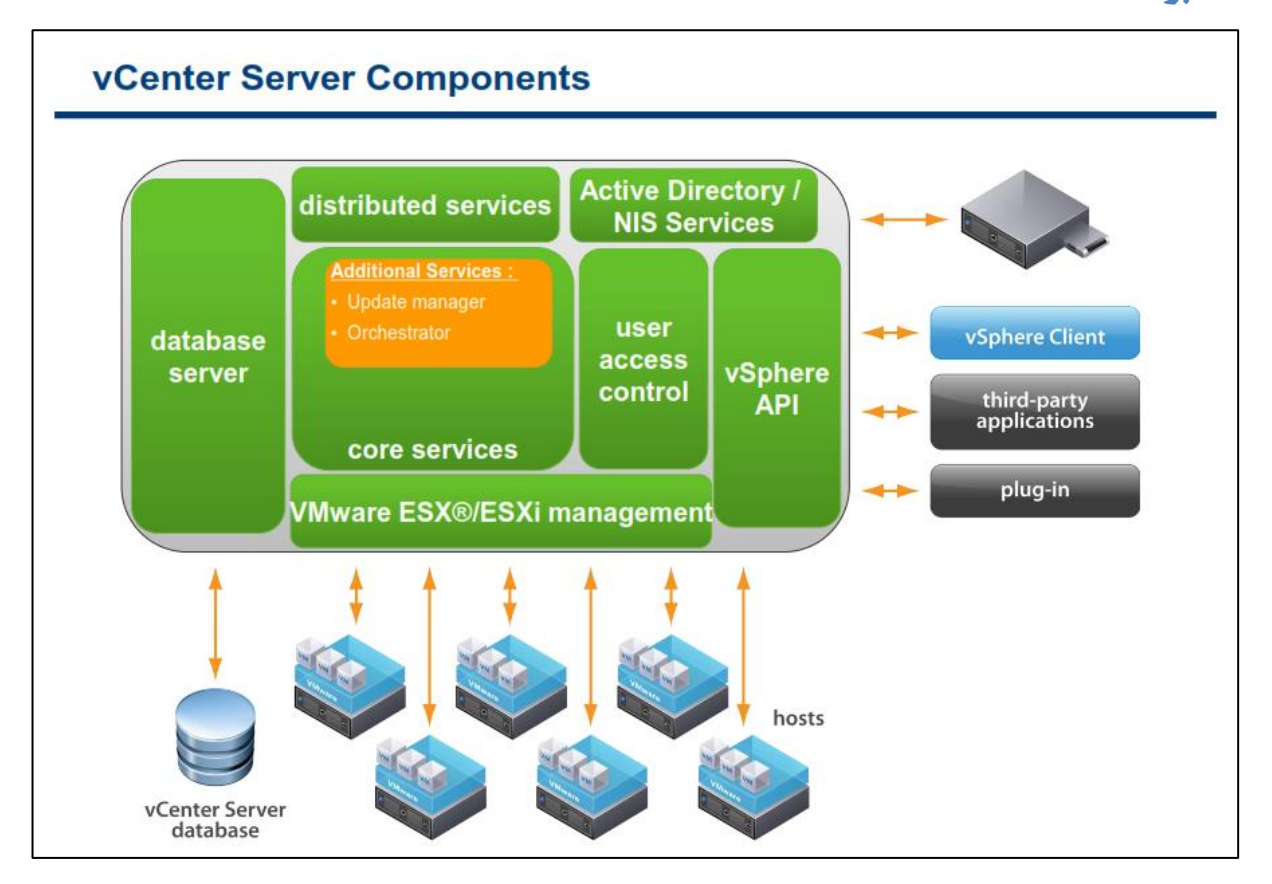

vCenter Server شامل سرویس ها و کامپوننت های زیر می باشد:

Core Service: این سرویس شامل مدیریت منابع ، مدیریت vm ها، زمانبندی کارها ، Log های آماری، مدیریت آلارم و رخدادها (Event) ،ایجاد vm و همچنین و پیکربندی vm و هاست می باشد.

Distributed Service: این سرویس نیز شامل قابلیت های vCenter Server که همراه با vCenter Server نصب می گردند.

Additional Service: شامل پکیج های مجزایی هستند که نیاز به نصب جداگانه ای بروی vCenter Server دارند اما نیاز به لایسنس جداگانه ای ندارند. همانند vCenter Converter که برای تبدیل ماشین های فیزیکی به مجازی استفاده می شود و یا همچنین vCenter Update که برای به روز رسانی بخش های متعدد VMware vSphere استفاده می گردد.

Database Interface: این سرویس نیز دسترسی به vCenter Database را فراهم می کند.

Active Directory Interface: این سرویس دسترسی به کاربران و گروه های Active Directory را فراهم می کند.

VMware vSphere API: این سرویس نیز با vSphere SDK ترکیب می شود و یک واسط را برای نوشتن برنامه های سفارشی برای دسترسی به vCenter فراهم می کند.

## ماژول های vCenter Server

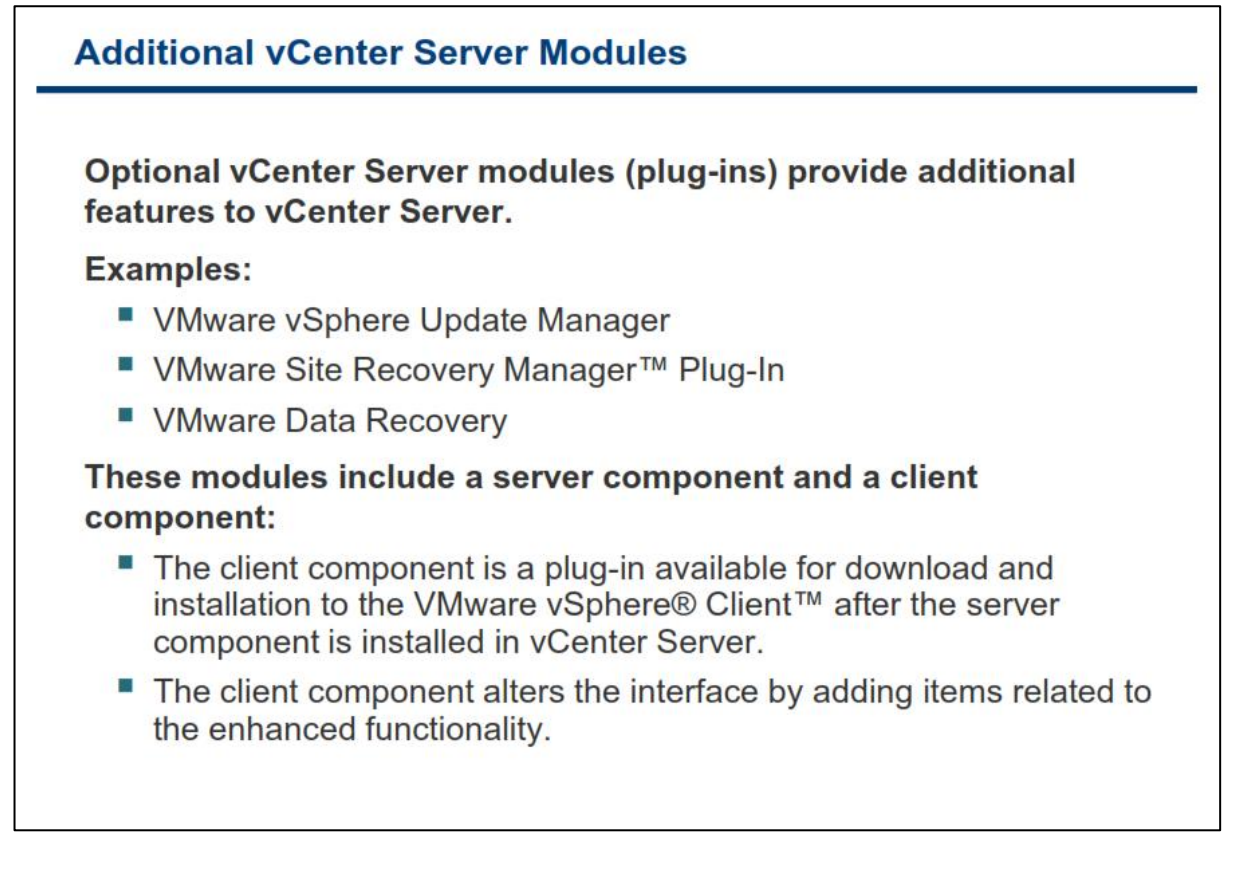

ماژول های vCenter Server یا همان Plug-ins برنامه هایی هستند که قابلیت های متعددی را فراهم می آورند.

معمولا ماژول ها شامل یک بخش سرور و یک بخش کلاینت می باشند. بعد از اینکه بخش سروری یک ماژول نصب گردید و در vCenter Server ریجستر گردید بخش کلاینت آن نیز برای دانلود و نصب بروی vSphere Client در دسترس قرار خواهد گرفت. بدین معنی که شما می توانید آن را بطور جداگانه بروی کامپیوتری که vSphere Client را نصب نموده اید دانلود و نصب نمائید و از قابلیت هایی که این ماژول در اختیار شما قرار می دهد استفاده نمائید. زمانیکه که ماژول را بطور کامل نصب می نمائید بسته به قابلیت هایی که برای شما فراهم می آورد ممکن ا ست یک سربرگ (tab) و یا نما (view) و یا منوبی به نرم افزار vSphere Client اضافه گردد.

این ماژول ها از قابلیت های Core vCenter همانند احراز هویت و مدیریت دسترسی ها و غیره استفاده می کنند اما با این وجود می توانند دسترسی ها، وظایف، رخدادها و داده های خودشان را داشته باشند. برای استفاده از ماژول ها حتما می بایست vCenter Server را نصب نمائید. توجه داشته باشید که ماژول ها و vCenter می توانند به صورت جداگانه بروزرسانی گردند.

# ماژول های پیش فرض vCenter Server

| J-in Manager       Image         -in Name       Vendor       Version       Status       Description       F         alled Plug-ins                                                                                                    | o in<br>lien                         | stall a new plug<br>t.                                          | g-in, use                   | the P      | lug-in             | Manager in the vSphere                                                                        |
|----------------------------------------------------------------------------------------------------|--------------------------------------|-----------------------------------------------------------------|-----------------------------|------------|--------------------|-----------------------------------------------------------------------------------------------|
| -in Name     Vendor     Version     Status     Description     I       alled Plug-ins                                                                                                    | lug-in                               | Manager                                                         |                             |            |                    |                                                                                               |
| alled Plug-ins         VMware vCenter Storage Mon       VMware Inc.       5.0       Enabled       Storage Monitoring and Reporting         vCenter Hardware Status       VMware, Inc.       5.0       Enabled       Displays the hardware status of hosts (CIM monitoring)         vCenter Service Status       VMware, Inc.       5.0       Enabled       Displays the health status of vCenter services         Auto Deploy       VMware, Inc.       5.0.0       Enabled       Supports network-based deployment of ESX servers. | lug-in l                             | Name                                                            | Vendor                      | Version    | Status             | Description                                                                                   |
| <ul> <li>vCenter Service Status</li> <li>VMware, Inc.</li> <li>5.0 Enabled</li> <li>Displays the health status of vCenter services</li> <li>Auto Deploy</li> <li>VMware, Inc.</li> <li>5.0.0 Enabled</li> <li>Supports network-based deployment of ESX servers.</li> </ul>                                                                                                    | iscani<br>i<br>iscani<br>i<br>iscani | rug-ms<br>WMware vCenter Storage Mon<br>vCenter Hardware Status | VMware Inc.<br>VMware, Inc. | 5.0<br>5.0 | Enabled<br>Enabled | Storage Monitoring and Reporting<br>Displays the hardware status of hosts (CIM<br>monitoring) |
| , Auto Deploy VMware, Inc. 5.0.0 Enabled Supports network-based deployment of ESX servers.                                                                                                    | ٩                                    | vCenter Service Status                                          | VMware, Inc.                | 5.0        | Enabled            | Displays the health status of vCenter services                                                |
|                                                                                                    | ۵.                                   | Auto Deploy                                                     | VMware, Inc.                | 5.0.0      | Enabled            | Supports network-based deployment of ESX servers.                                             |
| ilable Plug-ins                                                                                                    | vailat                               | ole Plug-ins                                                    |                             |            |                    |                                                                                               |

vCenter Server دارای سه ماژول می باشد که بطور پیش فرض نصب و فعال گردیده اند:

- vCenter Storage Monitoring اجازه می دهد که از منابع ذخیره سازی
   storage View گزارش گیری و آنها را مانیتور نماید. این ماژول سربرگ Storage View مربوط به هاست را در
   vSphere Client ایجاد می کند.
- vCenter Service Status در vCenter Service Status را به پنل vCenter Service Status در vCenter Service Status
   Home اضافه می کند. برای مشاهده وضعیت صحت عملکرد (Health) می توانید به مسیر vCenter Client
   Administration -> vCenter Service Status
- vCenter Hardware Status به شما وضعیت سخت افزاری هاست را نمایش می دهند.
   این ماژول سربرگ Hardware Status را به vSphere Client هاست اضافه می کند.

در بخش plug-ins همچنین شما می توانید ماژول های نصب شده را مشاهده نمائید. برای دیدن آنها می توانید به مسیر plug-in->Manage Plug-ins در vSphere Client مراجعه نمائید.

بعد از اینکه بخش سرور یک ماژول را بروی vCenter Server نصب کردید می توانید بخش کلاینت آن را از بخش -Plug ins Manager دانلود و نصب نمائید. اما برخی از ماژول هایی که ممکن است نیازمند خرید لایسنس باشند عبارتند از:

- Site Recovery •
- Data Recovery •
- vCenter CapacityIQ
  - AppSpeed Server •
  - Update Manager •
- vCenter Orchestrator •

این لیست شامل ماژول هایی که توسط سایر شرکت ها طراحی شده اند نمی باشد. شما می توانید سایر ماژول هایی که توسط شرکت های ثالث طراحی شده اند را طریق وب سایت <u>www.vmware.com</u> بررسی نمائید و در صورتیکه در مدیریت هرچه بهتر محیط مجازی به شما کمک کند آن را خریداری و نصب نمائید.

## بخش سوم: نصب vCenter Server - نسخه ويندوز

بعد از به اتمام رساندن این بخش شما قادر خواهید بود:

- حداقل نیازمندی ها بر ای نصب VMware vCenter Server را بشناسید
- vCenter Server را بروی سیستم عامل های ویندوزی پشتیبانی شده نصب نمائید

## گزینه های پیاده سازی vCenter Server

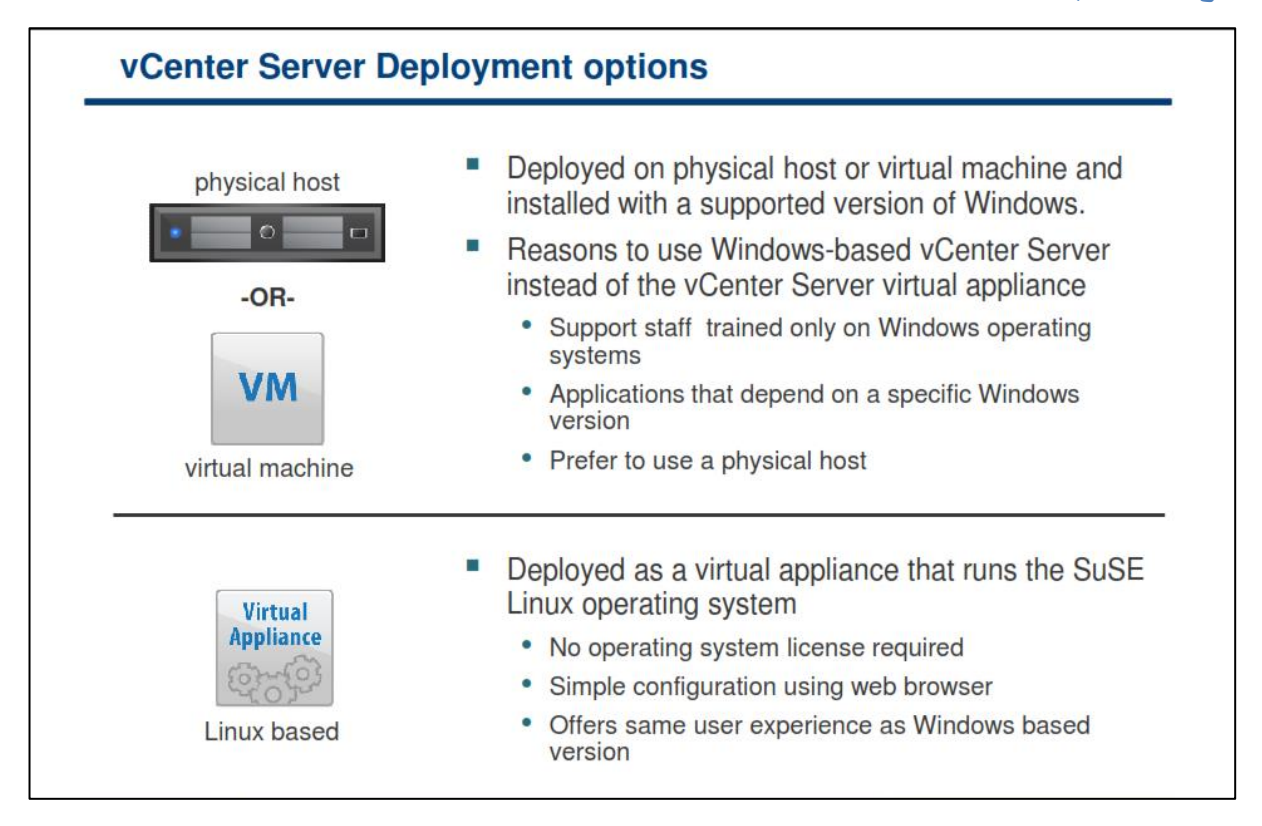

vCenter Server می تواند بروی یک ماشین فیزیکی و یا بروی یک ماشین مجازی اجرا شود. زمانیکه vCenter Server را بروی یک ماشین فیزیکی به اجرا در می آورید:

- به یک سرور فیزیکی مستقل نیاز دارید.
- VCenter Server در معرض از کار افتادن خواهد بود. چراکه تنها بروی یک سیستم فیزیکی به اجرا در می آید.
  - کارایی vCenter Server تنها محدود به سیستم سخت افزاری می شود.

اما زمانیکه vCenter Server را بروی یک ماشین مجازی به اجرا در می آورید:

- نیازی به یک سرور فیریکی مستقل نیست.
- vCenter Server در معرض از کار افتادن نخواهد بود.
- یک نمونه از vCenter Server می تواند در حین تعمیر و نگهداری از یک هاست به هاست دیگری مهاجرت کند.
  - vCenter Server می بایست برای دریافت منابع با سایر ماشین های مجازی رقابت کند.

# نیازمندیهای سخت افزار و نرم افزار vCenter Server

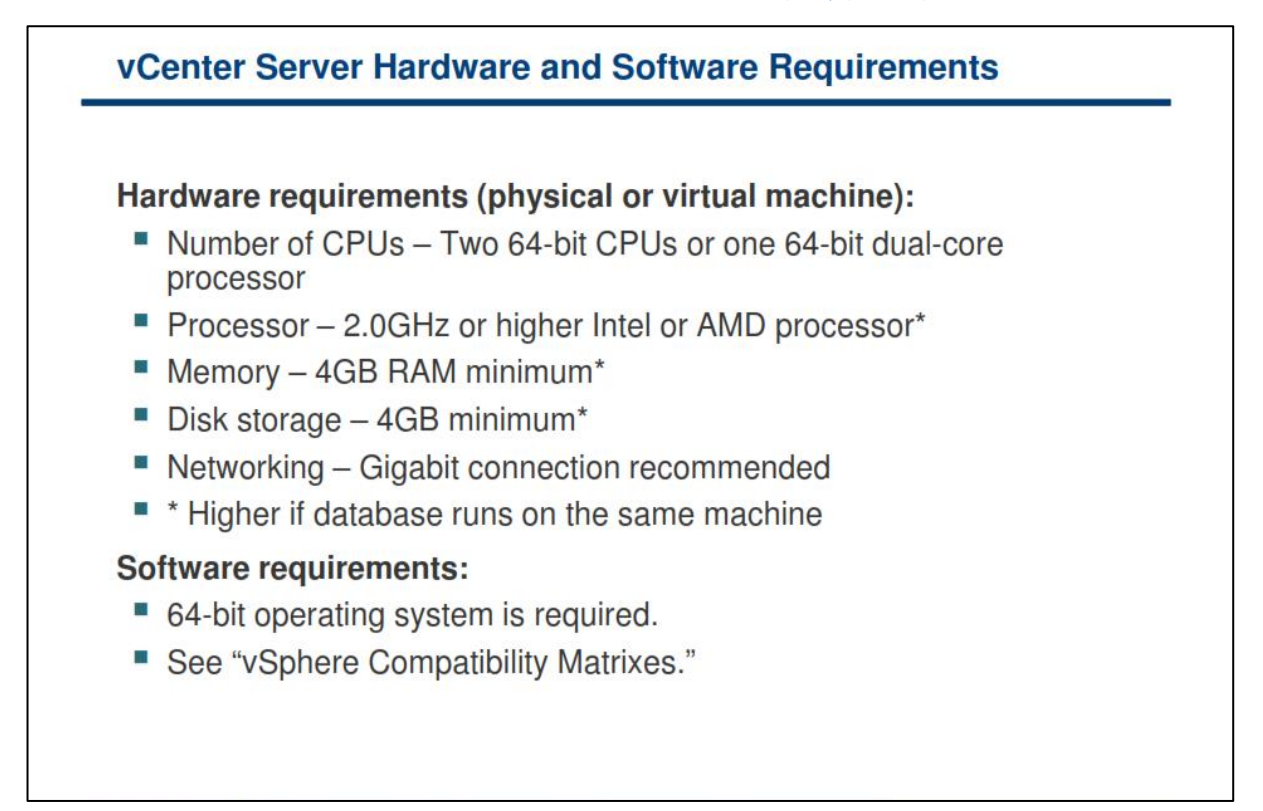

سخت افزار vCenter Server می بایست دارای حداقل نیازمندی های زیر باشد:

- تعداد CPU : دو CPU 64-bit و يا يک CPU Dual-Core 64-bit
- پردازنده: یک پردازنده Intel و یا AMD با فرکانس 2.0 Ghz و یا بالاتر
  - حافظه (RAM): 4.0 GB
  - حداقل فضای دیسک فیزیکی: 4.0 GB
  - شبکه : یک اتصال یک Gigabit و یا حداقل ۱۰۰

اگر دیتابیس vCenter Server نیز بروی همان ماشین نصب شود، نیازمندی های پردازنده ، حافظه و دیسک نیز می بایست افزایش پیدا کند. همچنین این نیازمندی ها بسته به تعداد ماشین های مجازی و هاست هایی که مدیریت می شوند می بایست افزایش پیدا کند. برای مثال برای مدیریت بیش از هزار هاست و ده هزار ماشین مجازی روشن، vCenter Server می بایست دارای ۸ هسته و 16.0 GB حافظه و 10.0 GB فضای دیسک باشد.

مطمئن شوید که vCenter Server از سیستم عامل شما پشتیبانی می کند. vCenter Server نیازمند یک سیستم عامل 64-bit و همچنین یک vCenter Server برای اتصال Database Source Name (DSN) 64-bit د

vCenter Server نیازمند NET 3.5 Framework می باشد. اگر این ابزار بروی سیستم شما نصب نشده است، با استفاده از DVD نصب برنامه vCenter Server می توانید آن را نصب نمائید. توجه داشته باشید که برای نصب NET 3.5 SP1. ممکن است به اینترنت نیاز داشته باشید تا فایل دیگری را برای نصب دانلود نماید. اگر شما می خواهید از دیتابیس Microsoft SQL Server 2008 R2 Express برای vCenter Server برای Microsoft SQL Server 2008 R2 Express بایست MSI 4.5 بروی سیستم نصب گردد. شما می توانید MSI بریست VCenter یا همان MSI 4.5 بروی سیستم نصب گردد. شما می توانید vCenter و از سایت مایکروسافت دانلود نمائید. همچنین شما می توانید MSI 4.5 را از سایت مایکروسافت دانلود نمائید. همچنین شما می توانید Server و Server و Server و از طریق Autorun و از طریق Autorun آن نصب نمائید.

vCenter Server و IIS هر دو از پورت ۸۰ به عنوان پورت پیش فرض برای اتصالات HTTP استفاده می کنند. این تداخل می تواند باعث ایجاد مشکل در سرویس vCenter Server بعد از نصب سرویس HTTP vsphere Authentication Proxy گردد. برای حل این تداخل میان IIS و vCenter Server می بایست این اقدامات را انجام دهید:

- اگر IIS قبل از نصب vCenter Server نصب شده باشد:
- پورت vCenter Server را از پورت ۸۰ به پورت دیگری تغییر دهید.
  - اما اگر vCenter Server قبل از نصب IIS نصب شده باشد:
- قبل از Restart و یا راه اندازی مجدد vCenter Server پورت پیش فرض IIS را به پورت دیگری تغییر دهید.
## نیازمندیهای دیتابیس vCenter

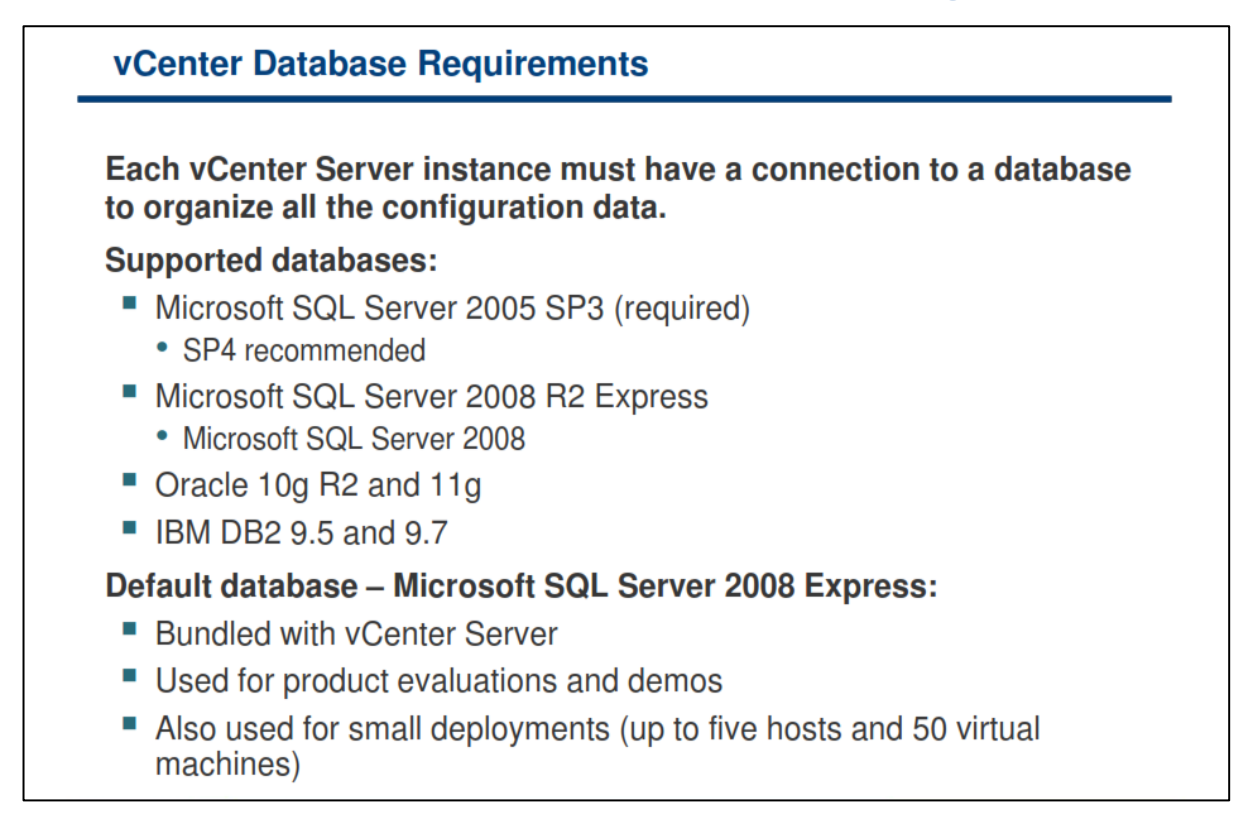

vCenter Server برای ذخیره و سازماندهی سرور ها نیازمند یک دیتابیس است. vCenter Server از دیتابیس SQL مرای SQL و Oracle و Oracle و Oracle پشتیبانی می نماید. شما می بایست دارای یک دسترسی Sour و Sour BM BD2 و Sour Landom value ( مرای Login و Login پشتیبانی می نماید. شما می بایست دارای یک دسترسی Login و Login و SQL به این دیتابیس ها باشید.

همچنین شما می توانید از دیتابیس نهادینه شده Microsoft SQL Server 2008 R2 Express که در Installer برنامه vCenter Server است، استفاده نمائید. از این دیتابیس می توانید برای پیاده سازی vSphere در سطح کوچک و برای حداکثر ۵ هاست و ۵۰ ماشین مجازی استفاده نمائید.

vCenter می تواند از دیتابیس VMware Update Manager می تواند از دیتابیس دیگر Update Manager می تواند از دیتابیس دیگر Server استفاده نماید. اما VMware توصیه می نماید که از یک دیتابیس برای vCenter Server و از یک دیتابیس دیگر برای Update Manager استفاده نمائید. البته برای پیاده سازی های کوچک نیاز به یک دیتابیس مجزا برای Manager نیست.

### محاسبه اندازه ديتابيس

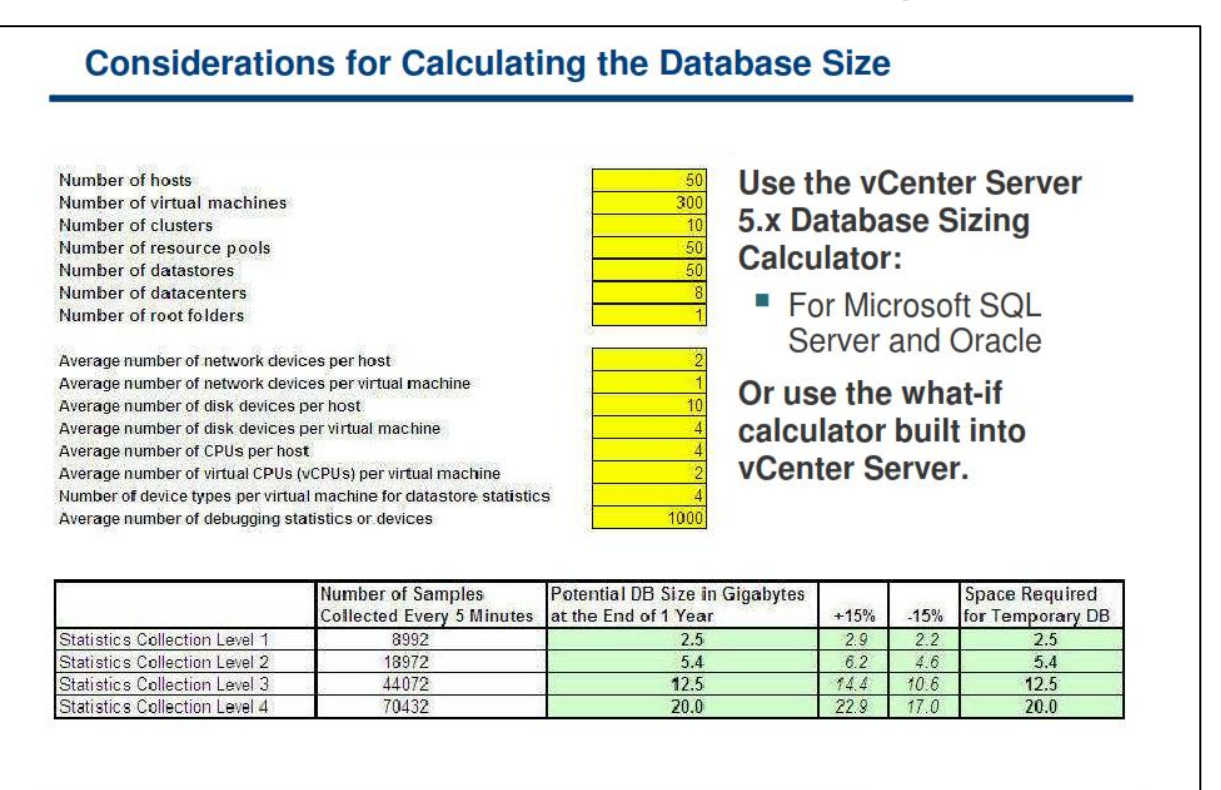

اندازه دیتابیس بسته به تعداد ماشین های مجازی، هاست و داده هایی که می بایست دخیره شوند متغیر می باشد. VMware برای شما ابزاری را فراهم کرده است که با استفاده از آن می توانید اندازه دیتابیس خود را تخمین بزنید.

VMware vCenter Server 5.x Database Sizing Calculator یک فایل اکسل می باشد که با استفاده از آن می توانید اندازه دیتابیس vCenter Server را تخمین بزنید. البته این تخمین را می توانید برای دیتابیس هایی همچون oracle و Microsoft SQL Server انجام دهید. این تخمین اندازه، براساس اطلاعاتی که شما وارد می نمائید (همچون تعداد هاست و ماشین های مجازی) محاسبه می شود.

vCenter Server همچنین دارای امکانی می باشد که شما با استفاده از آن می توانید بصورت Built-in اندازه دیتابیس خود را براساس تعداد ماشین های مجازی و هاست ها و همچنین بازه زمانی که اطلاعات و گزارشات ذخیره می شوند، تخمین و محاسبه نمائید. این بازه های زمانی مشخص می کند که شما به چه صورت اطلاعات را (Statistics Level) و برای چه مدتی (Keep for) و هر چند مدت (Interval Duration )می خواهید ذخیره نمائید. برای مشاهده این بخش می بایست به بخش Statistics از پنل سمت چه اهی تغییری در اندازه دیتابیس شما ایجاد نخواهد شد. نمائید. توجه نمائید که با تغییر دادن این پارامتر ها هیچ تغییری در اندازه دیتابیس شما ایجاد نخواهد شد.

برای دریافت فایل اکسل Database-Sizing Spreadsheet به منظور محاسبه اندازه دیتابیس Oracle و Microsoft SQL Server مراجعه نمائید.

#### پیش از نصب vCenter Server

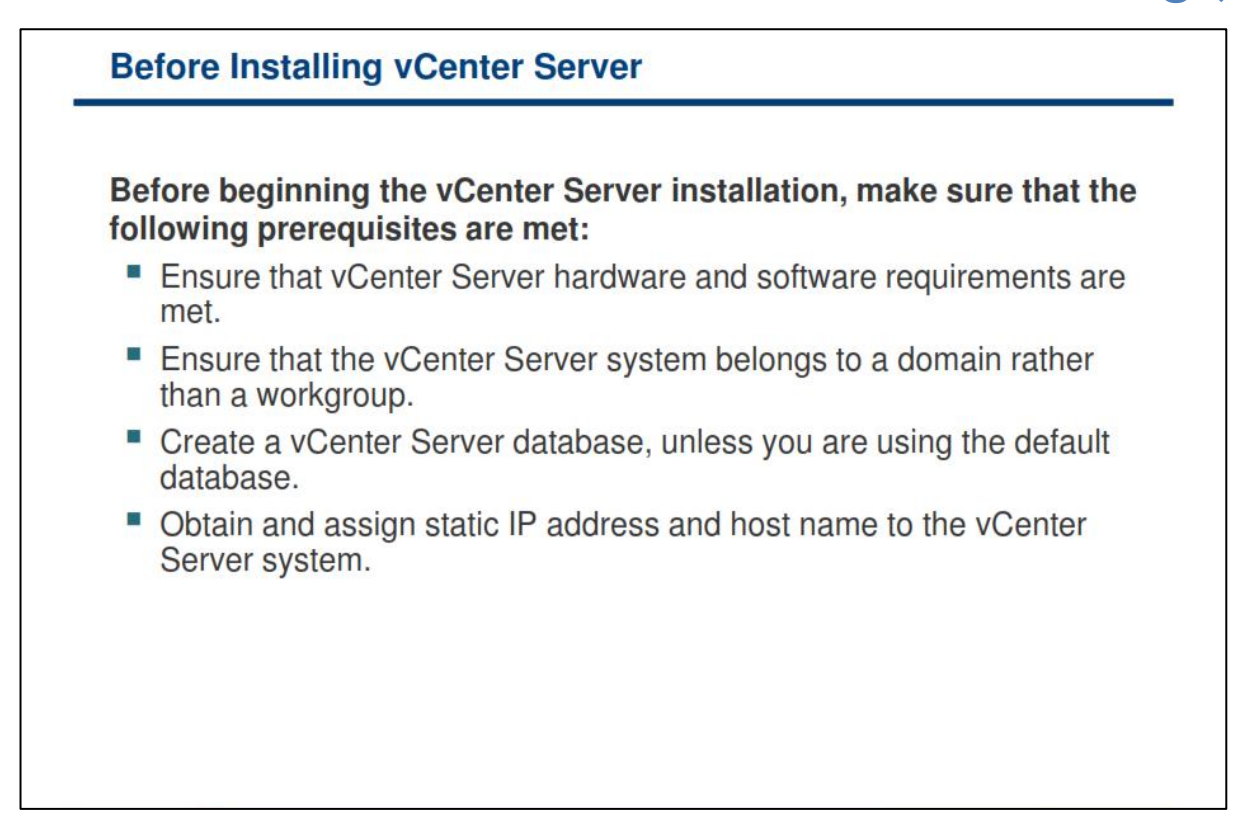

پیش از شروع فرایند نصب vCenter Server شما می بایست از فراهم آوردن پیش نیازهای آن اطمینان حاصل نمائید:

- سیستم شما می بایست حداقل نیازمندی های سخت افزاری و نرم افزاری را دارا باشد.
- سیستم می بایست به Domain سازمان Join گردد. در صور تیکه این سیستم بصورت Workgroup استفاده می شود، vCenter Server شما قادر به مشاهده سایر سیستم های موجود در Domain در زمانیکه از قابلیت شود، Guided Consolidation استفاده می کند، نخواهد بود. (Guided Consolidation ابزاری است که با استفاده از آن می توانید عملیات تبدیل ماشین های فیزیکی به مجازی را براساس توصیه ها و تحلیل های VMware انجام دهید)
- یک دیتابیس برای vCenter Server ایجاد نمائید. در صورتیکه می خواهید از SQL Server 2008 Express
   استفاده نمائید نیازی به این کار نیست.
- برای Windows Server که قرار است بروی آن vCenter Server نصب نمائید می بایست Host Name و IP Address
   Address و FQDN Name مناسبی در نظر بگیرید تا از طریق DNS Server داخلی امکان دستیابی هاست های ESXi
- شما می توانید از یک Firewall بروی vCenter Server استفاده نمائید اما پیش از آن می بایست از دسترسی هاست های ESXi به vCenter Server اطمینان حاصل نمائید.

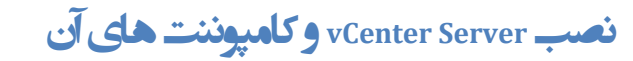

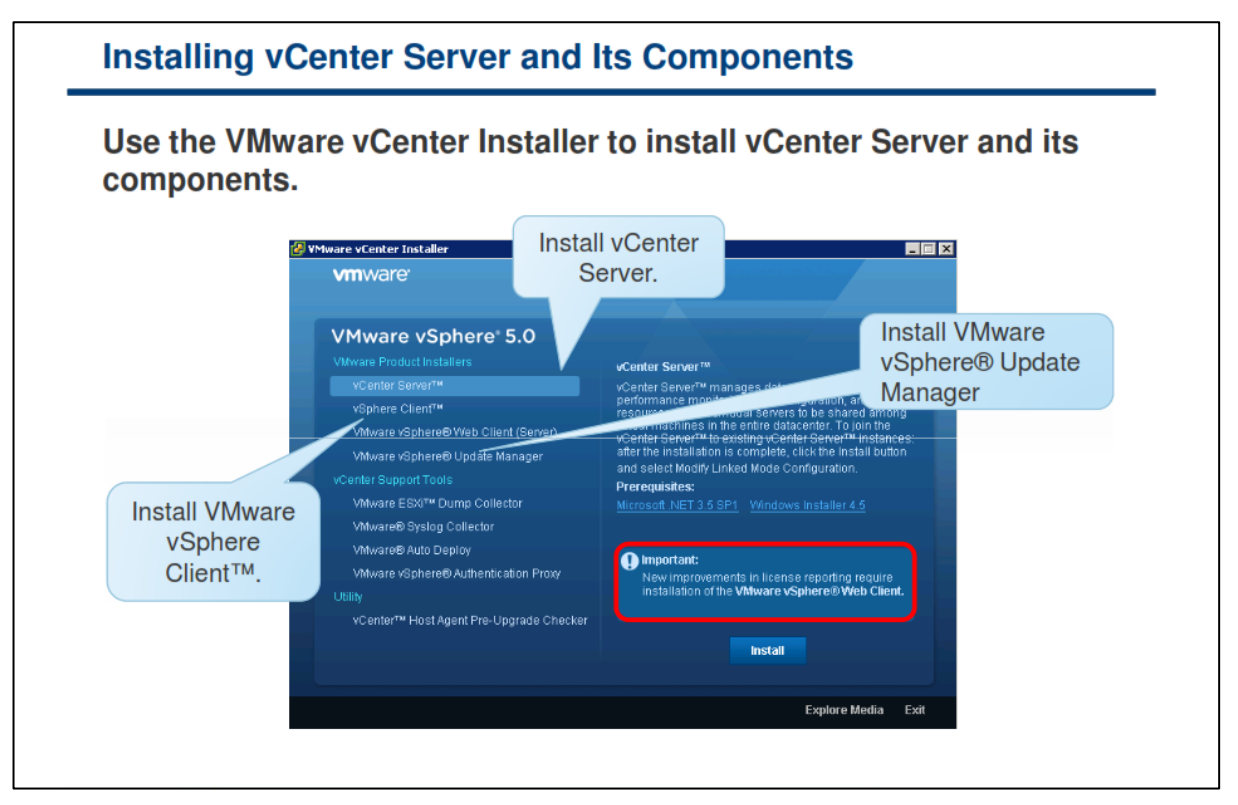

برای نصب vCenter Server و کامپوننت های آن می بایست از VMware vCenter Installer استفاه نمائید. vSphere Client ،vCenter Server و کامپوننت های vSphere Client ،vCenter Server و کامپوننت های vCenter Installer را نصب نمائید. برای اجرای Installer می بایست فایل autorun.exe را از CD\DVD آن اجرا نمائید.

نصب VCenter Server در حالت Standalone Instance ويا vCenter Server

| Standalone Instance or Linked Mode Group                                                                                                    |
|----------------------------------------------------------------------------------------------------|
|                                                                                                    |
|                                                                                                    |
| I閿 VMware vCenter Server X                                                                                                    |
| vCenter Server Linked Mode Options           Install this VMware vCenter Server instance in linked mode or standalone mode.                                                                            |
| To configure linked mode, install the first vCenter Server instance in standalone mode. Install<br>subsequent vCenter Server instances in linked mode.                                                 |
| C Create a standalone VMware vCenter Server instance<br>Use this option for standalone mode or for the first vCenter Server installation when you<br>are forming a new linked mode group.              |
| Doin a VMware vCenter Server group using linked mode to share     information Use this option for the second and subsequent vCenter Server installations when you     are forming a linked mode group. |
| Installshield                                                                                                    |
|                                                                                                    |
|                                                                                                    |
|                                                                                                    |

در یک گروه Linked Mode، هر کاربر vCenter Server می تواند سایر نمونه های vCenter Server را که به آنها دسترسی دارد را مشاهده نماید.

زمانیکه برای اولین بار گروه VCenter Server Linked Mode را تنظیم می نمائید، شما می بایست اولین vCenter Server را Standalone را بصورت Standalone نصب نمائید چراکه هنوز هیچ vCenter Server دیگری برای Join وجود ندارد. نمونه های ثانویه vCenter Server می تواند به اولین vCenter Server و یا دیگر نمونه های vCenter Server که به گروه Linked Mode متصل ویا Join شده اند Join شوند. (همانند اسلاید بالا)

برای اتصال یک vCenter Server به یک گروه Linked Mode حتما می بایست vCenter Server ها عضوی از Domain باشند. البته User Domain های این سرورها می بایست به عنوان Administrator در Domain تعریف شوند.

نمونه های vCenter Server در یک گروه Linked Mode نیازی به داشتن یک User Domain یکسان ندارند. نمونه ها می توانند با Domain Account مختلف اجرا شوند. بطور پیش فرض این نمونه ها با System Account داخلی سیستمی که vCenter Server بروی آن نصب شده است اجرا می شوند.

در حین نصب vCenter Server اگر شما IP Address یک نمونه دیگری از vCenter Server را وارد نمائید، Installer آن IP Address را به FQDN تبدیل می کند.

نکته: برای اینکه Linked Mode Replication آماده کار باشد، DNS می بایست در شبکه شما عملیاتی شده باشد.

#### ویزارد نصب vCenter Server

| vCenter Server Installa                   | ation Wizard                                                                                                  |
|-------------------------------------------|----------------------------------------------------------------------------------------------------|
| The vCenter Server Insta                  | allation wizard asks for the following data.                                                                  |
| Parameter                                 | Description                                                                                                   |
| User name and organization                | User identification                                                                                           |
| License key                               | Evaluation or valid license key                                                                               |
| Database information                      | Default database or remote database connection information                                                    |
| SYSTEM account information                | User for running the vCenter Server service                                                                   |
| Destination folder                        | Software location                                                                                             |
| Standalone or join a Linked<br>Mode group | Standalone instance or enable two or more vCenter<br>Server inventories to be visible from the vSphere Client |
| Ports                                     | Ports used for communicating with client interfaces and managed hosts                                         |
| JVM memory                                | JVM memory configuration for the vCenter Server Web service                                                   |
| Ephemeral port configuration              | Select if vCenter Server will manage hosts that power<br>on more than 2000 virtual machines simultaneously    |

برای آغاز نصب vCenter Server، می بایست بروی لینک vCenter Server در پنجره اصلی VMware vCenter در پنجره اصلی VMware vCenter Server در از نصب vCenter Server اطلاعات زیر را از شما درخواست می کند:

- User name و Organization Name و کلید لایسنس: اگر کلید لایسنس را در این ویزارد وارد نکنید،
   vSphere Client در حالت آزمایشی نصب می گردد. بعد از نصب، شما می توانید با استفاده از vSphere Client
   لایسنس vCenter Server را وارد نمائید.
- اطلاعات دیتابیس: صفحه گزینه های دیتابیس vCenter Server Installer این امکان را برای شما فراهم می آورد که یا دیتابیس پیش فرض را انتخاب نمائید و یا دیتابیس های پشتیبانی شده ای را که قبلا در مورد آن بحث نموده ایم را انتخاب کنید. اگر انتخاب شما، استفاده از یک دیتابیس علی SQL Server می باشد، شما می بایست یک نموده ایم را انتخاب کنید. اگر انتخاب شما، استفاده از یک دیتابیس عاصی در خصوص دیتابیس هایی است که معاوی اطلاعات خاصی در خصوص دیتابیس هایی است که برای اتصال به آن نیاز به ODBC Drive ایجاد دمائید. اگر از دیتابیس های پشتیبانی شده موجود استفاده نمائید، شما می بایست مع برای اتصال به آن نیاز به Password ورد به این دیتابیس های پشتیبانی شده موجود استفاده نمائید. شما می بایست می بایست می بایست می بایست مع بایست مع بایست مع بایست که می باشد.
- حساب کاربری SYSTEM Account و یا برخی از حساب های کاربری: صفحه SYSTEM Account و Service سرویس اطلاعاتی را در خصوص Windows SYSTEM Account یا یک حساب کاربری خاص برای اجرای سرویس
   vCenter Server از شما دریافت می کند. این اطلاعات همان Username و Password یک حساب کاربری می باشند. دلیل اصلی استفاده از حساب های کاربری خاص در واقع استفاده از احراز هویت Windows برای
   Built-in SYSTEM Account می باشد. این موضوع می باشد. این موضوع می باشد که می توان از آن برای
   دارای حق دسترسی بیشتری برای نیازهای vCenter Server بروی سیستم می باشد که می توان از آن برای

برطرف کردن مشکلات امنیتی استفاده نمود. حتی اگر شما نمی خواهید از Windows Authentication برای SQL Server استفاده نمائید و یا اگر شما می خواهید از دیتابیس Oracle استفاده نمائید، شما می توانید از Local Account برای vCenter Server استفاده نمائید. تنها شرطی که Local Account می بایست داشته باشد این است که باید عضوی از گروه Local Administrator آن سیستم باشد.

- تعیین مسیر نصب نرم افزار: شما می توانید مسیر نصب نرم افزار را در این بخش تغییر دهید.
- نصب یک نمونه Standalone vCenter Server و یا Join نمودن آن به یک گروه Linked Mode : اگر نمونه
   ای از vCenter Server را برای اولین بار در محیط مجازی خود نصب می نمائید می بایست آن را به صورت
   Standalone vCenter Server را برای اولین بار در محیط مجازی خود نصب می نمائید.
   ای از Standalone vCenter Server نصب نمائید.
   کروه Linked Mode به شما این امکان را می دهد تا بتوانید
   آبجکت های موجود در چندین نمونه vCenter Server را مدیریت و مشاهده نمائید.
- <u>vCenter Port</u>: سرور vCenter می بایست قادر به به ارسال داده به هر هاست مدیریت شده و دریافت داده از هر رابط های کاربری باشد. VMware از پورت های زیر برای برقراری ارتباط استفاده می کند: پورت ۴۴۳ (Web Service HTTP) ، پورت (UDP Heartbeat) ، پورت (HTTPS) ، پورت (HTTPS) ، پورت (Web Service Change Service Notification) ، پورت ۶۰۰۹ (Web Service HTTPS) ۸۴۴۳ ، پورت ۸۹۰۹ (UDP Heartbeat) ، پورت مده مای در التفاده می دایل دیگری برای تغییر پورت ها وجود نداشته باشد، پیشنهاد می شده و می می داده از پورت های و برای مرابع استفاده می کند: پروت ۲۰۹۹ می می شود از پورت ۵۰۰۹ (UDP التفاده می در التفاده می در التفاده می می می در التفاده می کند: پروت ۲۰۹۹ می شود از پورت ۵۰۹۹ می شود از پورت ۱۹۵۹ می شود از پورت ۱۹۵۹ می شود از پورت ۹۵۹ می شود از پورت های پیش فرض استفاده نمائید.
- <u>حافظه JVM</u>: سرور vCenter حاوی سرویسی بنام RAM است. برای Webservices می باشد. این سرویس نیازمند یک الی چهار گیگابایت فضای اضافی بروی RAM است. برای پیکربندی اختیاری WebService ، شما می توانید در حین نصب، حداکثر حافظه MVL را براساس تعداد آبجکت ها برای VT ما برای سناید. برای مثال اگر شما دارای آبجکت های کمی باشید (کمتر از ۱۰۰ هاست)، اندازه حافظه MVL را می بایست ۱۰۲۴ مگابایت انتخاب نمائید و اگر شما دارای آبجکت های بیشتری باشید(بیش اندازه حافظه MVL را می باشید (بیش اندازه حافظه MVL را می بایست ۱۰۲۴ مگابایت انتخاب نمائید و اگر شما دارای آبجکت های بیشتری باشید(بیش اندازه حافظه MVL را می بایست ۱۰۲۴ مگابایت انتخاب نمائید و اگر شما دارای آبجکت های بیشتری باشید(بیش از ۲۰۰ هاست)، اندازه حافظه MVL را می بایست ۲۰۹۶ مگابایت انتخاب نمائید.
- پیکربندی پورت های موقت (Ephemeral Port): با استفاده از این قابلیت پورت های موقتی در یک محدود خاص و در زمان مورد نیاز برای مدیریت هاست هایی که دارای ماشین های مجازی زیادی می باشند ایجاد می گردد. بدین ترتیب از ارسال و دریافت انبوهی از اطلاعات به یک پورت خاص جلوگیری به عمل می آید و برای هر ارتباط یک پورت دینامیک ایجاد و پس از خاتمه آن پورت بسته می شود.

برای کسب اطلاعات بیشتر در خصوص نصب vCenter Server Server Setup Guide، به مقاله ESXi and vCenter Server Setup Guide در وب سایت http://www.vmware.com/support/pubs مراجعه نمائید.

سرویس های vCenter Server

| Instead of using the vCen<br>Server on a Windows sys                                                                                                    | ter Serer appliance, you can insta<br>tem.                                                                                                    | all vCenter            |
|----------------------------------------------------------------------------------------------------|----------------------------------------------------------------------------------------------------|------------------------|
| After vCenter Server is in<br>reboot and can be manag<br>(Administrative Tools > Ser                                                                                                    | stalled, a number of services star<br>ed from the Windows Control Parvices).                                                                                                    | rt upon<br>nel         |
|                                                                                                    |                                                                                                    |                        |
| Name $\nabla$                                                                                                    | Description                                                                                                    |                        |
| Name  V WwareVCMSDS WWare vSphere Profile-Driven Storage Service WWare virtualCenter Server WWare VirtualCenter Management Webservices WWare vCenter Orchestrator Configuration WWare USB Architration Service                                                                                                    | Description Provides VMware VirtualCenter Server LDAP directory services. VMware vSphere Profile-Driven Storage Service Provides centralized management of VMware virtual machines. Allows configuration of VMware VirtualCenter Management services. VMware vCenter Orchestrator Server Web Configuration                                                                                                    |                        |
| Name  V WhwareVCMSDS WhwareVCMSDS Whware Vsphere Profile-Driven Storage Service Whware VirtualCenter Server Whware VirtualCenter Management Webservices Whware Vcenter Orchestrator Configuration Whware USB Arbitration Service Whware USB Arbitration Service Whware Tools Service Whware Snapshot Provider Whware Physical Disk Helper Service | Description     Provides VMware VirtualCenter Server LDAP directory services.     VMware vSphere Profile-Driven Storage Service     Provides centralized management of VMware virtual machines.     Allows configuration of VMware VirtualCenter Management services.     VMware vCenter Orchestrator Server Web Configuration     Virtual hardware upgrade helper service     Provides support for synchronizing objects between the host and gue     VMware Snapshot Provider     Enables support for running virtual machines from a physical disk part | est operating systems. |

بعد از نصب vCenter Server بروی ویندوز چندین سرویس جدید در Windows Service ایجاد می گردد:

- VMware vCenter Orchestrator Configuration : این ابزار یک موتور گردش کار است که می تواند به مدیران در اتوماتیک کردن کارهای دستی موجود کمک نماید.
- VMware VirtualCenter Management Webservice : این سرویس این امکان را به شما می دهد سرویس
   های مدیریت vCenter را پیکربندی نمائید.
- VMware VirtualCenter Server : این سرویس قلب vCenter Server به شمار می رود و مدیریت متمرکز ماشین های مجازی و هاست های ESXi را انجام می دهد.
  - VMware VCMSDS : سرویس LDAP را برای vCenter Server فراهم می آورد.

VMware Tools Service (همانند اسلاید بالا) در حین نصب vCenter Server نصب نمی شود. این سرویس زمانیکه VMware Tools بروی سیستم عامل ماشین مجازی نصب می شود، نصب می گردد. VMware Upgrade Helper نیز در حین نصب vCenter Server نصب نمی گردد. VMware Tools از این سرویس هرگاه سخت افزار یک ماشین مجازی به یک نسخه جدیدتر ارتقاء پیدا می کند استفاده می کند.

## کارگاه شما ره چهاز

در این کارگاه آموزشی، شما نحوه نصب و راه اندازی کامپوننت های vCenter Server را خواهید آموخت که شامل موارد زیر می باشد:

- ۱. اتصال به vCenter Server
- ۲. پیکربندی SQL Server ODBC Connection برای یک Remote Database (در صورت لزوم)
  - ۳. نصب vCenter Server

## بخش چهارم: نصب و توسعه vCenter Virtual Appliance

بعد از به اتمام رساندن این بخش شما قادر خواهید بود:

- یک vCenter Virtual Appliance در یک زیرساخت مجازی وارد (Import) نمائید
  - vCenter Virtual Appliance نصب و پیکربندی نمائید

### قابلیت های vCenter Server Appliance

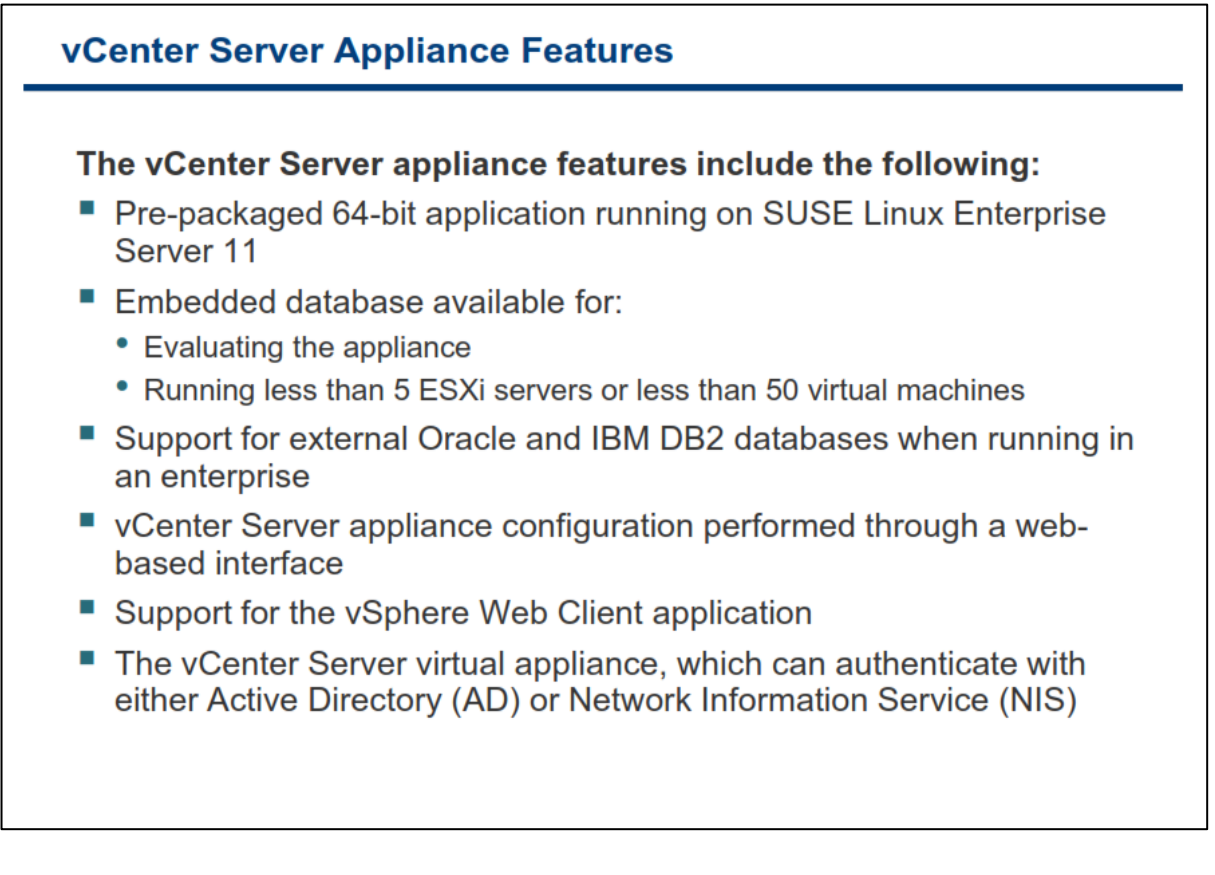

شما می توانید به دو صورت از vCenter Server در دیتاسنتر خود استفاده نمائید:

- استفاده از یک Linux-based Appliance که در درون آن vCenter به صورت پیش فرض نصب گردیده است.
  - نصب نرم افزار vCenter بروی نسخه های ویندوزی که از جانب VMware پشتیبانی می شوند.

هر دو روش بالا تفاوت چندانی با یکدیگر ندارند و قابلیت هایی همچون vSphere Client را برای مدیران فراهم می آورد. شما با استفاده از vSphere Client می توانید به هریک از vCenter های بالا متصل شوید. در نتیجه شما هیچگونه تفاوتی در مشاهده امکانات و غیره مشاهده نخواهید کرد و استفاده از هریک از این روش ها از چشم کاربر پنهان خواهد بود.

اما استفاده از نسخه Appliance زمان مورد نیاز برای نصب و پیکربندی vCenter را کاهش می دهد و هزینه های شما را در خصوص خرید لایسنس ویندوز و غیر نیز کاهش خواهد داد. در واقع نسخه Appliance این نرم افزار بروی سیستم عامل لینوکس و به صورت یک پکیج آماده توزیع و منتشر شده است. vCenter Server Appliance یا به اختصار vCSA یک برنامه از پیش پکیج شده است که بروی SUSE Linux Enterprise 11 توسعه داده شده است.

توجه داشته باشید که در برخی قابلیت ها vCSA از میزان و توان کمتری پشتیبانی می کند.در داخل vCSA بصورت Embeded دیتابیس BD2 وجود دارد و شما تنها برای کمتر از ۵ سرور ESXi و کمتر از ۵۰ vm در محیط دیتاسنتر خود می

توانید از آن استفاده نمائید که البته در صورتیکه شما از نسخه ویندوزی vCenter به همراه Microsoft SQL Express استفاده نمائید همین محدودیت ها را خواهید داشت. در دیتاسنتر های بزرگ امکان استفاده از دیتابیس های بیرونی oracle در Oracle در vCsA وجود دارد. از سایر ویژگی های vCsA می توان به موارد زیر اشاره نمود:

- در vCSA از vSphere Web Client برای اتصال و پیکربندی پشتیبانی می شود.
- از NIS ، Active Directory و کاربران و گروه های Local برای احراز هویت کاربران پشتیبانی می شود.
  - می توانید از NFS Mount برای ذخیره کردن Log ها و Core vCSA استفاده نمائید.
- می توانید از پیکربندی سایر vCSA ها خروجی (Export) بگیرید و در یک vCSA دیگر وارد (Import) نمائید.
  - می توانید وصله های امنیتی (Patch) از طریق واسط کاربری تحت وب vCSA نصب نمائید.

در مجموع vCSA تقریبا تمام قابلیت های Windows vCenter Server را بجز موارد زیر دارا می باشد:

- امکان اتصال به دیتابیس SQL Server Enterprise وجود ندارد.
- امکان vCenter Server Linked Mode برای اتصال vCenter ها به یکدیگر وجود ندارد.
- امکان vCenter Server Heartbeat برای ایجاد Fault Tolerance در میان vCenter ها وجود ندارد.

توصیه می شود پیکربندی زیر برای **۷CSA** در نظر گرفته شود:

- حداقل تعداد دو vCPU
  - 8Gb Memory •
  - LSI Logic Parallel •
  - VMXNET نسخه ۳
- حداقل 15Gb و حداكثر 60Gb براى VMDKs
  - VMware Tools •

### مزیت های vCenter Server Appliance

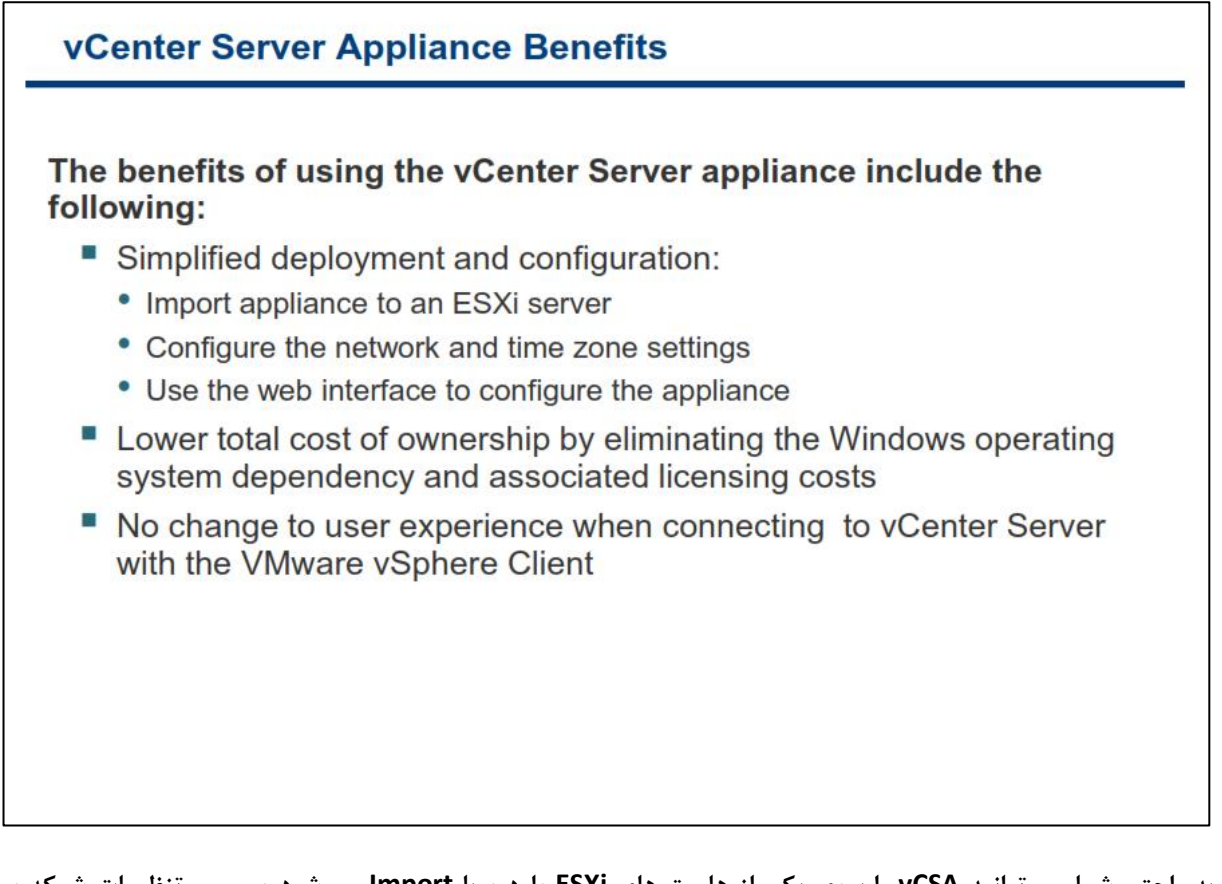

به راحتی شما می توانید vCSA را بروی یکی از هاست های ESXi وارد و یا Import می شود و سپس تنظیمات شبکه و Time Zone را پیکربندی نمائید و در نهایت می توانید از طریق Web Browser به آن متصل و اقدام به پیکربندی سایر Host Name, IP Address, Subnet Mask, Time Zone, Directory بخش های آن نمائید. این پیکربندی ها شامل start نمائید. Services و غیره می شود. شما همچنین می توانید سرویس vCenter Server Service و یا start نمائید.

## نیازمندیهای vCenter Server Appliance

| vCenter Server Appliance<br>Hardware          | Requirements                                                                                                    |
|-----------------------------------------------|----------------------------------------------------------------------------------------------------|
| Disk space needed on the host machine         | Minimum = 7GB<br>Maximum = 82GB                                                                                                    |
| vCenter Server Appliance<br>memory allocation | For 1-10 hosts or 1-100 virtual machines,<br>allocate <b>4GB</b> .<br>For 10-100 hosts or 100-1000 virtual<br>machines, allocate <b>8GB</b> .<br>For 100-400 hosts or 1000-4000 virtual<br>machines, allocate <b>13GB</b> .<br>For more than 400 hosts or 4000 virtual<br>machines, allocate <b>17GB</b> . |
| Processor                                     | 2 vCPU (default)                                                                                                    |

در حین نصب Windows Based vCenter Server از شما برای پیکربندی حافظه آزاد Java Virtual Machine سوال می شود. vCSA نیز دارای چنین گزینه ای می باشد که البته حافظه آزاد آن نیز از قبل پیکربندی شده است. جدول زیر به شما کمک می کند تا حافظه اصلی را براساس حافظه آزادی که از قبل پیکربندی شده است برای vCSA پیکربندی نمائید.

| جمع کل  | Policy Based<br>Storage<br>Management | Inventory<br>Service | Tomcat<br>Web Server | vCenter Server<br>Inventory Size                      |
|---------|---------------------------------------|----------------------|----------------------|-------------------------------------------------------|
| 3.5 GB  | 512 MB                                | 2 GB                 | 1 GB                 | ESXi هاست ESXi<br>یا<br>۱-۰۰۰ ماشین مجازی             |
| 7.0 GB  | 1 GB                                  | 4 GB                 | 2 GB                 | ESXi هاست ۴۰۰-۱۰۰<br>یا<br>۱۰۰۰ – ۱۰۰۰ ماشین<br>مجازی |
| 11.0 GB | 2 GB                                  | 6 GB                 | 3 GB                 | بیش از ۴۰۰ هاست<br>ESXi<br>یا<br>۴۰۰۰ ماشین مجازی     |

# وارد کردن Appliance

| To import the ap                                                                                                    | pliance          | , select F                                                                                     | ile > Depl                                                                                                    | oy O <sup>v</sup>                                                                 | VF Template.                                                                                                    |
|----------------------------------------------------------------------------------------------------|------------------|------------------------------------------------------------------------------------------------|----------------------------------------------------------------------------------------------------|-----------------------------------------------------------------------------------|----------------------------------------------------------------------------------------------------|
|                                                                                                    | import           | ed on an                                                                                       | ESXi host                                                                                                    | t that                                                                            | is part of the virtual                                                                                                    |
| MasterVC - vSphere Client           File         Edit         View         Inventory         Admini           New         Deploy OVF Template         Export         Report           Browse VA Marketplace         Print Maps         Exit           Exit         10.21.65.107         Inventory | tration Plug-ins | Help<br>Hosts and Cluster<br>MasterVC, 10.2<br>Getting Started<br>What is the<br>This view dis | Deploy 00* Template OVT Template Details Verify OVF template details.      Secure OVT Template Details     Form and Location     Memory Prod     Receive Prod     Receive P | Products<br>Version:<br>Vendors<br>Doorfood See:<br>See on click:<br>Description: | Where vCenter Winal Applance<br>5.0.0.2467<br>Where Bic.<br>3912/M<br>8950/HS<br>Where vCenter Servor for Linux Virtual Applance<br>Wensen 5.0 of VC nameng on SLES 11 |

برای وارد کردن و یا Import کردن vCSA شما می بایست گزینه File->Deploy OVF Template را در VCSA را در URL URL انتخاب نمائید. برای مثال شما می توانید آدرس URL این فایل و یا آدرس محلی آن را بروی هارد دیسک Local خود معرفی و انتخاب نمائید.

## شروع به کار کردن Appliance

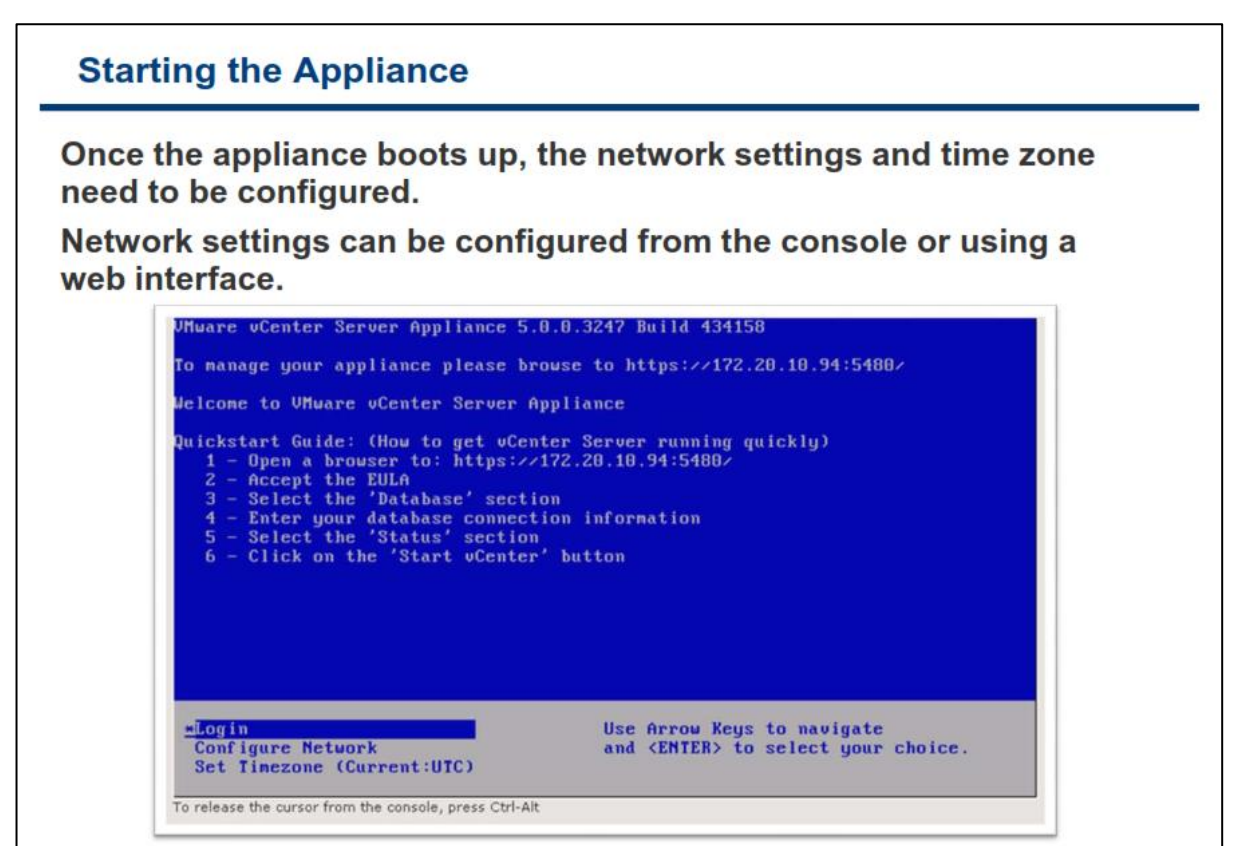

پس از وارد کردن vCSA شما می بایست ماشین مجازی آن را روشن نمائید و پس از بوت شدن کامل آن شما می توانید همانند اسلاید بالا از طریق Console ماشین مجازی دستور العمل هایی که شما می بایست آن را انجام دهید را مشاهده می نمائید. در ابتدا شما می بایست تنظیمات مربوط به شبکه و Time Zone (گزینه Configure Network و Set (آن متصل شوید و اقدام به Ueb Browser) را پیکربندی نمائید و پس از آن از طریق یک Web Browser به Web Browser آن متصل شوید و اقدام به انجام سایر پیکربندی ها نمائید.

### پیکربندی شبکه vCenter Server Appliance

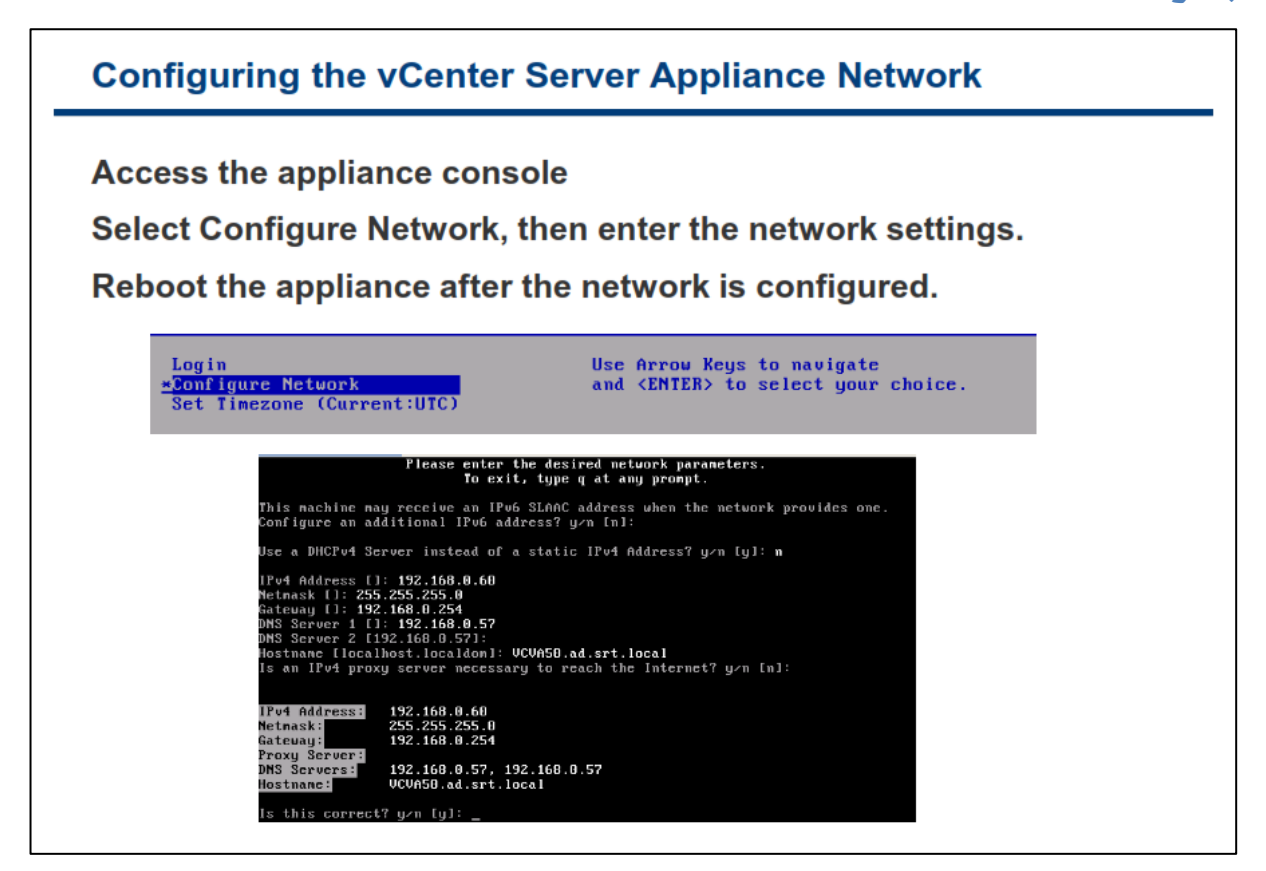

زمانیکه شما vCSA را به صورت کامل بروی محیط مجازی خود Deploy می نمائید می بایست شبکه آن را نیز پیکربندی نمائید تا با سایر بخش ها ارتباط برقرار کند. همانند اسلاید بالا برای انجام تنظیمات شبکه می بایست از طریق Console ماشین مجازی vCSA گزینه Configure Network را انتخاب نمائید و VCSA IP Address , Subnet Mask, Default ماشین مجازی محیای در نهایت کلید و در نهایت کلید و را به معنی ذخیره کردن تنظیمات وارد می نمائید. توجه نمائید که پس از انجام تنظیمات می بایست Restart را wCSA دا نید. پیکربندی منطقه زمانے vCenter Server Appliance

| Configuring the vCenter                                                      | r Server Appliance Time Zone                                             |
|------------------------------------------------------------------------------|--------------------------------------------------------------------------|
| Access the appliance con                                                     | sole                                                                     |
| Select Set Timezone and s                                                    | set the time zone to the appropriate                                     |
|                                                                              |                                                                          |
| Login<br>Configure Network                                                   | Use Arrow Keys to navigate<br>and <enter> to select your choice.</enter> |
|                                                                              |                                                                          |
| Please identify a location so<br>Please select a continent or (<br>1) Africa | that time zone rules can be set correctly.<br>occan.                     |
| 2) HHEricas<br>3) Antarctica<br>4) Arctic Ocean<br>5) Asia                   |                                                                          |
| 6) Atlantic Ocean<br>7) Australia<br>8) Europe                               |                                                                          |
| 9) Indian Ocean<br>.0) Pacific Ocean<br>.1) none - I want to specify *       | the time zone using the Posix TZ format.                                 |
| ·: _                                                                         |                                                                          |
|                                                                              |                                                                          |

زمان و ساعت در دیتاسنترها از اهمیت بالایی برخوردار می باشد لذا شما می بایست حتما TimeZone یا همان منطقه زمانی را به درستی برای vCSA تنظیم نمائید. vCSA به صورت پیش فرض زمان را با هاست ESXi یکسان سازی می کند. بدین ترتیب اگر شما منطقه زمانی را به درستی برای vCSA تعیین نمائید vCSA به صورت خودکار زمان صحیح را دریافت خواهد کرد.

همانند اسلاید بالا شما می بایست گزینه Set Timezone را انتخاب کنید و سپس بطور مثال می توانید منطقه زمانی Tehran – Iran را از بخش Asia انتخاب نمائید.

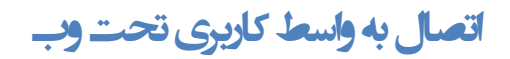

| Conne                                       | ing to the Web Interface                                                          |
|---------------------------------------------|-----------------------------------------------------------------------------------|
| Open a v<br><u>https://[ar</u><br>Log in ar | b browser and type:<br>pliancename   ip_address]:5480<br>configure the appliance. |
| <i>[</i> vr                                 | e vCenter Server Appliance - Windows Internet Explorer                            |
| 0                                           | 🔻 😰 https://10.23.44.155:5480/#core.Login 💽 🔮 Certificate Error 🔯 🌩 🗙 💽 Bing      |
| Ele                                         | Yew Favorites Icols Help                                                          |
| 😪 Fa                                        | s 🖕 🚺 Suggested Sites 🔹 👼 Web Site Gallery 🔹                                      |
| C vi                                        | • vCenter Server Appliance 🔄 👘 • Bage • Safety • Tgols •                          |
|                                             | စတ္မှိ VMware vCenter Server Appliance                                            |
|                                             | Login                                                                             |
|                                             | User name:<br>Pas sword:<br>Login                                                 |
|                                             | Copyright © 1998-2011 VMware, Inc. All rights reserved. Powered by VMware Studio  |

برای انجام سایر پیکربندی های vCSA شما می بایست یک مرورگر وب (Web Browser) را باز نمائید سپس IP Address و یا Hostname آن vCSA را بهمراه پورت ۵۴۸۰ وارد نمائید و بخش تنظیمات پیشرفته این نرم افزار وارد شوید. توجه نمائید که می بایست برای این URL از https استفاده نمائید. بطور مثال شما می بایست این آدرس را وارد نمائید.

https://192.168.1.200:5480

## پیکربندی vCenter Server

| Configuring vCe                                                       | enter Server                                                                                                    |
|-----------------------------------------------------------------------|----------------------------------------------------------------------------------------------------|
| Accept the enterpridatabase.                                          | ise-user license agreement and configure the           Image: With the server Appliance                                                                                                    |
| EULA to accept<br>the end-user                                        | vCenter Server         Services         Authentication         Network         System         Update         Upgrade         Help I         Locoutuser root           EULA         Status         Database         Settings         Administration         Storage           VMware vCenter Server End User License         VMware vCenter Server End User License         Storage         VMware vCenter Server End User License                                                                                                    |
| license agreement<br>(EULA) , which<br>displays upon first            | EULA Status: Accepted                                                                                                    |
| login.<br>Select <b>embedded</b>                                      | EULA Status Database Settings Administration Storage Database Settings                                                                                                    |
| or <b>Oracle</b> for database type.                                   | Operation was successful. Any change in database configuration will require a STOP/START of the vCenter Server to take effect. VCenter Database Settings: Reset Test Participation Reset Test Participation Reset Test Partic |
| <ul> <li>Enter connection<br/>information if<br/>required.</li> </ul> | Database Type     ombodded     resst LB Conterns       Server                                                                                                    |
| Click Test                                                            | Password VirtualCenter Database 5.0                                                                                                    |
| Settings or Save<br>Settings.                                         | To load the schema version values, you must TEST or SAVE your database settings.<br>WARNING: Resetting the DB contents will DESTROY ALL DATA in your database.                                                                                                    |

پس از باز کردن کنسول مدیریتی vCSA از طریق مرورگر وب شما می توانید با نام کاربری پیش فرض root و کلمه عبور vmware به تنظیمات پیشرفته vCSA وارد شوید. پس از وارد شدن به vCSA در اولین بار شما باید مراحل زیر را همانند اسلاید بالا انجام دهید:

- از سربرگ vCenter Server گزینه EULA را انتخاب و بروی Accept EULA به نشانه پذیرفتن EULA مرائید. Agreement کلیک نمائید.
- سپس می بایست به سربرگ Database مراجعه نموده و نوع دیتابیس را embedded DB2 و یا Oracle انتخاب نمائید. در صور تیکه که دیتاسنتر شما بیش از 5 هاست ESXi دارد و تعداد wm های آن از مرز ۵۰ دستگاه عبور می
   کند می بایست از یک دیتابیس خارجی Oracle برای VCSA استفاده نمائید و باید مشخصات یک دیتابیس خارجی Oracle را برای آن وارد نمائید و در غیر این صورت می توانید از همان نوع embedded استفاده نمائید.
- سپس بروی گزینه Test Setting کلیک کرده و در صورتیکه تست اتصال به دیتابیس با موفقیت انجام شده باشد می بایست گزینه Save Setting را به نشانه تائید نهایی انتخاب نمائید.
- در نهایت شما می بایست همانند اسلاید بعدی به سربرگ Status رفته و سرویس های vCenter Service را با استفاده از گزینه Start vCenter Service آماده به کار نمائید

با استفاده از این کنسول vCSA می توانید تنظیمات متعددی را انجام دهید که از جمله آنها می توان به موارد زیر اشاره کرد:

- تغییر تنظیمات شبکه
- Start و Stop کردن سرویس های Start
  - پیکربندی پورت ها در فایروال
- فعال كردن Directory Service به منظور استفاده از يک سرويس های همچون Active Directoy و LDAP
  - تغییر Host Name
  - خاموش و یا Restart کردن vCSA
  - بروزرسانی و Upgrade کردن (ارتقاء) vCSA

توجه داشته باشید هر سربرگ دارای یکسری Action ها می باشد که در سمت چپ به نمایش درآمده و قابلیت هایی را که برای شما فراهم می آورد را به شما نمایش می دهد.

## ەدىرىت vCenter Server Services

| Manage vCente                                                           | er Server Services                                                                                                    |
|-------------------------------------------------------------------------|----------------------------------------------------------------------------------------------------|
| Turn on the vCen<br>Server services.                                    | ter Server service and manage additional vCenter                                                                                                    |
| <ul> <li>Click Start<br/>vCenter.</li> </ul>                            | VMware vCenter Server Appliance           vCenter Server         Services         Authentication         Network         System         Update         Upgrade         Help I         Locout use           Status         Database         Settings         Administration         Storage                                                                                                    |
| <ul> <li>Click the<br/>Services tab.</li> </ul>                         | VMware vCenter Server Status Service Version: 5.8.0-413592 Actions                                                                                                    |
| <ul> <li>Start and stop<br/>services for the<br/>vSphere Web</li> </ul> | Service Status: Stopped Start vCenter Stop vCenter Stop vCenter Stop vCenter Stop vCenter Database Type: not configured Refresh                                                                                                    |
| Client and ESXi<br>hosts.                                               | vCenter Services Authentication Network System Update Upgrade Help I Loncut user reet<br>Status Systing NetDump Autoseptoy<br>vCenter Services Status                                                                                                    |
|                                                                         | ESKI Syslog Status:     Running       ESKI Network Coredump Status:     Running       ESKI Autodeploy Status:     Stopped       ESKI Syslog Collector Server Port:     614       ESKI Syslog Collector Server SSL Port     1514       ESKI Network Coredump Server Port:     6500       ESKI Autodephoy Server Port:     6600       ESKI Autodephoy Server Port:     6600       Vöphere Web Client Status:     Running |

همان طور که در بخش قبلی توضیح داده شد شما می توانید از سربرگ Services اقدام به Start و یا Stop کردن سرویس هایvCenter Server نمائید. توجه داشته باشید که فعالیت و اجرای vCenter Server نیازمند معرفی یک دیتابیس می باشد و تا زمانیکه شما دیتابیسی را به آن معرفی ننمائید، سرویس آن Start نخواهد شد.

علاوه بر Start کردن سرویس vCenter Server شما می توانید سرویس vSphere Web Client را نیز در سربرگ Start به منظور استفاده از آن Start و یا Stop نمائید.

سایر پیکربندهای vCenter Server

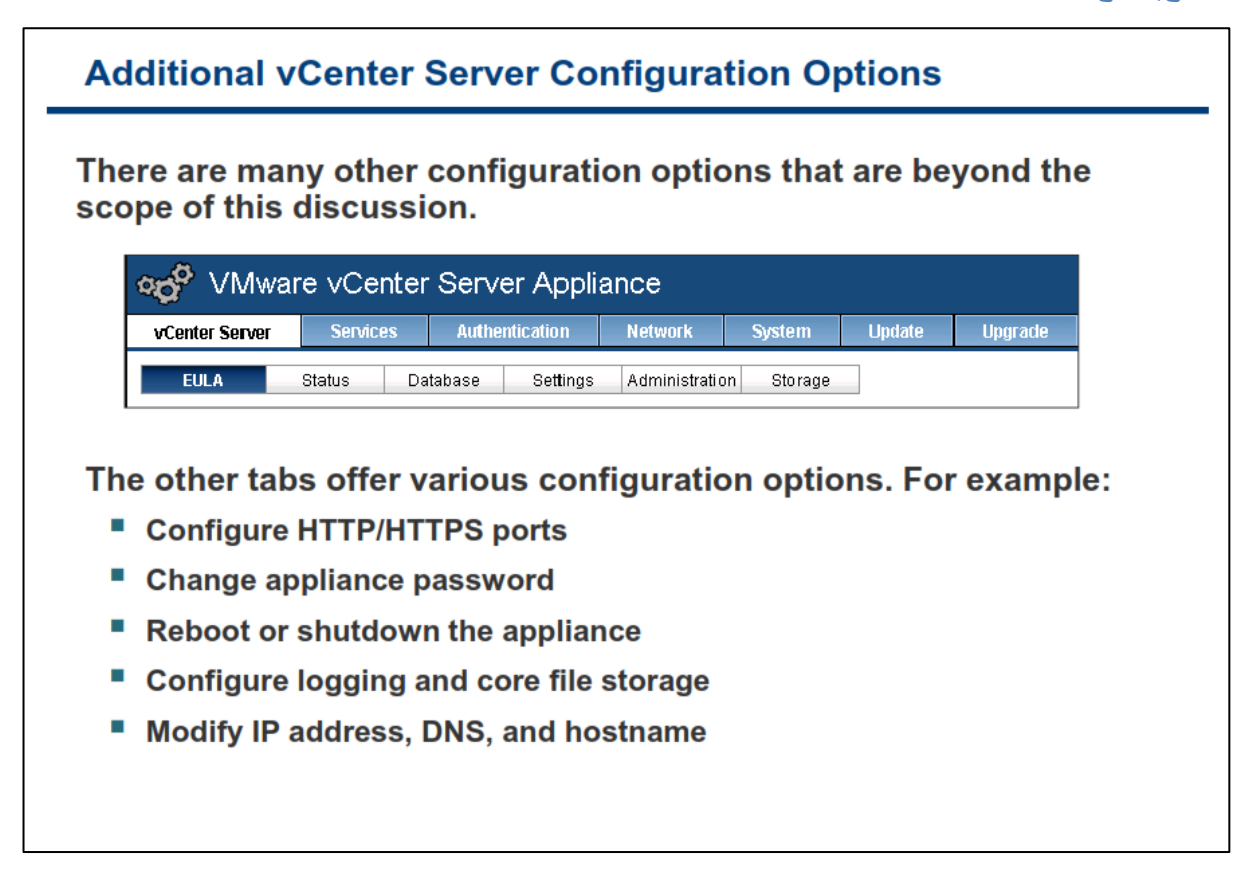

در سربرگ Services گزینه های زیادی برای Start و Stop کردن سرویس ها، پیکربندی پورت های شبکه و فضای Core Core ، System Logging وجود دارد. فضای Core ، System Logging سرویس هایی را برای هاست های ESXi از جمله Dump Core فراهم می کند. Dump Capture و AutoDeploy فراهم می کند.

در سربرگ Authentication شما می توانید Network Information Service و یا Active Directory Service را پیکربندی نمائید.

در سربرگ Network شما می توانید تنظیماتی از جمله IP.v4 و IP.v6 Name ، IP.v6 از طریق DNS Server, Gateway, Host Name ، IP.v6 Netmask را پیکربندی نمائید. همچنین شما می توانید گزینه هایی را برای دسترسی به vCSA از طریق vCsa پیکربندی نمائید.

در سربرگ System نیز به شما گزینه هایی برای Shutdown و Reboot کردن vCSA نمایش داده می شود.

در سربرگ Update نیز به شما نسخه vCSA نمایش داده می شود و به شما اجازه داده می شود تا تنظیمات Automatic Update را پیکربندی نمائید. در سربرگ Upgrade نیز به شما گزینه هایی برای ارتقاء vCSA از نسخه فعلی به نسخه جدید نمایش داده می شود.

# کارگاه شما ره پنج:

در این کارگاه آموزشی، شما اقدامات اولیه vCenter Server را خواهید آموخت که شامل موارد زیر می باشد:

- ۱. پیکربندی vCenter Server Appliance را با یک مرورگر وب
- ۲. پیکربندی vCenter Server Appliance با استفاده از Center Service
- ۳. ريجستر كردن VMware vSphere Web Client با vCenter Server Appliance
  - ۴. اتصال به یک vCenter Server Appliance با استفاده از ۴

## بخش پنجم: مديريت vCenter Server

بعد از به اتمام رساندن این بخش شما قادر خواهید بود:

- آبجکت های vCenter Server ایجاد و سازماندهی کنید
- VCenter Server با استفاده از vSphere Client ر اهبری کنید
  - لایسنس جدید به vCenter Server اضافه کنید
  - رخداد ها و Log های vCenter Server مشاهده نمائید
    - یک مدیر بر ای vCenter Server ایجاد نمائید

آبجکت های دیتاسنتر

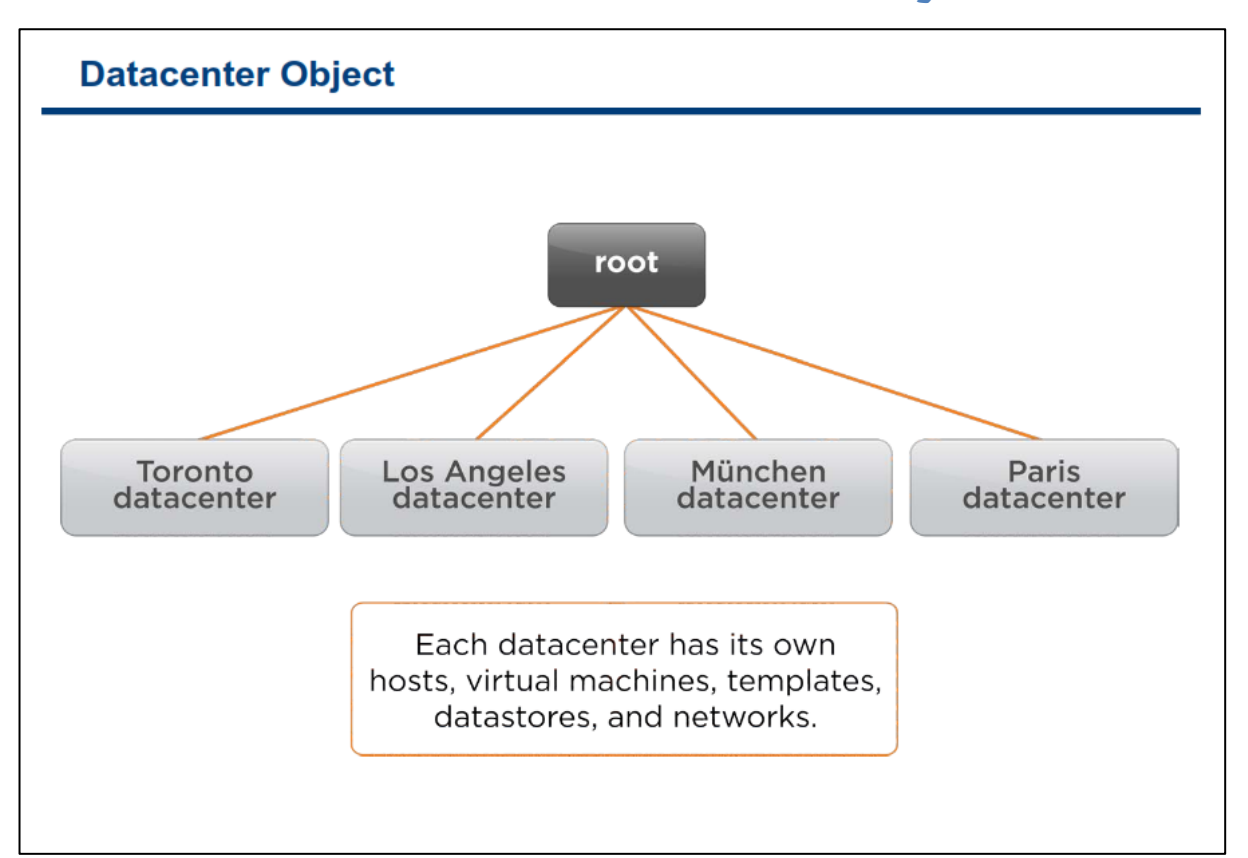

آبجکت ها و تمامی اجزای vCenter Server از یک ساختار درختی تشکیل شده اند. این آبجکت ها یا دربرگیرنده سایر آبجکت ها می باشند همانند پوشه ها و یا آبجکت هایی هستند که شما می توانید آنها را مدیریت نمائید. هاست ها ، wn ها Template ها ، کلاستر ها، datastore ها و یا شبکه ها از دسته دوم آبجکت ها به شمار می آیند. از این ساختار درختی برای گروه بندی آبجکت ها به یک روش معناداری استفاده می گردد بطوریکه شما می توانید براساس آن حق دسترسی ها را تعیین نمائید.شما می توانید از Poenter Server برای مدیریت یک یا چندین دیتاسنتر استفاده نمائید. شرکت های بزرگ ممکن است از چندین دیتاسنتر برای کسب و کار خود استفاده نمایند.آبجکت ها در داخل هر دیتاسنتر می توانند با هم در تعامل باشند ولی در خارج از دیتاسنتر با هم در تعامل نیستند و دارای محدودیت می باشند. برای مثال شما می توانید یک ماشین مجازی را با استفاده از امکان VMotion از یک هاست به هاست دیگر در همان دیتاسنتر منتقل نمائید اما نمی توانید همان ماشین مجازی را با استفاده از ایکان ماست به هاست دیگر در همان دیتاسنتر ما مانید اما نمی توانید همان ماشین مجازی را با دیکان مانین را یک هاست به هاست دیگر در همان دیتاسنتر می توانید از یک ماشین موانید همان ماشین مجازی را به یک هاست دیگر در یک دیتاسنتر دیگر منتقل نمائید. اما شما می توانید از یک ماشین

همان طور که در اسلاید بالا مشاهده می نمائید، دیتاسنترها براساس محل جغرافیای و شهرهایی که که در آنجا قرار دارند ایجاد می گردد. بدین معنی که شما می بایست دیتاسنتر را صرفا براساس محل جغرافیایی آن ایجاد نمائید. در واقع هر محل جغرافیایی Administrator ها ، مسئولین و مجموعه مشتریان خود را دارد و همچنین مجموعه سرور های wm ، ESXi ، datastore و شبکه مخصوص به خود را دارد.

بالاترین آبجکت در vCenter Server Inventory آبجکت root نامیده می شود. آبجکت root خود vCenter Server کود vCenter Server می باشد. آبجکت sot خود System

# سازماندهے آبجکت ها درون پوشه ها

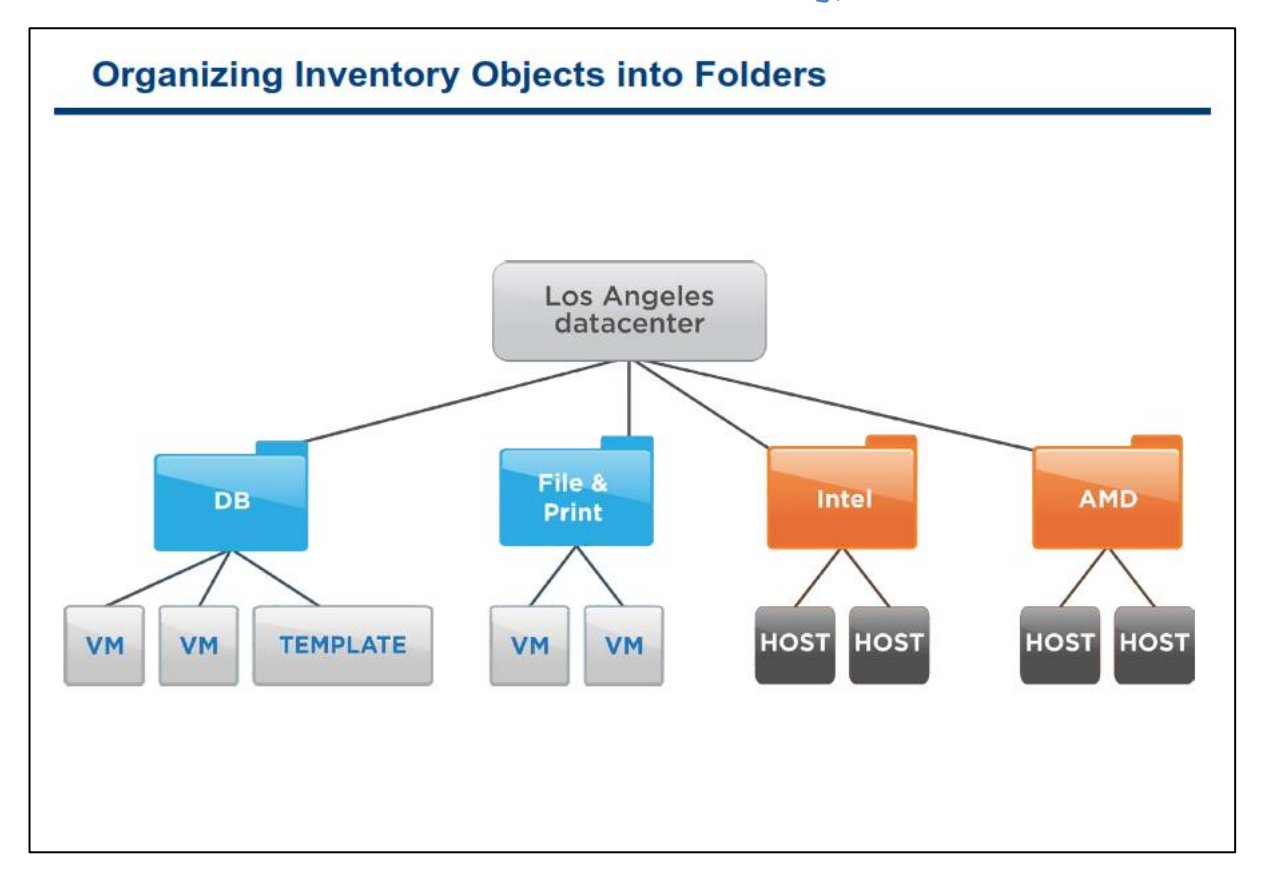

هر یک آیتم ها را در یک دیتاسنتر می توانید در داخل یک پوشه(Folder) و زیر پوشه (Sub Folder) قرار دهید. این کار باعث سازماندهی بیشتر آیتم ها می گردد. همچنین یکی دیگر از مزایای دسته بندی آبجکت ها در داخل پوشه ها این است که می توانید دسترسی مناسبی را برای مدیران برحسب دسته بندی که مشخص کرده اید تعیین نمائید.

همانطور که در اسلاید بالا مشاهده می نمائید، VM ها و Template ها براساس نقش و فعالیت در پوشه مخصوص به خود قرار گرفته اند. همچنین هاست ها براساس خانواده CPU ها در پوشه های مخصوص به خود قرار گرفته اند.

البته ایجاد دسته بندی و پوشه های مختلف ممکن است مدیریت آن را نیز مشکل کند که باید این نکته را نیز مد نظر داشته باشید و دسته بندی ها را با دقت و آینده نگری تعیین نمائید.

### راهبری vSphere Client

| Eile Edit View In | educ.com - vSpher<br>ventory <u>A</u> dministrati | e Client             | Home pag                             | e               |           |                |             |                 |
|-------------------|---------------------------------------------------|----------------------|--------------------------------------|-----------------|-----------|----------------|-------------|-----------------|
| 🖸 🖸 🛕             | Home                                              |                      |                                      |                 |           |                |             | search bo       |
| Inventory         |                                                   | /                    |                                      |                 |           |                |             |                 |
| Q                 | <b>F</b>                                          | Ð                    |                                      | 9               |           |                |             |                 |
| Search            | Hosts and Clusters                                | VMs and<br>Templates | Datastores and<br>Datastore Clusters | Networking      |           |                |             |                 |
| Administration    |                                                   |                      |                                      |                 |           |                |             |                 |
| 8                 | >.                                                |                      |                                      | <b>1</b> 2      | P         | . (            |             | Q2              |
| Roles             | Sessions                                          | Eile Edit            | View Inventory Ad                    | vSphere Client  | Help      | (              |             |                 |
|                   |                                                   |                      | Home 🕨 🖥                             | 🕤 Inventory 🕨 🛐 | Hosts and | d Clusters     | navi        | igation ba      |
| Management        |                                                   | <b>1</b> 6           | t set 🛃                              | Inventory       | • 0       | <u>S</u> earch |             | Ctrl+           |
| <b>V</b>          |                                                   |                      | -GOC SE03.vmeduc                     | Administration  |           | Hosts and Clus | ters        | Ctrl+:          |
|                   |                                                   | <u>h</u>             | Training                             | Getting Star    | rted      | VMs and Temp   | lates       | Ctrl+           |
| Surrequied Tasks  | Events                                            |                      | sc-goose03.vn                        | neduc           |           | Datastores an  | d Datastore | Clusters Ctrl+: |
|                   |                                                   |                      | sc-mose04 vr                         | educ            |           | Terronand      |             | SALL            |

در vSphere Client این امکان برای شما فراهم می گردد تا آبجکت ها را مدیریت نمائید. زمانیکه شما با استفاده از vSphere Client به vSphere Server وارد و یا Login می نمائید در ابتدا صفحه Home Page آن را مشاهده می نمائید. قالب پیش فرض صفحه Home Page دارای نوار Menu ، نوار Navigation ، پنل ها و همچنین بخش Search می گردد. این صفحه دارای آیکن هایی برای فعالیت های اصلی vSphere Client می گردد که شامل : Inventory این صفحه دارای آیکن هایی برای فعالیت های اصلی Soultion and Application می گردد که شامل : Navigation بازگشت به صفحه صفحه است ایز شما می توانید بروی گزینه Home در نوار Navigation کلیک نمائید.

نوار Navigation مسیر ساختار یافته ای را برای نمای فعلی vSphere Client نمایش می دهد. برای مثال زمانیکه شما در نمای Hosts and Clusters قرار دارید نوار Navigation مسیر Home->Inventory->Hosts and Clusters را به شما نمایش می دهد. شما می توانید بروی یک آیتم در نوار Navighation کلیک نمائید و بدین ترتیب سایر گزینه های مربوط به آن سطح از ساختار درختی را مشاهده نمائید.

همچنین vSphere Client دارای یک بخش جستجو می باشد که در تمام نماها در دسترس شما است. به صورت پیش فرض vSphere Client در میان تمامی آبجکت ها جستجو انجام می دهد ولی با این وجود شما می توانید بروی آیکن مورد نظر کلیک نمائید و جستجو خود را محدود نمائید. نتایج جستجو نیز در زیر کادر جستجو نمایش داده می شوند.

### نمای Host : vCenter Server ها و کلاستر ها و m و Template ها

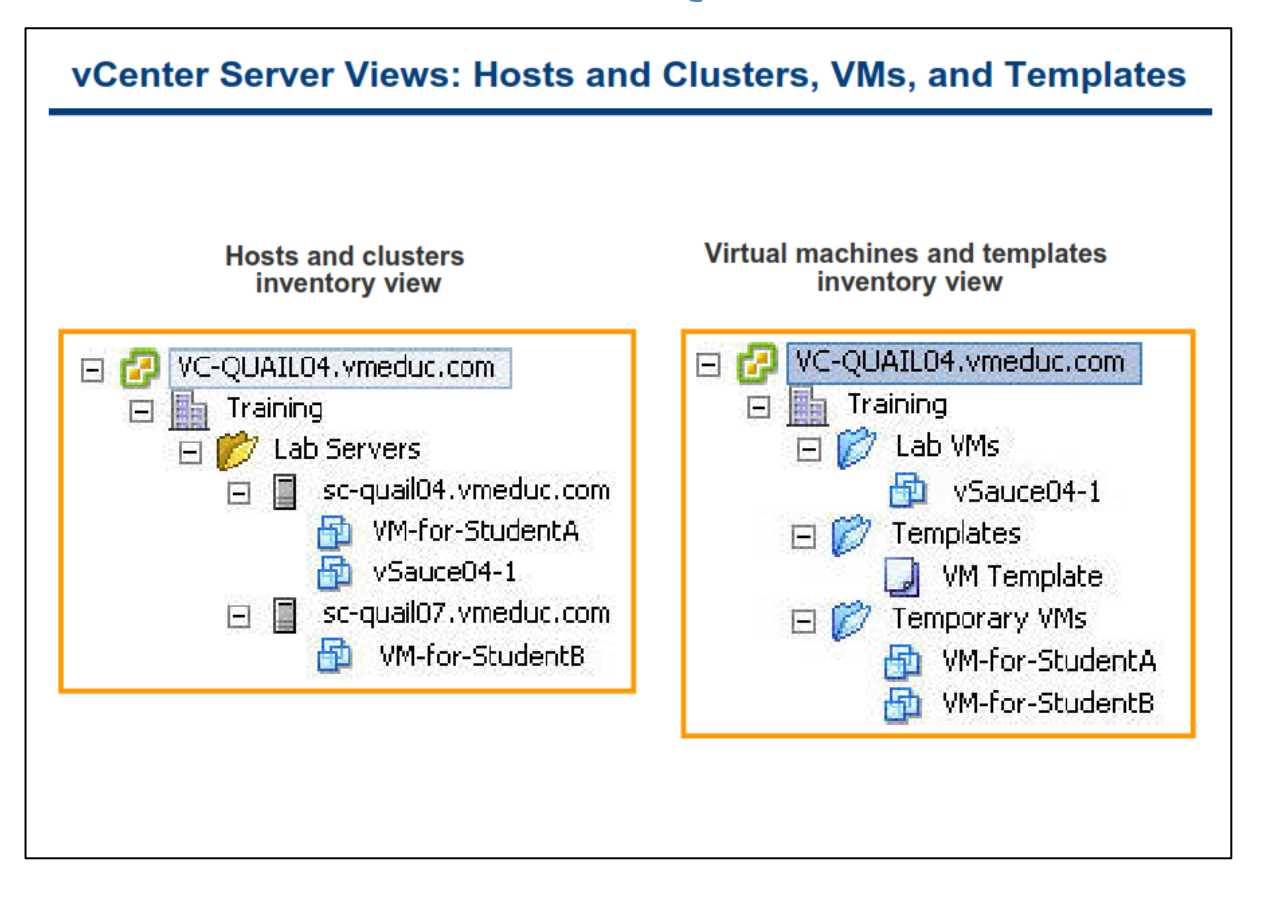

در نمای Host and Clusters Inventory شما می توانید تمامی کلاسترها و هاست ها را در یک دیتاسنتر مشاهده نمائید.

در نمای VMs and Templates Inventory نیز شما می توانید تمامی Template ها و vm ها را در دیتاسنتر مشاهده نمائید. در اسلاید بالا، نام دیتاسنتر Training می باشد. نام آبجکت root همان نام vCenter Server می باشد که در اینجا VC-QUAIL04.vmeduc.com نام گذاری شده است.

هر نما دارای مدیریت و پوشه های مخصوص به خودش می باشد و ایجاد تغییرات در سازماندهی یک نما در نمای دیگر تاثیر نمی گذارد. همانطور که در اسلاید مشاهده می نمائید، پوشه Lab Server در نمای Host and Clusters Inventory در نمای VMs and Templates Inventory نمایش داده نمی شود. به همین ترتیب پوشه Lab VMs ما نمایش داده Temporary VMs در نمای VMs and Templates Inventory در نمای Host and Clusters Inventory نمایش داده نمی شود.

به صورت پیش فرض شما نمی توانید اطلاعات مربوط به Templates را در نمای Host and Clusters Inventory ببینید. برای مشاهده Templates در این نما، شما می بایست دیتاسنتر خود را انتخاب و سپس به سربرگ Virtual Machines مراجعه نمائید.

همچنین به صورت پیش فرض شما نمی توانید اطلاعات مربوط به Host و Cluster را در نمای VMs and Templates و VMs مشاهده نمائید. برای مشاهده Host ها در این نما، شما می بایست دیتاسنتر خود را انتخاب و سپس به سربرگ Hosts مراجعه نمائید.

### نمای Datastores & Networks :vCenter Server

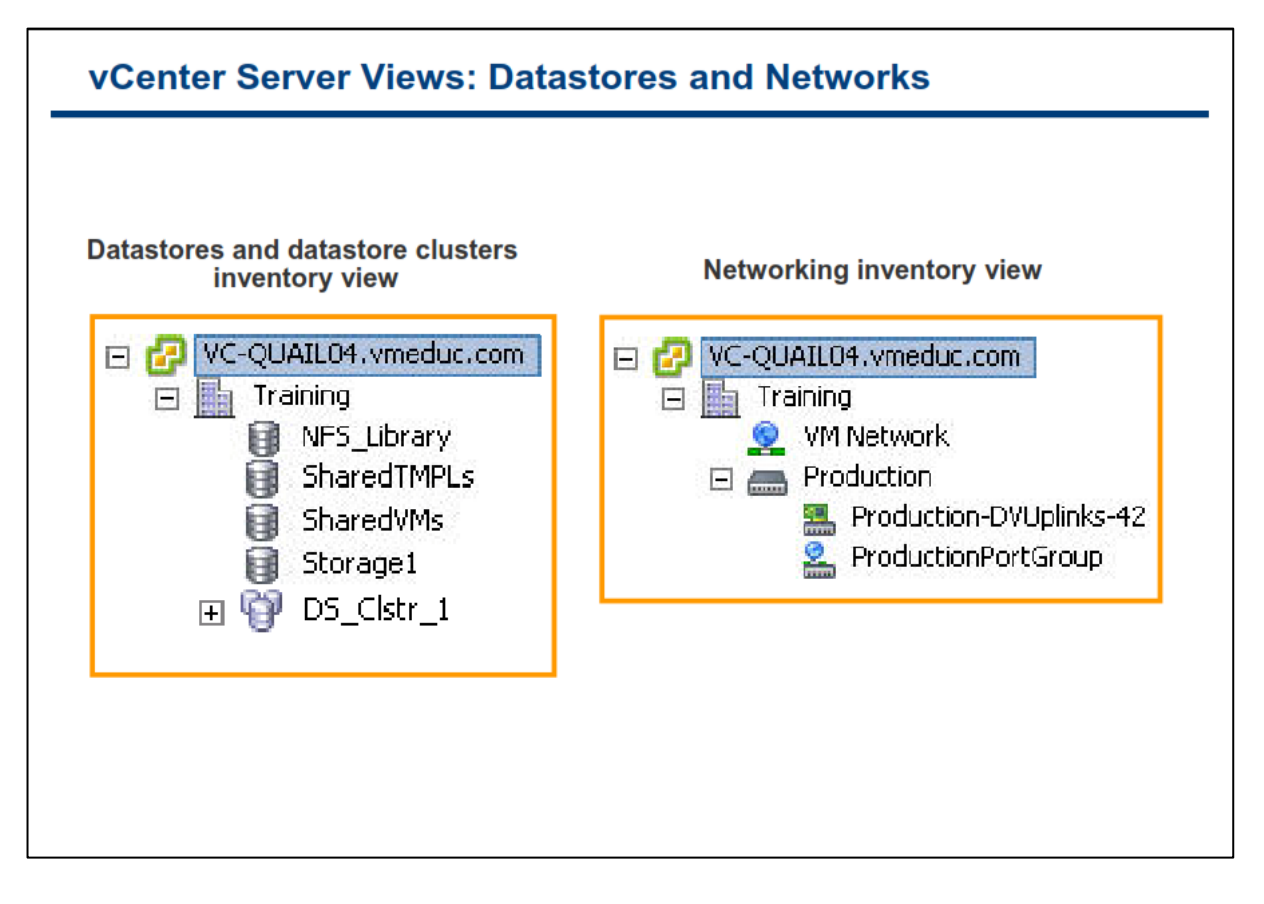

نمای Datastore clusters inventory تمامی Datastore ما و Datastore clusters را در یک دیتاسنتر نمایش می دهد.

همانند سایر نما ها شما می توانید در این نما ها نیز آبجکت های خود را در داخل پوشه ها سازماندهی نمائید.

## افزودن یک هاست به vCenter Server

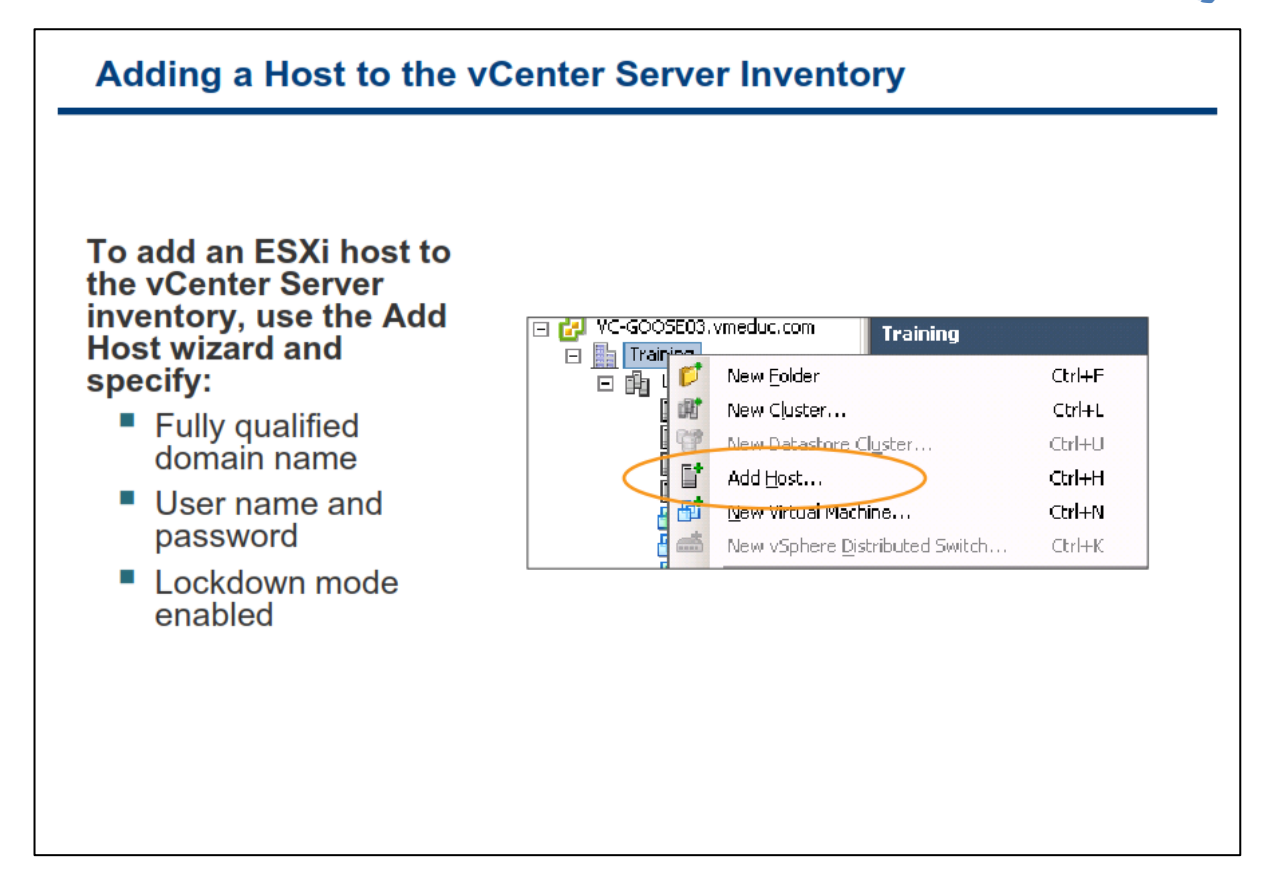

برای افزودن هاست به vCenter شما می بایست به نمای FQDN Name و یا FQDN Address هراجعه نمائید و بروی دیتاسنتر خود راست کلیک و گزینه Add Host را انتخاب کنید. سپس می بایست FQDN Name و یا IP Address را وارد نمائید. در ویزارد Add Host وارد نمائید. در مرحله بعدی می بایست نام کاربری root و کلمه عبور هاست ESXi را وارد نمائید. vCenter Server از حساب کاربری root برای Login کردن اولیه به هاست ESXi و ایجاد حساب کاربری اختصاصی vpxuser استفاده می کند. voenter Server از حساب کاربری vpxuser برای احراز هویت های آتی خود استفاده می کند و با تغییر حساب کاربری root خللی در فعالیت های بعدی که vcenter با هاست ESXi دارد، بوجود نمی آید.

و در نهایت شما می توانید گزینه Lockdown Mode را فعال نمائید. Lockdown Mode امکان دسترسی از راه دور را به هاست ESXi به صورت مستقیم مسدود می نماید(البته با استفاده از حساب کاربری root). با استفاده از این حالت شما تنها از طریق vCenter Server می توانید هاست ESXi را از راه دور مدیریت نمائید. این کار در افزایش ضریب امنیتی محیط مجازی به شما کمک می کند.

## نگاه اجمالے به لایسنس vCenter

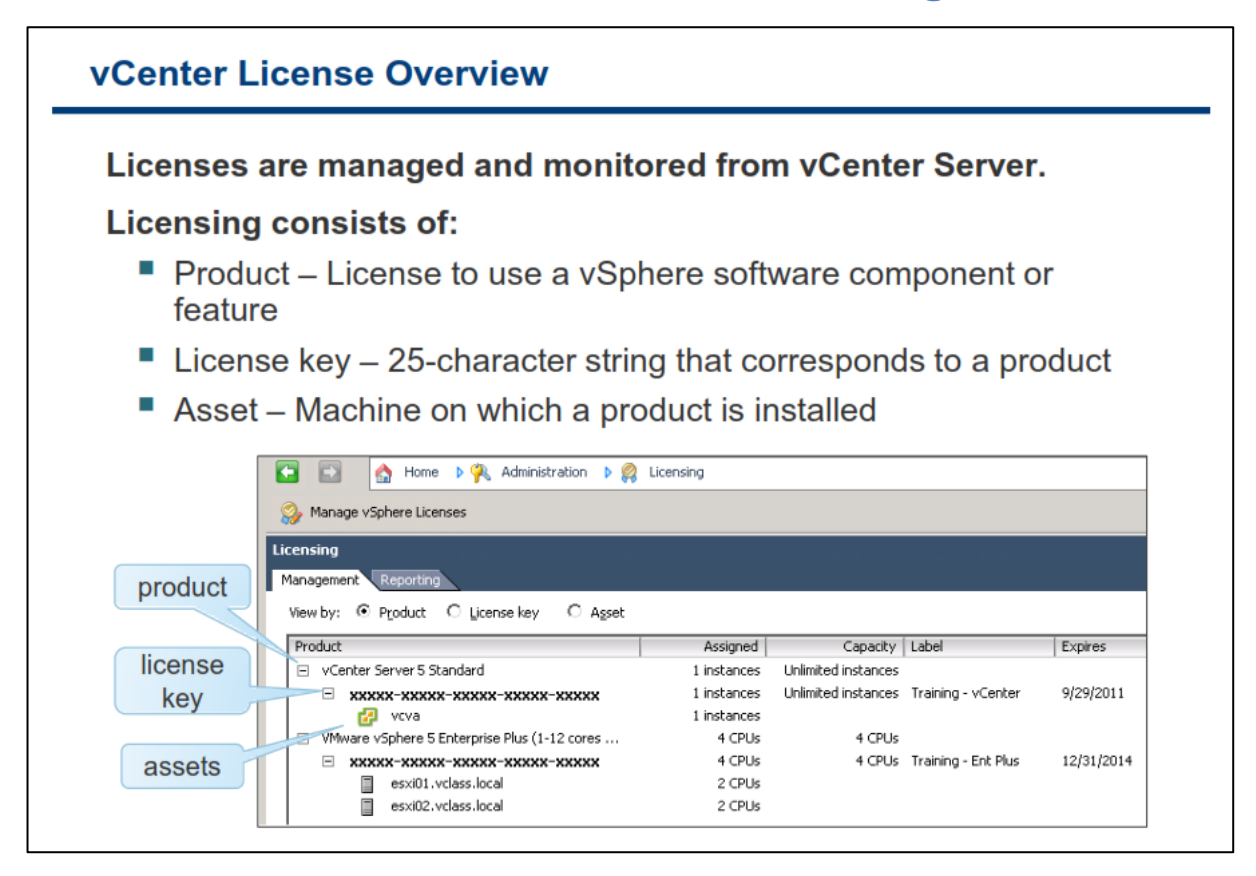

در محیط vSphere شما می توانید لایسنس نرم افزار را به صورت متمرکز در vCenter Server مدیریت نمائید. تمامی قابلیت های نرم افزار در ۲۵ کاراکتر کلید لایسنس کپسوله می گردد.

اطلاعات لایسنس را می توانید براساس محصول (Product)، کلید لایسنس (License Key) و دارایی (Asset) مشاهده نمائید:

- محصول: یک لایسنس است که برای امکانات و کامپوننت های vSphere استفاده می شود. برای مثال حالت آزمایشی و یا vSphere 5 Enterprise Plus
  - کلید لایسنس: یک شماره سریال است که به محصول مرتبط می باشد.
- دارایی: یک ماشین است که محصول بروی آن نصب گردیده است. برای اینکه نرم افزار به صورت قانونی اجرا شود می بایست دارایی دارای لایسنس باشد.

برای کسب اطلاعات بیشتر در خصوص لایسنس VMware vSphere می توانید به مقاله ESXi and vCenter Server در سایت <u>http://www.vmware.com/support/pubs</u> مراجعه نمائید.

### رویدادهای vCenter Server

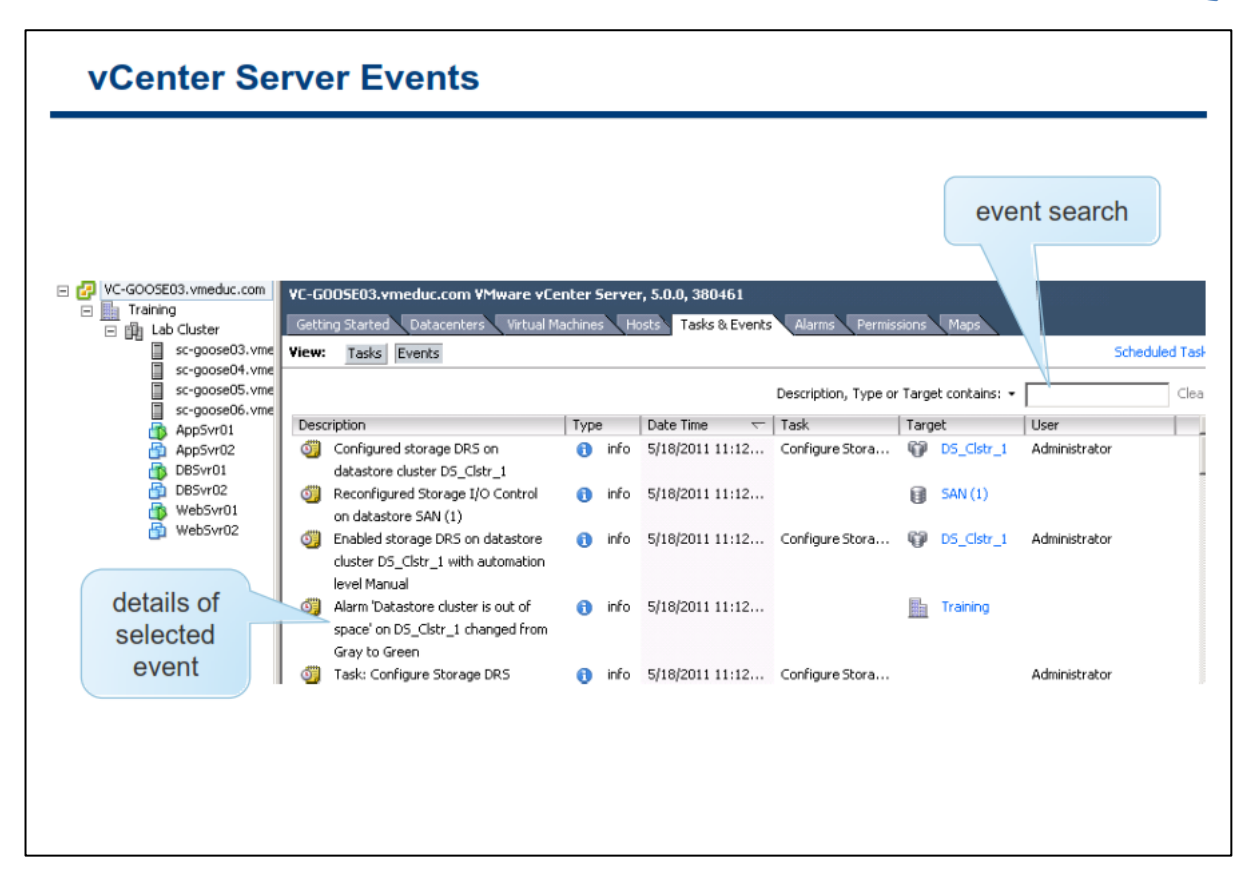

رویداد و یا Event در VCenter Server نتیجه و یا خروجی Task ها و فعالیت های تولید شده می باشد. برای مثال تغییر دادن پیکربندی یک ماشین مجازی.

برای مشاهده رویداد و یا Event ها می بایست به نمای Inventory مراجعه نمائید و سپس یک آبجکت را انتخاب و همانند اسلاید به سربرگ Task & Events مراجعه نمائید. در سربرگ Task & Events شما می توانید تمامی رویدادهای مرتبط با آن آبجکت را مشاهده نمائید.

همچنین شما می توانید از کادر جستجو برای جستجو در میان Event ها براساس توضیحات، نوع و غیره نیز استفاده نمائید.

شما می توانید از نوار Menu به View->Management->Events مراجعه نمائید و رویدادهای سیستمی vCenter Server می توانند در عیب یابی مشکلات بسیار مفید باشند.

### vCenter Server System Logs

| vc-goose02.vmeduc.com - vSphere Client         e Edit View Inventory Administration Plug-ins Help         Image: Search Inventory Administration Plug-ins Help         Image: Search Inventory Administration Plug-ins Help         Image: Search Inventory Administration Plug-ins Help         Image: Search Inventory Administration Plug-ins Help         Image: Search Inventory Administration Plug-ins Help         Image: Search Inventory Administration Plug-ins Help         Image: Search Inventory Administration Plug-instance         Image: Search Inventory Administration Plug-instance         Image: Search Inventory Administration Plug-instance         Image: Search Inventory Administration Plug-instance         Image: Search Inventory Administration Plug-instance         Image: Search Inventory Instance         Image: Search Inventory Instance         Image: Search Inventory Instance         Image: Search Inventory Instance         Image: Search Inventory Instance         Image: Search Inventory Instance         Image: Search Inventory Instance         Image: Search Inventory Instance         Image: Search Inventory Instance         Image: Search Inventory Instance         Image: Search Inventory Instance         Image: Search Inventory Instance         Image: Search Inventory Instance         Image: Search Inventory Insta                                                                                                    | s > 🚱 vc-goose02.vmeduc.com                                           |
|----------------------------------------------------------------------------------------------------|-----------------------------------------------------------------------|
| vc-goose02.vmeduc.com - vSphere Client         e Edit View Inventory Administration Plug-ins Help         Image: Home P A Administration P Image: System Logs P P vc-goose02.vmeduc.com         Export System Logs         Center server log (vpxd-6.log)         Center server log (vpxd-6.log)         Center server log (vpxd-9.clier)         build=build-233726, option=Release         portor flor.v1vstritorse texters low rpp carrow worms directory: C:\Windows\system32         010-04-08 10:50:18.582 02012 info 'App'] Log path: C:\ProgramData\WMware\WMware\WMware VirtualCenter\Logs         010-04-08 10:50:18.582 02012 info 'App'] Initializing SSL                                                                                                    | s k 🚱 vc-goose02.vmeduc.com                                           |
| vc-goose02.vmeduc.com - vSphere Client         e Edit View Inventory Administration Plug-ins Help         Image: Home b R Administration b System Logs b R vc-goose02.vmeduc.com         Export System Logs         Center server log (vpxd-6.log)         Center server log (vpxd-6.log)         Center server log (vpxd-6.log)         build=build-233726, option=Release         prod-profiler (vpxd-profiler-2.log)         build=build-233726, option=Release         prod-profiler (vpxd-profiler-2.log)         prod-profiler (vpxd-profiler-2.log)         prod-profiler (vpxd-profiler-2.log)         prod-profiler (vpxd-profiler-2.log)         profiler (vpxd-profiler-2.log)         profiler (vpxd-profiler-2.log)     <                                                                                                    | s > 🚱 vc-goose02.vmeduc.com                                           |
| vc-goose02.vmeduc.com - vSphere Client         e Edit View Inventory Administration Plug-ins Help         Image: Second Second Se                                                                                                    | s Vc-goose02.vmeduc.com                                               |
| vc-goose02.vmeduc.com - vSphere Client         e Edit View Inventory Administration Plug-ins Help         Image: Book of the server log Home Provide the server log (vpxd-6.log)         Center server log (vpxd-6.log)         Center server log (vpxd-0.log)         Dild=build-233726, option=Release         Dild=build-2012 info 'App'] Log path: C:\ProgramData\VMware\VMware VirtualCenter\Logs         Dilo-04-08 10:50:18:582 02012 info 'App'] Log path: C:\ProgramData\VMware\VMware VirtualCenter\Logs         Dilo-04-08 10:50:18:582 02012 info 'App'] Initializing SL                                                                                                    | s b 😥 vc-goose02.vmeduc.com                                           |
| e Edit View Inventory Administration Plug-ins Help         Image: Home Image: Administration Image: System Logs Image: System Logs Image: Search Image: System Logs         Export System Logs         Center server log (vpxd-6.log)         Center server log (vpxd-6.log)         Center server log (vpxd-6.log)         Center server log (vpxd-6.log)         Center server log (vpxd-6.log)         Center server log (vpxd-6.log)         Center server log (vpxd-6.log)         Center server log (vpxd-6.log)         Center server log (vpxd-6.log)         Center server log (vpxd-6.log)         Center server log (vpxd-9.log)         build=build-233726, option=Release         profer for Visit Size 202012 info 'App' Log path: C:\ProgramData\VMware\VMware VirtualCenter\Logs         010-04-08 10:50:18:582 02012 info 'App' Log path: C:\ProgramData\VMware\VMware VirtualCenter\Logs         010-04-08 10:50:18:582 02012 info 'App' Initializing SSL                                                                                                    | s b 🚱 vc-goose02.vmeduc.com                                           |
| Image: Book of the server log [vpxd-6.log]       Image: System Logs         Center server log [vpxd-6.log]       Image: Show All Show next 2048 lines       Log Entry contains: •         Center server log [vpxd-6.log]       Image: Show All Show next 2048 lines       Log Entry contains: •         Center server log [vpxd-6.log]       Image: Show All Show next 2048 lines       Log Entry contains: •         Center server log [vpxd-6.log]       Image: Show All Show next 2048 lines       Log Entry contains: •         Center server log [vpxd-profiler-2.log]       , build=build-233726, option=Release       pord-profiler (vpxd-profiler-2.log)         Viol-04-08 10:50:18:582 02012 info 'App'] Log path: C:\ProgramData\VMware\VMware VirtualCenter\Logs       010-04-08 10:50:18:582 02012 info 'App'] Log path: C:\ProgramData\VMware\VMware VirtualCenter\Logs                                                                                                    | s b 🚱 vc-goose02.vmeduc.com                                           |
| Export System Logs Center server log [vpxd-6.log] Center server log [vpxd-6.log] Center server log [vpxd-6.log] Center server log [vpxd-folior], build=build-233726, option=Release pxd-profiler_2.log] Did=build-233726, option=Release pxd-profiler_2.log] Did=build-233726, option=Release pxd-profiler_3.log] Did=build-233726, option=Release Did=build-233726, option=Release Did=build-2348, option=Release Did=build-2348, option=Release Did=build-2348, option=Release Did=build-2348, option=Release Did=build-2348, option=Release D                                                                                                    | Show All Show next 2048 lines Log Entry contains:                     |
| Export System Logs         Center server log [vpxd-6.log]         Center server log [vpxd-6.log]         Center server log [vpxd-6.log]         Center server log [vpxd-6.log]         Center server log [vpxd-forlier-2.log]         p.d-profiler -2.log]         p.d-profiler -2.log]         p.der to be reference on the server log [vpxd-forlier-2.log]         p.der to be reference on the server log [vpxd-profiler-2.log]         p.der to be reference on the server log [vpxd-profiler -2.log]         p.der to be reference on the server log [vpxd-profiler -2.log]         p.der to be reference on the server log [vpxd-profiler -2.log]         p.der to be reference on the server log [vpxd-profiler -2.log]         p.der to be reference on the server log [vpxd-profiler -2.log]         p.der to be reference on the server log [vpxd-profiler -2.log]         p.der to be reference on the server log [vpxd-profiler -2.log]         p.der to be reference on the server log [vpxd-profiler -2.log]         p.der to be reference on the server log [vpxd-profiler -2.log]         p.der to be reference on the server log [vpxd-profiler -2.log]         p.der to be reference on the server log [vpxd-profiler -2.log]         p.der to be reference on the server log reference on the server log reference on the server log reference on the server log reference on the server log reference on the server log reference on the server log reference on the server log reference on the server l                                                                                                    | Show All Show next 2048 lines Log Entry contains: -                   |
| Center server log [vpxd-6.log]  Center server log [vpxd-6.log] Center server log [vpxd-6.log] Center server log [vpxd-f.log] Center server log [vpxd-f.log] Center server log [vpxd-profiler -2.log] Center server log [vpxd-profiler -2.log] Cent                                                                                                    | Show All Show next 2048 lines Log Entry contains:                     |
| Center server log [vpxd-bi.log]<br>Center server log [vpxd-let-6.log]<br>Center server log [vpxd-profiler-2.log]<br>pvd-profiler [vpxd-profiler-2.log]<br>pvd-profiler [ |                                                                       |
| Center server log [vpxd-alet-6.log]<br>Center server log [vpxd-profiler-2.log] , build=build-233726, option=Release<br>pvd-profiler [vpxd-profiler-2.log] , build=build-233726, option=Release<br>pvd-pvder [vpxd-profiler-2.log] , build=build-233726, option=Release<br>pvd-pvder [vpxd-profiler-2.log] , build=build-233726, option=Release<br>pvd-pvder [vpxd-profiler-2.log] , build=build-233726, option=Release<br>pvd-pvder [vpxd-profiler-2.log] , build=build-233726, option=Release<br>pvd-pvder [vpxd-profiler-2.log] , build=build-233726, option=Release<br>pvd-pvder [vpxd-profiler-2.log] , build=build-233726, option=Release<br>pvd-pvder [vpxd-profiler-2.log] , build=build-233726, option=Release<br>pvd-pvder [vpxd-profiler-2.log] , build=build-233726, option=Release<br>pvd-pvder [vpxd-profiler-2.log] , build=build-233726, option=Release<br>pvd-pvder [vpxd-profiler-2.log] , build=build-233726, option=Release<br>pvd-pvder [vpxd-pvder [vpxd-pvder ]] , build=build-233726, option=Release<br>pvd-pvder [vpxd-pvder ]] , build=build-233726, option=Release<br>pvder [vpxd-pvder ]] , build=build-233726, option=Release<br>pvder [vpxd-pvder ]] , build=build-233726, option=Release<br>pvder [vpxd-pvder ]]                                                                                                    | 233726_ontion=Release                                                 |
| Center server log ("pxxd-profiler-2.log) , build=build=23372b, option=Kelesse<br>pxid=profiler_Visit:Monte Center2.log) , build=build=23372b, option=Kelesse<br>pxid=profiler_Visit:Monte Center2.log) , build=build=23372b, option=Kelesse<br>pxid=profiler_Visit:Monte Center2.log) , build=build=23372b, option=Kelesse<br>pxid=profiler_Visit:Monte Center2.log) , build=build=23372b, option=Kelesse<br>pxid=profiler_Visit:Monte Center2.log) , build=build=23372b, option=Kelesse<br>pxid=profiler_Visit:Monte Center2.log) , build=build=23372b, option=Kelesse<br>pxid=profiler_Visit:Monte Center2.log) , build=build=23372b, option=Kelesse<br>pxid=profiler_Visit:Monte Center2.log , build=build=23372b, option=Kelesse<br>pxid=profiler_Visit:Monte Center2.log , build=build=23372b,                                                                                                    | ZIIZA ODDIOD=Release                                                  |
| 010-04-08 10:50:18:582 02012 info 'App'] Log path: C:\ProgramData\VMware\VMware VirtualCenter\Logs<br>010-04-08 10:50:18:582 02012 info 'App'] Initializing SSL                                                                                                    | Windowslevsterr32                                                     |
| 010-04-08 10:50:18.582 02012 info 'App'] Initializing SSL                                                                                                    | Mware\VMware VirtualCenter\Logs                                       |
|                                                                                                    |                                                                       |
| 1010-04-08 10:50:18.582 02012 info 'Libs'] Using system libcrypto, version 9080BF IOG Search                                                                                                    | ion 9080BF log search                                                 |
| 010-04-08 10:50:21.770 02012 info 'App'] Vmacore::InitSSL: doVersionCheck = true, handshakeTimeoutUs = 120000000                                                                                                    |                                                                       |
| 010-04-08 10:50:21.911 02012 info 'App'] Starting VMware VirtualCenter 4.1.0 build-233726                                                                                                    | Check = true, handshakeTimeoutUs = 120000000                          |
| 010-04-08 10:50:21 973 02012 info '0no'1 on directory: C:\Windows)cyctem32\configleystemprofile\0noData\1 oral\Winereysy                                                                                                    | Check = true, handshakeTimeoutUs = 120000000<br>er 4.1.0 build-233726 |

برای مشاهده لیستی از Log های vCenter Server شما می توانید به Log مشاهده لیستی از To های برای مشاهده لیستی از Mome->Administration->System Logs ها جستجو نمائید و یا حتی از آن خروجی بگیرید و حتی برای مراجعه نمائید. همانند Event ها شما می توانید در میان Log ها جستجو نمائید و یا حتی از آن خروجی بگیرید و حتی برای عیب یابی به صورت یک فایل فشرده برای شرکت VMware ارسال نمائید. همانند Event ها، Log ها نیز برای عیب یابی یک مشکل بسیار مفید خواهند بود.

## کارگاه شما ره شش:

در این کارگاه آموزشی، شما اقدامات اولیه vCenter Server را خواهید آموخت که شامل موارد زیر می باشد:

- ۱. نصب لایسنس vSphere
- ۲. ایجاد یک آبجکت دیتاسنتر در vCenter Server
  - ۳. ایجاد یک آبجکت پوشه در vCenter Server
  - ۴. اضافه کردن هاست ESXi به vCenter Server

#### فصل چهارم: پیکربندی و مدیریت شبکه مجازی

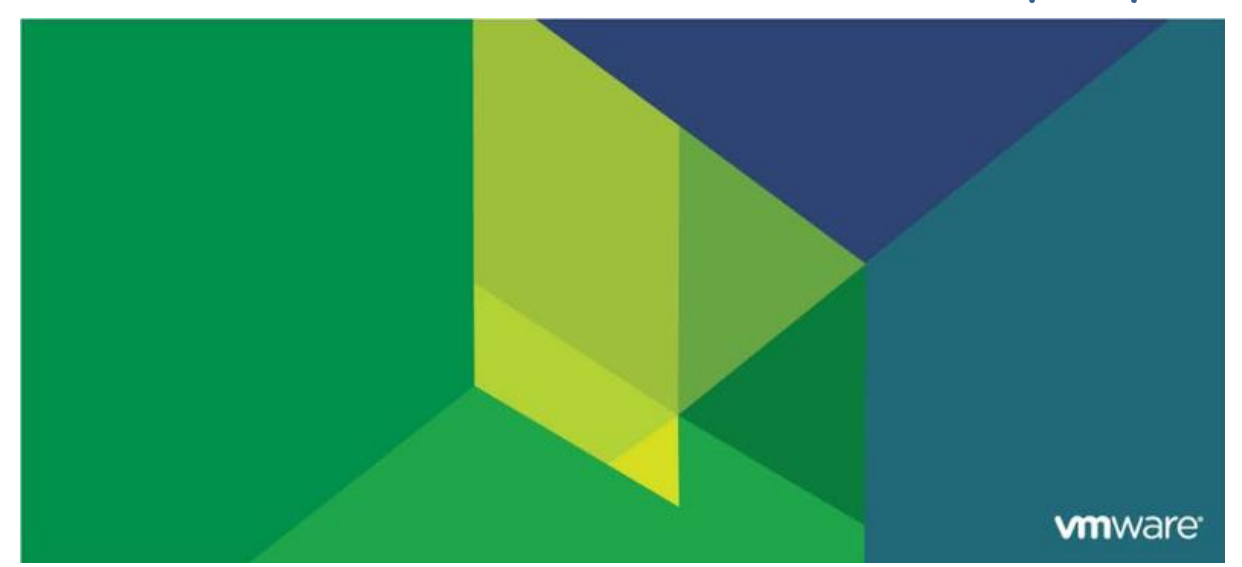

این فصل شامل بخش های زیر می گردد:

- ۱. معرفی vNetwork Standard Switch
- ۲. پیکربندی پالیسی های Standard Virtual Switch

اهمیت این فصل: قابلیت های شبکه مجازی VMware vSphere به ماشین مجازی این امکان را می دهد که بتوانند با سایر ماشین های مجازی و یا فیزیکی ارتباط برقرار کنند. بدین ترتیب مدیران می توانند هاست ESXi را مدیریت نمایند و از طرف دیگر از منابع ذخیره سازی (Storage) مبتنی بر IP در محیط مجازی استفاده نمایند و از قابلیتی همچون vSphere vMotion Migration بهره مند شوند. اشتباه و یا پیکربندی نادرست شبکه در ESXi می تواند تاثیرات منفی را بروی عملکرد Storage ها و مدیریت ماشین های مجازی بوجود آورد.
# بخش اول: معرفي vNetwork Standard Switch

بعد از به اتمام رساندن این بخش شما قادر خواهید بود:

- شبکه مجازی، سوئیچ مجازی و انواع اتصالات سوئیج مجازی را تشریح نمائید
  - کامپوننت های یک vNetwork Standard Switch را تشریح نمائید
    - یک vNetwork Standard Switch ایجاد نمائید

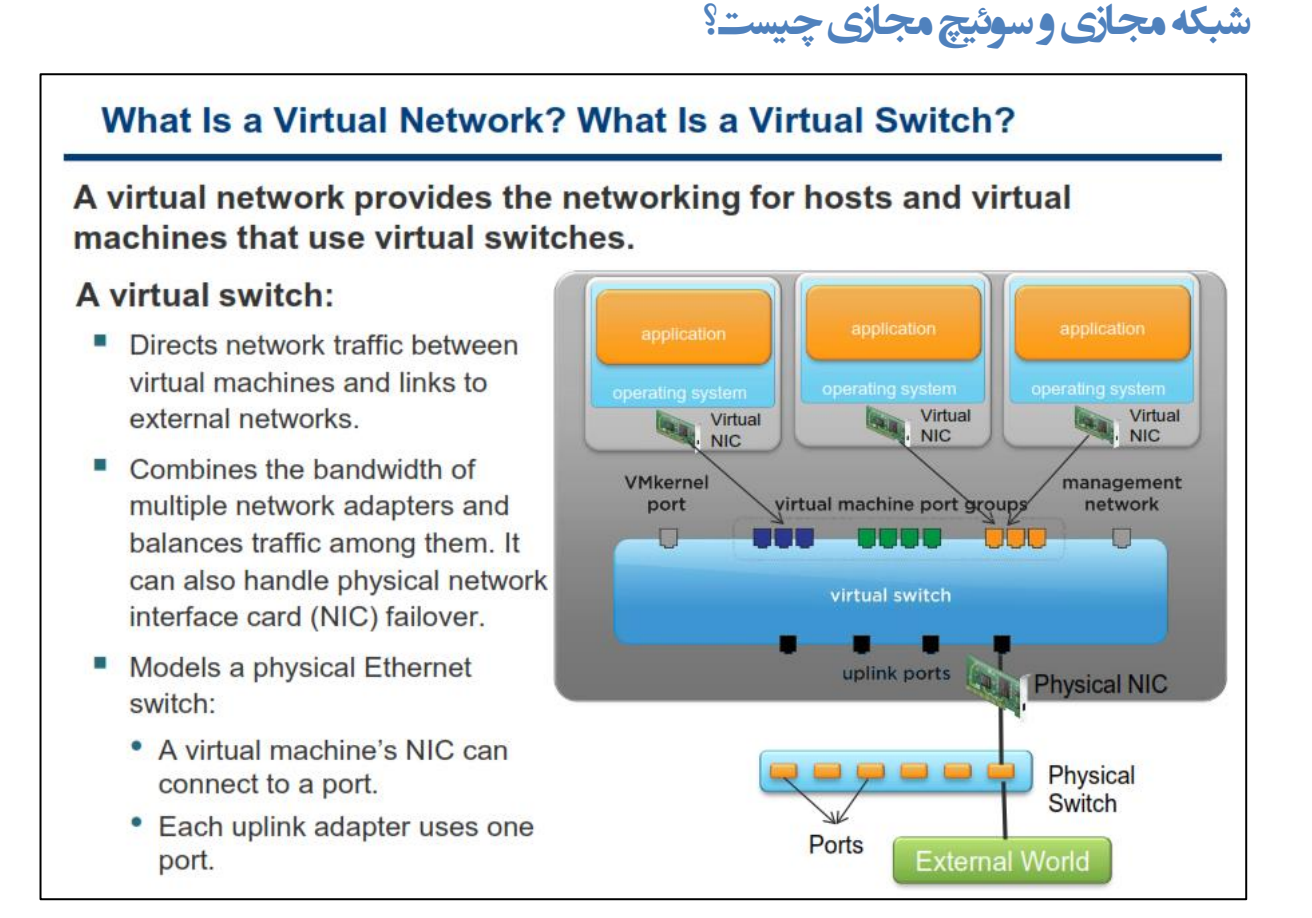

یک Virtual Network یا همان شبکه مجازی، ارتباطات شبکه ای را برای vm هایی که بروی Virtual Switch قرار دارند، ایجاد می کند. یکی از کامپوننت های اصلی شبکه مجازی Virtual Switch می باشد. یک Virtual Switch یک نرم افزار توسعه داده شده در VMKernel می باشد که ارتباطات شبکه ای را برای vm هایی که بروی ESXi وجود دارند، فراهم می کند.

VMkernel در حقیقت چندین نقش را در محیط مجازی ایفا می کند: ۱- ارتباطات شبکه ای را برای مدیریت هاست ها فراهم می کند ۲- سرویس هایی از قبیل iSCSI , vMotion, NFS را فراهم می کند ۳- سوئیچ های مجازی به VMkernel متصل می شوند و از طریق آن با دنیای بیرون ارتباط برقرار می کنند.

همه ار تباطات شبکه توسط یک یا چند Virtual Switch بروی هاست انجام می شوند. یک Virtual Switch بستر را برای ار تباط vm ها با یکدیگر فراهم می کند. هرچند اگر آنها بروی یک یا چندین هاست مختلف در حال اجرا باشند. Virtual Switch ها در لایه ۲ OSI کار می کنند. شما نمی توانید دو Virtual Switch را به یک کارت شبکه (NIC) فیزیکی هاست Map و یا نگاشت نمائید. اما شما می توانید دو یا چند Physical NIC را به یک Match متصل و یا Map نمائید.

با استفاده از Virtual Switch شما می توانید پهنای باند چندین Network Adapter را با هم ترکیب نمائید و حجم ترافیک ارتباطی آنها را بالانس نمائید. همچنین می توانید NIC های فیزیکی هاست را برای Failover شدن پیکربندی نمائید. اگر Uplink Adapter یا همان NIC فیزیکی هاست به یک Virtual Switch متصل شود، هر vm می تواند به شبکه خارجی نیز متصل شود.

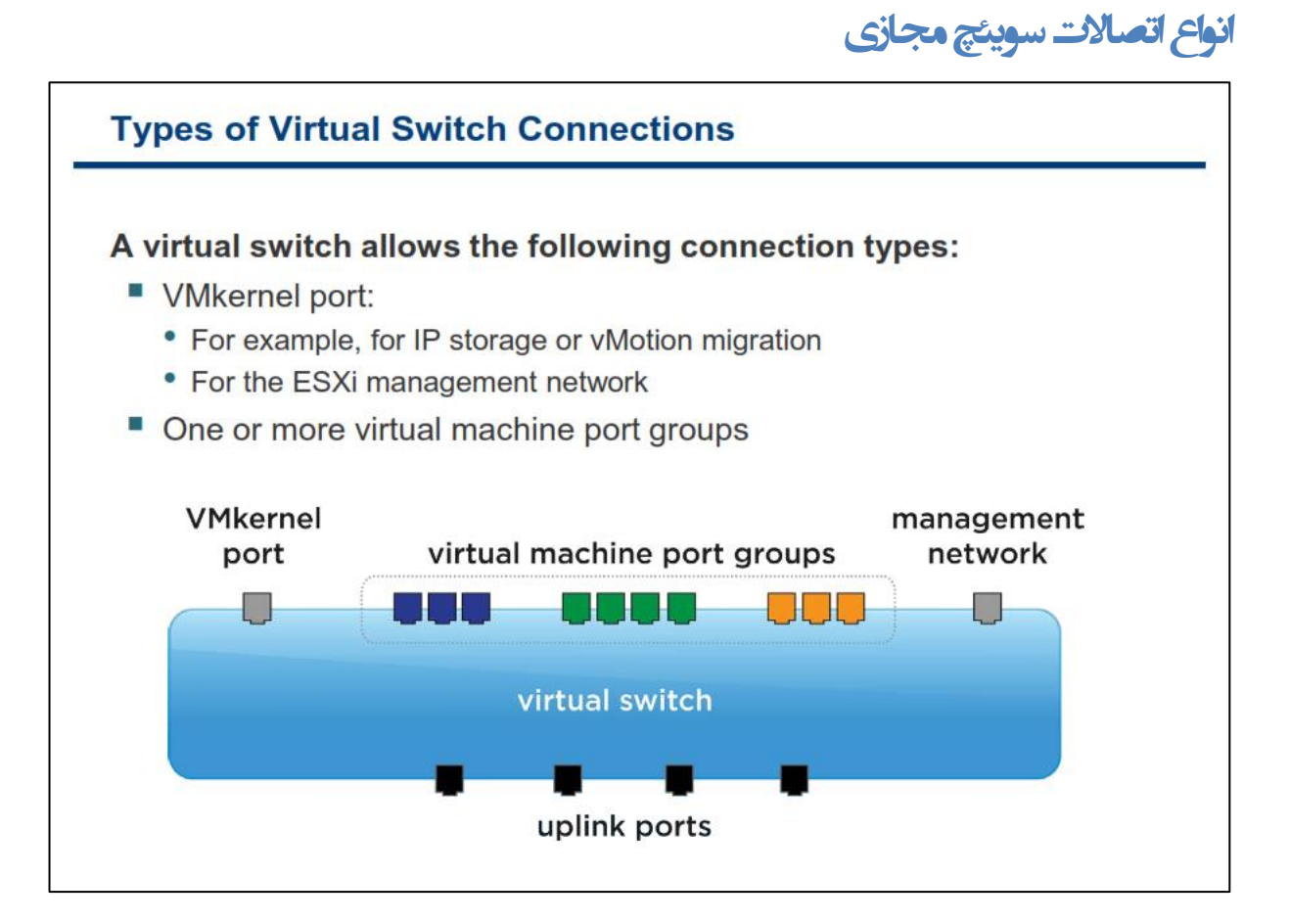

یک Virtual Switch دو نوع connection را برای هاست ها و vm ها فراهم می کند:

- اتصال vm به یک شبکه فیزیکی
- اتصال سرویس VMKernel به یک شبکه فیزیکی

VMKernel در واقع سرویسی می باشد که هسته مرکزی vSphere را به سرویس های دیگر متصل می نماید و بطور مثال برای دسترسی به IP storage (مانند NFS, iSCSI)، مهاجرت و یا vMotion Migration و دسترسی به Network Management هاست استفاده می شود.

از پورت Network Management هاست ESXi برای اتصال به شبکه و یا سرویس راه دور همانند vSphere Client استفاده می شود. بدین معنی که نرم افزار vSphere Client صرفا به پورت Network Management می تواند متصل گردد و در صورتیکه این پورت وجود نداشته باشد، امکان مدیریت هاست از طریق vSphere Client غیر ممکن می شود.

هر پورت Network Management و هر پورت VMKernel می بایست با Network Management می بایست با Network Management خودش پیکربندی شوند. بدین معنی که شما نمی توانید از سایر IP Address های محیط مجازی برای اتصال به Network Management استفاده نمائید.

همانطور که در اسلاید بالا ملاحظه می نمائید، vm Port Group و VMkernel Port از طریق NIC فیزیکی هاست که آن نیز به پورت Uplink Virtual Switch متصل است، به دنیای خارج متصل می شوند.

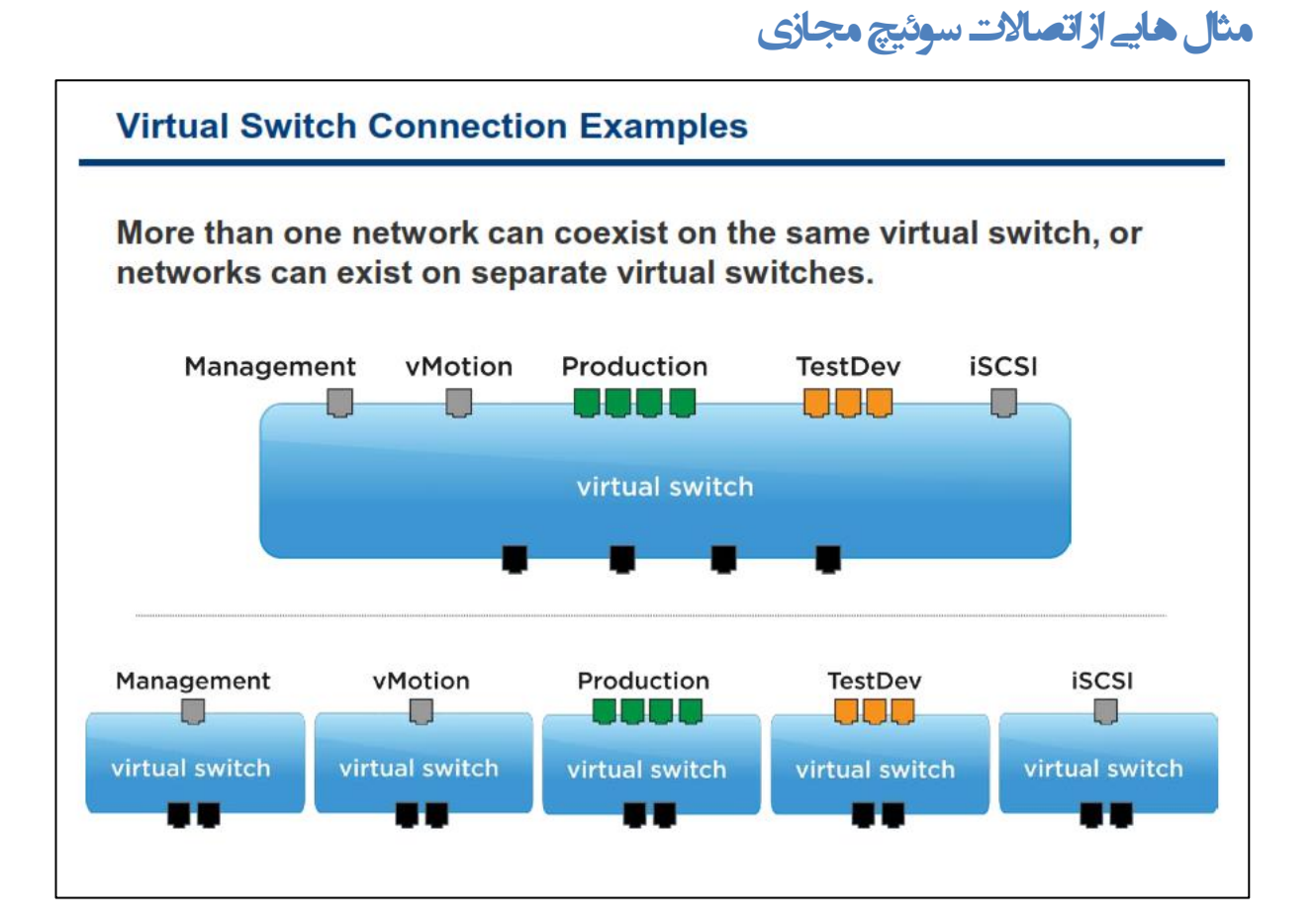

در طراحی محیط شبکه مجازی شما می توانید همه شبکه ها را بروی یک سوئیچ مجازی قرار دهید و یا اینکه برای هر شبکه از یک سوئیچ مجازی استفاده نمائید. این تصمیم گیری تا حد زیادی به طراحی شبکه فیزیکی شما بستگی دارد. برای مثال ممکن است بروی هاست به تعداد Virtual Switch ها، NIC فیزیکی وجود نداشته باشد و یا اینکه ممکن است شما بروی پورت های سوئیچ فیزیکی VLAN های خاصی را تعریف کرده باشید.

نکته کلیدی اینجاست که همه NIC های فیزیکی به Virtual Switch ها انتساب داده می شوند، بنابراین همه پورت ها و Port Group ها بروی همان NIC های فیزیکی به اشتراک گذاشته می شوند. باید توجه داشته باشید که تعریف چندین vm بروی یک شبکه مجازی که تنها به تعداد محدودی Physical Uplink ختم می شوند باعث کاهش پهنای باند vm های شما می گردد.

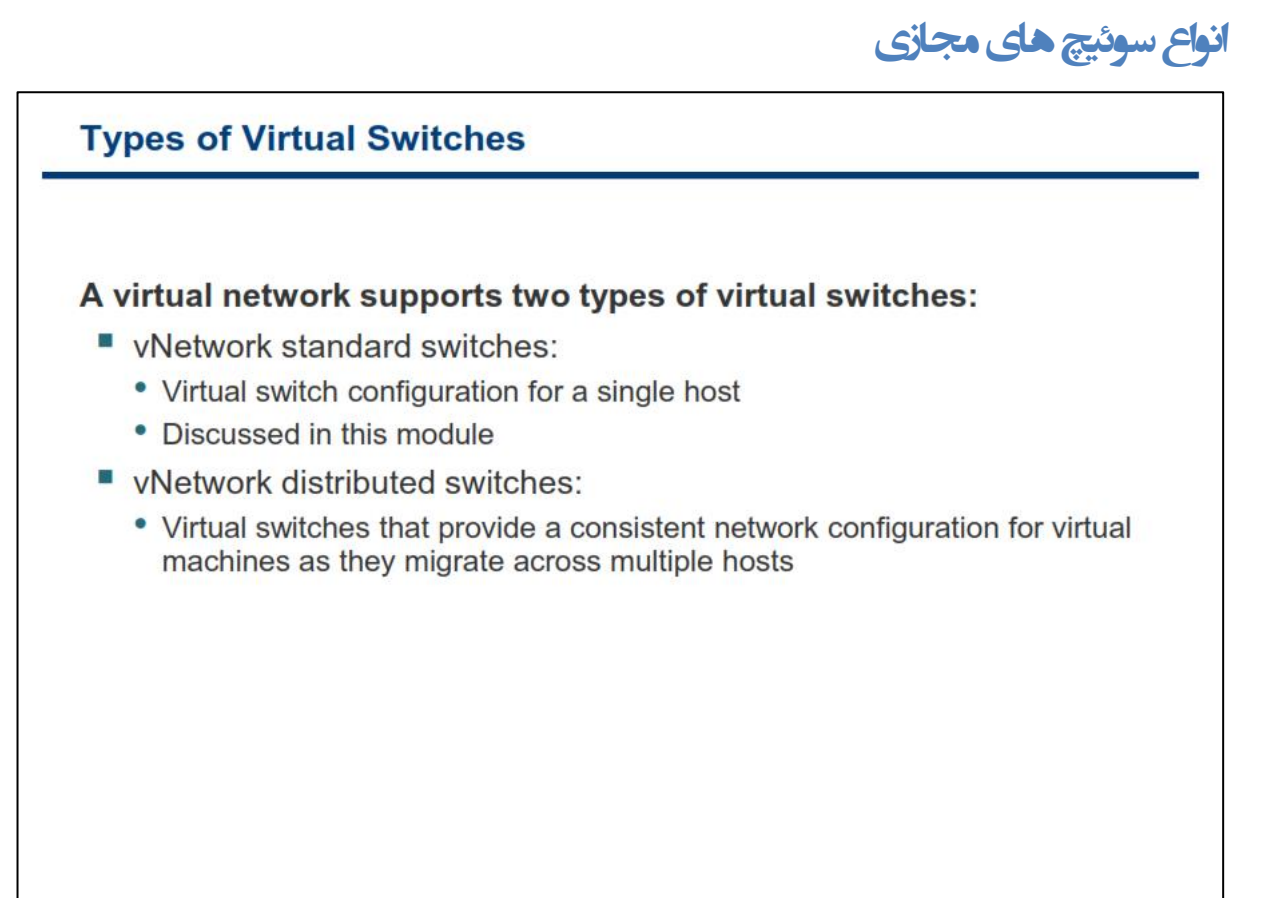

یک Virtual Network از دو نوع Virtual Switch پشتیبانی می کند:

- ۱. Standard Switch برای یک هاست و در سطح هاست پیکربندی می Standard Switch برای یک هاست و در سطح هاست پیکربندی می شود. شما می توانید تا حداکثر ۴۰۸۸ پورت در هر هاست تعریف نمائید.
- ۲. Standard Switch بهمانند Standard Switch می باشد با این تفاوت که این Switch در سطح vCenter بیکربندی می شود. این امکان باعث می شود که شما صرفا از یک سوئیچ مجازی برای کل محیط مجازی خود استفاده نمائید. این بدین معنی است تمام پورت های Distributed Switch برای تمامی هاست ها شناخته شده است. با استفاده از Distributed Switch شما می توانید بدون قطع شدن در اتصالات شبکه ماشین های مجازی خود را در میان هاست ها جابجا نمائید.

# کامپوننت های سوئیچ مجازی استاندارد

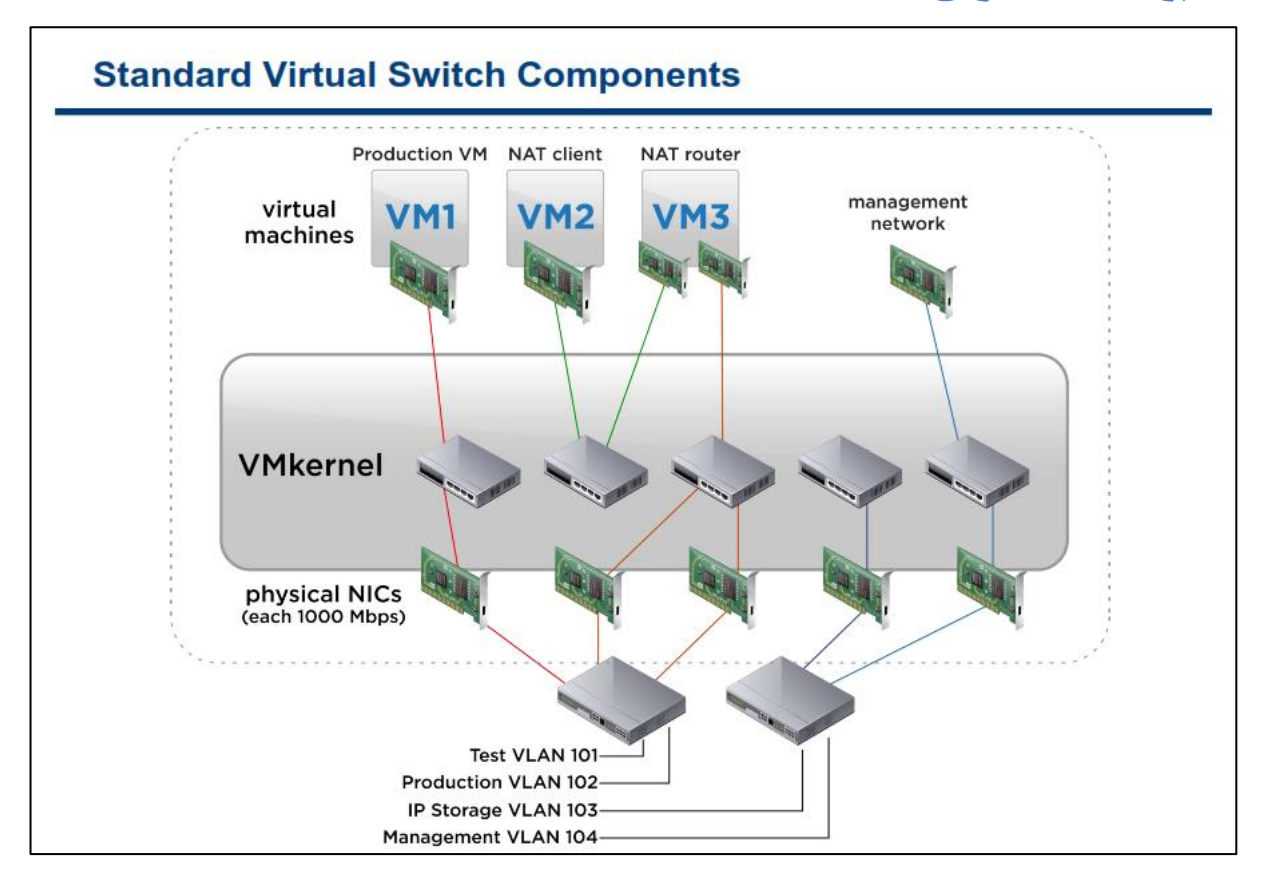

یک vSwitch Standard بستر را برای ارتباط vm ها در یک هاست فراهم می کند. در این اسلاید برای درک بیشتر پنج نمونه متفاوت از vSwitch Standard بیان شده است که به ترتیب از سمت چپ به راست تشریح خواهد شد:

- ۱- در این نمونه یک vSwitch Standard با یک NIC فیزیکی مرتبط شده است و با دنیای بیرون در اتباط می باشد.
   این سوئیچ صرفا برای vm1 مورد استفاده قرار می گیرد.
- ۲- صرفا یک vSwitch Standard داخلی می باشد و با دنیای بیرون در ارتباط نیست. بدین ترتیب vm ها در یک
   هاست ESXi بطور مستقیم به vm های دیگر در همان vSwitch Standard ارتباط برقرار کنند. vm2 , vm3 از
   این سوئیچ برای ارتباط با یکدیگر استفاده کنند.
- ۳- یک vSwitch Standard می باشد که از قابلیت NIC teaming بهرمند می باشد. NIC Teaming یعنی توزیع
   خودکار پکت ها را در میان چندین NIC فیزیکی و فراهم آوردن Failover برای vm ها. vm دارای NIC مجازی
   می باشد که به این سوئیچ متصل می باشد.
- ۴- این vSwitch Standard به هیچ یک از vm ها متصل نیست و صرفا به VMKernel متصل می باشد. همانطور iSCSI و NAS-Based Storage و angle ها متصل می باشد. همانطور استفاده از قابلیت هایی همچون NAS-Based Storage و ISCSI الستفاده می شود.
- Remote یک vSwitch Standard که توسط VMKernel استفاده می شود و از طریق آن می توان به قابلیت Management Remote دسترسی داشت. در صورتیکه این vSwitch Standard برای اتصال به Management

Management وجود نداشته باشد، شما امکان اتصال به هاست ESXi خود از طریق ابزارهایی همچون vsphere Client از دست خواهید داد.

نکته۱: یک vSwitch Standard نمی تواند بطور مستقیم با یک vSwitch Standard دیگر در ارتباط باشد برای این کار شما باید از یک vm در میان دو vSwitch Standard استفاده نمائید. در واقع آن vm نقش dateway, Router, Firewall به خود می گیرید که البته این کار باعث پیچیده تر شدن شبکه شما می شود. توصیه می شود تا حد امکان از این حالت بپرهیزید.

نکته ۲: همانطور که در بخش های گذشته بیان شد از سرویس VMKernel به منظور دسترسی به Remote می شود. Management و همچنین استفاده از این سرویس برای راه اندازی NAS-Based Storage و ISCSI استفاده می شود.

# پیکربندی سوئیچ مجازی استاندارد

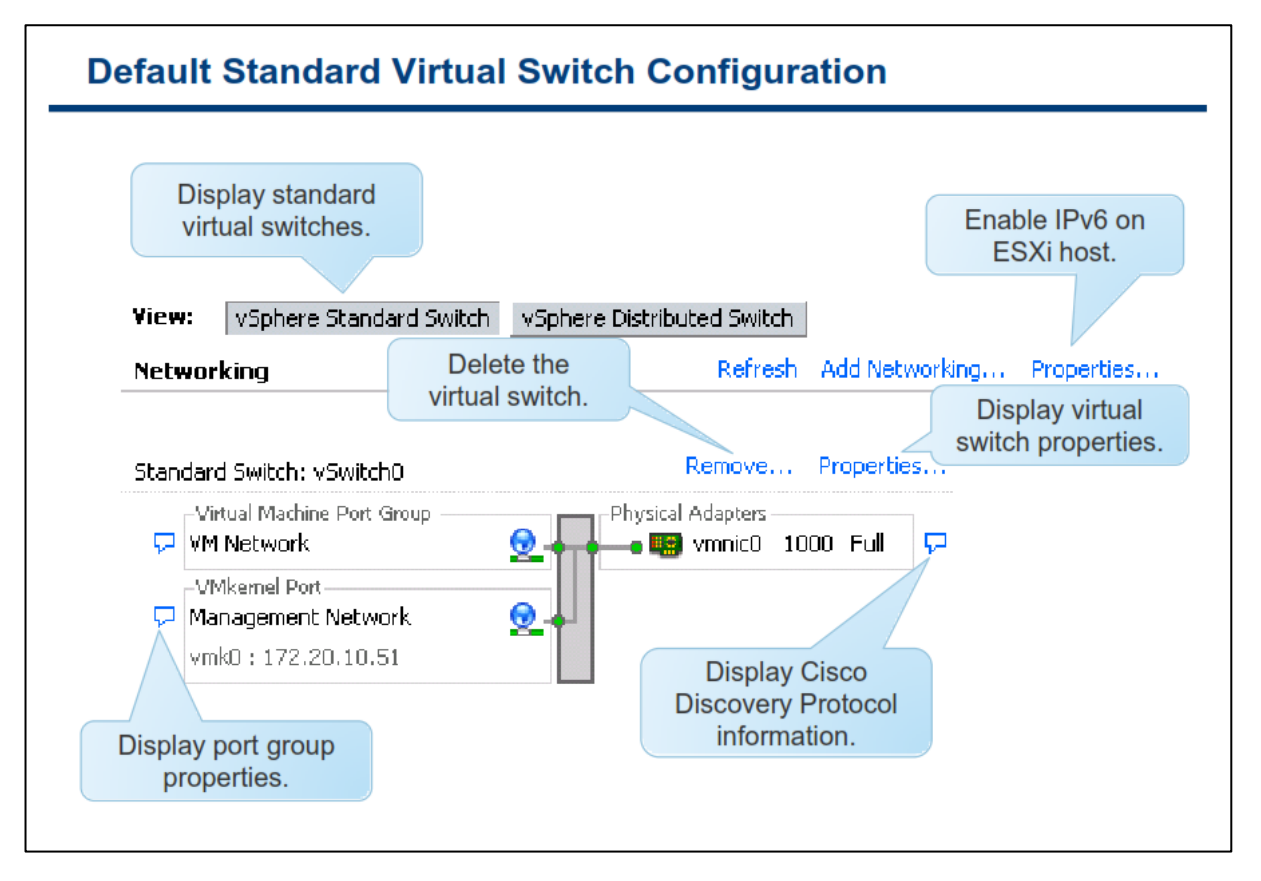

شما برای مشاهده پیکربندی vSwitch Standard هاست می توانید از سربرگ Configuration هاست ESXi بروی لینک Networking کلیک نمائید.

همانطور که در اسلاید بالا نمایش داده شده است، سوئیچ استاندارد vSwitchO بروی هاست ESXi تعریف شده است. بطور پیش فرض در نصب هاست ESXi یک Port Group بنام VM Network و یک پورت VMKernel بنام Management Network ایجاد شده است. به عنوان بهترین تجربه به شما توصیه می شود که VM Network را از Management network جدا نمائید و هر کدام از موارد بالا را حداقل بروی یک سوئیچ مجازی و بطور جداگانه قرار دهید. این کار باعث افزایش کارایی و امنیت می شود.

برای حذف یک vSwitch Standard بروی لینک Remove و برای دیدن مشخصات آن بروی Properties کلیک نمائید. برای مشاهده توضیحات پورت و Port Group می توانید بروی آیکن آبی رنگ راهنما کلیک کنید و یا در صورتیکه Cisco Discovery Protocol بروی سوئیچ فیزیکی شما فعال باشد می توانید مشخصات پورت فیزیکی سوئیچ سیسکو را نیز مشاهده نمائید.

CDP) Cisco Discovery Protocol) به مدیران این امکان را می دهد تا متوجه شوند که کدام پورت سوئیچ سیسکو به سوئیچ مجازی متصل شده است. زمانیکه CDP برای یک سوئیچ مجازی فعال می شود، شما می توانید مشخصات یک سوئیچ سیسکو را از طریق vSphere Client مشاهده نمائید. این مشخصات شامل ,Device ID , Software Version ID می باشد. Timeout می باشد.

# پورت های سوئیچ مجازی استاندارد

|              |                                                                             |                                                                                  | View: vSphere Standard Swi                                                    | vSphere Distributed Switch | arking Dropertie |
|--------------|-----------------------------------------------------------------------------|----------------------------------------------------------------------------------|-------------------------------------------------------------------------------|----------------------------|------------------|
| 🖓 vSwitchO F | Properties                                                                  |                                                                                  | Networking                                                                    | Kellesit Addite            | inang Eropera    |
| Ports        | vork Adapters                                                               |                                                                                  | Standard Switch: vSwitch0                                                     | Removies. Properties.      |                  |
| Configurat   | ion                                                                         | Summary                                                                          | Virtual Machine Port Group                                                    | Physical Adapters          | <b>P</b>         |
| tt vSwil     | tch                                                                         | 120 Ports                                                                        | E 1 virtual machine(s)                                                        |                            |                  |
|              |                                                                             |                                                                                  |                                                                               |                            |                  |
|              | General Securi                                                              | ty   Traffic Shapi                                                               | ng   NIC Teaming                                                              |                            |                  |
|              | General Securi                                                              | ty   Traffic Shapi<br>dard Switch Prop                                           | ng NIC Teaming  <br>erties                                                    |                            |                  |
|              | General Securi<br>VSphere Star<br>Number of Po<br>& Changes                 | ty   Traffic Shapi<br>dard Switch Prop<br>rts:<br>will not take effe             | ng NIC Teaming<br>ierties<br>120<br>ict until 24<br>56 rte                    | d.                         |                  |
|              | General Securi<br>VSphere Star<br>Number of Po<br>& Changes<br>Advanced Pro | ty   Traffic Shapi<br>dard Switch Prop<br>rts:<br>will not take effe<br>operties | ng NIC Teaming<br>erties<br>120 •<br>ect until 24 •<br>56 •<br>120 •<br>248 • | d.                         |                  |

زمانیکه بروی گزینه Properties مربوط به سوئیچ استاندارد مجازی خود کلیک می نمائید، شما می توانید تعداد پورت های یک سوئیچ استاندارد مجازی را در سربرگ General تعیین نمائید.

زمانیکه یک vSwitch Standard ساخته می شود، بصورت پیش فرض ۱۲۰ پورت برای آن ایجاد می گردد. شما می توانید تعداد این پورت ها را تا ۴.۰۸۸ پورت ارتقاء دهید. این پورت ها در ارتباطات میان ماشین های مجازی و NIC های فیزیکی هاست (Uplink) مورد استفاده قرار می گیرد. البته برخی از پورت ها توسط VMKernel مورد استفاده قرار می گیرد.

برای تغییر تعداد پورت ها مراحل زیر را می بایست انجام دهید:

- ۲. با استفاده از نرم افزار vSphere Client بروی هاست ESXi خود کلیک نمائید و به سربرگ Configuration مراجعه نمائید.
  - ۲. بروی Networking کلیک نمائید.
- ۳. سپس بروی لینک Properties مربوط به سوئیچ مجازی خود کلیک نمائید و همانند اسلاید بالا تعداد پورت ها را تغییر دهید.

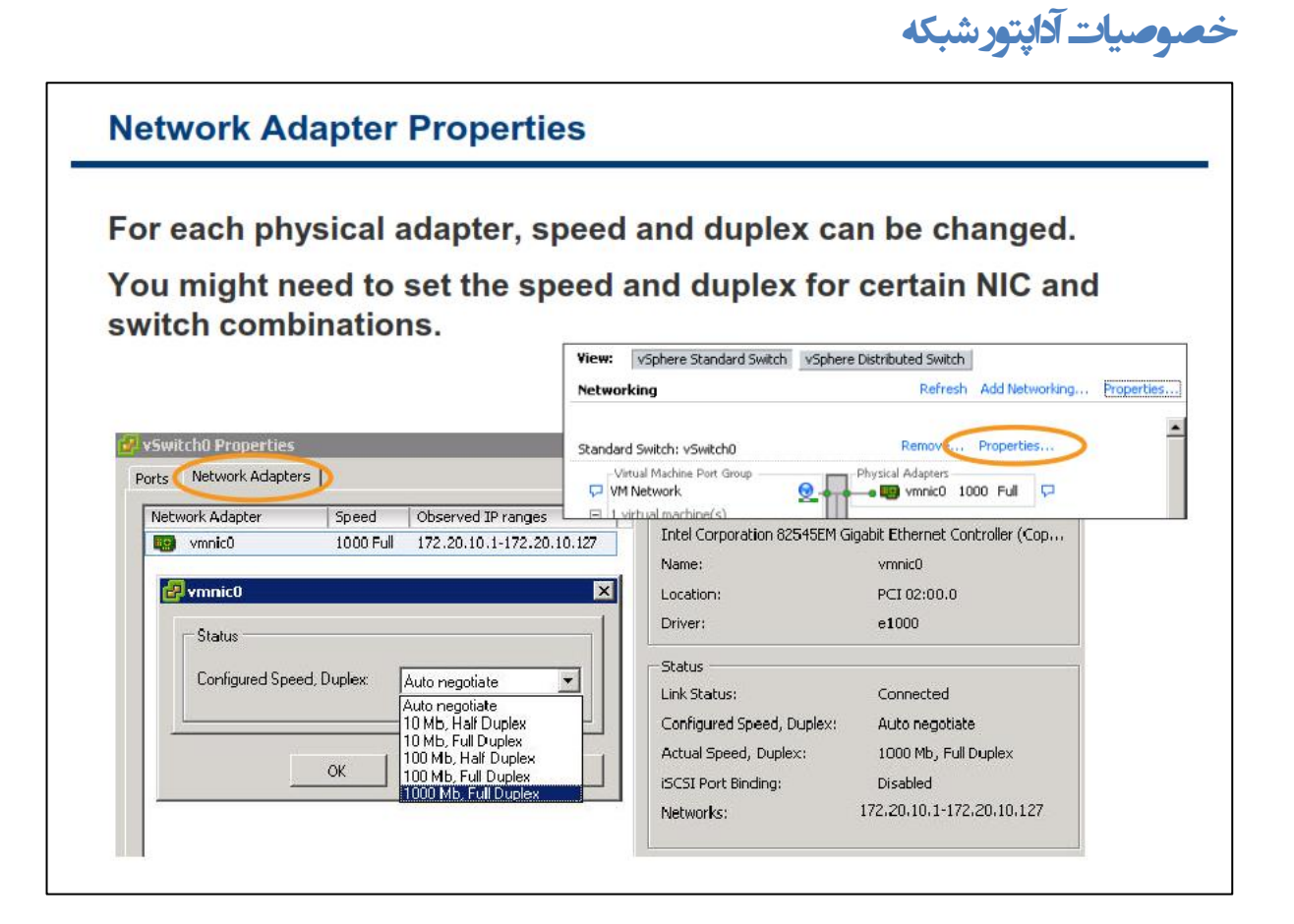

برای تغییر سرعت و همچنین Duplex بودن یک Virtual Network Adapter در vSwitch Standard می توانید مراحل زیر را دنبال کنید:

- ۱. با استفاده از نرم افزار vSphere Client هاست ESXi مورد نظر را انتخاب و به سربر گ Configuration مراجعه نمائید.
  - ۲. بروی Networking کلیک نمائید.
- ۳. سپس در بخش Properties مربوط به vSwitch Standard مورد نظر به سربرگ Network Adapter مراجعه نمائید.
  - ۴. در نهایت برای تغییر سرعت و Duplex بودن بروی دکمه Edit کلیک نمائید.

نکته: اگر شما از آداپتورهای شبکه Bops 1 استفاده می کنید، تنظیمات مربوط به سرعت و Duplex را بروی Auto Negotiate قرار دهید چراکه حالت Auto Negotiate براساس استاندارد Gigabit Ethernet Adapter طراحی شده است. در سایر موارد توصیه می شود که بسته به NIC و پورت سوئیچ فیزیکی، سرعت و نوع آن را براساس نظیر آن انتخاب نمائید. برای مثال پورت ۱۰۰Mbps را برای NIC فیزیکی 100Mbps انتخاب نمائید. اما برای پورت های 10 Gbps استفاده از Auto Negotiate پشتیبانی و توصیه نمی شود.

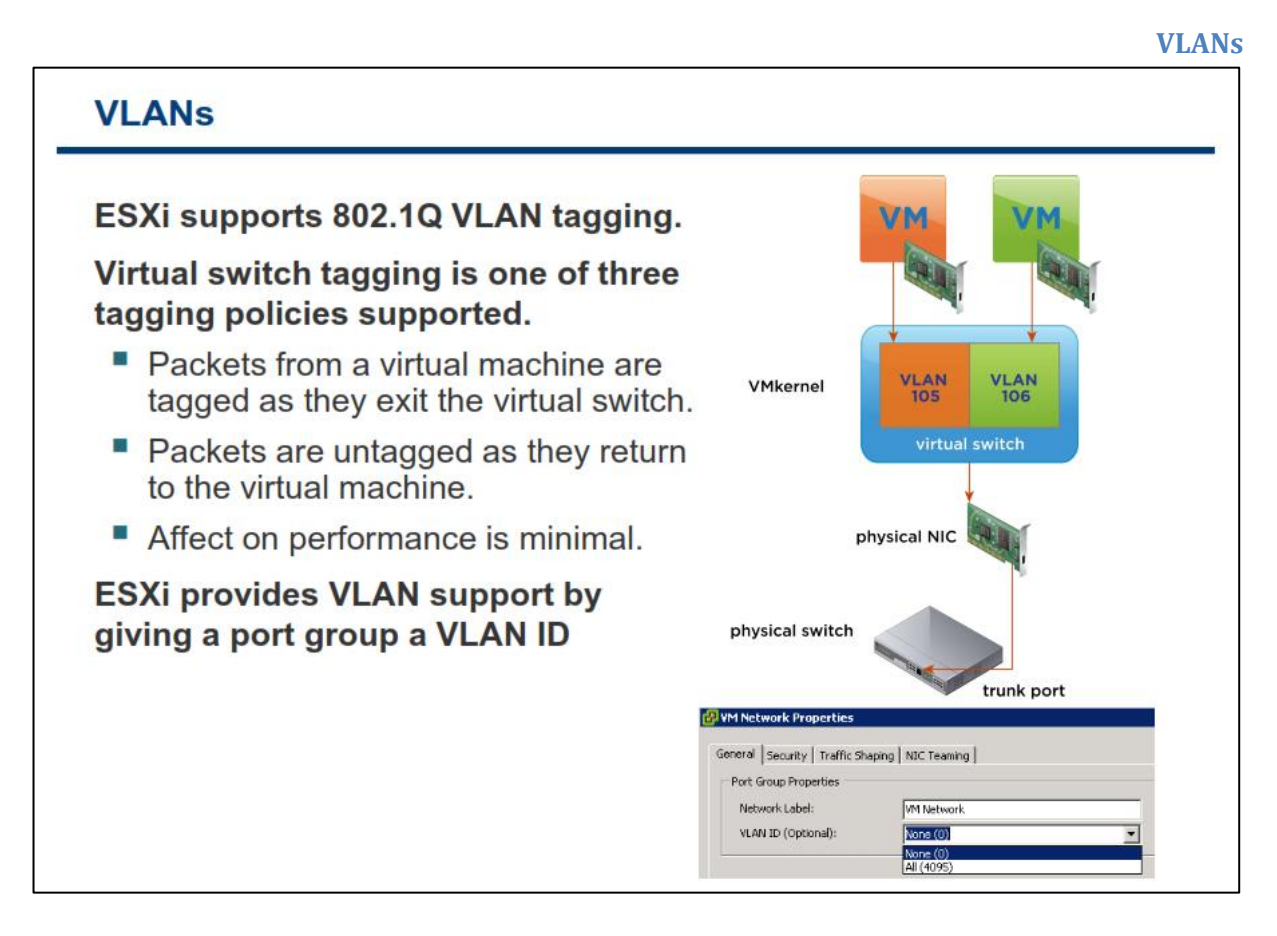

VLAN یک گروه بندی منطقی میان پورت های سوئیچ است که به ماشین های مجازی و یا پورت هایی که در یک VLAN قرار دارند اجازه ارتباط می دهد. یک VLAN یک پیکربندی نرم افزاری برای Broadcast Domain می باشد. مزایای استفاده از VLAN شامل :

- ایجاد گروه بندی منطقی شبکه ها (براساس توپولوژی فیزیکی نمی باشد)
- بهبود کارایی بوسیله پیکربندی ترافیک Broadcast برای یک مجموعه ای از پورت های سوئیچ
  - صرفه جویی در هزینه ها بوسیله جداسازی شبکه بدون استفاده از روتر های جدید

VIAN ها می توانند بروی مجموعه ای از پورت ها (Port Group) پیکربندی شوند. ESXI از ESXI از طریق VLAN ها، از طریق VLAN ای VITUAl کیترل می Switch Tagging پشتیبانی می کند. بدین ترتیب به Port Group یک VLAN ID تخصیص می دهد.(البته استفاده از VLAN ID اکتیاری می باشد). VIttual Switch همه پکت های Tag شده و Tag نشده را از طریق Virtual Switch کنترل می کند. یک پورت سوئیچ فیزیکی می بایست بروی هاست ESXI به عنوان یک Tag شده را از طریق Static Trunk کنترل می کند. یک پورت سوئیچ فیزیکی می بایست بروی هاست ISXI به عنوان یک Trunk از طریق Static Trunk دریافت و ارسال می کند. یک پورت بروی سوئیچ فیزیکی شبکه می باشد که در آن پکت ها Tag شده با یک ULAN ID دریافت و ارسال می Port Static برای یک WLAN ID تعریف شود. یک به تعنوان می Port آی از اینکه به یک تعریف آو از سال می آوند. الزاما برای یک WLAN ID متصل شده و یا نشده آگاه نیست. در واقع w از اینکه به یک ULAN متصل شده و یا نشده آگاه نیست.

برای کسب اطلاعات بیشتر در خصوص پیاده سازی VLAN می توانید به مقاله VMware ESX Server 3 802.1Q VLAN مراجعه نمائید. Solutions در وب سایت http://www.vmware.com/pdf/esx3 vlan wp.pdf مراجعه نمائید.

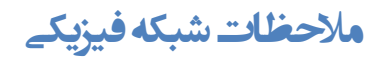

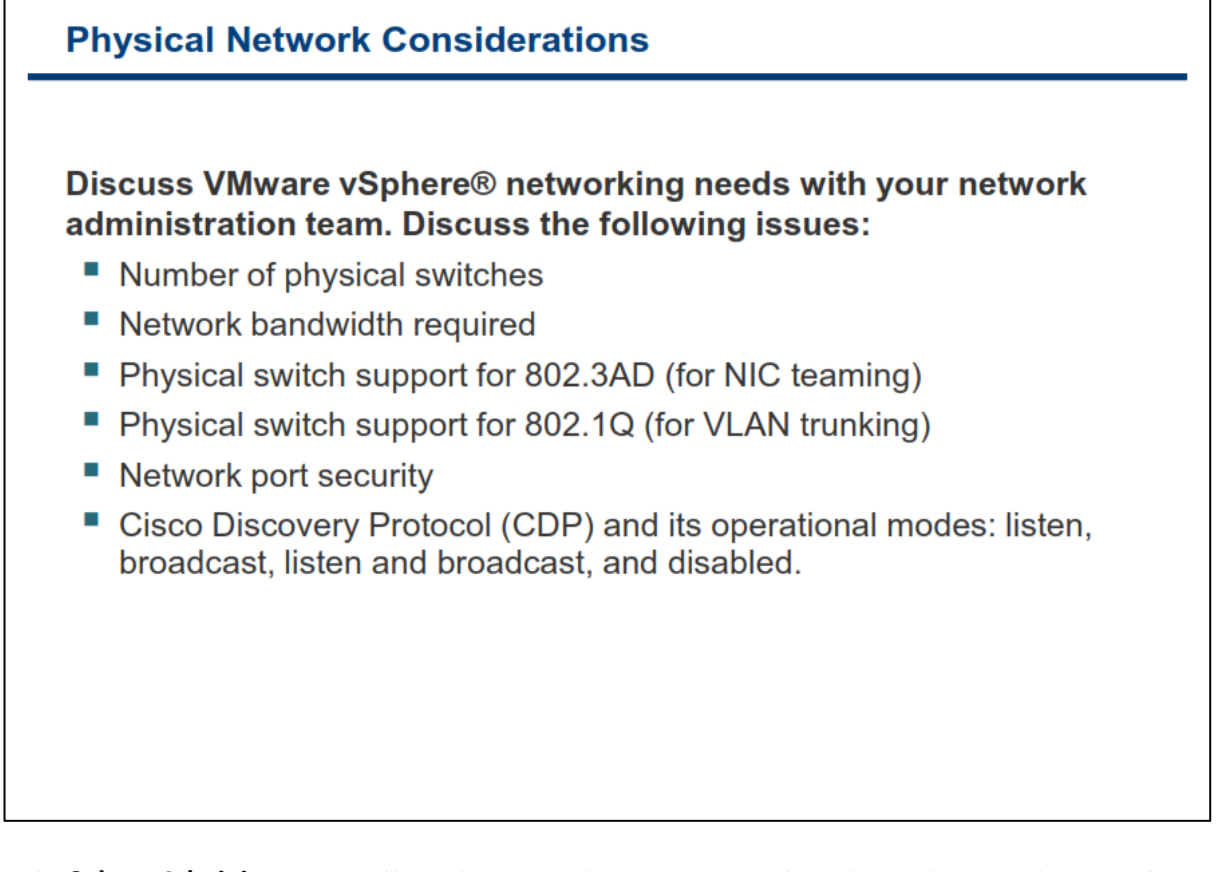

بدلیل اینکه محیط شبکه مجازی شما در نهایت متکی به شبکه فیزیکی می باشد، لذا یک vSphere Administrator باید در مورد نیاز های شبکه vSphere با تیم شبکه سازمان مشورت نماید. در اسلاید بالا لیستی از نیازها شبکه برای vSphere فراهم شده است که با استفاده از آنها می توانید به تحلیل نیازها و اقداماتی که باید صورت بپذیرید دست یابید. البته این لیست کامل نیست و تنها موارد پایه ای در آن مورد توجه قرار گرفته است.

- تعداد سوئیچ های فیزیکی
- سوئیچ های فیزیکی که از 802.3AD (برای NIC Teaming ) پشتیبانی می کند
- سوئیچ های فیزیکی که از 802.1Q (برای VLAN Trunking ) پشتیبانی می کند
  - امکان CDP برای سوئیچ های Cisco
    - پهنای باند مورد نیاز شبکه
      - پورت های امنیتی شبکه

پارامترهای متعددی در طراحی یک شبکه مجازی دخیل هستند که علاوه بر موارد بالا آنها را نیز باید در نظر بگیرید، از جمله آنها می توان به مواردی همچون میزان تجهیزات شبکه ای که در دسترس قرار دارند، میزان پهنای باندی که نرم افزارهای کاربردی شما به آن نیاز دارند و قابلیت هایی که می خواهید از آنها استفاده نمائید (همچون NIC Teaming و VLAN و غیره ) را در نظر بگیرید.

# کارگاه شماره هغت:

در این کارگاه آموزشی، شما یک سویئچ مجازی شبکه و Port Group آن را ایجاد خواهید کرد که شامل موارد زیر می باشد:

- مشاهده پیکربندی سوئیچ مجازی استاندارد
- ۲. ایجاد یک سوئیچ مجازی استاندارد به همراه Port Group ماشین مجازی
  - ۳. اتصال ماشین مجازی به یک Port Group سوئیچ مجازی

# بخش دوم: پیکربندی پالیسی های Standard Virtual Switch

بعد از به اتمام رساندن این بخش شما قادر خواهید بود:

- خصوصیات امنیتی یک Port Group سوئیچ مجازی استاندارد را تشریح نمائید که شامل موارد زیر می باشد:
  - VLANs o
  - o پالیسی های Security, Traffic Shaping, NIC Teaming

# پالیسے های شبکه

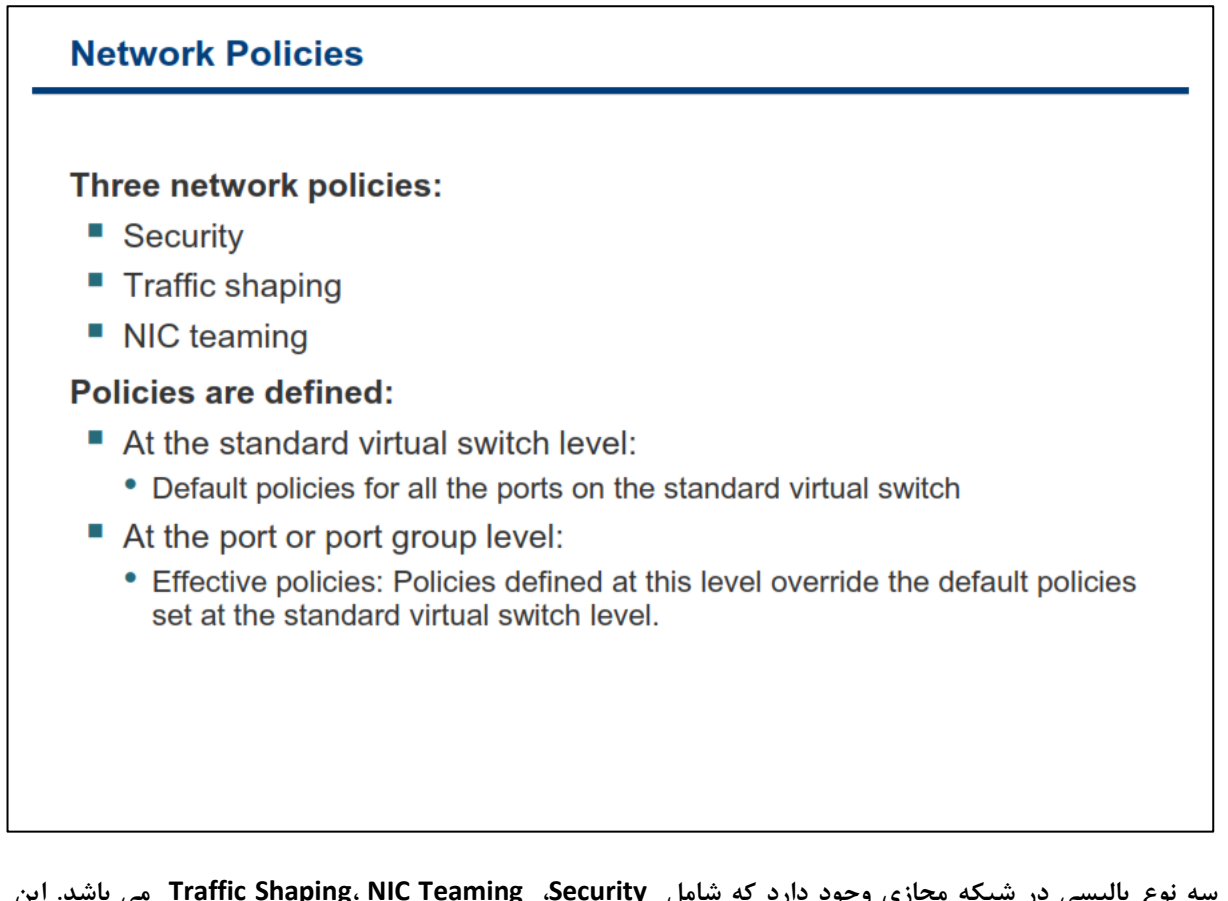

سه نوع پالیسی در شبکه مجازی وجود دارد که شامل Security، Traffic Shaping، NIC Teaming، Security می باشد. این پالیسی ها را می توان برای کل vSwitch Standard تعریف نمود و یا همچنین می توانید آنها را بروی VMKernel Port و یا یک Port Group ماشین مجازی تعریف نمائید. بدین ترتیب زمانیکه شما یک پالیسی را بروی پورت های مجزا و Port Group تعریف می نمائید، آن پالیسی بروی پالیسی های پیش فرض قبلی جایگزین و Override می شود.

|    | ب المس |
|----|--------|
|    |        |
| •• |        |

| inistrators can configure layer 2 Ethernet security option<br>tandard virtual switch and at the port groups.                                                                                                    |            |                 |                         |                             |
|----------------------------------------------------------------------------------------------------|------------|-----------------|-------------------------|-----------------------------|
| tandard virtual switch and at the port groups.                                                                                                    | ninistrato | rs can con      | figure layer 2 l        | Ethernet security options a |
| VSwitch1 Properties         Ports       Network Adapters         Configuration       Summary         VSwitch       120 Ports         VSwitch       120 Ports         Version       Virtual Machine         Production       Properties         General       Security         Traffic Shaping       NIC Teaming         Policy Exceptions       Promiscuous Mode:                                                                                                    | standard   | virtual swi     | itch and at the         | port groups.                |
| Ports       Network Adapters         Configuration       Summary         Image: VSwitch       120 Ports         Image: VSwitch       120 Ports         Image: VSwitch       120 Ports         Image: VSwitch       120 Ports         Image: VSwitch       120 Ports         Image: VSwitch       120 Ports         Image: VSwitch       120 Ports         Image: VLAN ID:       VLAN ID:         Image: VLAN ID:       Image: VLAN ID:         Image: VLAN ID:       Image: VLAN ID:                                                                                                    |            |                 |                         |                             |
| Ports       Network Adapters         Configuration       Summary         Image: VSwitch       120 Ports         Image: Production       Wirtual Machine         Image: Production Properties       VLAN ID:         Image: Production Properties       Image: Production Properties         Image: General Security       Traffic Shaping       NIC Teaming         Policy Exceptions       Image: Promiscuous Mode:       Image: Properties                                                                                                    | 🛃 vSwi     | tch1 Properties |                         |                             |
| Configuration       Summary         Image: Switch       120 Ports         Image: Production       Virtual Machine         Image: Production Properties         Image: General Security         Traffic Shaping         NIC Teaming         Policy Exceptions         Promiscuous Mode:         Image: Promiscuous Mode:                                                                                                    | Ports      | Network Adapter | rs                      |                             |
| Image: Security Production Properties       Network Label:         Image: Security Production Properties       VLAN ID:         Image: Security Production Properties       Production Properties         Image: Security Production Properties       Production Properties         Image: Security Production Properties       Production Properties         Image: Security Production Properties       Production Properties         Image: Production Properties       Image: Production Properties         Image: Production Properties       Image: Production Properties         Image: Production Properties       Image: Production Properties         Image: Production Properties       Image: Production Properties         Image: Production Properties       Image: Production Properties         Image: Production Properties       Image: Production Properties         Image: Production Properties       Image: Production Properties         Image: Production Properties       Image: Production Properties         Image: Production Properties       Image: Production Properties         Image: Production Properties       Image: Production Properties         Image: Production Properties       Image: Production Properties         Image: Production Properties       Image: Production Properties         Image: Production Properties       Image: Production Properties | Con        | figuration      | Summary                 | Port Group Properties       |
| Production       Witual Machine       VLAN ID:         Production Properties       General       Security       Traffic Shaping       NIC Teaming         Policy Exceptions       Promiscuous Mode:       Image: Reject       Image: Reject       Image: Reject                                                                                                    | 1          | vSwitch         | 120 Ports               | Network Label:              |
| General Security Traffic Shaping NIC Teaming Policy Exceptions Promiscuous Mode:                                                                                                    | 0          | Production      | Virtual Machine         | VLAN ID:                    |
| General Security Traffic Shaping NIC Teaming Policy Exceptions Promiscuous Mode:                                                                                                    |            | Production Pr   | operties                |                             |
| General Security Traffic Shaping NIC Teaming Policy Exceptions Promiscuous Mode:                                                                                                    |            |                 |                         |                             |
| Policy Exceptions Promiscuous Mode:                                                                                                    |            | General Securit | Y Traffic Shaping NIC 1 | feaming                     |
| Promiscuous Mode: 🔽 Reject 💌                                                                                                    |            | Policy Excepti  | ons                     |                             |
| I Rejett                                                                                                    |            | Promiscuous     | Mode: 🔽 🗖               | eied T                      |
| Mic Address Changes:                                                                                                    |            | MoC oddres      | re Changes:             |                             |
|                                                                                                    |            | MAC AGO OS      | is changes. је јд       | ccept                       |

پالیسی های امنیتی در Virtual Switch و Port Group تعریف می شوند. در واقع این پالیسی ها تعریف می شوند تا فریم های خروجی و ورودی را فیلتر نماید. (در سطح لایه OSI ۲ انجام می پذیرید). این پالیسی های امنیتی شامل استثنائات زیر می باشند:

- Virtual Network Adapter: زمانیکه این گزینه به صورت Reject تعیین می شود Promiscuous Mode.
   ماشین مجازی هیچ فریمی را به غیر از فریمی که حاوی MAC Address خودش است را دریافت نمی کند. ولی vSwitch زمانیکه به صورت Virtual Network Adapter تعیین می شود، Virtual Network Adapter تمامی فریم هایی که بروی Standard to complete شناسایی می شوند و براساس VLAN Policy به آن پورت اجازه دسترسی به فریم داده می شود را دریافت می دریافت می داده می شود را است را دریافت نمی کند. ولی مود را می دریافت می شود و براساس VLAN Policy به آن پورت اجازه دسترسی به فریم داده می شود را دریافت می کند. برای مثال زمانیکه شما می خواهید از یک ماشین مجازی برای مانیتور کردن شبکه مجازی خود استفاده نمائید می توانید از گزینه Accept استفاده نمائید چراکه در این حالت به فریم های سایر ماشین های مجازی نیز دسترسی دارید. (گزینه پیش فرض Reject می باشد).
- Guest OS زمانیکه این گزینه را به عنوان Reject انتخاب می کنید، اگر از طریق MAC Address Change ماشین مجازی، MAC Address ماشین مجازی تغییر کند و با MAC Address که در فایل MAC وجود دارد
   MAC Address می باشد همه فریم های ورودی Prop و یا رد خواهند شد و در صورتیکه MAC Address با MAC ماطress تطابق نداشته باشد همه فریم ها دریافت خواهند شد. (گزینه پیش فرض Accept می باشد).

Forged Transmits: (ارسال جعلی): زمانیکه این گزینه را به عنوان Reject انتخاب می کنید، اگر از طریق Forged Transmits: (ارسال جعلی): زمانیکه این گزینه را به عنوان Reject انتخاب می کنید، اگر از طریق Guest OS
 vmx ماشین مجازی، MAC Address ماشین مجازی تغییر کند و با MAC Address که در فایل vmx
 وجود دارد تطابق نداشته باشد همه فریم های خارجی و یا ارسالی رد خواهد شد و امکان ارسال آنها وجود نخواهد شد. اما زمانیکه Accept می کنید، فریم ها ارسال می گردد (گزینه پیش فرض Accept می باشد).

استفاده از حالت هایی بجز حالت های پیش فرض در برخی موارد لازم است مثلا زمانیکه شما از یک نرم افزار برای Sniff و آنالیز کردن شبکه خود استفاده می کنید. در غیر این صورت استفاده از موارد بالا امنیت سرور ها را تهدید خواهد کرد. برای مثال یک هکر می تواند از قابلیت Promiscuous Mode برای دریافت ترافیک شبکه به منظور انجام کارهای خرابکارانه استفاده نماید و یا برخی از افراد ممکن است با استفاده از spoofing MAC Address به دسترسی های غیرمجازی دست یابند.

انتخاب گزینه Reject برای Forged Transmits و MAC Address Change به شما کمک می کند تا از حملات مشخصی که ممکن است از طریق ماشین های مجازی بوجود آید پیشگیری نمائید.

اما اگر ماشین های مجازی شما MAC Address را تغییر می دهد همانند برخی از OS-based Firewall ها شما می بایست برای Forged Transmits و MAC Address Change گزینه Accept را انتخاب نمائید.

برای تنظیم پالیسی های امنیتی باید مسیر زیر را دنبال کنید:

- ۱. از سربرگ Configuration هاست مورد نطر بروی لینک Networking کلیک نمائید.
- ۲. سپس بروی گزینه Properties مربوط به سوئیچ مجازی که می خواهید پالیسی آن را تغییر دهید کلیک نمائید.
- ۳. در کادر vSwitch Properties آن Port Group را که می خواهید تغییر دهید را انتخاب و بروی گزینه Edit کلیک نمائید.
  - ۴. در نهایت به سربرگ Security بروید و تنظیمات خود را اعمال نمائید.

یالیسے Traffic Shapping

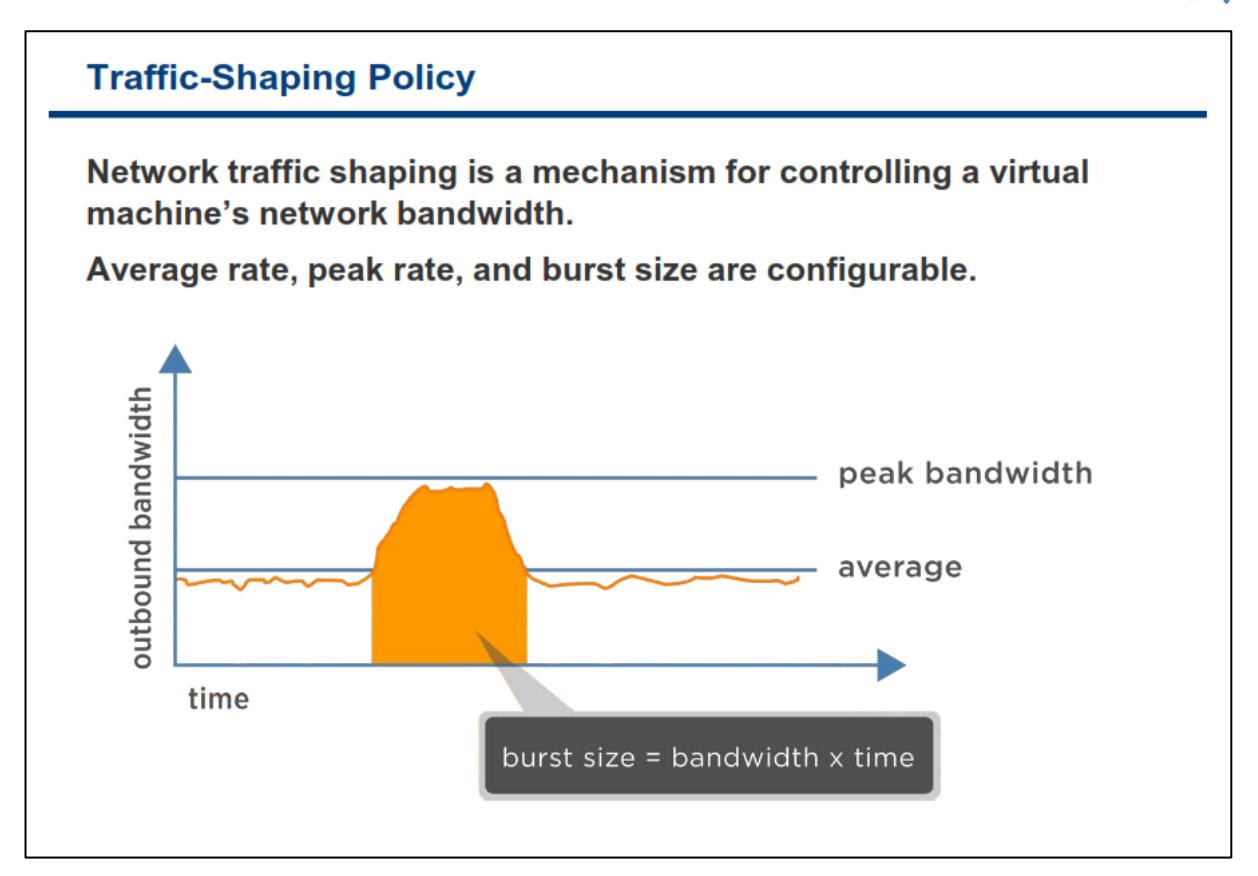

Traffic Shaping می تواند در جایی که می خواهید محدودیت ترافیک را از یک vm به vm دیگر و یا از یک vm به گروهی از vm ها اعمال نمائید بسیار کاربردی باشد. اما به هر ترتیب شما می توانید از Traffic Shaping برای محافظت از vm و یا برای سایر ترافیک ها در شبکه های پر ازدحام نیز استفاده نمائید.

vSwitch مکانیزمی برای کنترل پهنای باند شبکه ماشین مجازی می باشد و بروی Load-Standard و فقط بروی ترافیک خروجی شبکه اعمال می شود. برای کنترل ترافیک داخلی می بایست از Balancing استفاده و یا از قابلیت rate-limiting روترهای فیزیکی خودتان استفاده نمائید.

Traffic Shaping برحسب پارامترهای Peak Bandwidth ، Average و Burst Size پیکربندی می شود که در اسلاید بعدی تشریح خواهد شد.

# پیکربندی Traffic Shapping

| Configuring Traffic S                                                             | Shaping                                                                          |                                                     |
|-----------------------------------------------------------------------------------|----------------------------------------------------------------------------------|-----------------------------------------------------|
| Traffic shaping is disabled by default.                                           | Ports Network Adapters                                                           |                                                     |
| Parameters apply<br>to each virtual NIC<br>in the standard<br>virtual switch.     | Configuration     Summary       120 Ports       Production       Virtual Machine | Port Group Properties<br>Network Label:<br>VLAN ID: |
| On a standard<br>switch, traffic<br>shaping controls<br>outbound traffic<br>only. | General       Security       Traffic Shaping       NIC         Policy Exceptions | Teaming  <br>ual switch, check the box below.       |
|                                                                                   | Burst Size: 10240                                                                | 0 🕂 Kbytes                                          |

Network Traffic shaping به صورت پیش فرض غیر فعال می باشد و در vSwitch Standard صرفا بروی ترافیک خروجی فعال می شود. این امکان دارای پارامترهای متغیری می باشد که هم در سطح سوئیچ مجازی و هم در سطح Port Group تعریف می شوند. این پارامترها شامل:

- Average Bandwidth دمتوسط پهنای باند (خروجی) مورد استفاده و مجاز که بر حسب کیلوبیت در ثانیه انتخاب می شود.
- Peak Bandwidth : حداکثر پهنای باند (خروجی)مورد استفاده و مجاز برحسب کیلوبیت در ثانیه انتخاب می شود.
- Burst Size اگر سایر پورت های سوئیچ از میزان پهنای باند خود استفاده نکنند، دیگر پورت ها می توانند peak برحسب میزانی که شما تعیین می کنید از پهنای باند سایر پورت ها و تا حداکثر سرعت تعیین شده در Peak برحسب میزانی که شما تعیین می کنید از پهنای باند سایر پورت ها و تا حداکثر سرعت تعیین شده در صورتیکه پورت ها و تا Bandwidth استفاده نمایند. برای مثال شما یک سوئیچ مجازی دارید که دارای ۵ پورت می باشد. در صورتیکه پورت این سوئیچ مجازی از پهنای باند سایر پورت ها و تا حداکثر سرعت تعیین شده در مورتیکه پورت ها و تا حداکثر سرعت تعیین شده در صورتیکه په پورت این سوئیچ مجازی از پهنای باند تخصیص داده شده خود استفاده نکنند، ۲ پورت دیگر می توانند از پهنای باند آنها یا به اصطلاح از سرعت Burst تا حداکثر سرعت تعیین شده در استفاده نمایند. مقداری است که شما می حال اینکه این دو پورت چه میزان می توانند از این پهنای باند آزاد استفاده نمایند، مقداری است که شما می بایست آن را برحسب کیلوبایت در کادر Burst Size وارد نمائید. میزان Size وارد نمائید. میزان Size وارد نمائید. میزان در Burst Size از حاصل ضرب Bandwidth

### پالیسے NIC Teaming

| NIC Teaming                                            | Production Prope                                                            | rties                                               |                                                  |                                                    |                     |
|--------------------------------------------------------|-----------------------------------------------------------------------------|-----------------------------------------------------|--------------------------------------------------|----------------------------------------------------|---------------------|
| settings:                                              | General Security                                                            | Traffic Shaping                                     | NIC Tea                                          | ming                                               |                     |
| <ul> <li>Load Balancing<br/>(outbound only)</li> </ul> | Policy Exceptions<br>Load Balancing;<br>Network Failover Detection;         |                                                     | Route based on the originating virtual port ID 💌 |                                                    | g virtual port ID 🔽 |
| Network Failure                                        |                                                                             |                                                     |                                                  | Link status only                                   |                     |
| Detection                                              | Notify Switches:                                                            |                                                     |                                                  | Yes                                                | <u>*</u>            |
| <ul><li>Notify Switches</li><li>Failback</li></ul>     | Failover Order:<br>Override vSwil<br>Select active and<br>adapters activate | tch failover ord<br>standby adapt<br>in the order s | ler:<br>ers for this<br>pecified bel             | port group. In a failover situat<br>low.           | ion, standby        |
| Failover Order                                         | Name                                                                        | Speed                                               | Netw                                             | iorks.                                             | Move Up             |
|                                                        | Active Adapter<br>wmnic1<br>Standby Adapter<br>Unused Adapter               | s<br>1000 Full<br>1000 Full<br>ers<br>:rs           | 172.<br>172.                                     | 17.32.112-172.17.32.115<br>17.32.112-172.17.32.115 | Move <u>D</u> own   |

NIC Teaming Policy به شما اجازه می دهد تا ترافیک شبکه را بروی چندین NIC فیزیکی توزیع نمائید و یا در زمان Failure شدن، ترافیک را به سایر NIC ها مسیردهی نمائید. NIC Teaming شامل تنظیمات Load Balancing و Failure می باشد. NIC Teaming در حالت پیش فرض بروی کل vSwitch Standard تنظیم شده است. این تنظیمات می توانند در سطح Port Group اعمال و Overide شوند یعنی شما در سطح Port Group یکسری استثنائات را برای سوئیچ مجازی مشخص نمائید.

برای تغییر NIC Teaming یک Port Group می بایست مسیر زیر را دنبال نمائید:

- به سربرگ Configuration هاست ESXi خود مراجعه نمائید و لینک Networking را انتخاب کنید.
  - بروی گزینه Properties سوئیچ مورد نظر که Port Group در آنجا قرار دارد کلیک کنید.
  - Port Group مورد نظر را از لیست پورت ها انتخاب کرده و بروی گزینه Edit کلیک نمائید.
    - سپس به سربرگ NIC Teaming مراجعه نمائید و در آنجا تنظیمات را پیکربندی نمائید.

NIC Teaming شامل پیکربندی های زیر می باشد:

Load Balancing (فقط برای ترافیک خروجی): با استفاده از این گزینه می توانید تعیین کنید که ترافیک خروجی چگونه و با چه متدی در میان آداپتورهای فیزیکی متصل به سوئیچ مجازی یا Port Group توزیع شود.
 Load Balancing ترافیک ورودی از طریق سوئیچ فیزیکی قابل کنترل است و در vmware تمهیداتی برای آن اندیشیده نشده است.

- Network Failure Detection المتفادة از این گزینه می توانید مکانیزم تشخیص قطع و یا متصل بودن الینک شبکه را انتخاب نمائید. ESXi براساس این مکانیزم اقدام به انجام Failover می کند. این امکان بروی Guest VLAN Tagging پشتیبانی نمی شود.
- Failback: گزینه Failback نحوه برگشت یک NIC فیزیکی را به حالت active پس از Failback مشخص می کند. اگر Failback برابر با NO باشد NIC فیزیکی که قبلا Fail شده و هم اکنون Recovey شده در لیست کند. اگر Adapter مای Inactive می ماند تا زمانیکه یک Active Adapter شده و هم اکنون Failback شود و آنوقت این Adapter های Inactive باقی می ماند تا زمانیکه یک Active Adapter دچار مشکل و Fail شود و آنوقت این Adapter می فعال، وارد مدار شود و به حالت اکتیو در می آید، اما اگر Failback برابر با YES باشد هر زمان که Adapter غیر فعال، وارد مدار شود و به حالت اکتیو در می آید، اما اگر Adapter برابر با YES که در زمان Failback می فعال، وارد مدار شود و به حالت اکتیو در می آید، اما اگر Failback می فعال، وارد مدار شود و به حالت اکتیو در می آید، اما اگر Failback برابر با YES که در زمان که Failback می فعال، وارد مدار شود و به حالت اکتیو در می آید، اما اگر Failback می فعال، وارد مدار شود و به حالت اکتیو در می آید، اما اگر Failback می فعال، وارد مدار شود و به حالت اکتیو در می آید، اما اگر Failback برابر با YES که در زمان که Failback می شود و با Failback که در زمان که Failback جابجا می شود.
  - Failover order: این گزینه نیز شامل موارد زیر می گردد:
  - ۱. Active Adapter: آداپتورهایی که در NIC Teaming مورد استفاده قرار می گیرند
- ۲. Standby Adapter: آداپتورهایی هستند که اگر یک یا چند Active Adapter دچار مشکل شوند و یا Fail شوند فعال و وارد مدار می گردند
  - ۳. Unused Adapter: آداپتورهایی که در NIC Teaming مورد استفاده قرار نمی گیرند

### متلا Load Balancing: هبتنے بر Port ID

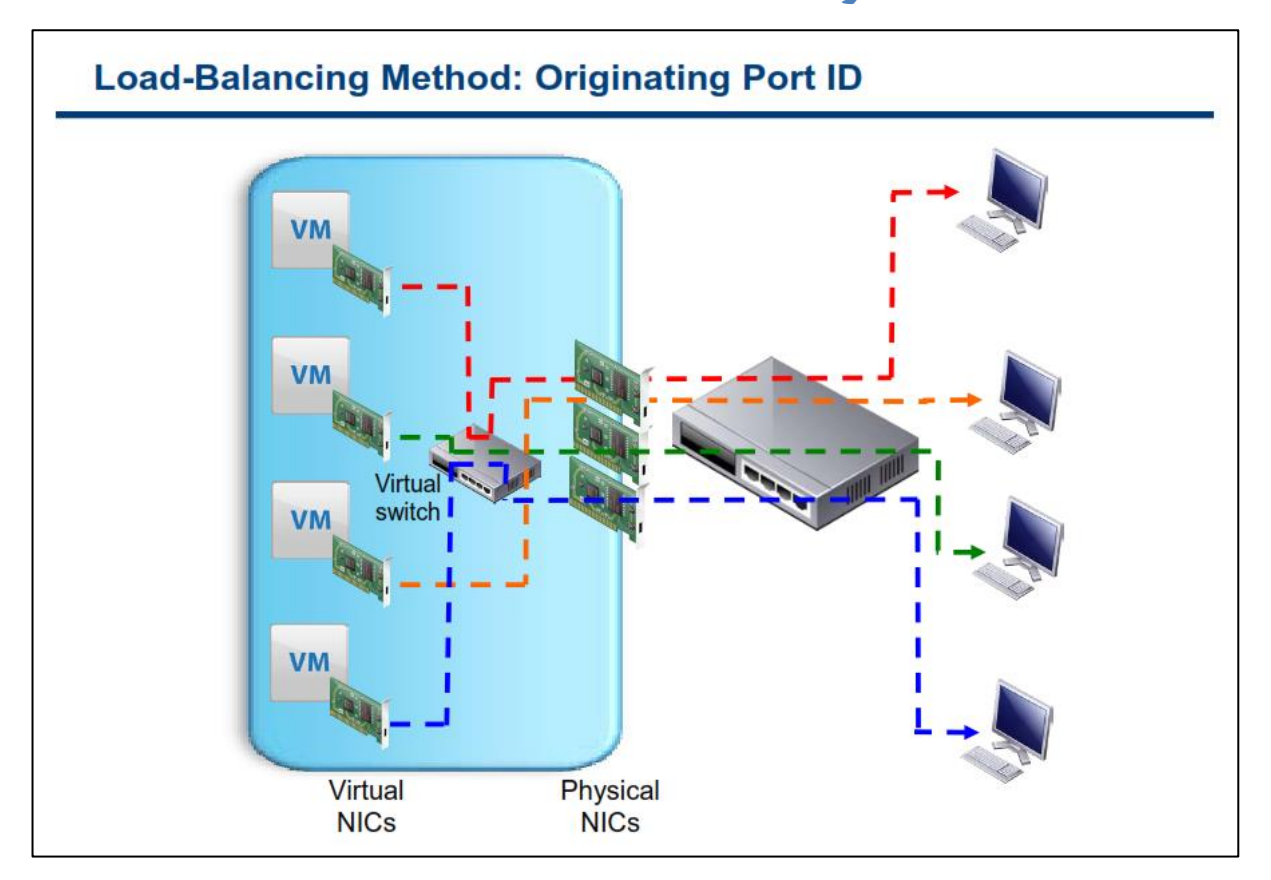

در این متد ترافیک خروجی هر یک از wm ها براساس شماره پورت آنها در سوئیچ مجازی از یک NIC فیزیکی به بیرون ارسال می شود. بطور مثال شما فرض نمائید از یک سوئیچ مجازی که دارای سه Uplink می باشد استفاده می نمائید. زمانیکه شما از متد Orginating ID استفاده می نمائید، اولین WN که روشن می گردد ترافیک آن از طریق NIC منتقل می شود سپس زمانیکه دومین WN روشن می گردد ، ترافیک آن از طریق S-NIC منتقل می شود. زمانیکه سومین WM روشن می گردد ، ترافیک آن از طریق NIC-3 منتقل می شود و در نهایت زمانیکه چهارمین WN روشن می گردد ، ترافیک آن از طریق I-NIC منتقل می شود و سریع و در نهایت زمانیکه چهارمین MN روشن می گردد ، ترافیک از از از طریق I-NIC منتقل می شود و در نهایت زمانیکه چهارمین WA دوشن می گردد ، ترافیک از از آن استفاده می گردد. این روش ساده و سریع و بدون اینکه Mkernel در گیر شود انجام می پذیرد.

زمانیکه شما از این روش استفاده می کنید هر VM حداکثر از تمام پهنای باند فراهم شده توسط یک NIC فیزیکی استفاده می کند و نمی تواند از پهنای باند دو NIC و یا بیشتر برای یک VM استفاده نمود. این متد در تمامی سوئیچ های فیزیکی پشتیبانی می شود و قابل پیاده سازی نیز می باشد.

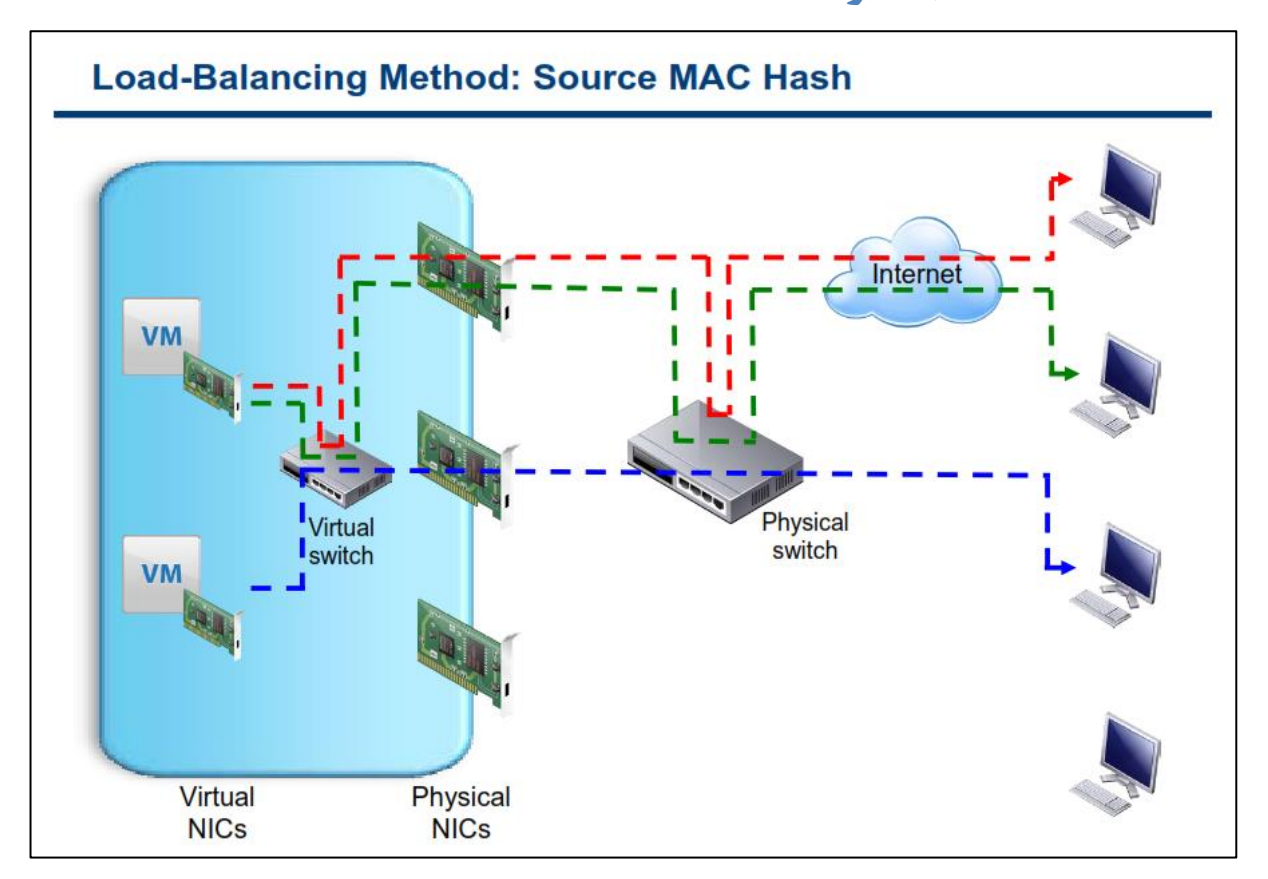

### Source MAC Hash مبتنے بر Load Balancing

این متد نیز شبیه به متد Originated ID می باشد، با این تفاوت که بالانس نمودن ترافیک براساس MAC Address می نمائید و صورت می پذیرد. بطور مثال فرض نمائید در یک شبکه مجازی از یک سوئیچ مجازی با سه Uplink استفاده می نمائید و همچنین در شبکه خود از دو VM استفاده می نمائید. یکی از این VM ها دارای دو کارت شبکه مجازی می باشد. زمانیکه شما از متد Source MAC Address استفاده می نمائید، ترافیک اولین VM شما که دارای یک کارت شبکه مجازی می باشد از NIC-1 فیزیکی عبور می کند سپس دومین VM شما که دارای دو کارت شبکه می باشد، ترافیک کارت شبکه اول آن از Source آن عبور می کند و ترافیک کارت شبکه دوم آن از SNIC-3 فیزیکی عبور می کند. در واقع هر کارت شبکه مجازی به یک کارت شبکه فیزیکی نگاشت (Map) می شود.

این متد با همه سوئیچ های فیزیکی سازگار می باشد و سربار کمتری نیز دارد ولی ممکن است ترافیک را در میان همه NIC های فیزیکی همانند شکل بالا منتقل نکند.

همانند متد Originated ID زمانیکه شما از این روش استفاده می کنید هر VM حداکثر از تمام پهنای باند فراهم شده توسط یک NIC فیزیکی استفاده می کند و نمی تواند از پهنای باند دو NIC و یا بیشتر برای یک VM استفاده نماید. این متد در تمامی سوئیچ های فیزیکی پشتیبانی می شود و قابل پیاده سازی نیز می باشد.

### اہتک Load Balancing: ہبتنے بر

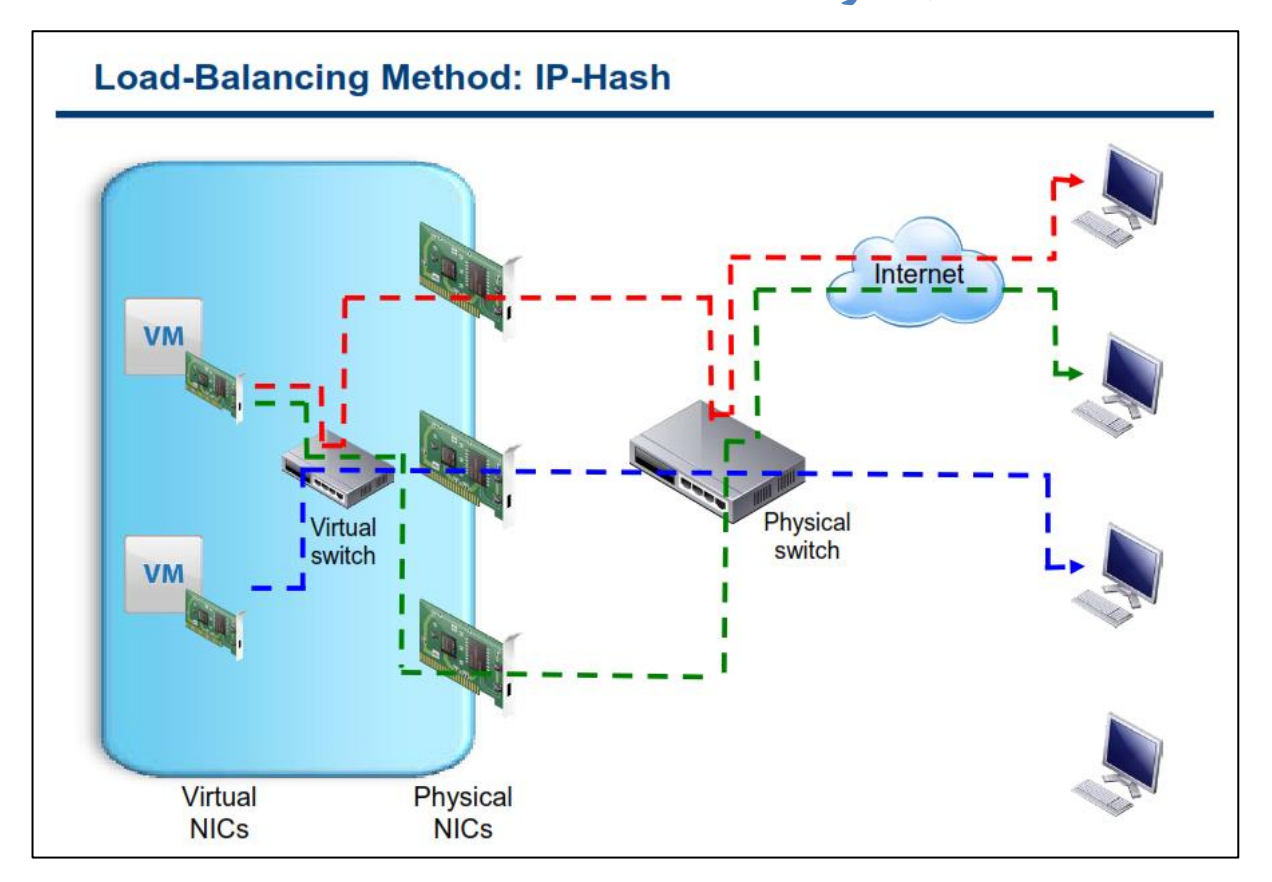

در متد IP Hash، هر NIC فیزیکی برای هر پکت و براساس IP Address مبداء و مقصد انتخاب می شود. بدین معنی که اولا بالانس ترافیک براساس پکت صورت می پذیرد و ثانیا انتخاب مسیر خروجی (NIC فیزیکی) بر مبنای IP Address مبداء و مقصد آن پکت صورت می پذیرد. این متد دارای سربار CPU بیشتری نسبت به حالت های قبلی می باشد اما دارای توزیع بهتری بروی همه NIC های فیزیکی می باشد.

متد IP Hash نیازمند آن است که سوئیچ فیزیکی شما از استاندارد 802.3ad یا همان EtherChannel پشتیبانی نماید. پروتکل LACP (Link Aggregation Control Protocol) متدی برای کنترل و مجتمع کردن چندین پورت فیزیکی به یک کانل واحد(به صورت Logical) می باشد.(LACP بخشی از IEEE 802.3ad می باشد) EtherChannel و 802.3ad هر دو شبیه به هم هستند و یک هدف را دنبال می کنند با این تفاوت که EtherChannel اساسا بروی سوئیچ های سیسکو و به منظور پورت ترانکینیگ استفاده می شود. این تکنولوژی به شما امکان می دهد تا چندین پورت فیزیکی سوئیچ را به یک پورت مجازی تبدیل نمائید. از این روش برای Fault Tolerance و همچنین افزایش پهنای باند میان سوئیچ ها ، روترها و سرور ها استفاده می شود.

زمانیکه شما از این متد IP hash استفاده می نمائید، یک NIC ماشین مجازی می تواند از پهنای باند چندین NIC فیزیکی استفاده نماید که بدین ترتیب شما می توانید از پهنای باند چندین Uplink برای یک VM استفاده نمائید.

زمانیکه یک vm با چندین Client متفاوت ارتباط برقرار می کند آن ترافیک ها از روی چندین NIC فیزیکی منتقل می شوند. همچنین ممکن است پکت ها از طریق چندین مسیر و چندین NIC فیزیکی مختلف به مقصد برسند که در این صورت می بایست بروی سوئیچ فیزیکی LACP پشتیبانی گردد.

توجه داشته باشید که قابلیت های vSphere تنها برای ترافیک خروجی می باشد و بروی ترافیک ورودی نمی توانید Load Balance را با قابلیت های vSphere پیاده سازی نمائید.

برای مشاهده نیازمندیهای هاست ESXi برای Link Aggregation می توانید به مقاله <u>http://kb.vmware.com/kb/1001938</u> مراجعه نمائید.

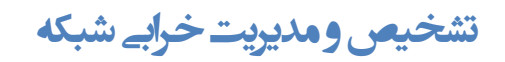

#### Detecting and Handling Network Failure Network failure is detected by the Production Properties VMkernel, which monitors: General Security Traffic Shaping NIC Teaming Policy Exceptions Link state only Load Balancing: F Route t Network Failover Detection: Link Link state plus beaconing Notify Switches: - W Falback: Switches can be notified whenever: Failover Order There is a failover event Override vSwitch failover order: Select active and standby adapters for this port group. In a failover situation, standby adapters activate in the order specified below. A new virtual NIC is connected to the virtual switch Failover implemented by the VMkernel based on configurable parameters: Failback: How a physical adapter is returned to active duty after recovering from a failure Load-balancing option: Use explicit failover order. Always use the highest order uplink from the list of active adapters that pass failover detection criteria.

VMkernel می تواند از وضعیت لینک (Link Status) یا سیگنال Beacon و یا هر دوی آنها برای تشخیص قطع بودن شبکه استفاده نماید. وضعیت لینک (Link Status) مشکلات شبکه را از قبیل بیرون کشیدن کابل و مشکلات برقی سوئیچ فیزیکی شناسایی و مانیتور می کند. این مانیتورینگ، خطاهای پیکربندی و همچنین VLAN های اشتباه و ... را تشخیص نمی دهد و از طرفی دیگر بیرون کشیدن کابل و یا قطع شدن لینک بروی بخش دیگری از سوئیچ فیزیکی را شناسایی نمی کند. اما سیگنال Beacon وضعیت شبکه را از طریق یک پکت ۶۲ بایتی که هر ۱۰ ثانیه ارسال می شود بررسی می نماید.

زمانیکه سیگنال Beacon فعال است، VMkernel پکت های Beacon را برای همه NIC های فیزیکی در یک NIC Team زمانیکه سیگنال ارسال می کند و سپس منتظر جواب می ماند. این تکنیک به مراتب کامل تر از تکنیک Link Status عمل می کند.

زمانیکه یک NIC مجازی به Switch مجازی متصل می شود VMKernel می تواند به سوئیچ فیزیکی اطلاع رسانی (Notify) نماید. همچنین هرگاه یک مشکلی در ارسال ترافیک NIC مجازی به یک NIC فیزیکی رخ دهد ، یک سوئیچ فیزیکی می تواند آگاه شود. این اطلاع رسانی برای بروز رسانی IP Table سوئیچ های فیزیکی بروی شبکه ارسال می گردد.

در اکثر موارد این اطلاع رسانی مطلوب تر از مکانیزم های دیگر می باشد چراکه در غیر این صورت wm ها زمان تاخیر بیشتری را بعد از Failure و یا vMotion تجربه خواهد کرد. اما نمی توانید از این گزینه زمانیکه wm به Port Group که بروی آن Microsoft Network Load Balancing unicast-mode در حال اجرا هست، استفاده نمائید.(البته NLB در multicast-mode مشکلی ندارد و می توانید از این گزینه استفاده نمائید) زمانیکه از Failure Order به صورت واضح استفاده می شود همیشه از بالاترین NIC فیزیکی در لیست Active Adapter برای شرایط Failure-Detection استفاده می شود .

گزینه Failback هم نحوه برگشت یک NIC فیزیکی را به حالت Active پس از Recovery مشخص می کند. اگر Failback می برابر با NO باشد Adapter که قبلا Fail شده و هم اکنون Recovery شده در لیست Adapter های Inactive باقی می ماند اما زمانیکه یک Adapter Active دچار مشکل و Fail شود و آنوقت این Adapter غیر فعال وارد مدار می شود و به حالت فعال در می آید.

ولی اگر Failback برابر با YES باشد هر زمان که Fail – Adapter شده Recovery شود، بلافاصله وارد مدار می شود و با Standby Adapter که در زمان Failure جایگزین شده بود جابجا می شود.

### فصل پنجم: پیکربندی و مدیریت Storage مجازی

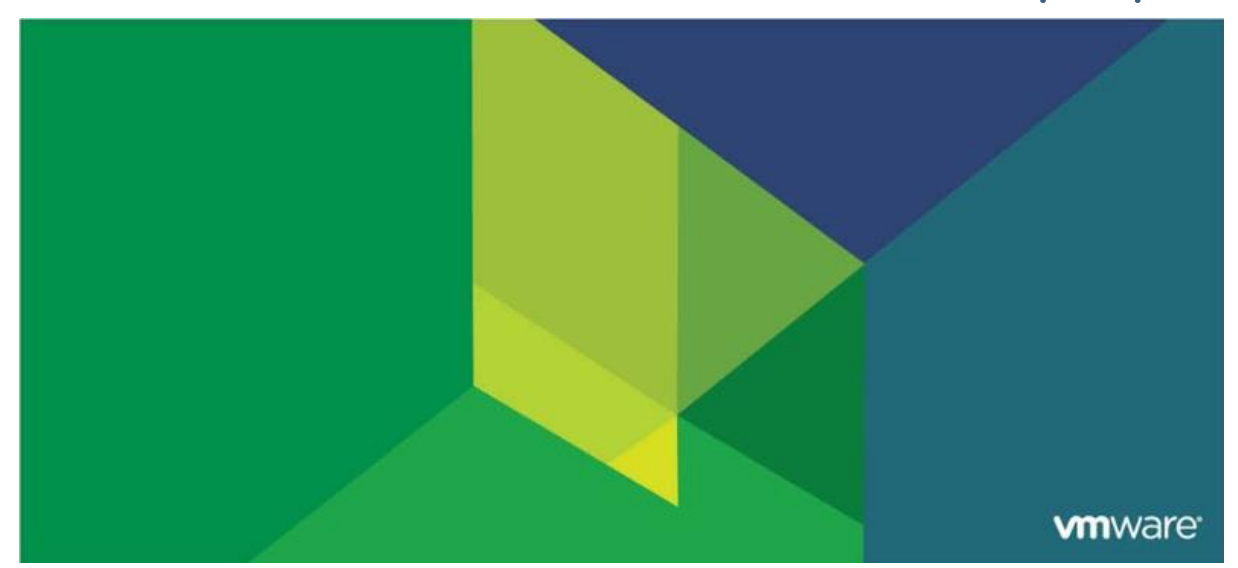

این فصل شامل بخش های زیر می گردد:

- ۱. مفاهیم Storage
- ۰۲. پیکربندی Storage اiSCSI
- ۳. پیکربندی NAS/NFS Storage
- (به زودی) Fiber Channel SAN Storage .۴
- ۵. VMware vSphere VMFS Datastore (به زودی
- (به زودی) VMware vSphere Storage Appliance .۶

اهمیت این فصل:

قابلیت های Storage در VMware این امکان را در اختیار شما می دهند تا براساس هزینه ، کارایی و نیازمندی های مدیریتی Storage خود، آن را پیکربندی نمائید. استفاده از یک Storage برای پشتیبان گیری، بازیابی و همچنین فعال نمودن قابلیت High Availability و انتقال VM ها میان هاست ها الزامی می باشد.

### بخش اول: مفاهيم Storage

بعد از به اتمام رساندن این بخش شما قادر خواهید بود:

- تکنولوژی ها و Datastore های VMware vSphere Storage را تشریح نمائید
  - قراردادهای نام گذاری Storage ها را تشریح نمائید

### نگاہ اجمالے به Storage

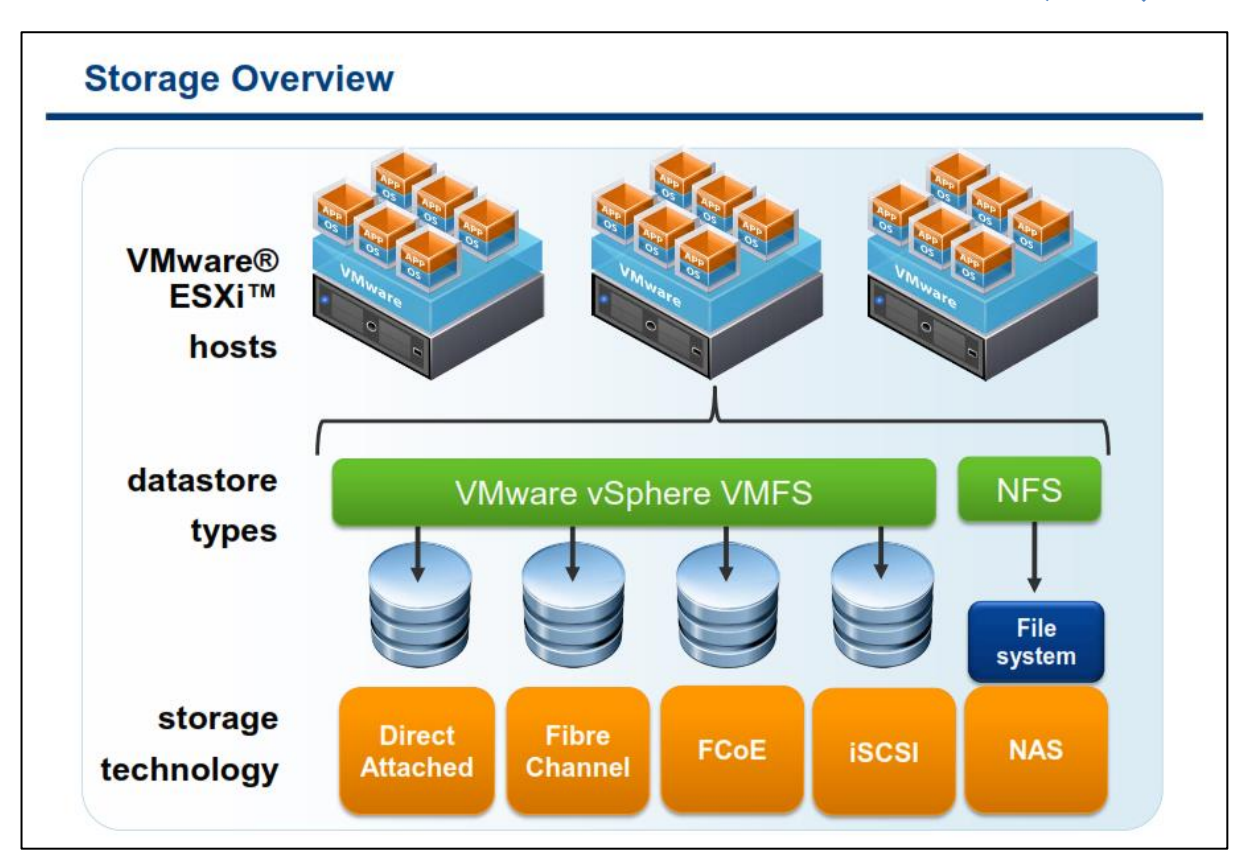

هاست ESXi باید بگونه ای پیکربندی شود که از یک datastore به اشتراک گذاشته شده استفاده نماید. eakastore ها مدل های منحصر بفردی را برای ذخیره سازی فایل های vm فراهم می کنند. بسته به نوع Storage، شما باید آن را با File System هایی همچون VMFS و یا یک File System Native و یا Storage Device هایی که از پروتکل NFS (Network File System) پشتیبانی می کنند فرمت و پیکربندی نمائید.

چندین تکنولوژی Storage توسط VMware ESXi پشتیبانی می شود که شامل موارد زیر می باشند:

- Array بصورت Internal, External های Internal بصورت Array بصورت Array و بطور مستقیم به هاست متصل می شوند.(در این تکنولوژی از اتصال مستقیم بجای ارتباطات شبکه ای استفاده می شود)
- Isibre Channel یک پروتکل انتقال سریع داده که برای Storage Area Network یا همان SAN استفاده می شود. در تکنولوژی Fibre Channel دستورات بصورت پکت های SCSI و در میان نود های Fibre Channel انتقال پیدا می کند. عموما نودهای یک Fibre Channel می تواند شامل سرور و Storage System و Tap Drive باشد. همچنین در مواردی از Fibre Channel Switch برای تبادل اطلاعات میان چندین Storage Inrabies می شود. این فرم از Add مواردی از Channel Switch برای تبادل اطلاعات میان چندین Storage Inrabies می شود. این فرم از NIC کاملا متفاوت می باشند که از جمله آن می توان به آداپتورهای HBA اشاره کرد که همانند آداپتورهای TCP/IP در شبکه TCP/IP عمل می کنند.

- Ftore Channel over و یا Ethernet و یم های Ethernet و یا Fibre Channel و یا Fibre Channel
   Ftore در این روش ترافیک Fibre Channel بروی قالب فریم های توانید از یک لینک ارتباطی TCP/IP برای انتقال
   Ftore و هم برای انتقال ترافیک و داده عادی شبکه استفاده کنید. Ftoe باعث افزایش بهروری در استفاده از rce is reprise
   Channel و هم برای انتقال ترافیک و داده عادی شبکه استفاده کنید. FcoE باعث افزایش بهروری در استفاده از تجهیزات فیزیکی و همچنین باعث کاهش تعداد پورت های شبکه مورد نیاز و کابل کشی می شود. معمولا پهنای باند این لینک ها در حدود ۱۰ Gbps می باشد.
- ISCSI یک پروتکل انتقال SCSI می باشد با این تفاوت که دسترسی به Storage را از طریق TCP/IP استاندارد شبکه فراهم می کند. این متد SCSI block-Oriented را بروی TCP/IP نگاشت(Map) می کند. آغاز کننده ها یا همان scsi block-Oriented (همانند کارت سخت افزاری ISCSI هستند که بروی هاست ESXi نصب شده اند) که دستورات SCSI را برای Storage ارسال و در iSCSI Storage System قرار می دهند.
- Storage که بروی شبکه استاندارد (Network Attached Storage)NAS یه اشتراک گذاشته شده می باشد که بروی شبکه استاندارد TCP/IP قرار دارد و در سطح File System می باشد. NAS Storage برای NFS datastore استفاده می شود. پروتکل NFS از دستورات SCSI پشتیبانی نمی کنند.

در نتیجه iSCSI ,NAS , FCOE می توانند بروی لینک Gbps ۱ و یا Gbps ۱۰ اجرا شوند. پورت Gbps ۱۰ سطح کارایی Storage را افزایش می دهد و پهنای باند لازم را برای چندین نوع ترافیک در اختیار شما قرار می دهد.

# نگاه اجمالے به پروتکل های Storage

| Storage<br>Protocol | Supports<br>boot from<br>SAN | Supports<br>VMware<br>vSphere®<br>vMotion® | Supports<br>vSphere<br>High<br>Availability | Supports<br>vSphere<br>DRS | Supports<br>Raw Device<br>Mapping |
|---------------------|------------------------------|--------------------------------------------|---------------------------------------------|----------------------------|-----------------------------------|
| Fibre<br>Channel    | •                            | •                                          | •                                           | •                          | •                                 |
| FCoE                | •                            | •                                          | •                                           | •                          | •                                 |
| iSCSI               | •                            | •                                          | •                                           | •                          | •                                 |
| NFS                 |                              | •                                          | ٠                                           | •                          |                                   |
| DAS                 |                              | (for virtual<br>machine swap               |                                             |                            | •                                 |

از تکنولوژی Local Storage یا همان DAS خیلی از مدیران برای نصب ESXI استفاده می کنند.(DAS نقطه مقابل SAN می باشد). Local Storage برای محیط های کوچک ایده آل می باشد چراکه در هزینه های خرید و مدیریت SAN صرف جویی می کنند. اما استفاده نکردن از SAN باعث می شود تا شما بیشتر قابلیت های مجازی سازی را از دست بدهید برای مثال بالانس حجم کاری و همچنین Live Migration را در میان هاست های خود نخواهید داشت. همچنین DAS می تواند برای ذخیره داده های غیر حیاتی از جمله DVM Template ، ISO CD/DVD و WN های غیر ضروری و آزمایشگاهی مورد استفاده قرار گیرد.

استفاده از SAN باعث فعال شدن قابلیت هایی همچون HA ،vMotion و DRS می شود. همچنین امکانات قدرتمندی را برای شما فراهم میکند که از جمله آن می توان به موارد زیر اشاره نمود:

- VM Clustering در میان هاست های ESXi
- تخصیص فضای بسیار زیاد در حد ترابایت برای هاست های ESXi
  - مخزن مرکزی برای ذخیره فایل های vm و template ها

ESXi همچنین از متدهای مختلفی برای بوت شدن از SAN پشتیبانی می کند. این امکان باعث می شود که در حین تعمیر و نگهداری (Maintenance) نیاز به Additional Local Storage و یا سرورهایی همچون Blade System که هارد دیسک ندارند نباشد. زمانیکه که شما هاست خود را برای بوت شدن از روی SAN پیکربندی می کنید Boot Image هاست بروی یک یا چندین LUN (یک شماره منطقی برای بخش های Storage می باشد که از آن برای آدرس دهی در دستگاه های

مبتنی بر پروتکل SCSI استفاده می شود) ذخیره می شود و زمانیکه هاست روشن می شود هاست از روی LUN های SAN که ارجهتر از Local Disk آن سرور می باشد بوت می شود. هاست های ESXi فقط از یک سخت افزار iSCSI Adapter مستقل برای بوت شدن پشتیبانی می کند.

هاست های ESXi از Software iSCSI Adapter و Hardware iSCSI Adapter برای بوت شدن پشتیبانی می کند. نکته ای که در این خصوص وجود دارد این است که کارت شبکه و یا همان Network adapter باید فقط از فرمت iSCSI Boot (iBFT) Firmware Table) پشتیبانی نماید. iBFT متد ارتباطی برای بوت شدن دستگاه ها از روی iSCSI می باشد.

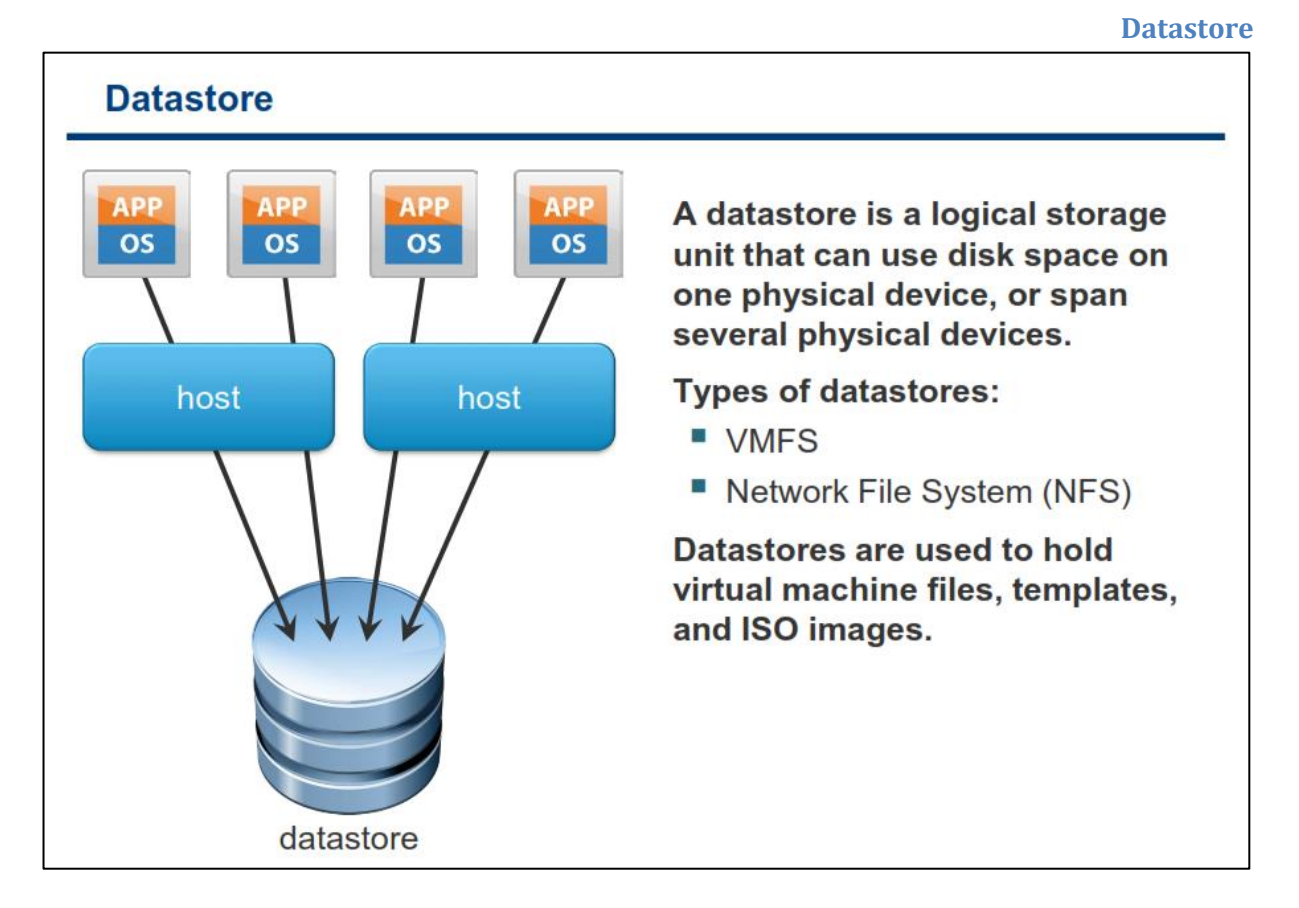

Datastore نیز یک واژه مفهومی و عمومی برای محل ذخیره سازی فایل ها می باشد. یک Datastore می تواند در دو فرمت VMFS و NFS باشد. با هر یک از این دو فرمت Datastore می تواند در میان چندین هاست ESXi به اشتراک گذاشته شود. شما همچنین می توانید از Datastore ها برای ذخیره کردن , Image CD\DVD , Floppy Image R Template استفاده نمائید.

5.0 نسخه VMFS

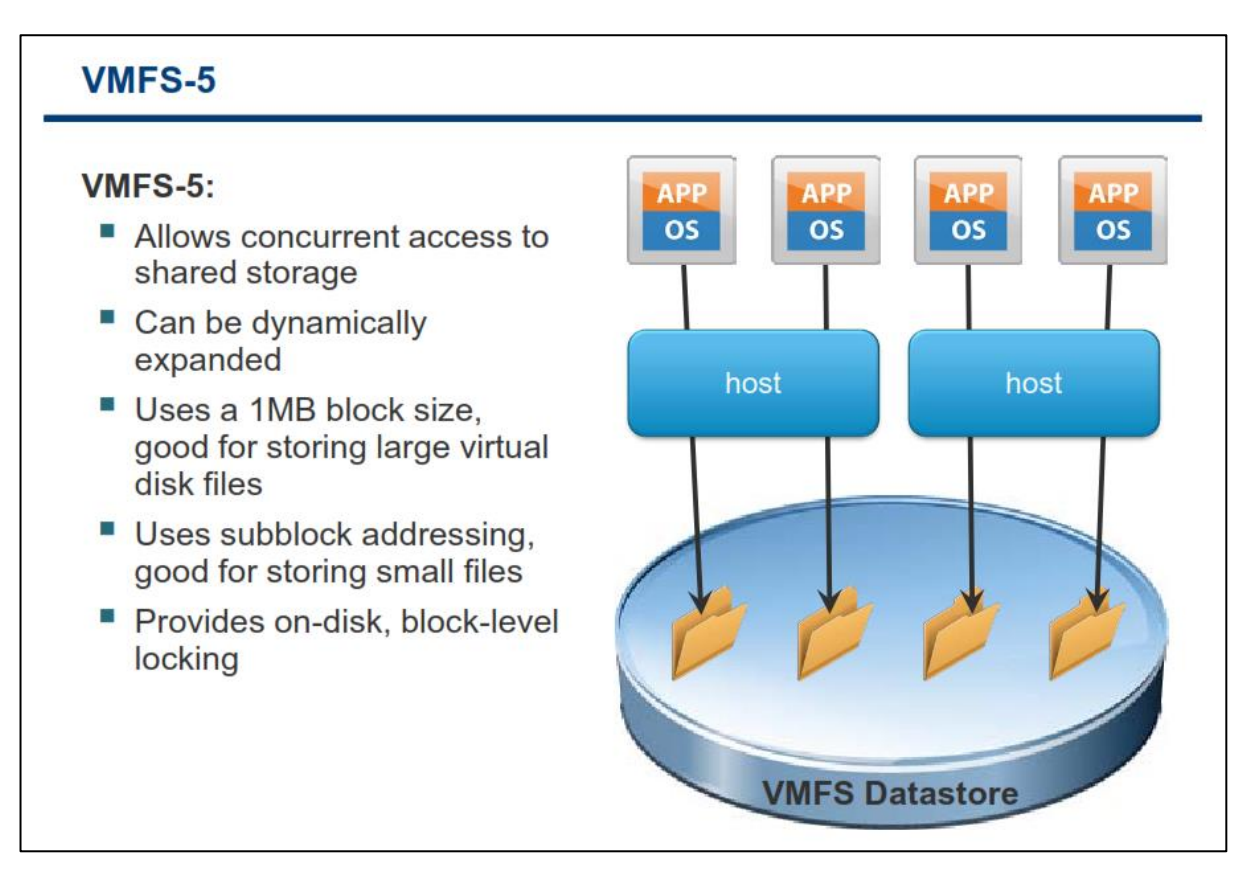

VMFS یک File System توزیعی و کلاستری می باشد که به چندین سرور اجازه می دهد که بطور همزمان بروی آن بنویسند و یا از آن بخوانند. VMFS یکسری سرویس های منحصر بفرد برای مجازی سازی فراهم می کند که شامل:

- Migration ماشین های مجازی از یک سرور فیزیکی به سرور فیزیکی دیگر بدون Downtime
  - Restart خودکار ماشین های مجازی Fail شده بروی یک سرور فیزیکی مجزا
    - Clustering ماشین های مجازی بروی چندین سرور فیزیکی

VMFS به چندین ESXi اجازه می دهد بطور همزمان به VM Storage به اشتراک گذاشته شده دسترسی داشته باشند. اندازه یک VMFS Datastore در حین اجرای vm و روشن بودن آن می تواند بصورت دینامیکی افزایش پیدا می کند. یک VMFS Datastore می تواند بصورت کارآمد داده های بزرگ و کوچک مربوط به vm را ذخیره کند. VMFS Datastore می تواند از فایل های vmdk با حجمی بیش از 2.0 TB نیز پشتیبانی نماید. همچنین VMFS می تواند از گیرد. Addressing برای استفاده کارآمدتر از Storage در ذخیره و بازیابی فایل هایی با حجم کم مورد استفاده قرار گیرد.

از آنجائیکه اجرای همزمان یک wm بروی دو هاست باعث خراب شدن فایل های wm می شود، VMFS از یک متد بنام Block-level Distributed Locking برای حصول اطمینان از اینکه یک wm در یک زمان بروی چندین سرور فیزیکی روشن نباشد استفاده می کند. اگر یک سرور فیزیکی Fail شود on-Disk Lock برای wm منتشر می شود و wm می تواند بروی سرور فیزیکی دیگر restart شود. بدین ترتیب پس از Fail شدن هاست یک VM، آن WM بروی سرور دیگر مجددا روشن می گردد.

VMFS datastore از یک یا چندین LUN تشکیل شده است. Virtual Disk هایی که بروی VMFS datastore ذخیره می شوند همیشه به عنوان SCSI device برای vm شناخته می شوند.

VMFS می تواند بروی چندین SCSI-base Storage ممچون DAS , FC Sorage , iSCSI همچون VMFS توسط توسط vMFS توسط vMFS دیده نمی شود و ماشین های مجازی تنها File System خود شان را و یا به اصطلاح native خود را می بیند.
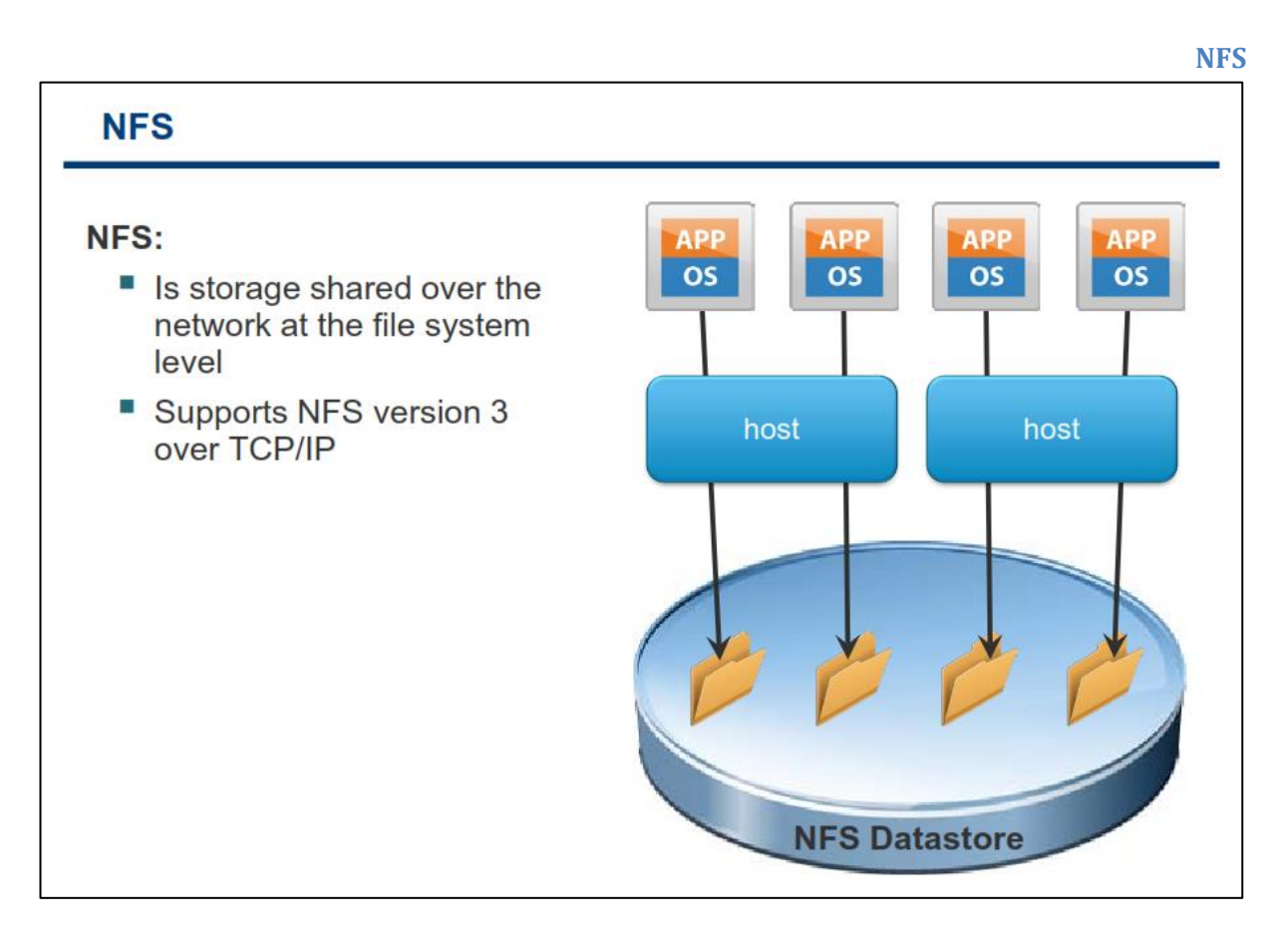

NFS یک پروتکل اشتراک فایل می باشد که ESXi با استفاده از آن می تواند با NAS ارتباط برقرار کند. NAS یک دستگاه خاصی است که به شبکه متصل می شود و می تواند سرویس اشتراک فایل را برای هاست ESXi فراهم نماید.

NFS شبیه به VMFS می باشد و برای ذخیره فایل های vm , Template و ISO می توان از آنها استفاده نمود بعلاوه اینکه از NFS می توان برای Migration با استفاده از امکان vMotion استفاده نمود. نکته اینکه ESXi از NFS نسخه ۳ پشتیبانی می کند.

ESXi از پروتکل Network Lock Manager استفاده نمی کند(از این پروتکل استاندارد برای پشتیبانی فایل Locking در NFS استفاده می شود) اما در عوض vmware از پروتکل Locking خودش استفاده می کند. NFS برای Lock کردن، فایل NFS را با نام .lock بروی NFS server ایجاد می کند. زمانیکه که فایل Lock ایجاد می شود یک Lockate بصورت دوره ای برای سایر هاست های ESXi ارسال می شود تا به آنها اطلاع دهد که هنوز Lock فعال می باشد.

جهت کسب اطلاعات بیشتر در خصوص NFS Locking شما می توانید به مقاله موجود در لینک زیر مراجعه نمائید:

http://kb.vmware.com/kb/1007909

# قرارداد های نامگذاری Storage

| Storage devices a                                                                                                    | re identified in several ways:                                                                                  |                                                                                            |                     |  |  |  |  |
|----------------------------------------------------------------------------------------------------|----------------------------------------------------------------------------------------------------|--------------------------------------------------------------------------------------------|---------------------|--|--|--|--|
| SCSI ID – Unique SCSI identifier                                                                                                    |                                                                                                    |                                                                                            |                     |  |  |  |  |
| <ul> <li>Canonical name – The Network Address Authority (NAA) ID is a<br/>unique LUN identifier, guaranteed to be persistent across reboots.</li> </ul> |                                                                                                    |                                                                                            |                     |  |  |  |  |
| <ul> <li>In addition to NAA IDs, devices can also be identified with mpx or t10<br/>identifiers.</li> </ul>                                             |                                                                                                    |                                                                                            |                     |  |  |  |  |
| identifiers.                                                                                                    |                                                                                                    |                                                                                            |                     |  |  |  |  |
| <ul> <li>Runtime name -<br/>not persistent th</li> </ul>                                                                                                | - Uses the convention vmhbaN<br>rough reboots.                                                                  | :C:T:L. This nam                                                                           | ie is               |  |  |  |  |
| <ul> <li>Runtime name -<br/>not persistent th</li> </ul>                                                                                                | - Uses the convention vmhbaN<br>rough reboots.                                                                  | C:T:L. This nam                                                                            | ie is               |  |  |  |  |
| <ul> <li>Runtime name -<br/>not persistent th</li> <li>SCSI ID</li> <li>010001000020204573785</li> </ul>                                                | - Uses the convention vmhbaN:<br>rough reboots.<br>Canonical Name<br>t10.94544500000000000000000000000000000000 | C:T:L. This nam                                                                            | ie is<br>  Lun<br>1 |  |  |  |  |
| <ul> <li>Runtime name –<br/>not persistent th</li> <li>SCSI ID</li> <li>010001000020204573785</li> <li>020003000060060160eb7</li> </ul>                 | - Uses the convention vmhbaN:<br>rough reboots.<br>Canonical Name<br>t10.94544500000000000000000000000000000000 | C:T:L. This nam                                                                            | ne is               |  |  |  |  |
| identifiers.  Runtime name - not persistent th  SCSI ID 010001000020204573785 020003000060060160eb7 020019000060060160eb7                               | - Uses the convention vmhbaN:<br>rough reboots.<br>Canonical Name<br>t10.94544500000000000000000000000000000000 | C:T:L. This nam<br>Runtime Name<br>vmhba34:C0:T0:L1<br>vmhba0:C0:T1:L3<br>vmhba0:C0:T1:L25 | Lun<br>1<br>25      |  |  |  |  |

اگر ما بخواهیم در یک بستر مجازی از Storage ها استفاده نمائیم قطعا نیازمند شناسه هر Storage هستیم چرا که برای آدرس دهی یک Storage در شبکه نمی توان از روش هایی همچون IP و غیره استفاده کرد و لذا می بایست از قراردادهای نام گذاری این تجهیزات اطلاع داشت و از آن استفاده نمود. در ESXi دستگاه های SCSI یا Storage ها با استفاده از شناسه های متفاوتی شناخته می شوند که هر شناسه یک هدف مشخصی دارد .برای مثال VMKernel نیازمند یک شناسه می باشد که توسط Storage تولید شده است. اگر یک شناسه منحصر به فرد نمی تواند توسط Storage تعیین شود، VMkernel باید یک شناسه منحصر به فرد دیگری را برای هر UNL و یا Disk تولید کند. بسته به نوع Storage هاست ESXi این شناسه ها را براساس الگوریتم های و قرارداد های متفاوتی ایجاد می کند. این شناسه ها شامل:

- ۱. SCSI ID: یک آدرس منحصر به فردی از دستگاه SCSI می باشد.
- ۲. Canonical name: این شناسه شبیه به MAC Address در کامپیوتر ها می باشد و شناسه ای است که اکثر Storage ها از آن بهره می برند و هاست ESXi صرفا آن را با استفاده از دستوراتی از Storage می خواند. این شناسه دائمی (بعد از هر Reboot تغییر پیدا نمی کند) است و در میان تمامی Storage ها منحصر به فرد می باشد. این شناسه در یکی از قالب های زیر نمایش داده می شود.
- o naa.number: نام دیگر آن Network Address Authority ID -NNA ID که شناسه های جهانی و بین المللی هستند که پس از reboot نیز تغییر پیدا نمی کنند

- SCSI : شناسه ۱۰T نیز یک شناسه منحصر به فرد دیگر است که می تواند روی هر SCSI Device
   O ارائه شود. شبیه NNA ID و شناسه MAC، این شناسه توسط موسسه IETF برای شناسایی Device ها انتساب داده می شود. این شناسه همیشه با رشته ''۱۰t'' شروع می شود.
- eui.number: پیشوند "eui" که یک نام ۱۶ کاراکتری می باشد. این نام شامل ۲۴ بیت برای نام شرکت می باشد که آن توسط IEEE انتساب داده میشود و ۴۰ بیت آن برای یک ID منحصر به فرد می باشد.

<u>نکته:</u> در صورتیکه هیچکدام از شناسه های بالا توسط هاست دریافت نشود خود ESXI شناسه ای با قالب mpx.path تولید می کند. برای مثال ، mpx.vmhba1:C0:T1:L3 . این شناسه دائمی نبوده و حتی منحصر به فرد نیز نمی باشد.

۳. Runtime Name: این شناسه نام اولین مسیر به Storage می باشد که توسط هاست تولید می شود. این شناسه برای دستگاه قابل اعتماد نمی باشد چراکه دائمی نیست و ممکن است زمانیکه شما یک کارت HBA را به هاست اضافه می کنید این آدرس تغییر پیدا کند.

شاید از خودتان سوال کنید که چرا vmware از این همه شناسه برای شناسایی Storage ها استفاده می کند. جواب این سوال در این نکته خلاصه شده است که Storage ها جزو تکنولوژی ها نوین می باشند و هنوز استاندارد یکسانی برای آنها در دنیا فراهم نشده است و هر سازنده ای از یک شناسه بروی محصول خود استفاده می کند. به همین دلیل vmware تلاش کرده تا از تمامی استاندارد ها پشتیبانی نماید.

## نهای نقشه ای Storage

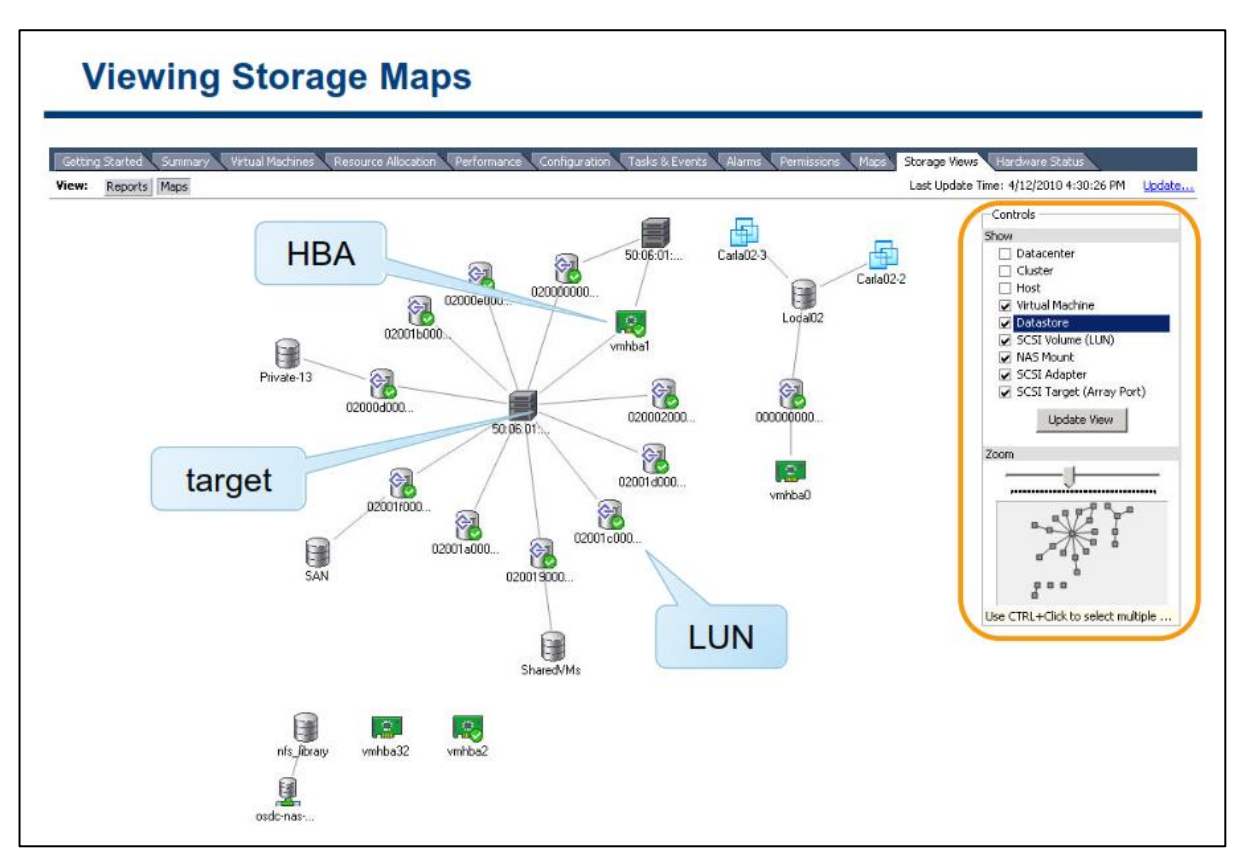

با استفاده از ابزار Storage Map شما می توانید نقشه و وضعیت Storage های خود را مشاهده نمائید و از آن برای عیب یابی استفاده نمائید. برای مثال شما می توانید از این بخش رابطه و تعداد مسیرهای میان Storage ، vm ، هاست و HBA Adapter را مشاهده نمائید. ملاحظات که در Storage های فیزیکے باید مورد توجه قرار گیرد

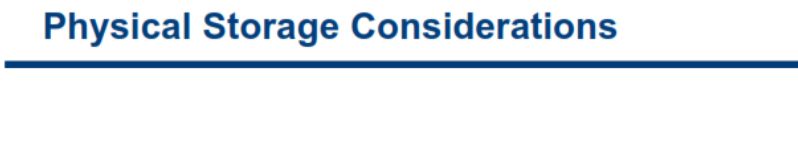

Discuss vSphere storage needs with your storage administration team, such as:

- LUN sizes
- I/O bandwidth
- Disk cache parameters
- Zoning and masking
- Identical LUN presentation to each ESXi host
- Active-active or active-passive arrays
- Export properties for NFS datastores

در صورتیکه شما می خواهید vSphere را در سازمان خود راه اندازی نمائید قبل از آن می بایست درباره نیازمندی های Storage با سرپرستان و تکنسین های آن مشورت نمائید. بطور مثال شما می بایست درباره مسائل زیر با آنها مشاوره نمائید و به یک تصمیم مشخص را اتخاذ نمائید.

- اندازه و حجم هر LUN
- I/O Bandwidth مورد نیاز برای برنامه ها
- پارامترهای Disk Cache, Zoning, Masking
  - LUN های ارائه شده برای هر ESXi
- Active-Passive یا Active (Active ) Multipathing Setting
  - تنظيمات NFS

## بخش دوم: پیکربندی iSCSI Storage

بعد از به اتمام رساندن این بخش شما قادر خواهید بود:

- استفاده از IP Storage در ESXi تشریح کنید
- کامپوننت ها و آدرس دهی iSCSI را تشریح کنید
  - iSCSI Initiator را پیکربندی نمائید

## نان المیوننت های iscsi

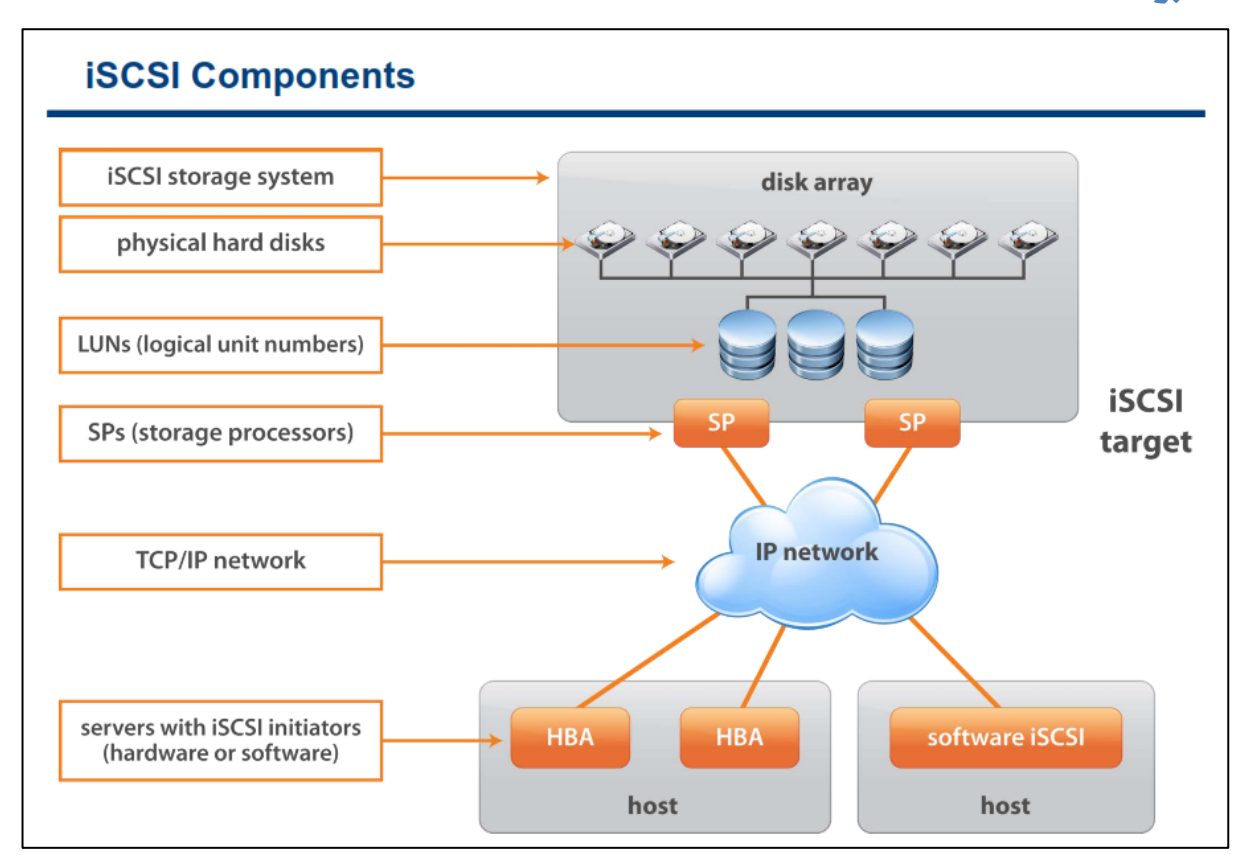

یک iSCSI SAN یک iSCSI Storage System می باشد که شامل یک یا چندین LUN و همچنین شامل یک یا چندین Storage Processor یا همان SP می باشد. ارتباط میان Storage و هاست بروی TCP/IP انجام می شود. هاست ESXi با یک iSCSI Initiator پیکربندی می شود. یک Initiator می تواند Hardware-base باشد همانند HBA و یا BAStwarebase باشد که بنام iSCSI Software Initiator در vSphere مناخته می شود.

یک Initiator دستورات SCSI را به یک IP در شبکه ارسال می کند. یک Target نیز دستورات SCSI را از روی یک یا چند IP در شبکه دریافت می کند. شما می توانید چندین Initiator و Target در SCSI network خود داشته باشید. ISCSI بصورت SAN عمل می کند چراکه Initiator یک یا چندین Target را پیدا می کند، یک Target تمام LUN ها را به Initiator ارائه می کند و از طرف دیگر Initiator دستورات SCSI را ارسال می کند. Target ها در هاست ESXI مقیم هستند و Target ها نیز در Storage قرار هستند.

iSCSI Array ها می توانند دسترسی هاست به Target را با استفاده از چندین مکانیزم همانند IP Address یا Subnet و یا Authentication محدود نمایند.

# آدرس دھے و نام گذاری iSCSI Node

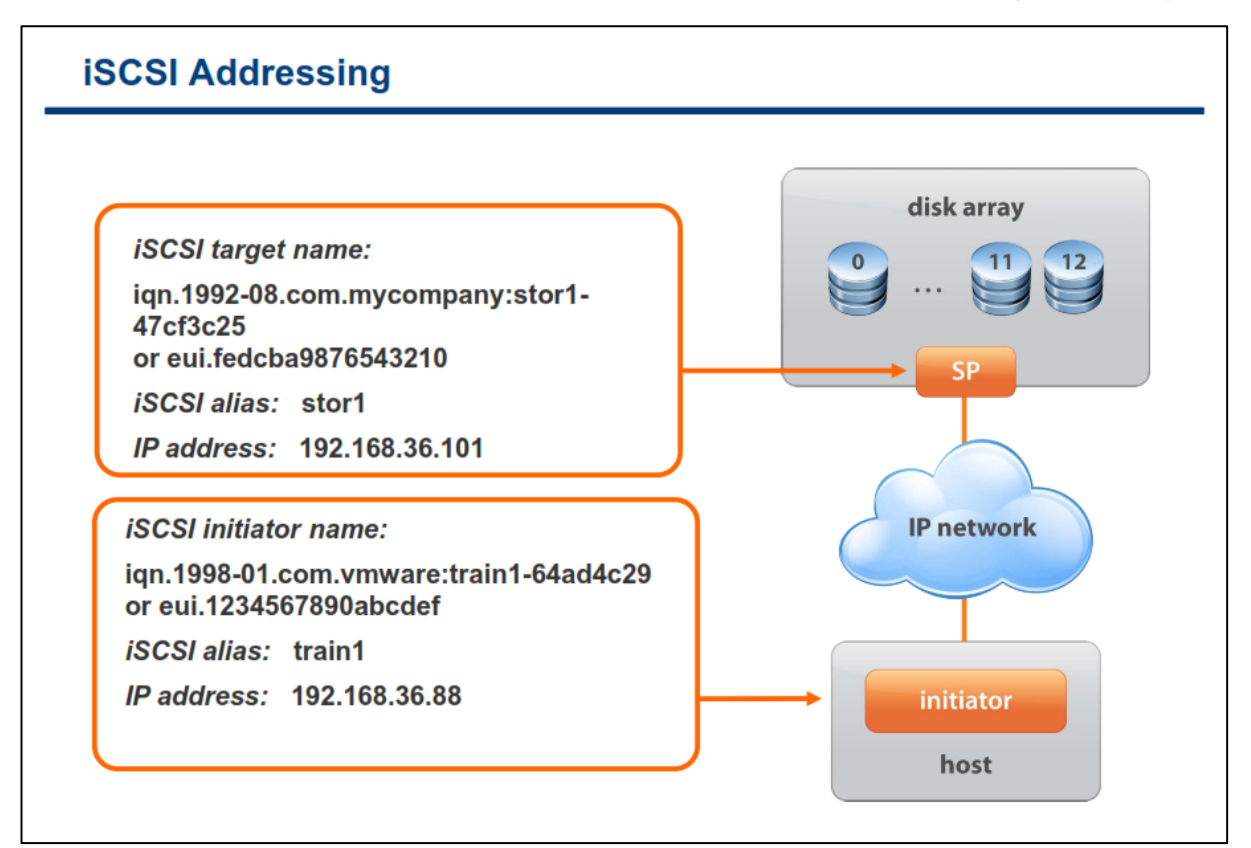

مدخل های قابل آدرس دهی و قابل کشف شدن را iSCSI node می گویند. یک iSCSI node نیاز به یک نام دارد که براساس آن مدیریت شود. iSCSI name می تواند براساس فرمت های زیر باشد:

iSCSI Qualified Name یا IQN: IQN حداکثر ۲۵۵ کاراکتر می باشد که متشکل از این موارد می باشد:

- یشوند iqn
- تاریخ که شامل تاریخ ماه و سالی است که Domain و Sub Domain در آن ثبت شده است.
- رشته نامی معتبر می باشد که معمولا شامل نام Domain و Sub Domain رزرو شده می باشد.
  - علامت (:)
  - نام منحصر به فردی که می بایست توسط شما انتخاب شود.

EUI naming: پیشوند "eui" که یک نام ۱۶ کاراکتری می باشد. این نام شامل ۲۴ بیت برای نام شرکت می باشد که توسط IEEE انتساب داده می شود و ۴۰ بیت دیگر آن نیز یک ID منحصر به فرد می باشد.

### أغاز كننده iSCSI Initiator — iSCSI

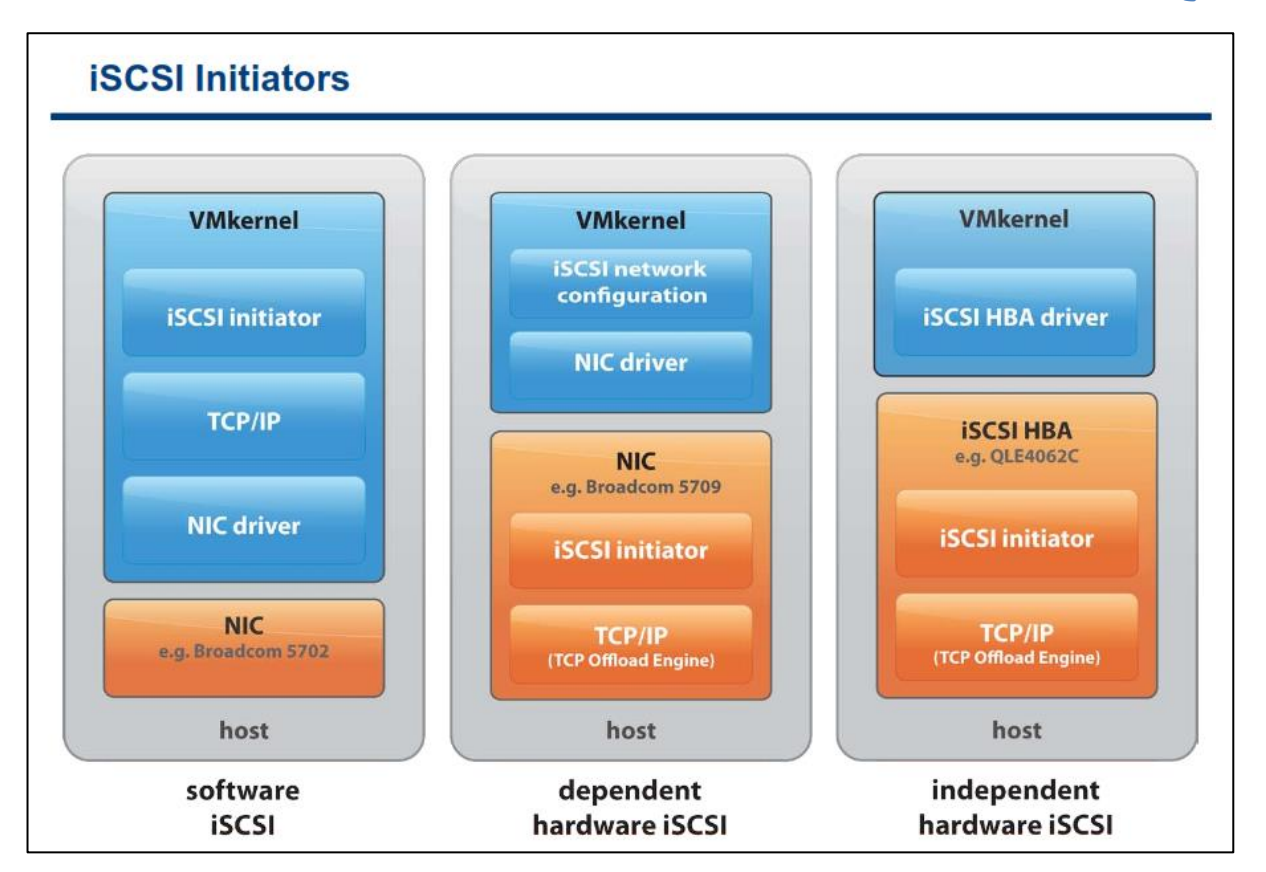

برای دسترسی به iSCSI Target ها، هاست شما می بایست از Initiator ها استفاده کند. Initiator ها دستورات SCSI را بین هاست و iSCSI target در قالب پروتکل iSCSI کپسوله می کنند و سپس دریافت و ارسال می کنند. هاست ESXi از دو نوع Initiator پشتیبانی می کند : Software iSCSI initiator , Hardware iSCSI initiator

Software iSCSI Initiator یک کد built-in است که توسط vmware در داخل VMKernel ایجاد شده است و با استفاده از آن می توانید بدون نیاز به خرید سخت افزارهای خاص از تکنولوژی iSCSI استفاده نمائید. این نوع iscsI Storage شما اجازه می دهد که هاست خود را با استفاده از یک کارت شبکه استاندارد (Network Adapter) به iscsI Storage شما اجازه می دهد که هاست خود را با استفاده از یک کارت شبکه استاندارد (Network Adapter) به Network Adapter انجام می دهد. متصل نمائید. Software iSCSI Initiator پردازش های لازم برای iscsI را در حین ارتباط با Network Adapter انجام می دهد.

Hadware iSCSI Initiator یک کارت سخت افزاری می باشد که امکان دسترسی به iSCSI Storage را برای شما بروی TCP/IP فراهم می آورد. Hardware iSCSI Initiator ها به دو دسته تقسیم می شوند: Hardware iSCSI initiator وابسته , Hardware iSCSI initiator مستقل

یک Hardware iSCSI Initiator و بیکربندی NIC می باشد به VMWare Networking و پیکربندی های آن و همچنین مدیریت iSCSI interface که توسط vmware فراهم شده است وابسته است. این نوع Adapter یک کارت شبکه (Standard Network Adapter ) می باشد که دارای قابلیت iSCSI Offload Engine نیز می باشد. برای

ایجاد این نوع عملکرد در adapter شما می بایست Networking را برای iSCSI Traffic تنظیم نمائید و همچنین این Adapter و یک VMKernel iSCSI Port مناسب متصل نمائید.

اما یک Hardware iSCSI initiator مستقل، مدیریت و پردازش شبکه iSCSI را برای هاست ESXi بصورت مستقل انجام می دهد چراکه این سخت افزار برخلاف مدل قبلی یک iSCSI HBA می باشد.

برای تصمیم گیری در مورد خرید یک Storage Adapter شما می توانید براساس پارامترهای متعددی ازجمله: هزینه ، امکان Failover و CPU Overhead و همچنین بوت شدن از روی SAN اقدام نمائید.

برای مشاهده لیست کامل iSCSI Storage Array , I/O Adapter پشتیبانی شده توسط vmware می توانید به لینک زیر مراجعه نمائید:

http://www.vwmare.com/resources/compatibility

### پیکربندی Software iSCSI

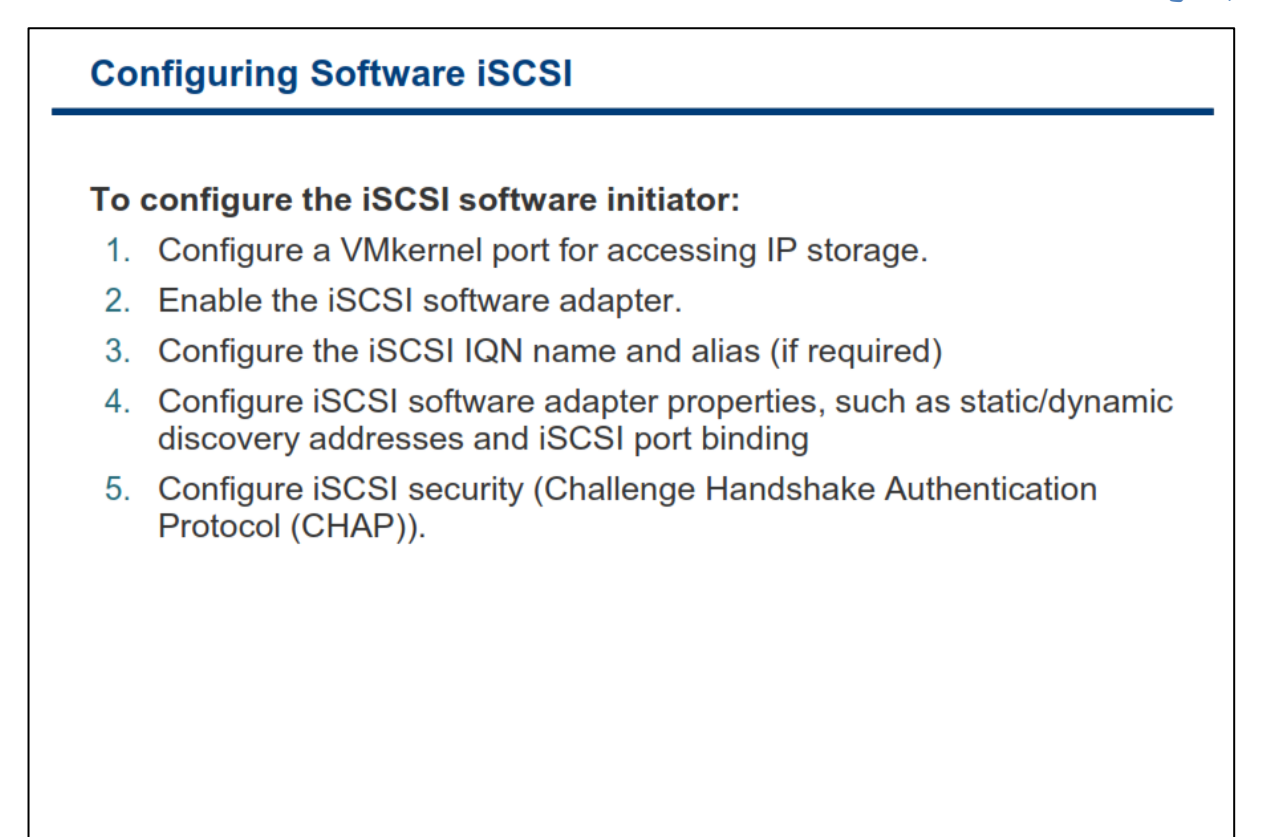

برای پیکربندی Software iSCSI شما می بایست موارد زیر را انجام دهید:

۱- برای ایجاد دسترسی ESXi به iSCSI storage شما می بایست یک VMkernel Port ایجاد نمائید.

۲- سپس Software iSCSI Initiator را فعال نمائید تا هاست شما بتواند از آن استفاده کند. پس از فعال کردن Software iSCSI Initiator یک IQN پیش فرض براساس نام گذاری IQN برای شما انتخاب می شود.

۳-در این مرحله شما می بایست یک یا چند Storage Target Address را برای iSCSI Initiator پیکربندی نمائید. شما نمی توانید IP Address , iSCSI Name, Port Number یک Storage Target را تغییر دهید. برای تغییر دادن آن شما می بایست آن را حذف و مجددا Storage Target را اضافه نمائید.

۴-در نهایت برای بالا بردن سطح امنیت ارتباطی می توانید Challenge Handshake Authentication Protocol یا CHAP را پیکربندی نمائید تا بدین وسیله صحت دسترسی یک Initiator به Target را از طریق شبکه بررسی نمائید.

هر یک از موارد فوق در ادامه تشریح خواهد شد.

پیکربندی شبکه ESXi برای IP Storage

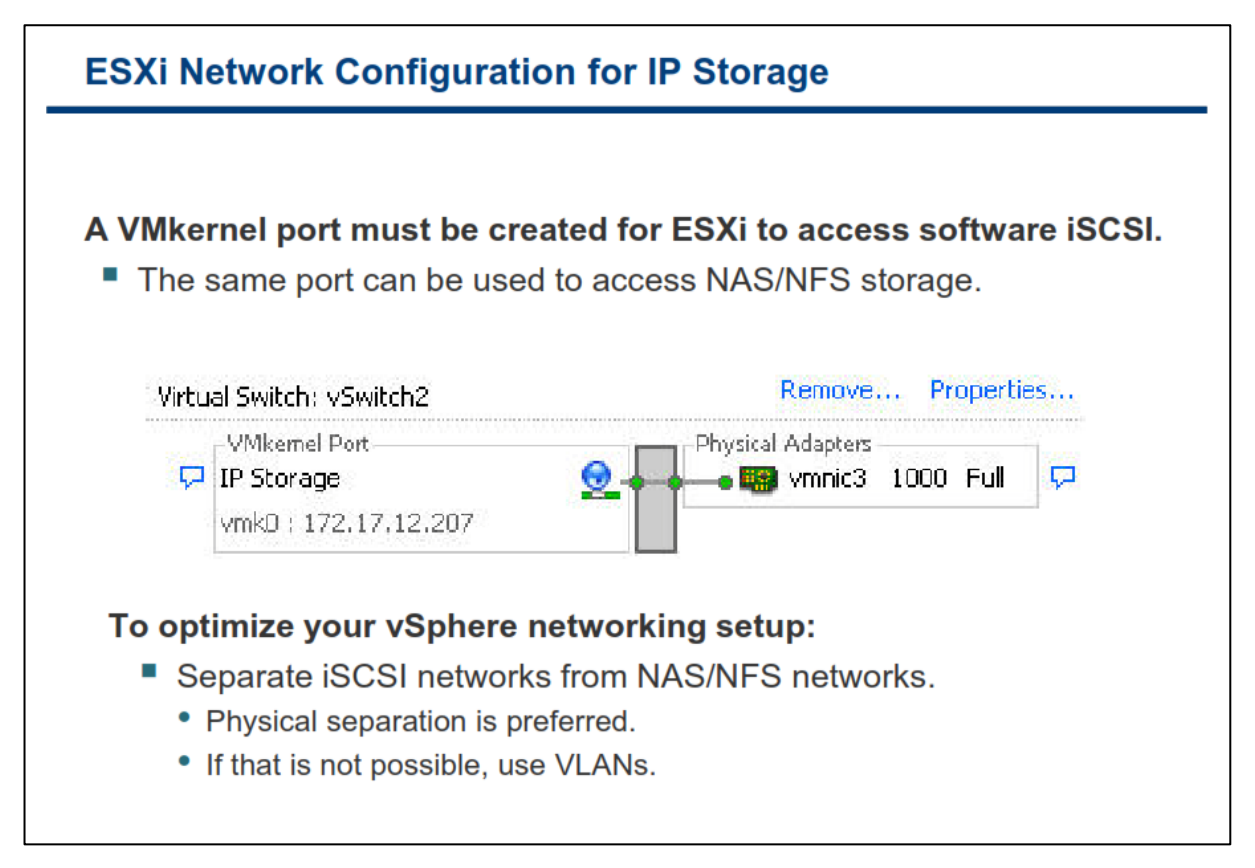

پیکربندی شبکه برای Software iSCSI شامل ایجاد VMKernel Port بروی Virtual Switch می باشد. بسته به تعداد Physical Adapter هایی که شما می خواهید به برای ترافیک iSCSI اختصاص دهید تنظیمات شبکه شما متفاوت خواهد بود:

- اگر شما یک Physical Adapter دارید، شما نیاز به یک VMKernel Port بروی Virtual Switch دارید.
- اگر شما دو یا بیشتر Physical Network Adapter برای iSCSI دارید ، شما می توانید از این Adapter ها برای Host-based Multipathing استفاده کنید. Multipathing در درس های بعدی تشریح خواهد شد.

برای اضافه کردن VMKernel Port به یک Virtual Switch از قسمت Configuration هاست خود به بخش Networking بروید و یک Port جدید اضافه نمائید.

برحسب تجربه توصیه می شود برای امنیت و کارایی بهتر، iSCSI Network را از شبکه های دیگر خود جدا کنید. اگر بصورت فیزیکی این کار صورت می گیرد بسیار خوب است و اگر اینگونه امکان پذیر نیست بصورت Logically و با استفاده از VLAN های جداگانه آن را جدا نمائید.

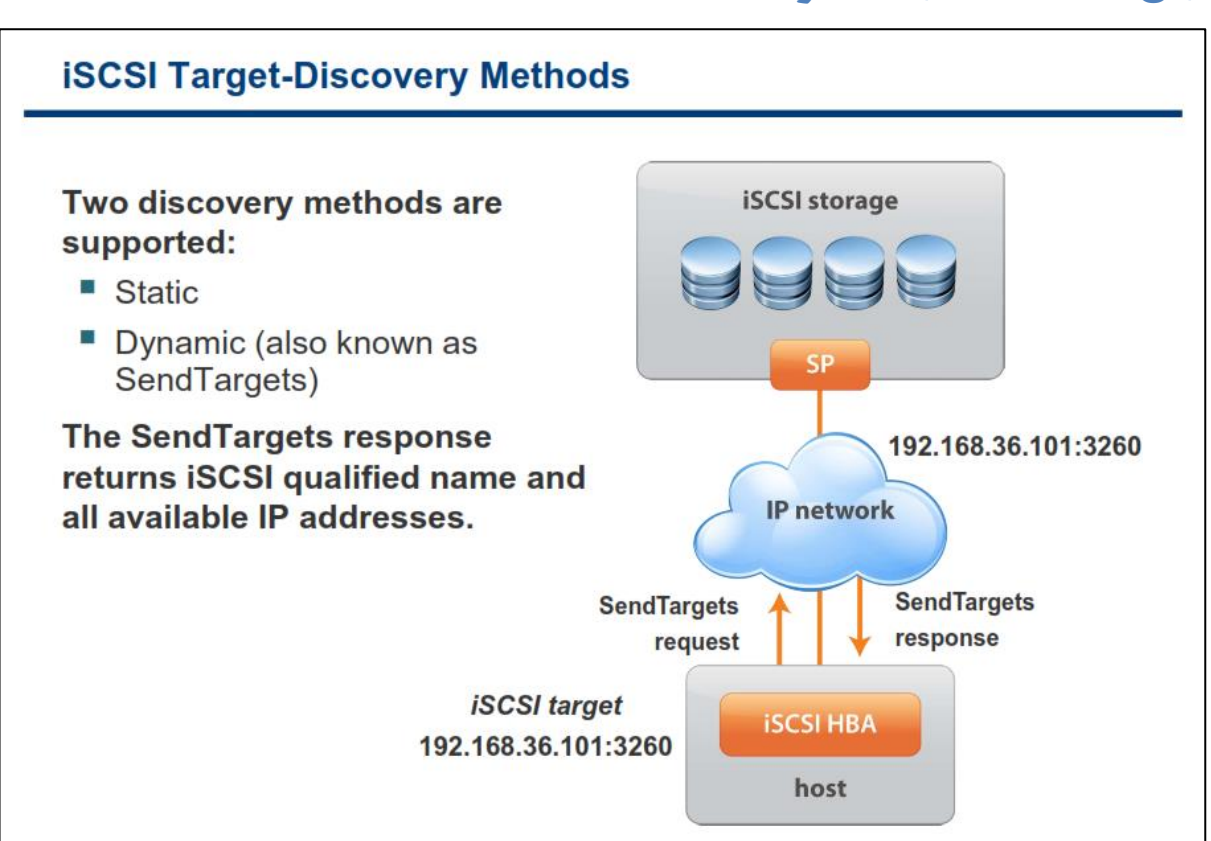

روش های شناسایے وجستجوی iSCSI Target

iSCSI Target Discovery از دو متد ISCSI Target Discovery پشتیبانی می کند:

Static Discovery-۱: در این حالت Initiator نیاز به انجام Discovery ندارد چراکه Initiator همه Storage Target ها را با استفاده از IP Address و یا DNS Name می شناسد و به آنها متصل می شود.

۲– ۲– Dynamic Discovery: این متد بنام SendTarget Discovey خود را برای سرور ارسال می کند. سرور با استفاده از یک iScSI Server خود را برای سرور ارسال می کند. سرور با استفاده از یک sendTarget Target مشخص متصل می شود، درخواست SendTarget خود را برای سرور ارسال می کند. سرور با استفاده از یک torage Target مشخص منصل می شود، درخواست IP Address خود را برای سرور ارسال می کند. سرور با استفاده از یک IP Address فراهم شده از IP Address های در دسترس به Initiator پاسخ می دهد. Name و Name این IP Address را برای مرور ارسال می کند. سرور با استفاده از یک SendTarget مشخص متصل می شود، درخواست Storage Target پاسخ می دهد. Name و IP Address های در دسترس به Static Target پاسخ می دهد. IP ما و Static Target را بوسیله Dynamic ما به عنوان Static Target در IP Address ظاهر می شوند. اگر شما یک IBA reset را بوسیله IBA reset ما ست در زمان اسکن بعدی و یا HBA reset و یا HBA reset هاست در زمان اسکن بعدی و یا دو با HBA reset و یا torage Target در در ای ما به عنواره به لیست اضافه گردد.

### امنیت در CHAP : iSCSI

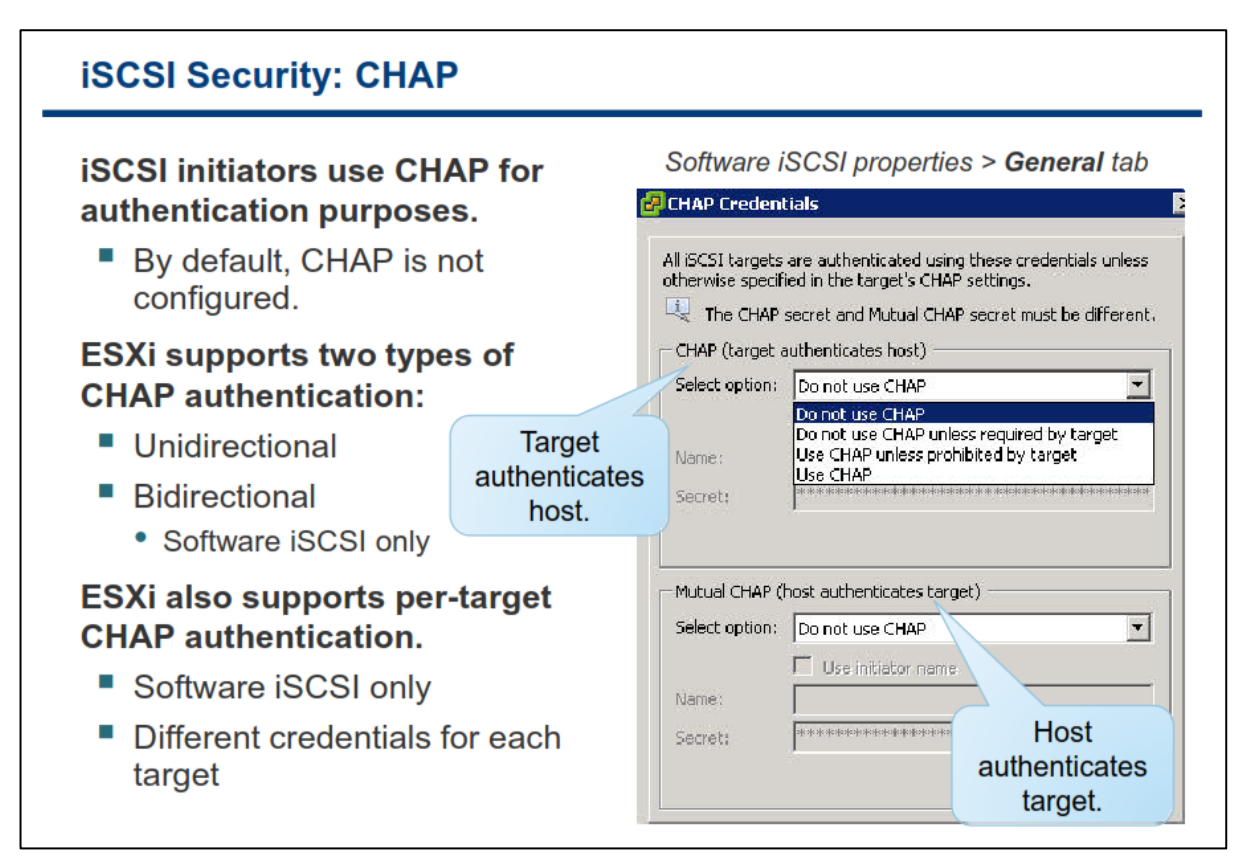

بدلیل اینکه در تکنولوژی iSCSI هاست به Remote Target متصل می شود و داده ها در هنگام انتقال Encrypt و یا رمزنگاری نمی شوند، به شما توصیه می شود که از CHAP برای ایمن سازی Storage Network خود استفاده نمائید.ESXi از دو متد CHAP Authentication پشتیبانی می کند:

- Initiator این متد One-way CHAP نیز نامیده می شود که در این حالت Storage Target شما One-way CHAP می کند. شما می Initiator داما Authenticate شما Storage Target را Storage Target نمی کند. شما می CHAP Secret یا همان CHAP Password را برای Initiator هایی که می خواهند به Storage Target را برای Initiator هایی که می خواهند به CHAP Secret را برای ار برای CHAP می کند. شما می ار برای CHAP Secret می خواهند به Storage Target می کند. شما می در این حالت Authenticate این می کند. شما می کند. شما می این می در این حالت Storage Target می کند. شما می کند. شما می در این می در این می در این می در این می در این می در این می در این می در این می در این می در این حالت Storage Target می کند. شما می کند. شما می در این این می در این می در این می در این می در این می در این در این می در این می در این می در این می در این می در این می در این می در این می در این می در این می در این می در این می در این در این می در این در این در در در این در این در در در در این در این د
- Bidirectional : این متد Mutual CHAP نیز نامیده می شود و فقط برای Software iSCSI قابل اجرا می باشد.
   در این متد هم Initiator ها Storage Target را Authenticate می نمایند و هم بالعکس. شما می بایست Target Secret و Initiator Secret متفاوتی را تعیین نمائید.

CHAP از الگوریتم Three-way Handshake برای چک کردن هویت هاست و بالعکس استفاده می کند. چک کردن آن نیز براساس یک مقدار خصوصی از قبل تعیین شده و یا همان CHAP Secret می باشد که بین Initiator و Storage Target Target به اشتراک گذاشته شده است. ESXI از CHAP Authentication در سطح Adapter پشتیبانی می کند. در این حالت همه Storage Target ها یک CHAP Secret را از iSCSI Initiator دریافت می کنند

نکته: بصورت پیش فرض CHAP پیکربندی نشده است.

برای پیکربندی CHAP بروی هاست ESXi در سطح Adapter در پنجره iSCSI Initiator Properties بروی سربرگ General کلیک و سپس بروی CHAP برای نمایش پنجره CHAP Credential کلیک کنید.

زمانیکه CHAP را انتخاب می کنید شما با گزینه های زیر روبرو می شوید:

- Do not use CHAP: با استفاده از این گزینه هاست از CHAP برای احراز هویت استفاده نمی کند. اگر این گزینه
   را انتخاب کنید احراز هویت غیر فعال می شود.
- Do not use CHAP unless required by target با این گزینه هاست ترجیح می دهد که ارتباط بصورت
   Inon-CHAP به احراز هویت نیاز داشت به اتصالات CHAP اجازه اتصال می دهد
   (البته این امکان تنها برای iSCSI software initiator فعال می باشد)
- Use CHAP unless prohibited by target با این گزینه هاست ترجیح می دهد که ارتباط بصورت CHAP باشد ولی اگر Storage Target احراز هویت را منع کند اتصالات بصورت Non-CHAP مورد استفاده قرار می گیرند.
- use CHAP: با این گزینه هاست به احراز هویت موفقیت آمیز CHAP نیاز دارد (البته این امکان تنها برای ISCSI می باشد). همچنین شما باید Mutual CHAP را نیز پیکربندی نمائید.

قبل از پیکربندی CHAP می بایست هم فعال بودن CHAP را در iSCSI Storage و هم متد CHAP Authentication که سیستم پشتیبانی می کند را بررسی نمائید. اگر مشکلی در این زمینه وجود نداشت، شما می بایست آن را برای Initiator ها فعال نمائید. همچنین می بایست اطمینان حاصل کنید که CHAP Authentication Credentials هاست با Credential هایی که بروی iSCSI Storage پیکربندی شده اند، تطابق داشته باشند. همچنین vmware توصیه می کند که از CHAP با مشورت سازنده و فروشنده ایی که ISCSI Stor ( از آن تهیه نموده اید اقدام به پیکربندی CHAP نمائید تا بهترین نتیجه حاصل گردد.

# پیکربندی iSCSI سخت افزاری

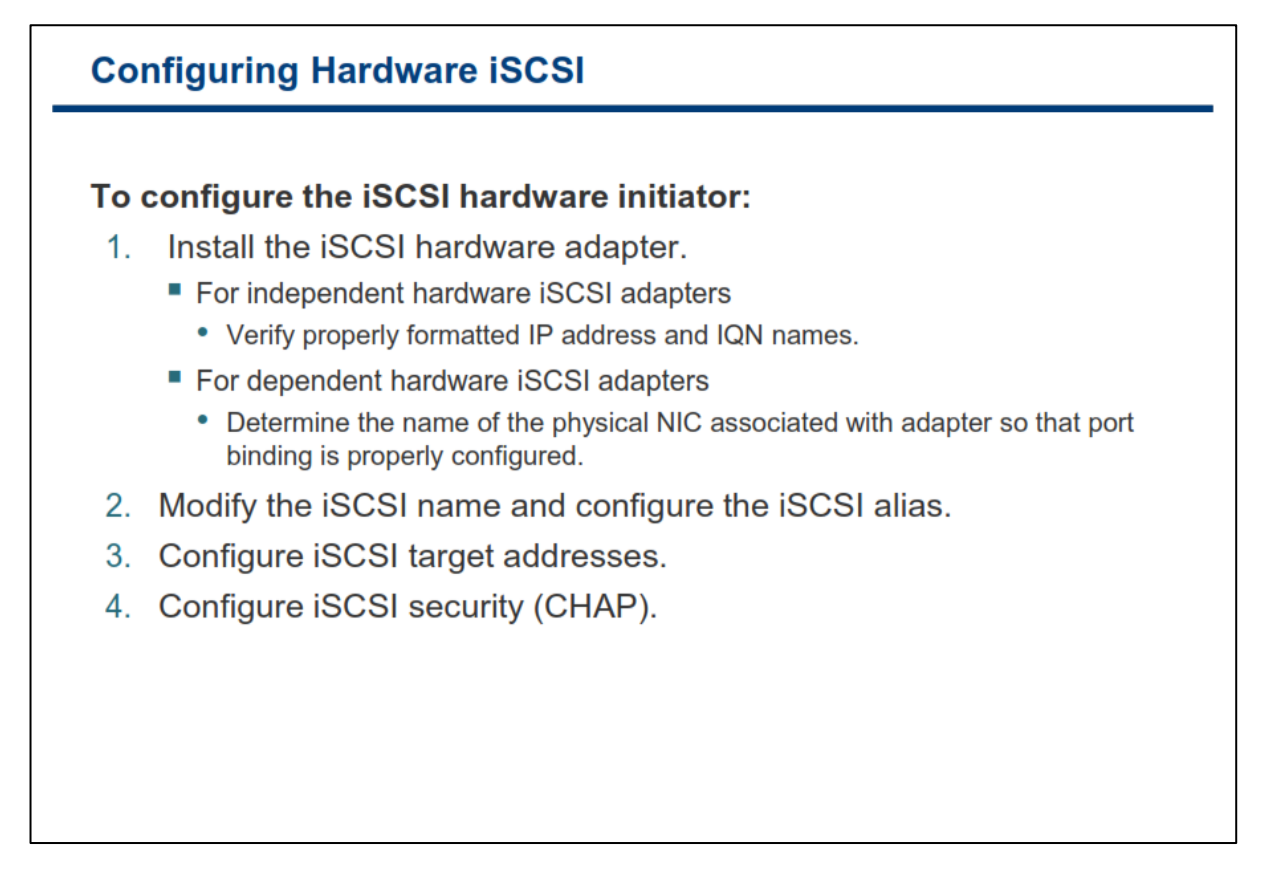

پیکربندی iSCSI Hardware Initiator:

۱- قبل از شروع پیکربندی iSCSI Hardware Initiator اطمینان حاصل کنید iSCSI HBA به درستی نصب شده و در لیست Storage Adapter های موجود برای پیکربندی نمایش داده می شود. برای اینکار در هاست خود بروی تب Configuration کلیک کرده و Storage Adapter را انتخاب نمائید. اگر Initiator بدرستی نصب شده باشد شما می توانید Properties آن را مشاهده نمائید.

۲-در صورتیکه ضرورت داشته باشد شما می توانید Alias Name و iSCSI Name را تغییر دهید. همچنین می بایست از فرمت درست Storage آن اطمینان حاصل نمائید. برخی از Storage ها ممکن است Storage آن اطمینان حاصل نمائید. برخی از Storage ها ممکن است Storage ما را شناسایی نکنند. اگر شما Storace را تغییر داده اید حتما می بایست می بایست می مینان Logout کرده و مجددا داد مائید. اگر شما Storace از تعدیر داده اید حتما می بایست می بایست ممکن است Logout موده (Logout کرده و معناسایی نکنند. اگر شما Logout از Session در محددا داده اید حتما می بایست می بایست می بایست ممکن است Logout موده (Logout کرده و مجددا Logout نمائید) و مجددا با ISCSI Name از تعدیر داده اید حتما می بایست Session جدید Name بروزرسانی گردد.

۳- می بایست یک یا چند Target Dicovery Address را برای در دسترس قراردادن Storage در شبکه پیکربندی نمائید.

۴- CHAP را پیکربندی نمائید تا بدین وسیله صحت دسترسی یک Initiator را به Target از طریق شبکه بررسی نمائید.. تنها قابلیت One-way CHAP برای Hardware Initiator ها فعال می باشد.

### چند هسیر سازی با iSCSI Storage

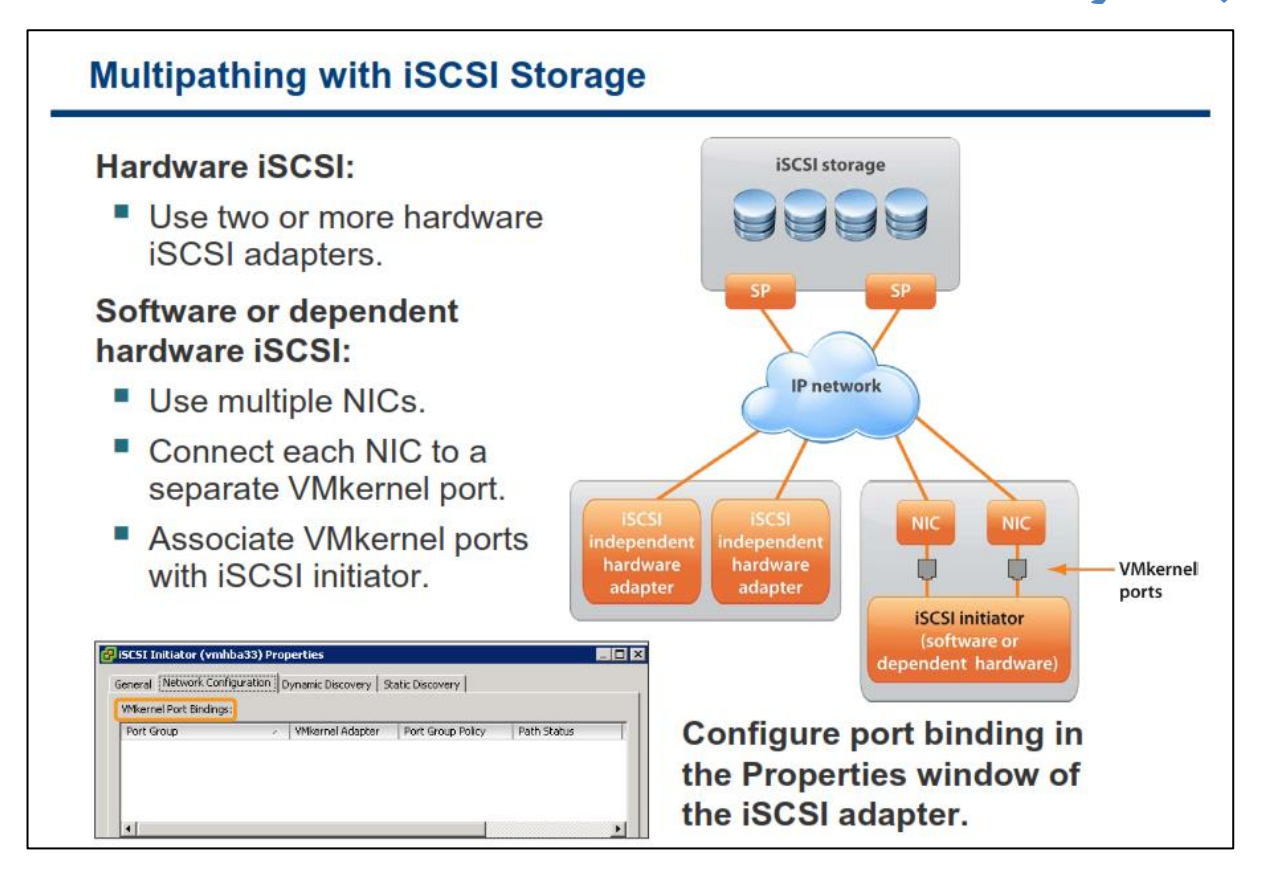

زمانیکه شما ESXi را برای Multipathing و Failover تنظیم می کنید شما می توانید از چندین Hardware iSCSI Adapter و یا چندین Virtual NIC بسته به نوع iSCSI Initiator استفاده نمائید.

در این حالت هاست می تواند از ۲ یا بیشتر Hardware iSCSI Adapter استفاده نمایند و از طرفی دیگر نیز Storage ها می توانند با استفاده از یک یا چند سوئیچ مورد دسترسی قرار گیرند. پیکربندی می تواند بدین گونه باشد که هاست شامل یک Adapter و دو Storage Processor باشد که Adapter می تواند از چندین مسیر برای رسیدن به Storage استفاده نماید.

نکته: توصیه می شود که حدالمقدور ترافیک iSCSI در میان روتر های شبکه مسیردهی نشوند.

## بخش سوم: پیکربندی NAS/NFS Storage

بعد از به اتمام رساندن این بخش شما قادر خواهید بود:

- کامپوننت های NFS و آدرس دهی آن را تشریح نمائید
  - یک NFS Datastore جدید ایجاد نمائید

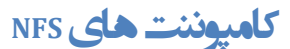

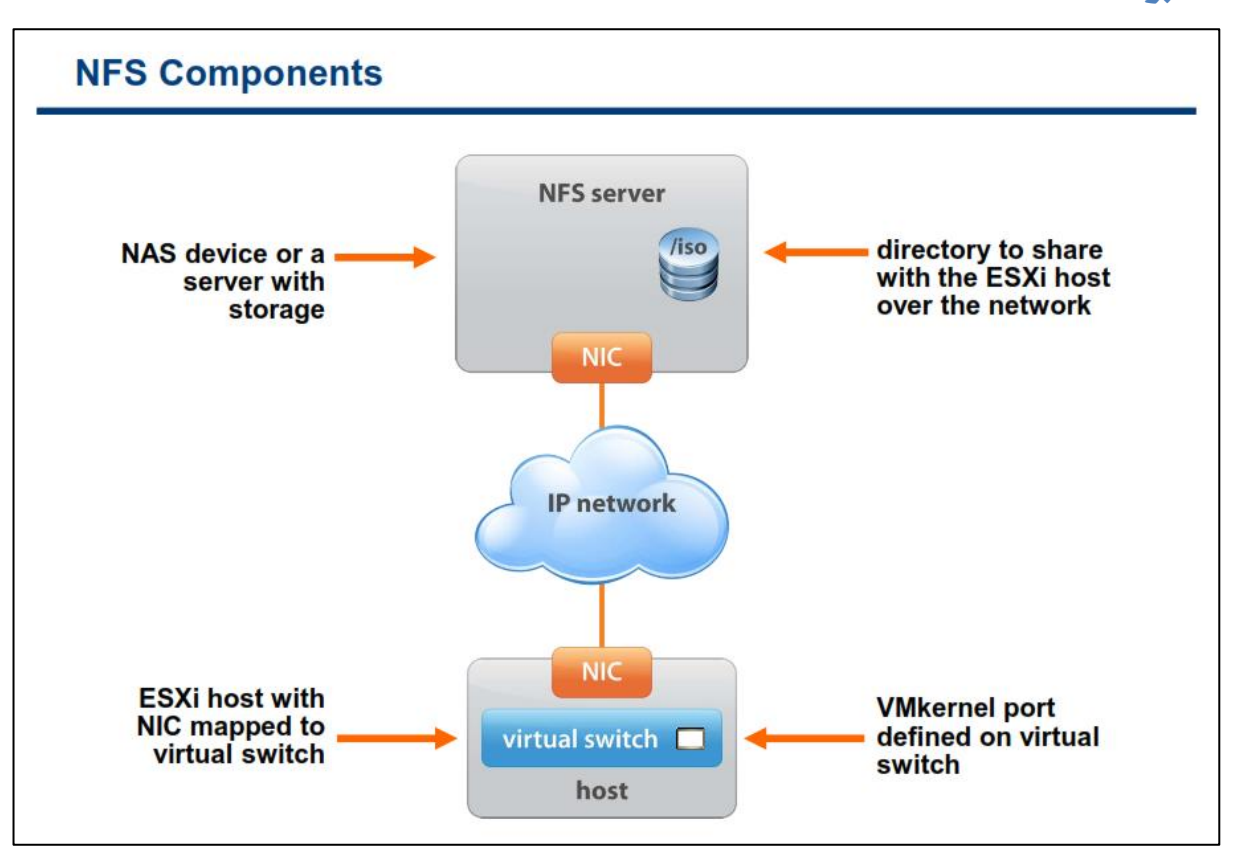

یک NFS File System بروی NAS Storage قرار می گیرد. این سیستم به عنوان NFS Server شناخته می شود. NFS شامل یک یا چندین دایرکتوری (Folder) می باشد که بروی شبکه TCP/IP برای هاست ESXi به اشتراک گذاشته است. یک هاست ESXi از طریق VMkernel Port ای که بروی یک Virtual Switch تعریف شده است به NFS Server دسترسی خواهد داشت.

پیکربندی NFS برای کنترل دسترسے

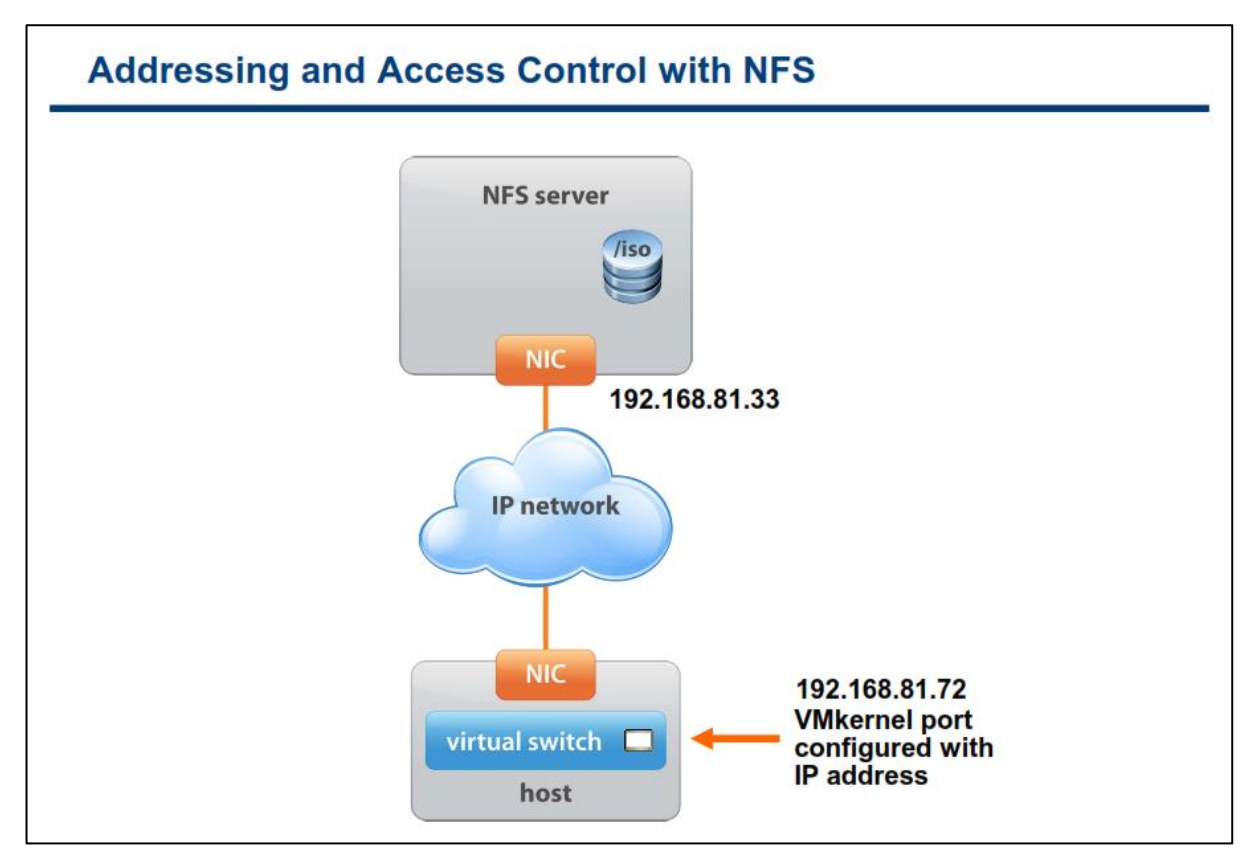

اجازه بدهید قبل از اینکه درباره تنظیمات دسترسی مربوط به ESXi و NFS صحبت کنیم، کمی به پیکربندی NFS Server بپردازیم تا مسائل بعدی کمی واضح تر شوند:

بطور کلی برای پیکربندی NFS server شما نیاز دارید که سه فایل اصلی مربوط به NFS Server را بروی آن پیکربندی نمائید. این سه فایل شامل:

etc/exports

etc/hosts.allow

etc/hosts.deny

می باشد. اگر بخواهیم دقیق تر نگاه کنیم شما می توانید تنها با تنظیم فایل etc/exports در NFS Server آن را راه اندازی نمائید ولی تنظیم این فایل به تنهایی، امنیت NFS Server را تضمین نخواهد کرد و امینت آن را به مخاطره می اندازد.

فایل exports حاوی لیست مدخل هایی هست که هر مدخل نشان دهنده volume هایی است که بروی NFS Server به اشتراک(Share) گذاشته شده است و همچنین نحوه به اشتراک گذاشته شدن آنها را نیز توصیف می کند. ساختار این مدخل ها به شکل زیر می باشد: directory machine1 (option11, option12)

machine2 (option21,optio22)

directory: آدرس دایرکتوری هست که شما می خواهید آن را به اشتراک (Share) بگذارید. اگر شما دایرکتوری را Share نمائید تمام زیر دایرکتوری های آن نیز به تبع آن Share خواهند شد.

machine: آدرس IP و یا DNS کلاینت ای است که به این دایرکتوری Share شده، دسترسی دارد.

optionXX: در اینجا نیز گزینه های مربوط به نحوه دسترسی هر machine قرار داده می شود. این گزینه ها شامل موارد زیر می باشند:

۲۰ الاینت ها تنها اجازه خواندن از این دایرکتوری ها را دارند (Read-only)

rw -۲: کلاینت ها اجازه خواندن و نوشتن بروی دایر کتوری های Share شده را دارند (Read/write)

mo\_root\_squash-۳ : بصورت پیشفرض هر درخواست فایلی که توسط کاربر root یک ماشین کلاینت ایجاد می شود، بروی NFS Server به عنوان درخواستی از طرف nobody در نظر گرفته می شود. اما اگر گزینه no\_root\_squash انتخاب شده باشد کاربر root ماشین کلاینت، همان دسترسی را خواهد داشت که کاربر root مربوط به NFS server دارد. هر چند ممکن است این گزینه در بعضی مواقع لازم و ضروری باشد ولی انتخاب این گزینه می تواند پیامدهای جدی امنیتی زیادی را برای شما داشته باشد. در صورتیکه نیاز به این گزینه دارید شما باید محدودیت لازم را نیز در سطح های دیگر اعمال نمائید.

مثال:

/usr/local 192.168.0.1(ro) 192.168.0.2(ro)

/home 192.168.0.1(rw,no\_root\_squash) 192.168.0.2(rw)

برای کسب اطلاعات بیشتر می توانید به لینک زیر مراجعه کنید:

http://nfs.sourceforge.net/nfs-howto/ar+\s+T.html

# آدرس دھے و کنترل دسترسے NFS

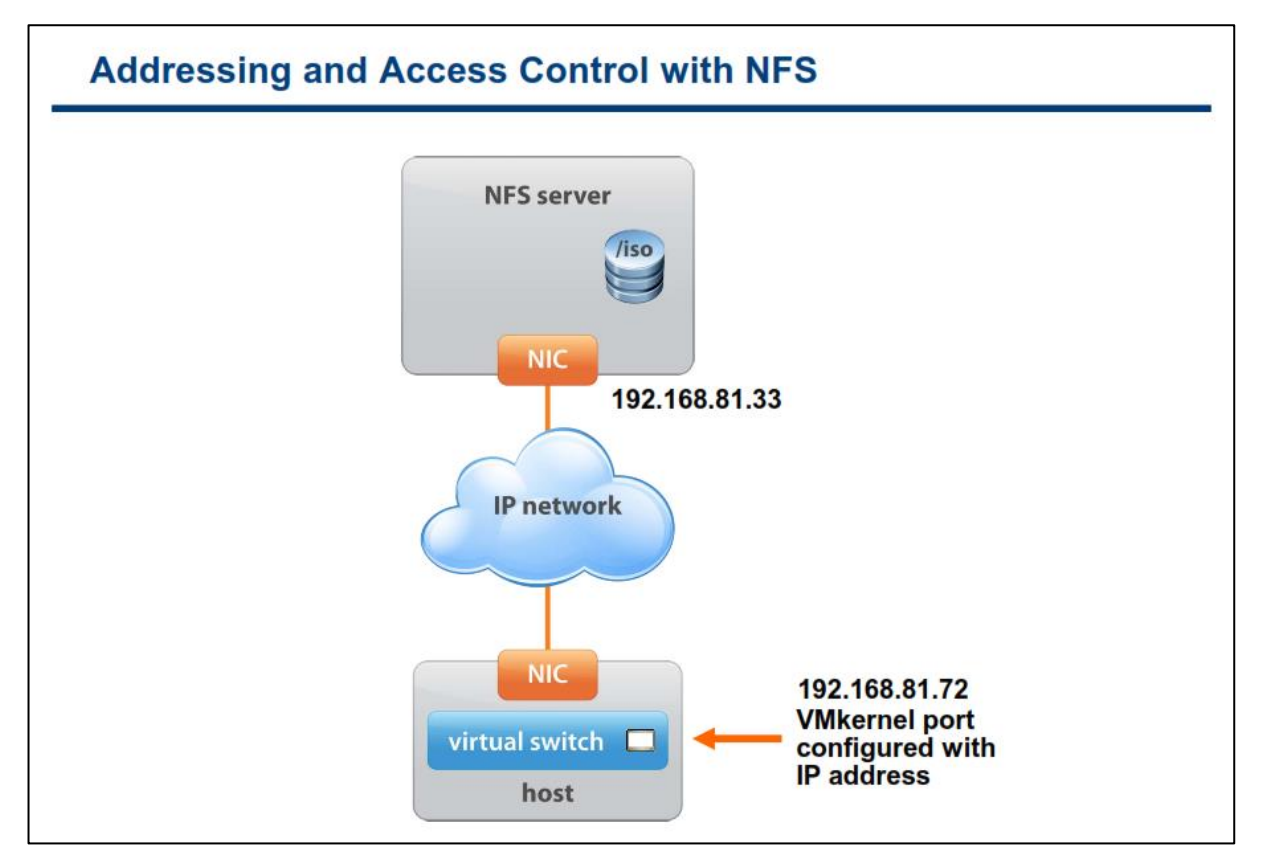

هاست ESXi بوسیله IP address و یا نام هاستی که بروی NFS server پیکربندی شده به سرور NFS متصل شده و دسترسی پیدا می کند. همچنین VMkernel Port نیز بوسیله یک IP address از رنج NFS Server پیکربندی می شود تا از طریق آن به NFS Server دسترسی داشته باشد.

بروی هاست ESXI اجازه دسترسی به NFS به کاربر root داده شده است. اما با داشتن اجازه کاربری root امکان دسترسی به همه NFS Volume ها نیست. معمولا برای حفاظت از NFS volume ها از دسترسی غیر مجاز، مدیر NFS یا همان NFS Administrator امکانی بنام root\_squash را برای volume ها فعال می کند. زمانیکه root\_squash فعال هست NFS Server دسترسی بوسیله کاربر root را به عنوان یک کاربر غیر مجاز تلقی می کند و ممکن است درخواست های ESXI را برای دسترسی به فایل های VM موجود بروی NFS Server رد نماید.

NFS Administrator باید از امکان no\_root\_squash به جای root\_squash برای NFS volume ها استفاده نماید. گزینه no\_root\_squash به کاربر root هاست ESXi اجازه می دهد که به عنوان کاربر root بروی NFS Server شناخته شود. اگر شما VM ها را بروی NFS datastore قرار داده اید، NFS Administrator باید حق دسترسی root را به NFS datastore با گزینه NFS datastore بدهد.

نکته: فقط با این پیکربندی هاست ESXi می تواند vm ها بروی NFS Server مدیریت و Deploy نماید.

## پیکربندی یک NFS Datastore

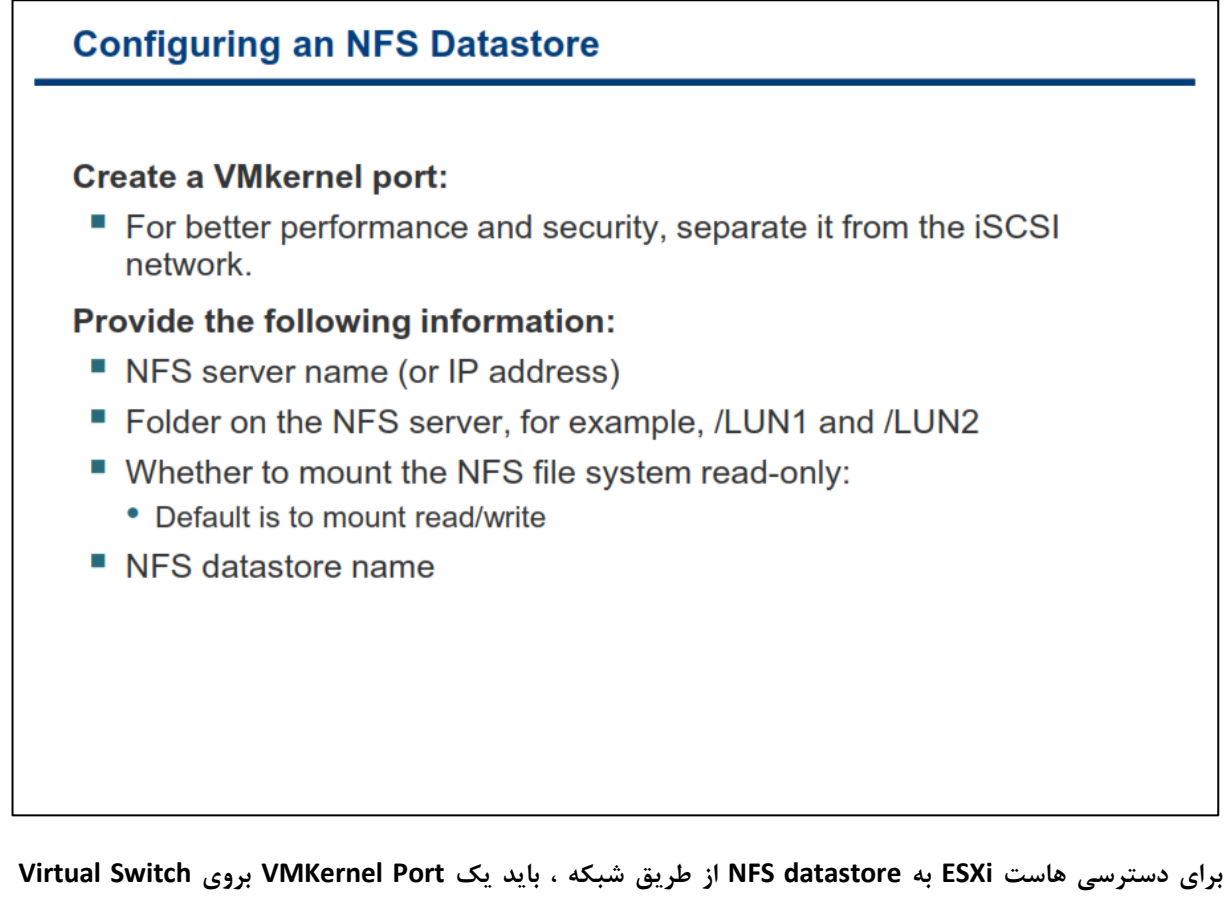

برای مسئرسی مست ۱۹۰۳ و برای افزایش امنیت و کارایی، توصیه می شود که شبکه NFS خود را از سایر شبکه ها چدا نمائید.

برای ایجاد NFS datastore مراحل زیر را باید طی نمائید:

۱-بروی لینک Storage موجود در تب Configuration هاست کلیک نمائید.

۲- در این مرحله بروی لینک Add Storage کلیک نموده و سپس Network File System را به عنوان نوع Storage خود انتخاب نمائید.

۳-سپس مشخصات مربوط به NFS datastore خود را در این بخش وارد نمائید. این مشخصات شامل:

- نام Host و یا IP Address مربوط به NFS Server
- مسیر پوشه بروی NFS Server که شما می خواهید این datastore به آن متصل(Map) شود.
- اگر می خواهید NFS را فقط به صورت Read-only استفاده و یا Mount نمائید، گزینه مربوط به
   آن را باید انتخاب کنید. (برای کاربردهایی همچون نگهداری فایل ISO Image)
  - نام datastore

نکته: در صورتیکه می خواهید NFS datastore (Raw Device Mapping) را به یک VM که بروی NFS datastore قرار دارد اضافه نمائید، شما حتما می بایست از یک VMFS datastore برای ذخیره کردن RDM Pointer استفاده نمائید. چراکه پروتکل NFS از دستورات SCSI بروی VMkernel پشتیبانی نمی کند.

## نهای اطلاعات IP Storage

| Hosts and                                                                                                    | Clust                                           | ers view >                                                 | Confid                       |             |              |                   |             |                   |
|----------------------------------------------------------------------------------------------------|-------------------------------------------------|------------------------------------------------------------|------------------------------|-------------|--------------|-------------------|-------------|-------------------|
|                                                                                                    |                                                 | Hosts and Clusters view > Configuration tab > Storage link |                              |             |              |                   |             |                   |
|                                                                                                    |                                                 |                                                            |                              |             |              |                   |             |                   |
| Jatastores         Devices           Datastores         Refresh         Delete         Add Storage         Rescan All. |                                                 |                                                            |                              |             |              |                   |             |                   |
| Identification                                                                                                    | Status                                          | Device                                                     | Drive Type                   | Capacity    | Free         | Туре 🖂            | Alarm Actio | Hardware Accelera |
| ISO Files (read on                                                                                                    | 🚫 Normal                                        | 172.20.10.12:/ <b>I</b> 505                                | Unknown                      | 9.08 GB     | 3.89 GB      | NES               | Enabled     | Not supported     |
| NFS-LUN2                                                                                                    | 🦁 Normal                                        | nfs.vclass.local:/lun2                                     | Unknown                      | 3.93 GB     | 3.86 GB      | NFS               | Enabled     | Not supported     |
| Local-ESXi02                                                                                                    | Normal                                          | Local ATA Disk (t10.A                                      | Non-SSD                      | 7.00 GB     | 5.13 GB      | VMFS5             | Enabled     | Unknown           |
| WMFS-00                                                                                                    | 🦁 Normal                                        | LEFTHAND ISCSI Disk                                        | Non-SSD                      | 19.50 GB    | 13.22 G      | VMFS5             | Enabled     | Unknown           |
| WMFS-02                                                                                                    | 🥏 Normal                                        | LEFTHAND ISCSI Disk                                        | Non-SSD                      | 19.50 GB    | 17.12 G      | VMFS5             | Enabled     | Unknown           |
| Datastores                                                                                                    | <b>VIEW</b>                                     | > Storage '                                                | Views                        | tab         | Configuratio | n Task <u>s 8</u> | Events Ala  | rms Permissions S |
| Training<br>Local02<br>nfs_library<br>Via                                                                              | etting Started                                  | Summary Virtual Machines                                   | s 🔨 Hosts 🔪 Pei              | -oninance / |              |                   |             |                   |
| Training<br>Local02<br>SAN<br>SharedVMs                                                                                | etting Started<br>w: Reports<br>how all NAS Mou | Summary Virtual Machines<br>Maps<br>nts •                  | s <b>\</b> Hosts <b>\</b> Pe | Tonnance V  |              |                   |             | Remote Host, Re   |

پس از ساختن VMFS و یا NFS datastore شما می توانید datastore های خود را توسط لینک Storage در سربرگ Configuration مشاهده نمائید. این بخش همه datastore هایی را که به هاست متصل هستند را نمایش می دهد. همچنین از بخش Datastore Panel شما می توانید محتویات datastore ها را بوسیله راست کلیک کردن بروی هر datastore و انتخاب گزینه Browse Datastore مشاهده نمائید.

شما همچنین می توانید datastore های خودتان را از بخش Datastore View ببینید. برای مشاهده NFS datastore می توانید Show all NAS Mounts را انتخاب نمائید. این گزینه بروی سربرگ Storage View هاست خود کلیک نمائید و گزینه Show all NAS Mounts را انتخاب نمائید. این گزینه اطلاعاتی را درباره همه NFS datastore ها برای شما فراهم می کند که شامل NFS Server Name و Name , Datastore Name

در نهایت شما می توانید از لینک Storage Adapter موجود در سربرگ Configuration، لیست تمامی Adapter ها را به همراه نوع آنها مانند Fibre Channel و iSCSI Adapter مشاهده نمائید. NFS Datastore كردن وحذف كردن يك Unmount

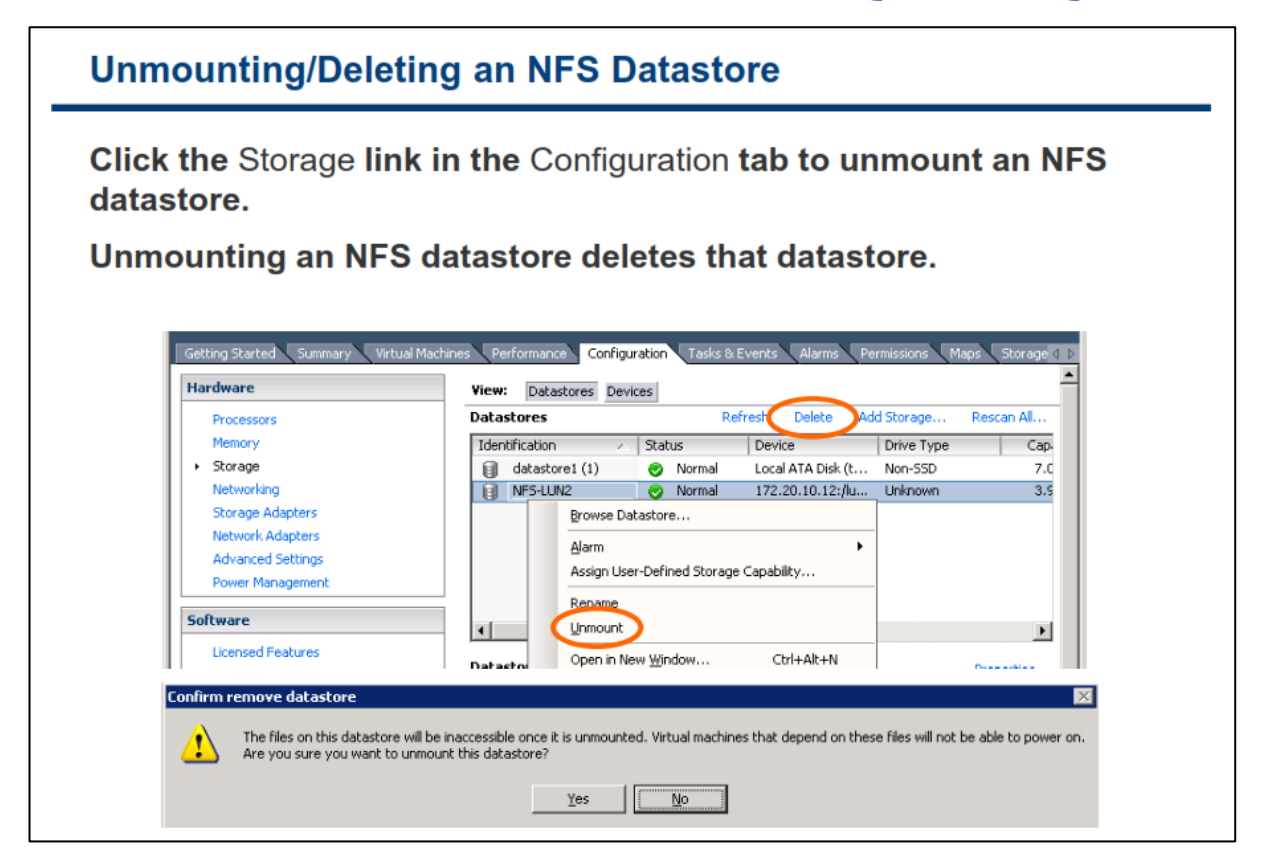

Unmount کردن یک NFS datastore با Delete کردن NFS datastore فرقی ندارد. شما ابتدا باید همه vm هایی که بروی این datastore هستند را Stop نمائید. سپس برای پاک کردن و Unmount کردن NFS datastore بروی لینک Storage در سربرگ Configuration کلیک نموده و سپس بروی NFS datastore راست کلیک کرده و گزینه Unmount و یا Delete را انتخاب نمائید.

## چند هسیر سازی و NFS Storage

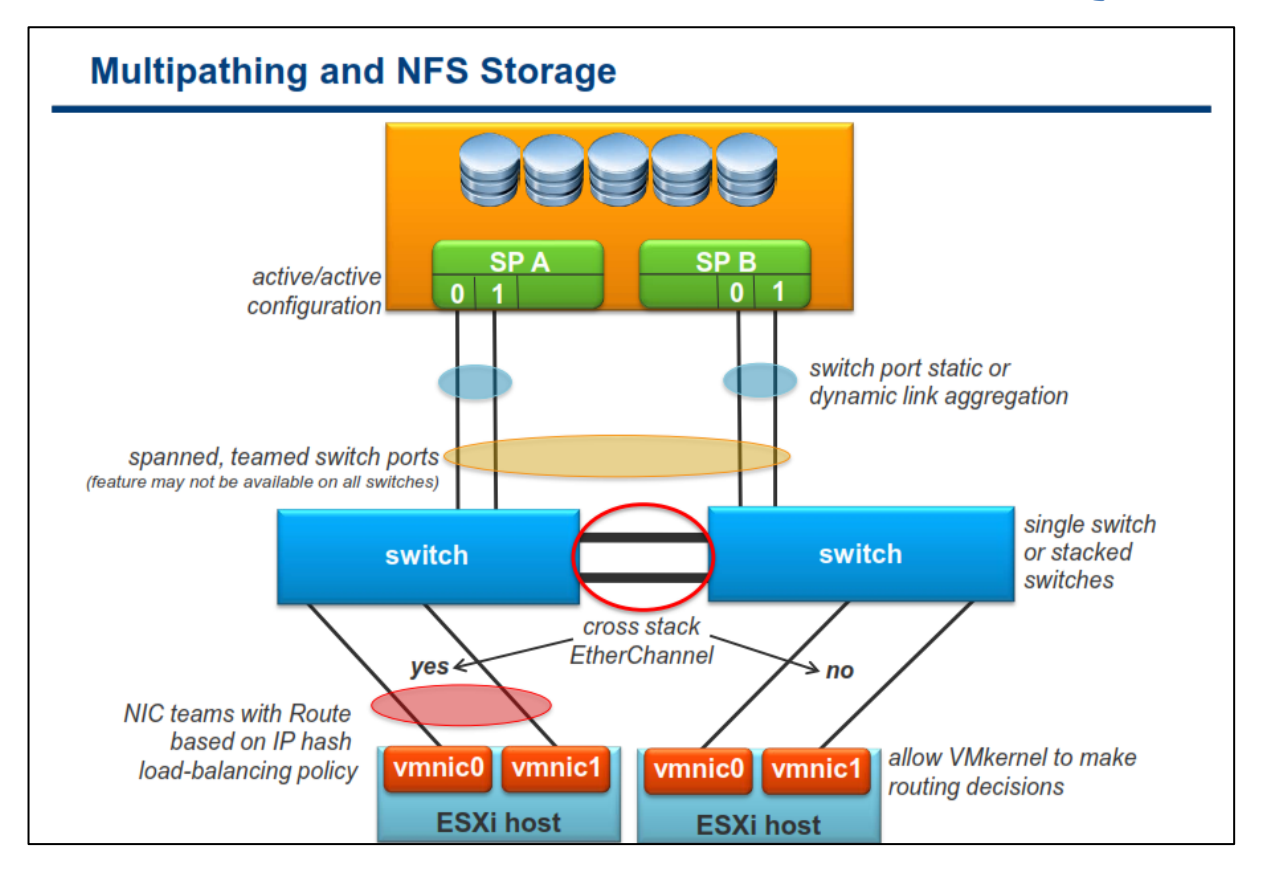

برای ایجاد یک ساختار High Availablity در NAS، شما باید از نقاط تک کاناله و Single که احتمال قطع شدن و خرابی در آن وجو دارد (مانند NIC Card, کابل شبکه و سوئیچ) جلوگیری نمائید و در آنها افزونگی ایجاد نمائید. بدین ترتیب شما باید ESXi Host را با NIC Card های بیشتر (حداقل دو NIC) و سوئیچ های فیزیکی بیشتر(حداقل دو سوئیچ فیزیکی) پیکربندی نمائید.

زمانیکه از چندین NIC Adapter برای High Availablity استفاده می نمائید، بهترین گزینه استفاده از NIC Teaming می باشد. بالانس کردن ترافیک (Load Balancing) به قابلیت های سوئیچ های فیزیکی خارجی (External) بستگی دارد چراکه سوئیچ خارجی می بایست از استاندارد 802.1d و یا EtherChannel Cisco Switch پشتیبانی نماید. NIC Teaming باید روی سوئیچ های خارجی بصورت جداگانه پیکربندی گردد.

در سطوح بالاتر برای کارایی و High Availablity بیشتر می توان از قابلیت Cross Stack سوئیچ ها استفاده کرد (البته در صورتیکه سوئیچ ها از این قابلیت پشتیبانی نمایند). با سوئیچ های خاص شبکه، شما می توانید از طریق دو سوئیچ فیزیکی جداگانه که در حقیقت به صورت یک سوئیچ منطقی و Logical مدیریت می شوند، Team Port را به اجرا در آورید. استفاده از این قابلیت باعث ایجاد بهبودهایی در کارایی، در دسترس بودن بالا با تعداد NIC کمتر و داشتن مسیرهای بیشتر می شود، که در نهایت باعث توزیع ترافیک می گردد.

نکته قابل توجه اینجاست که فقط یک مسیر Active برای ارتباط میان ESXi Host و Single Storage Target وجود دارد. هرچند این امکان وجود دارد که شما ارتباط جایگزینی برای Failover فراهم کردن باشید اما پهنای باند میان یک

datastore و Storage به یک Single Connection محدود شده است. برای رفع این کمبود شما نیاز دارید که چندین اتصال (connection) از هاست ESXi به Target Storage داشته باشید. شما باید چندین datastore را پیکربندی کنید و در هر datastore از Connection جداگانه ای بین هاست ESXi و Storage استفاده نمائید.

پیکربندی توصیه شده برای چند مسیرسازی NFS با سوئیچ های متفاوت:

| سوئیچ های خارجی که از Cross-Stack EtherChannel                  | سوئیچ های خارجی که از Cross-Stack EtherChannel                   |  |  |  |  |
|-----------------------------------------------------------------|------------------------------------------------------------------|--|--|--|--|
| پشتیبانی <u>می کنند</u>                                         | پشتیبانی <u>نمی کنند</u>                                         |  |  |  |  |
| <ul> <li>یک VMkernel Port تعریف نمائید</li> </ul>               | <ul> <li>دو یا بیشتر VMkernel Port را بروی سوئیچ</li> </ul>      |  |  |  |  |
| <ul> <li>NIC Teaming را با استفاده از NIC های فیزیکی</li> </ul> | های مجازی متفاوت و بروی Subnet های متفاوت                        |  |  |  |  |
| که به همان سوئیچ فیزیکی متصل شده اند                            | پیکربندی نمائید.                                                 |  |  |  |  |
| پیکربندی نمائید.                                                | <ul> <li>NIC Teaming را با استفاده از NIC های فیزیکی</li> </ul>  |  |  |  |  |
| <ul> <li>NFS Server را با چندین IP Address پیکربندی</li> </ul>  | متصل شده به همان سوئیچ فیزیکی پیکربندی                           |  |  |  |  |
| نمائید(IP Address ها می توانند در یک Subnet                     | نمائيد.                                                          |  |  |  |  |
| باشند)                                                          | <ul> <li>NFS Server را با چندین IP Address پیکربندی</li> </ul>   |  |  |  |  |
| <ul> <li>برای استفاده از چندین لینک ارتباطی NIC</li> </ul>      | نمائید(IP Address ها می توانند در یک Subnet                      |  |  |  |  |
| Teaming را با متد IP Hash Load-Balancing                        | باشند)                                                           |  |  |  |  |
| پیکربندی نمائید.                                                | <ul> <li>برای استفاده از چندین لینک ار تباطی، به جدول</li> </ul> |  |  |  |  |
|                                                                 | مسیریابی VMkernel اجازه دهید تا برای انتخاب                      |  |  |  |  |
|                                                                 | لینک خودش تصمیم گیری نماید.                                      |  |  |  |  |

### کارگاه شما ره هشت:

در این کارگاه آموزشی، شما اتصال به NFS & iSCSI datastore را خواهید آموخت که شامل موارد زیر می باشد:

- ۱. افزودن یک VMkernel Port Group به یک سوئیچ مجازی استاندارد
  - iSCSI Software Adapter ... پیکربندی
    - ۳. پیکربندی اتصال به NFS datastore
  - ۴. مشاهده اطلاعات مربوط به NFS & iSCSI datastore

## کارگاه شما ره نه:

در این کارگاه آموزشی، شما پیکربندی شبکه را برای هاست ESXi براساس مجموعه ای از نیازمندیها خواهید آموخت که شامل موارد زیر می باشد:

- تحليل نيازها
- ۲. طراحی سوئیچ مجازی و اتصالات فیزیکی

به یاری خداوند ادامه خواهد داشت .....